# TravelMate 8172/8172Z Series Service Guide

Service guide files and updates are available on the ACER/CSD web; for more information, please refer to <u>http://csd.acer.com.tw</u>

PRINTED IN TAIWAN

# **Revision History**

Please refer to the table below for the updates made on TravelMate 8172/8172Z service guide.

| Date | Chapter | Updates |
|------|---------|---------|
|      |         |         |
|      |         |         |
|      |         |         |

# Copyright

Copyright © 2010 by Acer Incorporated. All rights reserved. No part of this publication may be reproduced, transmitted, transcribed, stored in a retrieval system, or translated into any language or computer language, in any form or by any means, electronic, mechanical, magnetic, optical, chemical, manual or otherwise, without the prior written permission of Acer Incorporated.

## Disclaimer

The information in this guide is subject to change without notice.

Acer Incorporated makes no representations or warranties, either expressed or implied, with respect to the contents hereof and specifically disclaims any warranties of merchantability or fitness for any particular purpose. Any Acer Incorporated software described in this manual is sold or licensed "as is". Should the programs prove defective following their purchase, the buyer (and not Acer Incorporated, its distributor, or its dealer) assumes the entire cost of all necessary servicing, repair, and any incidental or consequential damages resulting from any defect in the software.

Acer is a registered trademark of Acer Corporation.

Intel is a registered trademark of Intel Corporation.

Pentium and Pentium II/III are trademarks of Intel Corporation.

Other brand and product names are trademarks and/or registered trademarks of their respective holders.

# Conventions

The following conventions are used in this manual:

| SCREEN<br>MESSAGES | Denotes actual messages that appear on screen.                                         |
|--------------------|----------------------------------------------------------------------------------------|
| NOTE               | Gives bits and pieces of additional<br>information related to the current<br>topic.    |
| WARNING            | Alerts you to any damage that might result from doing or not doing specific actions.   |
| CAUTION            | Gives precautionary measures to<br>avoid possible hardware or software<br>problems.    |
| IMPORTANT          | Reminds you to do specific actions<br>relevant to the accomplishment of<br>procedures. |

## Preface

Before using this information and the product it supports, please read the following general information.

- 1. This Service Guide provides you with all technical information relating to the BASIC CONFIGURATION decided for Acer's "global" product offering. To better fit local market requirements and enhance product competitiveness, your regional office MAY have decided to extend the functionality of a machine (e.g. add-on card, modem, or extra memory capability). These LOCALIZED FEATURES will NOT be covered in this generic service guide. In such cases, please contact your regional offices or the responsible personnel/channel to provide you with further technical details.
- 2. Please note WHEN ORDERING FRU PARTS, that you should check the most up-to-date information available on your regional web or channel. If, for whatever reason, a part number change is made, it will not be noted in the printed Service Guide. For ACER-AUTHORIZED SERVICE PROVIDERS, your Acer office may have a DIFFERENT part number code to those given in the FRU list of this printed Service Guide. You MUST use the list provided by your regional Acer office to order FRU parts for repair and service of customer machines.

# Table of Contents

| System S | Specifications 1                                                                                                    |
|----------|----------------------------------------------------------------------------------------------------|
|          | System Block Diagram                                                                                                    |
|          | Board Layout                                                                                                    |
|          | Top View                                                                                                    |
|          | Bottom View                                                                                                    |
|          | Your Acer Notebook tour                                                                                                    |
|          | Top View                                                                                                    |
|          | Closed Front View                                                                                                    |
|          | Rear view                                                                                                    |
|          | Left View                                                                                                    |
|          | Right View                                                                                                    |
|          | Base view                                                                                                    |
|          | Touchpad Basics (with fingerprint reader)                                                                                                    |
|          | I ouchpad basics (with two-click buttons)                                                                                                    |
|          | Using the Keyboard                                                                                                    |
|          | Lock Keys and embedded numeric keypad*                                                                                                    |
|          | Windows Keys                                                                                                    |
|          |                                                                                                    |
|          | Using the system utilities                                                                                                    |
|          |                                                                                                    |
|          | Power management                                                                                                    |
|          | Acer o Bosovory Management                                                                                                    |
|          | Acel eRecovery management                                                                                                    |
|          | Paetore 22                                                                                                    |
|          | Hardware Specifications and Configurations 24                                                                                                    |
|          | BIOS Setun I Itility 29                                                                                                    |
|          |                                                                                                    |
| System L | Jtilities 29                                                                                                    |
| System l | Jtilities 29                                                                                                    |
| System l | Jtilities 29 Invoking BIOS Setup                                                                                                    |
| System l | Jtilities 29 Invoking BIOS Setup                                                                                                    |
| System L | Jtilities       29         Invoking BIOS Setup       .30         Information       .30         Main       .31         Security       .33                                                                                                    |
| System L | Jtilities     29       Invoking BIOS Setup     .30       Information     .30       Main     .31       Security     .33       Boot     .36                                                                                                    |
| System L | Jtilities     29       Invoking BIOS Setup     .30       Information     .30       Main     .31       Security     .33       Boot     .36       Exit     .36                                                                                                    |
| System L | Jtilities     29       Invoking BIOS Setup     .30       Information     .30       Main     .31       Security     .33       Boot     .36       Exit     .36       BIOS Flash Utility     .39                                                                                                    |
| System L | Jtilities29Invoking BIOS Setup.30Information.30Main.31Security.33Boot.36Exit.36BIOS Flash Utility.39DOS flash BIOS SOP.40                                                                                                    |
| System L | Jtilities29Invoking BIOS Setup.30Information.30Main.31Security.33Boot.36Exit.36BIOS Flash Utility.39DOS flash BIOS SOP.40Clean BIOS Password SOP.43                                                                                                    |
| System L | Jtilities29Invoking BIOS Setup.30Information.30Main.31Security.33Boot.36Exit.36BIOS Flash Utility.39DOS flash BIOS SOP.40Clean BIOS Password SOP.43Clean HDD Password SOP.48                                                                                                    |
| System L | Jtilities29Invoking BIOS Setup.30Information.30Main.31Security.33Boot.36Exit.36BIOS Flash Utility.39DOS flash BIOS SOP.40Clean BIOS Password SOP.43Clean HDD Password SOP.48Crisis Disk SOP.54                                                                                                    |
| System L | Jtilities29Invoking BIOS Setup.30Information.30Main.31Security.33Boot.36Exit.36BIOS Flash Utility.39DOS flash BIOS SOP.40Clean BIOS Password SOP.43Clean HDD Password SOP.48Crisis Disk SOP.54DMI Utility SOP.57                                                                                                    |
| System L | Jtilities         29           Invoking BIOS Setup         .30           Information         .30           Main         .31           Security         .33           Boot         .36           Exit         .36           BIOS Flash Utility         .39           DOS flash BIOS SOP         .40           Clean BIOS Password SOP         .43           Clean HDD Password SOP         .43           Clisis Disk SOP         .54           DMI Utility SOP         .57           LAN EEPROM Utility SOP         .61                                                                                                    |
| System L | Jtilities         29           Invoking BIOS Setup         .30           Information         .30           Main         .31           Security         .33           Boot         .36           Exit         .36           BIOS Flash Utility         .39           DOS flash BIOS SOP         .40           Clean BIOS Password SOP         .43           Clean HDD Password SOP         .43           Crisis Disk SOP         .54           DMI Utility SOP         .57           LAN EEPROM Utility SOP         .61                                                                                                    |
| System L | Jtilities29Invoking BIOS Setup.30Information.30Main.31Security.33Boot.36Exit.36BIOS Flash Utility.39DOS flash BIOS SOP.40Clean BIOS Password SOP.43Clean HDD Password SOP.43Crisis Disk SOP.54DMI Utility SOP.57LAN EEPROM Utility SOP.65Disassembly Requirements.69                                                                                                    |
| System L | Jtilities29Invoking BIOS Setup.30Information.30Main.31Security.33Boot.36Exit.36BIOS Flash Utility.39DOS flash BIOS SOP.40Clean BIOS Password SOP.43Clean HDD Password SOP.43Clean HDD Password SOP.43Clean HDD Password SOP.54DMI Utility SOP.57LAN EEPROM Utility SOP.65Disassembly Requirements.69Related Information.69                                                                                                    |
| System L | Jtilities       29         Invoking BIOS Setup       .30         Information       .30         Main       .31         Security       .33         Boot       .36         Exit       .36         Exit       .36         BIOS Flash Utility       .39         DOS flash BIOS SOP       .40         Clean BIOS Password SOP       .43         Clean HDD Password SOP       .43         Crisis Disk SOP       .54         DMI Utility SOP       .57         LAN EEPROM Utility SOP       .61         Winflash SOP       .65         Disassembly Requirements       .69         Related Information       .69         Replacement Requirements       .69                                                                                                    |
| System L | Jtilities       29         Invoking BIOS Setup       30         Information       30         Main       31         Security       33         Boot       36         Exit       36         BIOS Flash Utility       39         DOS flash BIOS SOP       40         Clean BIOS Password SOP       43         Clean HDD Password SOP       43         Clean HDD Password SOP       54         DMI Utility SOP       57         LAN EEPROM Utility SOP       61         Winflash SOP       65         Disassembly Requirements       69         Related Information       69         Replacement Requirements       69                                                                                                    |
| System U | Jtilities       29         Invoking BIOS Setup       .30         Information       .30         Main       .31         Security       .33         Boot       .36         Exit       .36         BIOS Flash Utility       .36         DOS flash BIOS SOP       .40         Clean BIOS Password SOP       .43         Clean HDD Password SOP       .43         Clean HDD Password SOP       .54         DMI Utility SOP       .57         LAN EEPROM Utility SOP       .61         Winflash SOP       .65         Disassembly Requirements       .69         Related Information       .69         Replacement Requirements       .69         Missesembly and Replacement       .69                                                                                                    |
| System U | Jtilities         29           Invoking BIOS Setup         30           Information         30           Main         31           Security         33           Boot         36           Exit         36           BIOS Flash Utility         39           DOS flash BIOS SOP         40           Clean BIOS Password SOP         43           Clean HDD Password SOP         43           Clean HDD Password SOP         57           LAN EEPROM Utility SOP         57           LAN EEPROM Utility SOP         61           Winflash SOP         65           Disassembly Requirements         69           Related Information         69           Replacement Requirements         69           Missembly and Replacement         69           Pre-disassembly Instructions         70                                                                                                    |
| System L | Jtilities       29         Invoking BIOS Setup       30         Information       30         Main       31         Security       33         Boot       36         Exit       36         BIOS Flash Utility       39         DOS flash BIOS SOP       40         Clean BIOS Password SOP       43         Clean HDD Password SOP       43         Clean HDD Password SOP       54         DMI Utility SOP       57         LAN EEPROM Utility SOP       61         Winflash SOP       65         Disassembly Requirements       69         Related Information       69         Replacement Requirements       69         Pre-disassembly Instructions       70         Disassemble Process       71                                                                                                    |
| System L | Jtilities       29         Invoking BIOS Setup       30         Information       30         Main       31         Security       33         Boot       36         Exit       36         BIOS Flash Utility       39         DOS flash BIOS SOP       40         Clean BIOS Password SOP       43         Clean HDD Password SOP       43         Clean HDD Password SOP       54         DMI Utility SOP       57         LAN EEPROM Utility SOP       61         Winflash SOP       65         Disassembly Requirements       69         Related Information       69         Replacement Requirements       69         Meinternet       69         Pre-disassembly Instructions       70         Disassembly Instructions       70         Disassembly Process       71         External Module Disassembly Process       71                                                                                                    |
| System L | Jtilities       29         Invoking BIOS Setup       30         Information       30         Main       31         Security       33         Boot       36         Exit       36         BIOS Flash Utility       39         DOS flash BIOS SOP       40         Clean BIOS Password SOP       43         Clean HDD Password SOP       43         Clean HDD Password SOP       43         Clean HDD Password SOP       44         Clean HDD Password SOP       45         DMI Utility SOP       54         DMI Utility SOP       57         LAN EEPROM Utility SOP       61         Winflash SOP       65         Disassembly Requirements       69         Related Information       69         Replacement Requirements       69         Melated Information       69         Replacement Requirements       69         Pre-disassembly Instructions       70         Disassemble Process       71         External Module Disassembly Process       71         Removing the Battery Pack       72 |

# Table of Contents

| Removing the DIMM module         Remove the Wireless module         LCD Module Disassembly Process         Removing the keyboard         Removing the Upper Case         Removing the LCD Module         Removing the Bluetooth Module         Removing the Mainboard         LCD Module Disassembly Process         Removing the Mainboard         LCD Module Disassembly Process         Removing the Camera Board         Remove the Antennas         LCD Reassembly         Replacing the Camera Board         Replacing the Camera Board         Replacing the Mainboard         Replacing the Antenna         Replacing the Mainboard         Replacing the Antenna         Replacing the Mainboard         Replacing the Mainboard         Replacing the Mainboard         Replacing the Mainboard         Replacing the Bluetooth Module         Replacing the Bluetooth Module         Replacing the Bluetooth Module         Replacing the Bluetooth Module         Replacing the Bluetooth Module         Replacing the Bluetooth Module         Replacing the Bluetooth Module         Replacing the Keyboard         Replacing the Keyboard         Replace the DIMM module <th>.78<br/>.81<br/>.83<br/>.91<br/>.98<br/>100<br/>113<br/>114<br/>124<br/>128<br/>129<br/>130<br/>135<br/>144<br/>151<br/>152<br/>156<br/>158<br/>159<br/>162<br/>164</th> | .78<br>.81<br>.83<br>.91<br>.98<br>100<br>113<br>114<br>124<br>128<br>129<br>130<br>135<br>144<br>151<br>152<br>156<br>158<br>159<br>162<br>164 |
|----------------------------------------------------------------------------------------------------|----------------------------------------------------------------------------------------------------|
| Troubleshooting 1                                                                                                    | 65                                                                                                    |
| System Check Procedures<br>External Diskette Drive Check<br>External CD-ROM Drive Check<br>Keyboard or Auxiliary Input Device Check<br>Memory check<br>Power System Check<br>Touchpad Check<br>Power-On Self-Test (POST) Error Message<br>Index of Error Messages<br>InsydeH2O BIOS Beep Codes<br>Index of Symptom-to-FRU Error Message<br>Intermittent Problems                                                                                                    | 166<br>166<br>166<br>167<br>167<br>167<br>168<br>169<br>170<br>173<br>177<br>181<br>182                                                         |
| Jumper and Connector Locations 1                                                                                                    | 83                                                                                                    |
| Top View                                                                                                    | 183<br>184                                                                                                    |
| FRU (Field Replaceable Unit) List 1                                                                                                    | 87                                                                                                    |
| TravelMate 8172/8172Z Exploded Diagram                                                                                                    | 188<br>191                                                                                                    |
| Model Definition and Configuration 2                                                                                                    | 203                                                                                                    |
| Test Compatible Components 2                                                                                                    | 223                                                                                                    |
| Online Support Information 2                                                                                                    | 231                                                                                                    |

# System Specifications

# Features

Below is a brief summary of the computer's many features:

### Operating system

- □ Genuine Windows<sup>®</sup> 7 Professional 32-bit
- Genuine Windows<sup>®</sup> 7 Home Premium 64-bit

## CPU and chipset

- Intel<sup>®</sup> Core<sup>™</sup> i5-430UM/i5-520UM/i5-540UM processor (3 MB L3 cache, 1.20/1.06/1.20 GHz with Turbo Boost up to 1.73/1.86/2 GHz, DDR3 800 MHz, 18 W), supporting Intel<sup>®</sup> 64 architecture, Intel<sup>®</sup> Smart Cache
- Intel<sup>®</sup> Core ™ i3-330UM processor (3 MB L3 cache, 1.20 GHz, DDR3 800 MHz, 18 W), supporting Intel<sup>®</sup>
   64 architecture, Intel<sup>®</sup> Smart Cache
- □ Mobile Intel<sup>®</sup> HM55 Express Chipse (for TM8172Z)

#### Memory

- Dual-channel DDR3 SDRAM support:
  - Up to 2 GB of DDR3 system memory, upgradable to 4 GB using two soDIMM modules

### **Display and graphics**

- □ 11.6" HD 1366 x 768 (WXGA) pixel resolution, high-brightness (200-nit) LED-backlit TFT LCD
- Mercury-free environment friendly
- □ Intel<sup>®</sup> HD Graphics with 128 MB of dedicated system memory, supporting Microsoft<sup>®</sup> DirectX<sup>®</sup> 10
- Dual independent display support
- □ 16.7 million colors
- External resolution / refresh rate:
  - VGA port up to 2560 x 1600 : 60 Hz
- MPEG-2/DVD decoding
- □ WMV9 (VC-1) and H.264 (AVC) decoding

### Storage subsystem

- Hard disk drive:
  - 160/250/320/500/640 GB or larger
- Multi-in-1 card reader, supporting:
  - Secure Digital<sup>™</sup> (SD) Card, MultiMediaCard<sup>™</sup>(MMC), Memory Stick<sup>™</sup> (MS), Memory Stick PRO<sup>™</sup>(MS PRO), xD-Picture Card<sup>™</sup>(xD)
  - Supported 8GB (test pass)

## Dimensions and weight

- Dimensions:
  - 285 (W) x 206.3 (D) x 20.2/29.1 (H) mm (11.22 x 8.12 x 0.795/ 1.146 inches)
- Weight:
  - 1.35 kg (2.97 lbs.) with 6-cell battery pack (non-3G model)

### Power adapter and battery

ACPI 3.0 CPU power management standard: supports Standby and Hibernation power-saving modes

- Dever adapter: 2-pin 40 W Acer MiniGo AC adapter
  - 93.2 (W) x 32.2 (D) x 42.5 (H) mm (3.66 x 1.26 x 1.67 inches)
  - 180 g (0.39 lbs.) with 250 cm DC cable
  - 210 g (0.47 lbs.) with 250 cm DC cable and one AC power plug
- Battery
- 24 W 2200 mAh 3-cell Li-ion battery pack Battery life: 3 hours
- 48 W 4400 mAh 6-cell Li-ion battery pack Battery life: 6 hours
- 63 W 5600 mAh 6-cell Li-ion battery pack Battery life: 8 hours
- □ ENERGY STAR<sup>®</sup>

### Input and control

- □ Keyboar
  - 84-/85-/88-key full-size Acer FineTip keyboard with international language support
- Touchpad
  - Multi-gesture touchpad, supporting two-finger scroll, pinch, rotate, flip
- Control key
  - Acer Bio-Protection fingerprint reader

#### Audio

- Two built-in stereo speakers
- High-definition audio support
- MS-Sound compatible
- Built-in microphone

#### Webcam

- Acer Video Conference, featuring:
  - Acer Crystal Eye webcam with 1280 x 1024 resolution
  - Acer Video Conference Manager software, featuring Video Quality Enhancement (VQE) technology, supporting 640 x 480 resolution online video calls

### Wireless and networking

- WLAN:
  - Acer InviLink<sup>™</sup> Nplify<sup>™</sup> 802.11b/g/n Wi-Fi CERTIFIED<sup>™</sup>
  - Acer InviLink<sup>™</sup> 802.11b/g Wi-Fi CERTIFIED<sup>™</sup>
  - Supporting Acer SignalUp™wireless technology

- □ WPAN: BluetoothR 3.0+HS
- WWAN: UMTS/HSPA at 900/2100 MHz and quad-band GSM/GPRS/EDGE at 850/900/1800/1900 MHz, upgradable to 7.2 Mb/s HSDPA and 5.7 Mb/s HSUPA (for 3G model)
- LAN: Gigabit Ethernet, Wake-on-LAN ready

#### Input and output

- Acer Easyport IV connector
- Multi-in-1 card reader (SD, MMC, MS, MS PRO, xD)
- □ Three USB 2.0 ports
- External display (VGA) port
- Headphone/speaker/line-out jack
- Microphone-in jack
- Ethernet (RJ-45) port
- DC-in jack for AC adapter

#### Security

- Acer Bio-Protection fingerprint solution, featuring Pre-Boot Authentication (PBA), computer protection, Acer FingerLaunch
- BIOS user, supervisor, HDD passwords
- Kensington lock slot

### Software

- Productivity
  - Acer ePower Management
  - Acer eRecovery Management
  - Adobe<sup>®</sup> Flash<sup>®</sup> Player 10
  - Adobe<sup>®</sup> Reader<sup>®</sup> 9.1
  - eSobi™
  - Google Toolbar™
  - Microsoft® Office Personal 2007 (Service Pack 2)(Japan only, subject to customer request)
  - Microsoft<sup>®</sup> Office Ready (Service Pack 2)
  - Norton<sup>™</sup> Online Backup
- Security
  - Acer Bio-Protection
  - McAfee<sup>®</sup> Internet Security Suite Trial
- InstantOn
  - Instant View
- Multimedia
  - Corel<sup>®</sup> WinDVD
- Communication and ISP
  - Acer Crystal Eye
  - Acer Video Conference Manager
  - Microsoft<sup>®</sup> Silverlight<sup>™</sup>
  - Skype™
  - Windows Live<sup>™</sup> Essentials-Wave 3.2 (Mail, Photo Gallery, Live<sup>™</sup> Messenger, Movie Maker, Writer)

- Web links and utilities
  - Acer Accessory Store (Belgium, France, Germany, Italy, Netherlands, Spain, Sweden, UK only)
  - Acer Identity Card
  - Acer Registration
  - Acer Updater
  - eBay<sup>®</sup> shortcut 2009 (Canada, France, Germany, Italy, Mexico, Spain, UK, US only)
  - Netflix shortcut (US only)

### **Options and accessories**

- I GB / 2 GB / DDR3 1066 MHz soDIMM module
- 6-cell Li-ion battery pack
- □ 3-pin 30 W AC adapter
- External USB HDD
- External USB optical disc drive
- Acer Easyport IV

### System compliance

- □ Wi-Fi<sup>®</sup>
- ACPI 3.0
- Mobile PC 2002
- DMI 2.0

### Warranty

One-year International Travelers Warranty (ITW)

### Quality and reliability tests

- Temperature and humidity
- Hinge life
- Weight and pressure
- Acoustics
- Spillage
- Free drop
- Shock and vibration
- Electrostatic discharge immunity
- Keyboard-switch life
- MTBF (mean time between failures)

# System Block Diagram

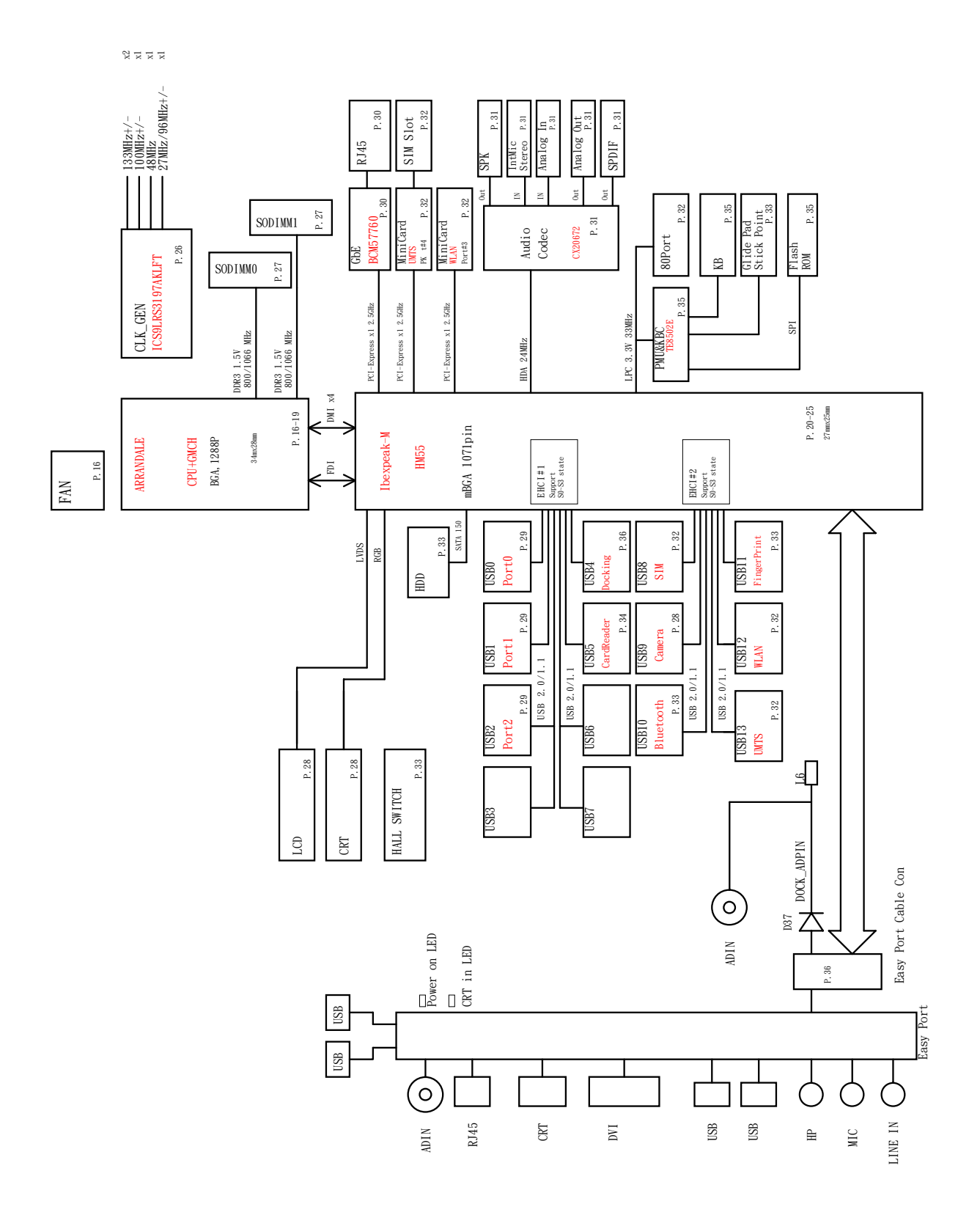

# **Board Layout**

# Top View

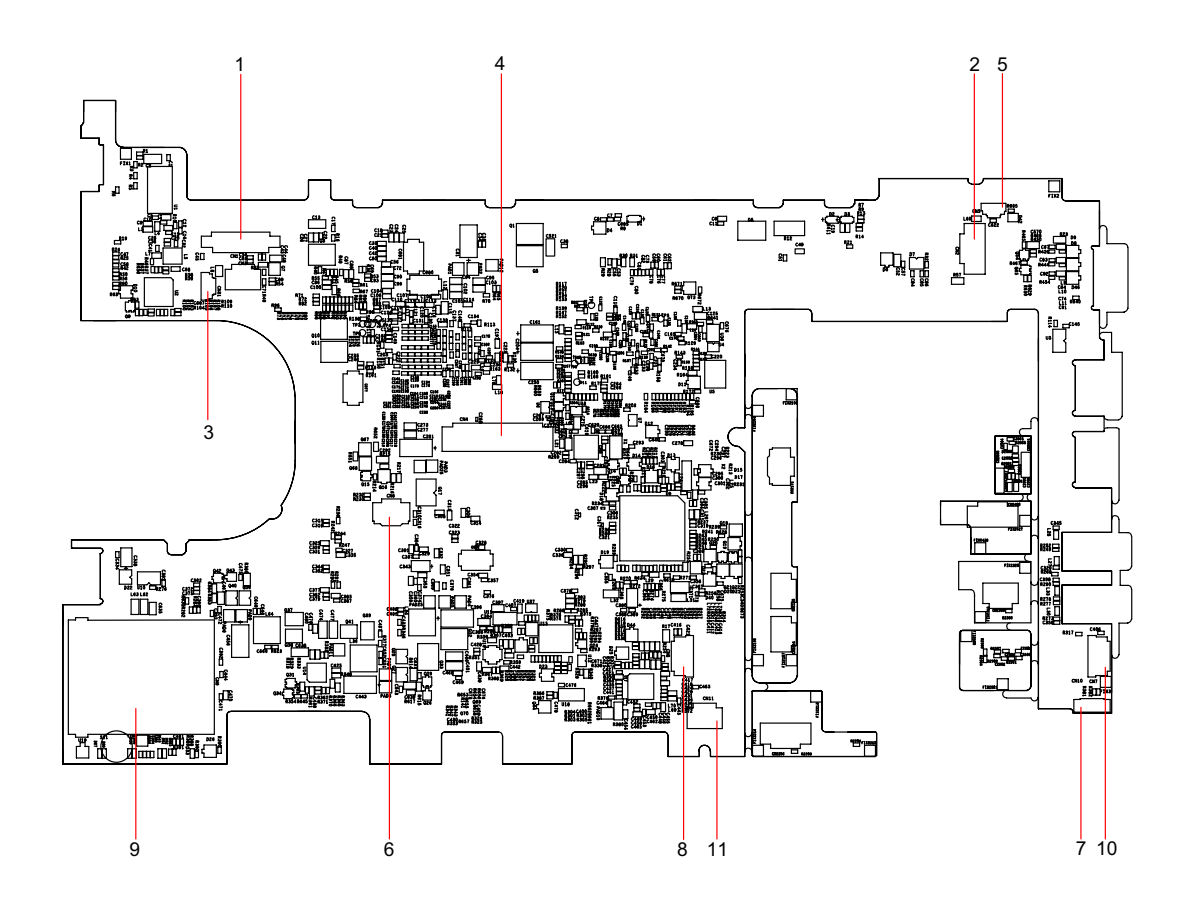

| TravelMate 8172/8172Z M/B layout and connector location<br>TOP view |      |                         |  |
|---------------------------------------------------------------------|------|-------------------------|--|
| No.                                                                 | Name | Description             |  |
| 1                                                                   | CN1  | LCM connector           |  |
| 2                                                                   | CN2  | Power                   |  |
| 3                                                                   | CN4  | Keyboard connector      |  |
| 4                                                                   | CN5  | Microphone connector    |  |
| 5                                                                   | CN6  | Touch pad connector     |  |
| 6                                                                   | CN7  | Audio cable connector 1 |  |
| 7                                                                   | CN8  | Audio cable connector 2 |  |
| 8                                                                   | CN9  | Card reader slot        |  |
| 9                                                                   | CN10 | Bluetooth connector     |  |
| 10                                                                  | CN11 | Speaker connector       |  |
| 11                                                                  | CN31 | Webcam connector        |  |

# **Bottom View**

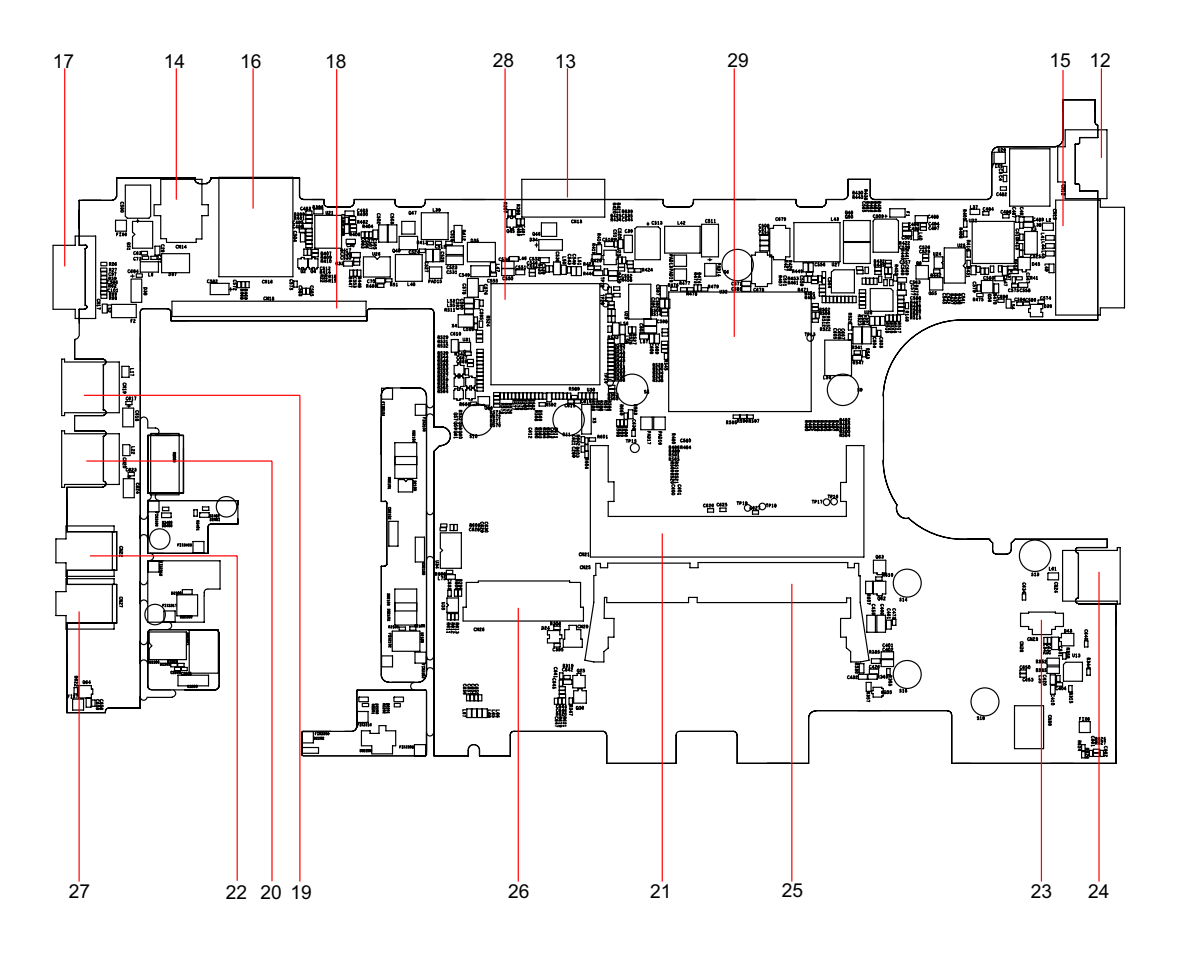

| TravelMate 8172/8172Z M/B layout and connector location<br>Bottom view |      |                   |  |
|------------------------------------------------------------------------|------|-------------------|--|
| No.                                                                    | Name | Description       |  |
| 12                                                                     | CN12 | LAN slot          |  |
| 13                                                                     | CN13 | Battery connector |  |
| 14                                                                     | CN14 | DC-in jack        |  |
| 15                                                                     | CN15 | EZ-Docking slot   |  |
| 16                                                                     | CN16 | SIM Card slot     |  |
| 17                                                                     | CN17 | VGA port          |  |
| 18                                                                     | CN18 | HDD connector     |  |
| 19                                                                     | CN18 | USB slot 1        |  |
| 20                                                                     | CN20 | USB slot 2        |  |
| 21                                                                     | CN21 | DIMM-0            |  |
| 22                                                                     | CN22 | MIC jack          |  |
| 23                                                                     | CN23 | Fan connector     |  |
| 24                                                                     | CN24 | USB slot-3        |  |
| 25                                                                     | CN25 | DIMM-1            |  |
| 26                                                                     | CN26 | 3G card slot      |  |

| TravelMate 8172/8172Z M/B layout and connector location<br>Bottom view |      |                    |  |
|------------------------------------------------------------------------|------|--------------------|--|
| No.                                                                    | Name | Description        |  |
| 27                                                                     | CN27 | Earphone connector |  |
| 28                                                                     | U30  | South bridge       |  |
| 29                                                                     | U32  | CPU+ North bridge  |  |

# Your Acer Notebook tour

After setting up your computer as illustrated in the Just for Starters... poster, let us show you around your new Acer notebook.

# **Top View**

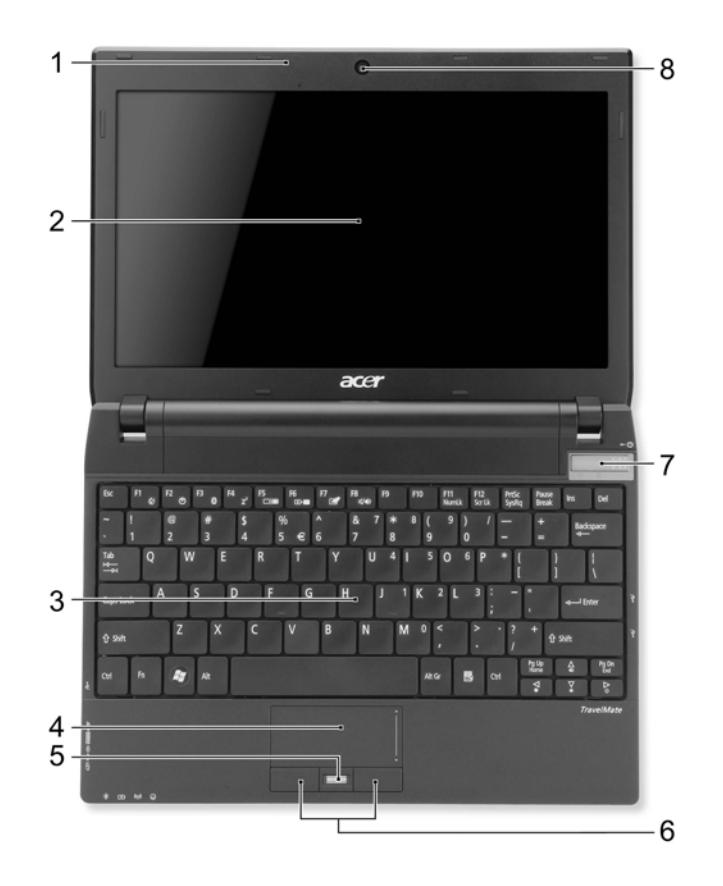

| No. | lcon | Item                                          | Description                                                                                                    |
|-----|------|-----------------------------------------------|----------------------------------------------------------------------------------------------------|
| 1   |      | Microphones                                   | Stereo internal microphones for sound recording.                                                                                                    |
| 2   |      | Display screen                                | Also called Liquid-Crystal Display (LCD), displays computer output (Configuration may vary by models).                                                   |
| 3   |      | Keyboard                                      | For entering data into your computer.                                                                                                    |
| 4   |      | Touchpad                                      | Touch-sensitive pointing device which functions like a computer mouse.                                                                                   |
| 5   |      | Acer Bio-<br>Protection<br>fingerprint reader | The center button serves as the Acer Bio-Protection fingerprint reader, supporting Pre-Boot Authentication (PBA) computer protection, Acer FingerLaunch. |
| 6   |      | Click buttons<br>(left and right)             | The left and right buttons function like the left and right mouse buttons.                                                                               |

| No. | lcon       | Item                       | Description                         |
|-----|------------|----------------------------|-------------------------------------|
| 7   | $\bigcirc$ | Power switch               | Turns the computer on and off.      |
| 8   |            | Acer Crystal Eye<br>webcam | Web camera for video communication. |

# **Closed Front View**

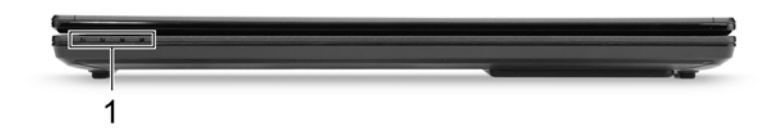

| No. | Icon             | Item                       | Description                                                                                                    |
|-----|------------------|----------------------------|----------------------------------------------------------------------------------------------------|
| 1   | *                | Power indicator            | Indicates the computer's power status.                                                                                                    |
|     | C⁄D              | Battery indicator          | <ul><li>Indicates the computer's battery status.</li><li>1. Charging: The light shows amber when the battery is charging.</li><li>2. Fully charged: The light shows blue when in AC mode.</li></ul> |
|     | ((t <u>*</u> 1)) | Communication<br>indicator | Indicates the computer's wireless connectivity device status.                                                                                                    |
|     | 0                | HDD indicator              | Indicates when the hard disk drive is active.                                                                                                    |

# Rear view

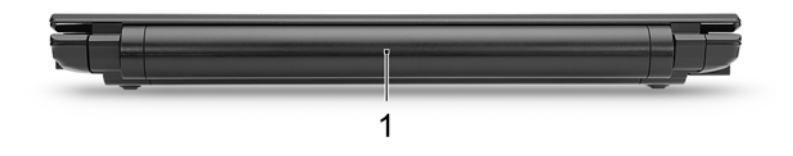

| No. | lcon | Item    | Description                                                 |
|-----|------|---------|-------------------------------------------------------------|
| 1   |      | Battery | Provides power for the computer to be used while unplugged. |

# Left View

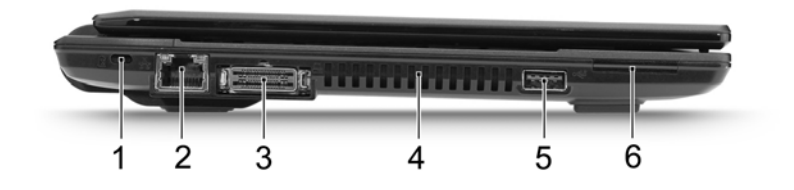

| No. | lcon | Item                       | Description                                                                                                    |
|-----|------|----------------------------|----------------------------------------------------------------------------------------------------|
| 1   | к    | Kensington lock slot       | Connects to a Kensington-compatible computer<br>security lock.                                                                                                    |
|     |      | The second                 | <b>NOTE:</b> Wrap the computer security lock cable around<br>an immovable object such as a table or handle of a<br>locked drawer. Insert the lock into the notch and turn<br>the key to secure the lock. Some keyless models are<br>also available. |
| 2   | 格    | Ethernet (RJ-45) port      | Connects to an Ethernet 10/100/1000- based network.                                                                                                    |
| 3   |      | Acer EasyPort<br>connector | Connects to Acer EasyPort.                                                                                                    |
| 4   |      | Ventilation slots          | Enable the computer to stay cool,even after prolonged use.                                                                                                    |
| 5   | •    | USB 2.0 ports              | Connect to USB 2.0 devices (e.g., USB mouse, USB camera).                                                                                                    |
| 6   |      | Multi-in-1<br>card reader  | Accepts Secure Digital (SD),MultiMediaCard (MMC),<br>Memory Stick (MS), Memory Stick PRO (MS PRO),<br>xD-Picture Card (xD).<br><b>NOTE:</b> Push to remove/install the card. Only one card<br>can operate at any given time.                        |

# **Right View**

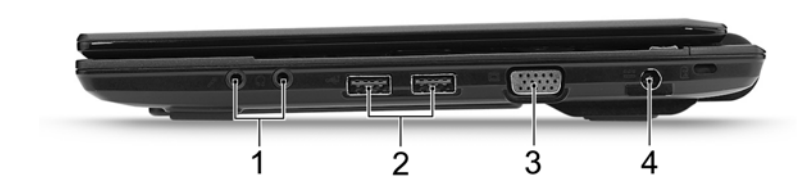

| No. | lcon | Item                                 | Description                                                      |
|-----|------|--------------------------------------|------------------------------------------------------------------|
| 1   | 100  | Microphone-in jack                   | Accepts inputs from external microphones.                        |
|     | റ    | Headphones/<br>speaker/line-out jack | Connects to audio line-out devices (e.g., speakers, headphones). |

| No. | lcon | Item                           | Description                                                           |
|-----|------|--------------------------------|-----------------------------------------------------------------------|
| 2   | •    | USB 2.0 port                   | Connects to USB 2.0 devices (e.g., USB mouse, USB camera).            |
| 3   |      | External display<br>(VGA) port | Connects to a display device (e.g., external monitor, LCD projector). |
| 4   |      | DC-in jack                     | Connects to an AC adapter.                                            |

## Base view

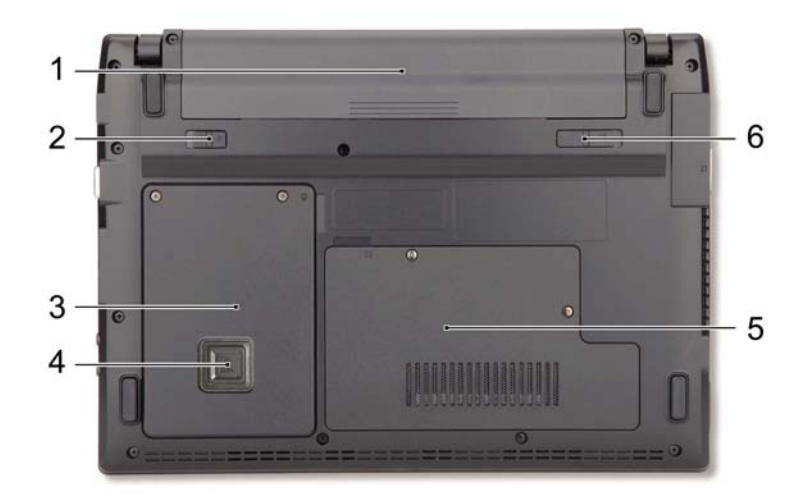

| No. | lcon | Item                                         | Description                                            |  |
|-----|------|----------------------------------------------|--------------------------------------------------------|--|
| 1   |      | Battery bay                                  | Houses the computer's battery pack.                    |  |
| 2   |      | Battery lock                                 | Locks the battery in position.                         |  |
| 3   | 0    | Hard disk bay                                | Houses the computer's hard disk (secured with screws). |  |
| 4   |      | Acer DASP (Disk<br>Anti-Shock<br>Protection) | Protects the hard disk from shocks and bumps.          |  |
| 5   |      | Memory<br>compartment                        | Houses the computer's main memory.                     |  |
| 6   | L.   | Battery release latch                        | Releases the battery for removal.                      |  |

Environment

Temperature:

- Operating: 5°C to 35°C
- Non-operating: -20°C to 65°C

□ Humidity (non-condensing):

- Operating: 20% to 80%
- Non-operating: 20% to 80%

# Touchpad Basics (with fingerprint reader)

The following items show you how to use the touchpad with Acer Bio-Protection fingerprint reader.

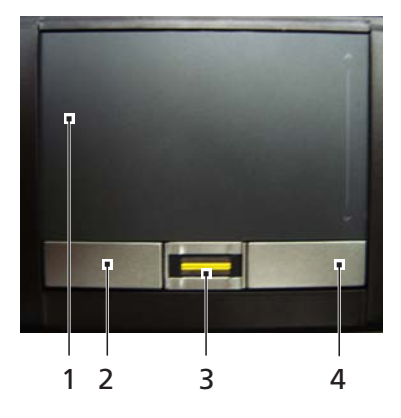

- □ Move your finger across the touchpad (1) to move the cursor.
- Press the left (2) and right (4) buttons located beneath the touchpad to perform selection and execution functions. These two buttons are similar to the left and right buttons on a mouse. Tapping on the touchpad is the same as clicking the left button.
- Use Acer Bio-Protection fingerprint reader (3) supporting Acer FingerNav 4-way control function (only for certain models) to scroll up or down and move left or right a page. This fingerprint reader or button mimics your cursor pressing on the right scroll bar of Windows applications.

| Function               | Left Button (2)                                                                 | Right Button (4) | Main touchpad (1)                                                                                                    | Center button (3)                                                                                             |
|------------------------|---------------------------------------------------------------------------------|------------------|----------------------------------------------------------------------------------------------------|----------------------------------------------------------------------------------------------------|
| Execute                | Quickly click<br>twice.                                                         |                  | Tap twice (at the<br>same speed as<br>double-clicking a<br>mouse button).                                                                                        |                                                                                                    |
| Select                 | Click once.                                                                     |                  | Tap once.                                                                                                    |                                                                                                    |
| Drag                   | Click and hold,<br>then use finger<br>on the touchpad<br>to drag the<br>cursor. |                  | Tap twice (at the<br>same speed as<br>double-clicking a<br>mouse button);<br>rest your finger<br>on the touchpad<br>on the second<br>tap and drag the<br>cursor. |                                                                                                    |
| Access context<br>menu |                                                                                 | Click once.      |                                                                                                    |                                                                                                    |
| Scroll                 |                                                                                 |                  |                                                                                                    | Swipe up/down/<br>left/right using<br>Acer FingerNav<br>4-way control<br>function(Manufa-<br>cturing option). |

# Touchpad basics (with two-click buttons)

The following items show you how to use the touchpad with two-click buttons.

- □ Move your finger across the touchpad to move the cursor.
- Press the left and right buttons located beneath the touchpad to perform selection and execution functions. These two buttons are similar to the left and right buttons on a mouse. Tapping on the touchpad is the same as clicking the left button.

| Function            | Left Button                                                                  | Right Button | Main touchpad                                                                                                    |
|---------------------|------------------------------------------------------------------------------|--------------|----------------------------------------------------------------------------------------------------|
| Execute             | Quickly click twice.                                                         |              | Tap twice (at the<br>same speed as<br>double-clicking a<br>mouse button).                                                                                     |
| Select              | Click once.                                                                  |              | Tap once.                                                                                                    |
| Drag                | Click and hold, then<br>use finger on the<br>touchpad to drag the<br>cursor. |              | Tap twice (at the<br>same speed as<br>double-clicking a<br>mouse button); rest<br>your finger on the<br>touchpad on the<br>second tap and drag<br>the cursor. |
| Access context menu |                                                                              | Click once.  |                                                                                                    |

NOTE: Illustrations for reference only. The exact configuration of your PC depends on the model purchased.

- **NOTE:** When using the touchpad, keep it and your fingers dry and clean. The touchpad is sensitive to finger movement; hence, the lighter the touch, the better the response. Tapping harder will not increase the touchpad's responsiveness.
- **NOTE:** By default, vertical and horizontal scrolling is enabled on your touchpad. It can be disabled under Mouse settings in Windows Control Panel.

# Using the Keyboard

The keyboard has full-sized keys and an embedded numeric keypad\*, separate cursor, lock, Windows, function and special keys.

## Lock Keys and embedded numeric keypad\*

The keyboard has three lock keys which you can toggle on and off.

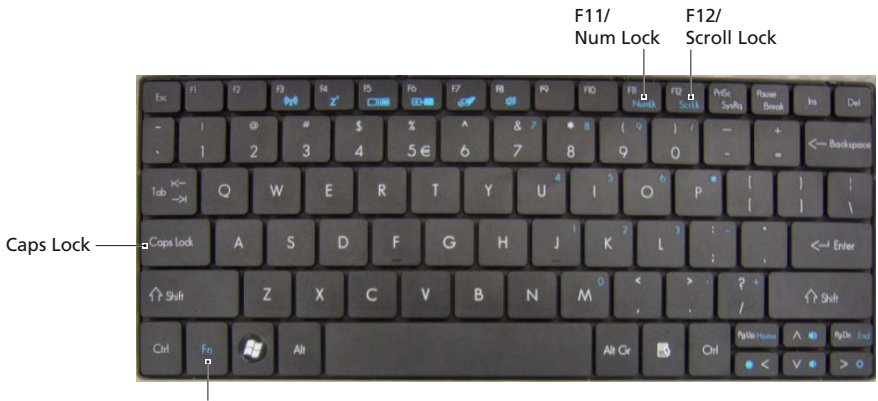

| Lock key                               | Description                                                                                                    |
|----------------------------------------|----------------------------------------------------------------------------------------------------|
| Caps Lock                              | When Caps Lock is on, all alphabetic characters typed are in uppercase.                                                                                                    |
| Num Lock<br><fn> + <f11>*</f11></fn>   | When Num Lock is on, the embedded keypad is in numeric mode. The keys function as a calculator (complete with the arithmetic operators +, -, *, and /). Use this mode when you need to do a lot of numeric data entry. A better solution would be to connect an external keypad. |
| Scroll Lock<br><fn> + <f12></f12></fn> | When Scroll Lock is on, the screen moves one line up or down when you press the up or down arrow keys respectively. Scroll Lock does not work with some applications.                                                                                                    |

The embedded numeric keypad functions like a desktop numeric keypad. It is indicated by small characters located on the upper right corner of the keycaps. To simplify the keyboard legend, cursor-control key symbols are not printed on the keys.

| Desired access                               | Num Lock on                                                      | Num Lock off                                               |
|----------------------------------------------|------------------------------------------------------------------|------------------------------------------------------------|
| Number keys on<br>embedded keypad            | Type numbers in a normal manner.                                 |                                                            |
| Cursor-control<br>keys on embedded<br>keypad | Hold <b><shift></shift></b> while using cursor-<br>control keys. | Hold <b><fn></fn></b> while using cursor-<br>control keys. |
| Main keyboard<br>keys                        | Hold <b><fn></fn></b> while typing letters on embedded keypad.   | Type the letters in a normal manner.                       |

\* only for certain models

# Windows Keys

The keyboard has two keys that perform Windows-specific functions.

| Key                | Description                                                                                                    |  |
|--------------------|----------------------------------------------------------------------------------------------------|--|
| Windows key        | Pressed alone, this key has the same effect as clicking on the Windows<br>Start button; it launches the Start menu.<br>It can also be used with other keys to provide a variety of functions: |  |
|                    | < >> : Open or close the Start menu.                                                                                                    |  |
|                    | < >> + <d>: Display the desktop.</d>                                                                                                    |  |
|                    | < >> + <e>: Open Windows Explore.</e>                                                                                                    |  |
|                    | <(3)> + <f>: Search for a file or folder.</f>                                                                                                    |  |
|                    | <()>+ <g>: Cycle through Sidebar gadgets.</g>                                                                                                    |  |
|                    | < > + <l>: Lock your computer (if you are connected to a network domain), or switch users (if you're not connected to a network domain).</l>                                                  |  |
|                    | < >> + <m>: Minimizes all windows.</m>                                                                                                    |  |
|                    | < >> + <r>: Open the Run dialog box.</r>                                                                                                    |  |
|                    | < >> + <t>: Cycle through programs on the taskbar.</t>                                                                                                    |  |
|                    | < >> + <u>: Open Ease of Access Center.</u>                                                                                                    |  |
|                    | < >> + <x>: Open Windows Mobility Center.</x>                                                                                                    |  |
|                    | < >> + <break>: Display the System Properties dialog box.</break>                                                                                                    |  |
|                    | < >> + <shift+m>: Restore minimized windows to the desktop.</shift+m>                                                                                                    |  |
|                    | < >> + <tab>: Cycle through programs on the taskbar by using Windows Flip 3-D.</tab>                                                                                                    |  |
|                    | < >> + <spacebar>: Bring all gadgets to the front and select Windows Sidebar.</spacebar>                                                                                                    |  |
|                    | <ctrl> + &lt; &gt;&gt; + <f>: Search for computers (if you are on a network).</f></ctrl>                                                                                                    |  |
|                    | <ctrl> + &lt; ()&gt; + <tab>: Use the arrow keys to cycle through programs on the taskbar by using Windows Flip 3-D.</tab></ctrl>                                                             |  |
|                    | <b>NOTE:</b> Depending on your edition of Windows Vista, some shortcuts may not function as described.                                                                                        |  |
| Application<br>key | This key has the same effect as clicking the right mouse button; it opens the application's context menu.                                                                                     |  |

# Hot Keys

The computer employs hotkeys or key combinations to access most of the computer's controls like screen brightness and volume output.

To activate hot keys, press and hold the **<Fn>** key before pressing the other key in the hotkey combination.

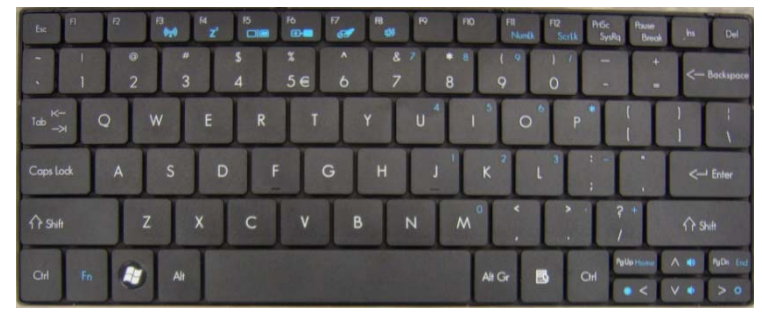

| Hotkey                       | lcon                 | Function        | Description                                                                                   |
|------------------------------|----------------------|-----------------|-----------------------------------------------------------------------------------------------|
| <fn> + <f3></f3></fn>        | ((( <sub>1</sub> ))) | Communication   | Enables / disables the computer's<br>communication devices.                                   |
|                              |                      |                 | (Communication devices may vary by configuration.)                                            |
| <fn> + <f4></f4></fn>        | Z <sup>z</sup>       | Sleep           | Puts the computer in Sleep mode.                                                              |
| <fn> + <f5></f5></fn>        |                      | Display toggle  | Switches display output between the display screen, external monitor (if connected) and both. |
| <fn> + <f6></f6></fn>        |                      | Display off     | Turns the display screen backlight off to save power. Press any key to return.                |
| <fn> + <f7></f7></fn>        | 01                   | Touchpad toggle | Turns the touchpad on and off.                                                                |
| <fn> + <f8></f8></fn>        | Ŵ                    | Speaker toggle  | Turns the speakers on and off.                                                                |
| <fn> + &lt;∆&gt;</fn>        |                      | Volume up       | Increases the sound volume.                                                                   |
| <fn> + &lt;∇&gt;</fn>        | <b>(</b> )           | Volume down     | Decreases the sound volume.                                                                   |
| <fn> + &lt;<b>D</b>&gt;</fn> | Ö.                   | Brightness up   | Increases the screen brightness.                                                              |
| <fn> + &lt;<b>⊲</b>&gt;</fn> |                      | Brightness down | Decreases the screen brightness.                                                              |

# Using the system utilities

## Acer Bio-Protection (only for certain models)

Acer Bio-Protection Fingerprint Solution is a multi-purpose fingerprint software package integrated with the Microsoft Windows operating system. Utilizing the uniqueness of one's fingerprint, Acer Bio-Protection Fingerprint Solution incorporates protection against unauthorized access to your computer with centralized password management via Password Bank; easy music player launching with Acer MusicLaunch\*; secure Internet favorites via Acer MyLaunch\*; and fast application/website launching and login with Acer FingerLaunch. Acer ProfileLaunch\*\* can launch up to three applications/ websites with a single finger swipe.

Acer Bio-Protection Fingerprint Solution also allows you to navigate through web browsers and documents using Acer FingerNav\*. With Acer Bio-Protection Fingerprint Solution, you can now enjoy an extra layer of protection for your personal computer, as well as the convenience of accessing your daily tasks with a simple swipe of your finger!

For more information, refer to the Acer Bio-Protection help files.

#### NOTE:

\* Acer ProfileLaunch, MusicLaunch, MyLaunch and FingerNav are only available on select models.

\*\* In models without Acer ProfileLaunch, Acer FingerLaunch can be used to open applications in the Acer ProfileLaunch icons area; a single finger swipe will launch only one application at a time.

| 🕵 Acer Bio Protection>System Settings | ? <b>X</b>                    |
|---------------------------------------|-------------------------------|
| 1 🚱 🔛 🕄 💠 🄅 🎜                         | acer                          |
|                                       | Acer FingerLaunch icons       |
|                                       | Log Off Shut Down Hibernate   |
|                                       | My Launch My Music Reminder 💌 |
|                                       | Acer ProfileLaunch icons      |
|                                       |                               |
|                                       |                               |
|                                       | OK <u>Cancel</u> Apply        |

## Acer GridVista (dual-display compatible)

NOTE: This feature is only available on certain models.

To enable the dual display feature of your notebook, first ensure that a second display is connected, then, open the Display Settings properties box using the Control Panel or by right-clicking the Windows desktop and selecting **Personalize**. Select the secondary monitor (2) icon in the display box and then click the check box **Extend the desktop onto this monitor**. Finally, click **Apply** to confirm the new settings and click **OK** to complete the process.

| Sisplay Settings                                             | ×                  |
|--------------------------------------------------------------|--------------------|
| Monitor                                                      |                    |
| Drag the icons to match your monitors.                       | Identify Monitors  |
| 2. (Default Monitor) on xxxxxxxxx<br>This is my main monitor | 2                  |
| Resolution:                                                  | Colors:            |
| Low High                                                     | Highest (32 bit) 🔻 |
| xxxx by xxxx pixels                                          |                    |
| How do I get the best display?                               | Advanced Settings  |
| ОК                                                           | Cancel Apply       |

Acer GridVista is a handy utility that offers four pre-defined display settings so you can view multiple windows on the same screen. To access this function, please go to **Start, All Programs** and click on **Acer GridVista**. You may choose any one of the four display settings indicated below:

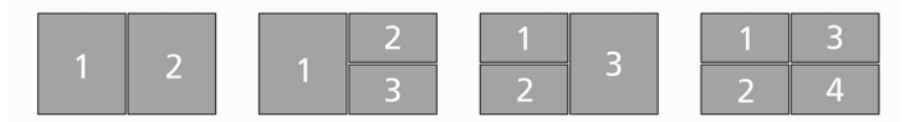

Double (vertical), Triple (primary at left), Triple (primary at right), or Quad.

Acer Gridvista is dual-display compatible, allowing two displays to be partitioned independently.

Acer GridVista is imple to set up:

- 1. Run Acer GridVista and select your preferred screen configuration for each display from the taskbar.
- 2. Drag and drop each window into the appropriate grid.

3. Enjoy the convenience of a well-organized desktop.

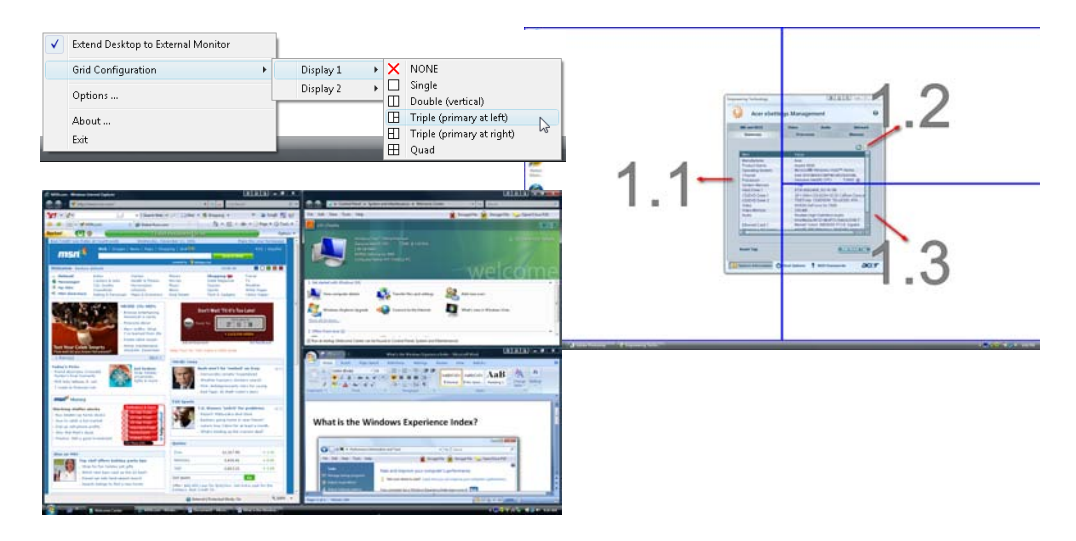

**NOTE:** Please ensure that the resolution setting of the second monitor is set to the manufacturer's recommended value.

## Acer Backup Manager

NOTE: This feature is only available on certain models.

Acer Backup Manager is a simple three-step process that allows you to create backup copies of your entire system or selected files and folders according to a schedule or as you need to.

To start Acer Backup Manager, press the Acer Backup Manager key above the keyboard. Alternatively, you can go to **Start > All Programs > Acer Backup Manager > Acer Backup Manager**. This will open the Welcome screen; from this screen you will be taken through the three steps to setup scheduled back ups.

Click Continue to proceed to the following screen. Click the + button and follow the onscreen instructions:

- 1. Select the content you want to back up. The less content you select, the quicker the process will be, but it will increase your risks of losing data.
- 2. Select where you want the backup copies to be stored. You will need to select an external drive or your D: drive; Acer Backup Manager cannot store a backup on the source drive.
- 3. Select how often you want Acer Backup Manager to create back ups.

Once you have finished these three steps, backups will be created according to the schedule. You can also create backups manually by pressing the Acer Backup Manager key.

If you wish to change your settings at any time, run Acer Backup Manager from the **Start** menu and go through the steps outlined above.

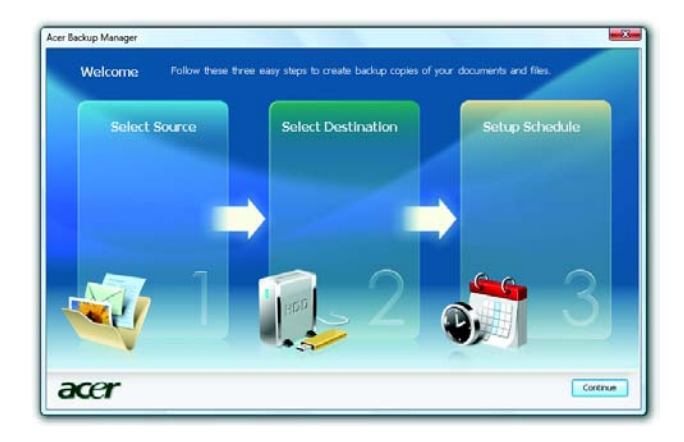

## Power management

This computer has a built-in power management unit that monitors system activity. System activity refers to any activity involving one or more of the following devices: keyboard, mouse, hard disk, peripherals connected to the computer, and video memory. If no activity is detected for a period of time (called an inactivity timeout), the computer stops some or all of these devices in order to conserve energy.

This computer employs a power management scheme that supports the advanced configuration and power interface (ACPI), which allows for maximum power conservation and maximum performance at the same time. Windows handles all power-saving chores for your computer.

## Acer PowerSmart key 😼

The Acer PowerSmart key uses the power-saving features of your computer's graphics sub-system to reduce overall power consumption. When you press the Acer PowerSmart key, the screen brightness is reduced and the graphics chip switched to a lower speed; PCI and WLAN switch to power-saving modes. Press the Acer PowerSmart key again to return to your previous settings.

NOTE: This feature is only available on certain models.

## Acer eRecovery Management

Acer eRecovery Management is a tool to quickly restore the system. You can back up/restore the factory default image, and reinstall applications and drivers.

NOTE: All of the following content is for general reference only. Actual product specifications may vary.

Acer eRecovery Management consists of the following functions:

- 1. Backup:
  - Create Factory Default Disc
  - Create Drivers and Applications Disc
- 2. Restore:
  - Completely Restore System to Factory Defaults
  - Restore Operating System and Retain User Data
  - Reinstall Drivers or Applications

This chapter will guide you through each process.

**NOTE:** This feature is only available on certain models. For systems that do not have a built-in optical disc burner, plug in an external optical disc burner before entering Acer eRecovery Management for optical disc-related tasks.

To use the password protection feature of Acer eRecovery Management, you must first set the password. The password is set by launching Acer eRecovery Management and clicking **Settings**.

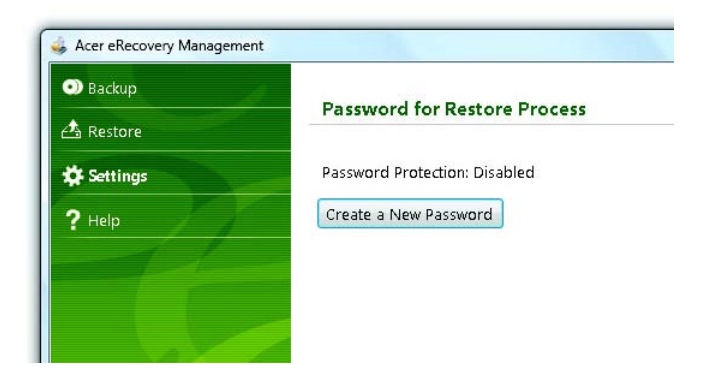

## Burn backup discs

From the Backup page of Acer eRecovery Management, you can burn the factory default image or back up drivers and applications.

- 1. Click on Start > All Programs > Acer > Acer eRecovery Management.
- 2. Acer eRecovery Management opens to the Backup page.

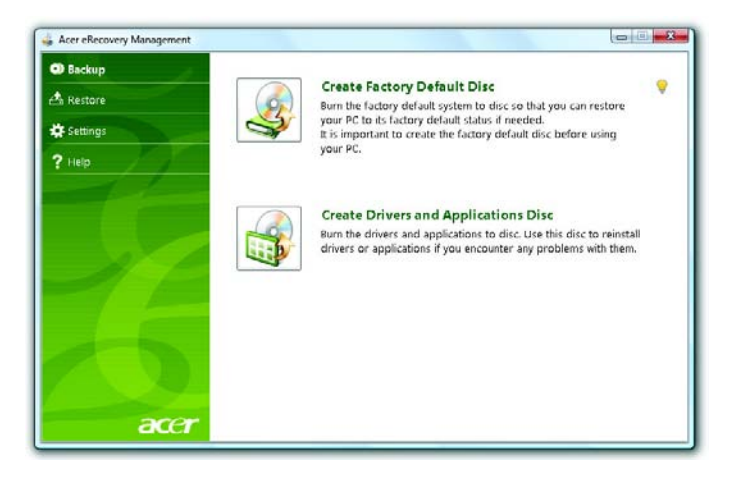

- 3. Select the type of backup (factory default or drivers and applications) you would like to burn to disc.
- 4. Follow the instructions on screen to complete the process.
- **NOTE:** Create a factory default image when you want to burn a bootable disc that contains your computer's entire operating system as it was delivered to you from the factory. If you wish to have a disc that will allow you to browse the contents and install selected drivers and applications, create a drivers and application backup instead this disc will not be bootable.

## Restore

The restore feature allows you to restore or recover the system from a factory default image or from previously created CD and DVD backups. You can also reinstall applications and drivers for your Acer system.

- 1. Click on Start, All Programs, Acer, Acer eRecovery Management.
- 2. Switch to the Restore page by clicking Restore.

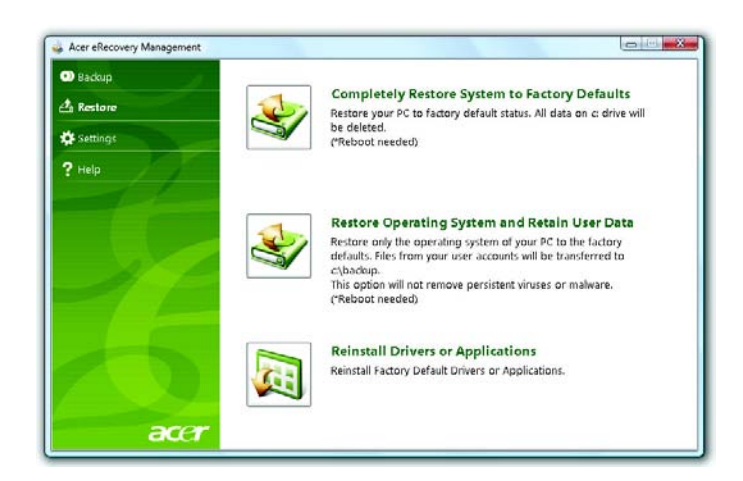

- 3. You can choose to restore the system from a factory default image or reinstall applications and drivers.
- 4. Follow the instructions on screen to complete the process.

## Restore Windows Vista from backup discs

To restore Windows Vista from your previously burned backup discs, you will need to insert the first backup disc and enable the **F12 Boot Menu** via the BIOS Setup Utility.

- 1. Turn on your computer and insert the first system recovery disc into the optical disc drive. Restart your computer.
- 2. During startup when the Acer logo shows, press the F2 key to enter BIOS Setup, where you can set system parameters.
- 3. Use the left and right arrow keys to select the Main submenu.
- 4. Use the up and down arrow keys to select F12 Boot Menu.
- 5. Use the F5 or F6 key to change F12 Boot Menu to Enabled.
- 6. Press the ESC key to enter the Exit submenu, press the ENTER key to Exit Saving Changes. Press the ENTER key again to select Yes. The system will reboot.
- 7. After rebooting, when the Acer logo shows, press the F12 key to open the Boot Menu. Here you can select which device to boot from.
- 8. Use the arrow keys to select the IDE CD, then press the ENTER key. Windows will be installed from the recovery disc.
- **9.** Insert the second recovery disc when prompted, then follow the onscreen prompts to complete the restore.
- **10.** Remove the recovery disc from the optical drive once the restore is complete. Do this before rebooting your computer.

If you prefer to set the boot priority for long-term use, you should select the **Boot** submenu.

- 1. Turn on your computer and insert the first system recovery disc into the optical disc drive. Restart your computer.
- 2. During startup when the Acer logo shows, press the F2 key to enter BIOS Setup, where you can set system parameters.
- 3. Use the left and right arrow keys to select the **Boot** subme
- 4. Use the up and down arrow keys to select the IDE CD device.
- 5. Use the F6 key to move the IDE CD device to the highest boot priority, or use the F5 key to move other devices to a lower boot priority. Ensure that the IDE CD device is the highest priority.
- 6. Press the ESC key to enter the Exit submenu, press the ENTER key to Exit Saving Changes. Press the ENTER key again to select Yes. The system will reboot.
- 7. When you reboot, Windows will be installed from the recovery disc.
- **8.** Insert the second recovery disc when prompted, then follow the onscreen prompts to complete the restore.
- **9.** Remove the recovery disc from the optical drive once the restore is complete. Do this before rebooting your computer.

# Hardware Specifications and Configurations

#### Processor

| Item          | Specification                    |
|---------------|----------------------------------|
| Туре          | Core i5-540UM                    |
| Description   | CPU intel Core i5 540UM 1.2G 18W |
| L3 Cache      | 8MB                              |
| FSB           | 1.20GHz                          |
| TDP (Thermal) | 10W                              |
| Socket type   | BGA                              |

#### Second Level Cache

| Item         | Specification   |
|--------------|-----------------|
| North Bridge | CPU + GMCH      |
| South Bridge | Ibexpeak-M HM55 |

#### System Memory

| Item                | Specification                                              |
|---------------------|------------------------------------------------------------|
| Technology          | DDR3 1066 / 1333MHz                                        |
| Base memory         | DDR3 SO-DIMM x 1 slot (1024) / 2048 / 4096MB DDR3<br>SDRAM |
| Expansion memory    | DDR3 SO-DIMM x 1 slot (1024) / 2048 / 4096MB DDR3<br>SDRAM |
| Maximum memory size | 8GB (Thermal evaluation bsed on 8GB)                       |

#### Lan Interface

| Item              | Specification       |
|-------------------|---------------------|
| Controller (AVAP) | Broadcom BCM57760   |
| SPEED             | 10 / 100 / 1000Mb/s |

#### Wireless LAN

| Item      | Specification                            |
|-----------|------------------------------------------|
| Module    | Intel PP / CP 3rd WiFi 1x2 / 2x2 / BGN/N |
| Interface | Mini Card                                |
| Antenna   | 2                                        |

#### **Pointing Device**

| Item  | Specification         |
|-------|-----------------------|
| Glide | Multi-touch touch PAD |

### **Bluetooth Interface**

| Item             | Specification           |
|------------------|-------------------------|
| Module           | FOX_BRM_2046 T60G928.11 |
| Antenna          | on board                |
| controller       | CSR                     |
| Bluetooth module | Internal USB 2.0        |

#### Hard Disk Drive Interface

| Item            | Specification                                  |
|-----------------|------------------------------------------------|
| HDD form factor | 9.5 mm high / 12.5 mm high / solid state disks |
| Media I/F       | SATA                                           |
| IDE Controller  | SATA 150 MB/s                                  |

#### Audio Interface

| Item                | Specification        |
|---------------------|----------------------|
| Sound Codec (AVAP)  | Conexant CX20672-11Z |
| Internal Speakers   | 2 (1.5 Watt)         |
| Internal Microphone | Array MIC x 1        |
| Sound Volume        | By Hot Key           |

### LCD panel

| Item                             | Specification                                                                                               |
|----------------------------------|----------------------------------------------------------------------------------------------------|
| Vendor and model name            | LED LCD AUO 11.6" WXGA B116XW02 V0 8ms 500:1<br>LED LCD LPL 11.6" WXGA LP116WH1-TLN1 LF 200nit<br>8ms 500:1 |
|                                  | 10ms 500:1                                                                                                  |
|                                  | LED LCD SAMSUNG 11.6" WXGA LTN116AT03 LF 200nit<br>16ms 500:1                                               |
| Screen Diagonal [mm]             | 293.83                                                                                                    |
| Active Area [mm]                 | 256.125 X 144.0                                                                                             |
| Pixels H x V                     | 1366x3(RGB) x 768                                                                                           |
| Pixel Pitch [mm]                 | 0.1875 x 0.1875                                                                                             |
| Pixel Format                     | R.G.B. Vertical Stripe                                                                                      |
| Display Mode                     | Normally White                                                                                              |
| White Luminance (ILED=20mA)      | 200 typ. (5 points average)                                                                                 |
| [cd/m <sup>2</sup> ]             | 170 min. (5 points average)                                                                                 |
| (Note: ILED is LED current)      |                                                                                                    |
| Luminance Uniformity             | 1.25 max. (5 points)                                                                                        |
| Contrast Ratio                   | 500:1 typ                                                                                                   |
| Response Time [ms]               | 8 typ / 16 Max                                                                                              |
| Nominal Input Voltage VDD [Volt] | +3.3 typ.                                                                                                   |
| Power Consumption [Watt]         | 4.0 max. (Include Logic and Blu power)                                                                      |
| Weight[Grams]                    | 255g max.                                                                                                   |

| ltem                                     |                  | Specifica       | tion  |       |
|------------------------------------------|------------------|-----------------|-------|-------|
| Physical Size                            |                  | Min.            | Тур.  | Max   |
| Include bracket [mm]                     | Length           | 267.5           | 268.0 | 268.5 |
|                                          | Width            | 161.0           | 161.5 | 162.0 |
|                                          | Thickness        | -               | -     | 5.2   |
| Electrical Interface                     | 1 channel LVDS   | •               |       |       |
| Glass Thickness [mm]                     | 0.5              |                 |       |       |
| Surface Treatment                        | Glare, Hardness  | 3H,             |       |       |
|                                          | Reflection <4%   |                 |       |       |
| Support Color                            | 262K colors ( R0 | GB 6-bit)       |       |       |
| Temperature Range                        | 0 to +50         |                 |       |       |
| Operating[ <sup>o</sup> C]               | -20 to +60       |                 |       |       |
| Storage (Non-Operating)[ <sup>o</sup> C] |                  |                 |       |       |
| RoHS Compliance                          | RoHS Complian    | се              |       |       |
| Viewing Angle [degree]                   |                  |                 | Min.  | Тур.  |
|                                          | Horizontal(Right | )               | 40    | 45    |
|                                          | CR=10(Left)      |                 | 40    | 45    |
|                                          | Veritical(Upper) |                 | 10    | 15    |
|                                          | CR=10(Lower)     |                 | 30    | 30    |
| Brightness                               | Brightness contr | olled by Hot Ke | ys    |       |

### Card Slot

| Item                                        | Specification                      |
|---------------------------------------------|------------------------------------|
| 5 in 1 card reader (SD/MMC/MS/<br>MSPro/xD) | RTS5128, supported 8GB (test pass) |

#### WebCAM

| Item      | Specification |
|-----------|---------------|
| Module    | 1.3M          |
| Interface | USB           |

### Keyboard

| Item       | Specification |
|------------|---------------|
| Controller | Acer NT1T     |

I/O

| Item                        | Specification                                          |
|-----------------------------|--------------------------------------------------------|
| Monitor(VGA)                | Yes                                                    |
| HDMI                        | No                                                     |
| USB                         | 3                                                      |
| Stereo Mic-in               | 1                                                      |
| SPDIF                       | 1                                                      |
| RJ45                        | 1                                                      |
| mini card socket(Full size) | Full mini card (3G) x 1 & Half mini card (SP WLAN) x 1 |

#### Button

| Item                             | Specification        |
|----------------------------------|----------------------|
| Power on/off (with Visiable LED) | 1 (mechanical, Blue) |
| WLAN                             | None                 |
| 3G/BT                            | None                 |
| Launch key module(Follow spec)   | None                 |
| Back up key                      | None                 |
| Power consumption key            | None                 |
| Volume Control                   | None                 |

#### Software

| Item             | Specification |
|------------------|---------------|
| Operation system | Windows 7     |
| BIOS             | Insyde H2O    |

### Power Management

| Item               | Specification |
|--------------------|---------------|
| Controller         | ITE ITE8512F  |
| Interface          | LPC           |
| AC adapter (AVAP)  | 30W           |
| 1st Battery (AVAP) | 3-cell 2.2Ah  |
|                    | 6-cell 4.4Ah  |
|                    | 6-cell 5.6Ah  |

#### **LED Status Indicator**

| Item               | Specification     |
|--------------------|-------------------|
| Power Status       | 1 (Blue / Orange) |
| 1st Battery Status | 1 (Blue / Orange) |
| HDD                | 1 (Blue)          |
| Caps Lock          | 1 (Blue)          |
| Num Lock           | 1 (Blue)          |
| Wireless LAN       | 1 (Blue / Orange) |
| Bluetooth          | 1 (Blue)          |

### **Security Features**

| Item                                  | Specification |
|---------------------------------------|---------------|
| Kensington Lock Hole(7.5 mm diameter) | 1             |
| Fingerprint                           | Optional      |
| ТРМ                                   | None          |

#### FAN

| Item      | Specification      |
|-----------|--------------------|
| Not Noise | as low as possible |
| Number    | 1                  |

### **Physical Characteristics**

| ltem                                        | Specification   |
|---------------------------------------------|-----------------|
| Dimensions                                  | 285mm x 206.3mm |
| Thickness (maximum)                         | 20.2 ~ 29.1mm   |
| Weight (incl 1st Battery & super multi ODD) | Target < 1.35kg |
# System Utilities

## **BIOS Setup Utility**

The BIOS Setup Utility is a hardware configuration program built into your computer's BIOS (Basic Input / Output System).

Your computer is already properly configured and optimized, and you do not need to run this utility. However, if you encounter configuration problems, you may need to run Setup.Please also refer to Chapter 4 Troubleshooting when problem arises.

To activate the BIOS Utility, press **m** during POST (when "Press **<F2>** to enter Setup" message is prompted on the bottom of screen).

Press **m** to enter setup. The default parameter of **F12** Boot Menu is set to "**disabled**". If you want to change boot device without entering BIOS Setup Utility, please set the parameter to "**enabled**".

Press **<F12>** during POST to enter multi-boot menu. In this menu, user can change boot device without entering BIOS SETUP Utility.

|                                          | InsydeH2O Setup Utility         | Rev. 3.0          |
|------------------------------------------|---------------------------------|-------------------|
| Information Main                         | Advanced Security               | Boot Exit         |
|                                          |                                 |                   |
| CPU Type:                                | Genuine Intel( R ) CPU          |                   |
| CPU Speed:                               | T2300 @ 1.66GHz                 |                   |
|                                          |                                 |                   |
| IDE 0 Model Name:                        | ST960821A-(PM)                  |                   |
| IDE0 Serial Number:                      | 3LF005DB                        |                   |
| ATAPI Model Name:                        | MATSHITADVD                     |                   |
|                                          |                                 |                   |
|                                          |                                 |                   |
| System BIOS Version:                     | V1.00                           |                   |
| VGA BIOS Version:                        | ATI V008.050I.0-26.00           |                   |
|                                          |                                 |                   |
| Serial Number:                           | xxxxxxxxxxxxxxxxxxxxxxxx (Max:  | : 22 Byte)        |
| Asset Tag Number:                        | xxxxxxxxxxxxxxxxxxxxxxxx (Max:  | : 32 Byte)        |
| Product Name:                            | xxxxxxxxxxxxxxxxxxxxxxxx (Max:  | : 16 Byte)        |
| UUID:                                    | xxxxxxxxxxxxxxxxxxxxxxxxx (Max: | : 16 Byte)        |
|                                          |                                 |                   |
| F1 Help 1↓ Select Item                   | F5/F6 Change Values             | F9 Setup defaults |
| Esc Exit $\longleftrightarrow$ Select Me | nu Enter Select • Sub-Menu      | F10 Save and Exit |

## **Invoking BIOS Setup**

The setup function can only be invoked by pressing **F2** when Press **<F2>** to enter Setup message is prompted on the bottom of screen during POST.

The setup uses a menu driven interface to allow the user to configure their system. The features are divided into 5 parts as follows:

- **Information** Display the system informations.
- **Main** allows the user to specify standard IBM PC AT system parameters.
- **Security** Provides security settings of the system.
- **Boot** Allows the user to specify the boot options.
- Exit Allows the user to save CMOS setting and exit Setup.
- **NOTE:** You can change the value of a parameter if it is enclosed in square brackets. Navigation keys for a particular menu are shown on the bottom of the screen. Help for parameters are found in the Item Specific Help part of the screen. Read this carefully when making changes to parameter values. **Please note that system information is subject to different models**.

### Information

|                            | Insy        | /deH2O Setup     | Utility        |       |        | Rev. 3.0 |
|----------------------------|-------------|------------------|----------------|-------|--------|----------|
| Information                | Main Ad     | lvanced          | Security       |       | Boot   | Exit     |
|                            |             |                  |                |       |        |          |
| CPU Type:                  | G           | Genuine Intel( F | R)CPU          |       |        |          |
| CPU Speed:                 | т           | 2300 @ 1.660     | GHz            |       |        |          |
|                            |             |                  |                |       |        |          |
| IDE 0 Model Nam            | ie: S       | T960821A-(PI     | VI)            |       |        |          |
| IDE0 Serial Num            | ber: 3      | LF005DB          |                |       |        |          |
| ATAPI Model Nar            | ne: N       | IATSHITADVE      | )              |       |        |          |
|                            |             |                  |                |       |        |          |
|                            |             |                  |                |       |        |          |
| System BIOS Ver            | rsion: V    | /1.00            |                |       |        |          |
| VGA BIOS Versio            | on: A       | TI V008.050I.0   | 0-26.00        |       |        |          |
|                            |             |                  |                |       |        |          |
| Serial Number:             | x           | ****             | xxxxxx (Max: 2 | 22 By | rte)   |          |
| Asset Tag Numbe            | er: x       | ****             | xxxxxx (Max: 3 | 32 By | rte)   |          |
| Product Name:              | x           | ****             | xxxxxx (Max: 1 | 16 By | rte)   |          |
| UUID:                      | x           | ****             | xxxxxx (Max: 1 | 16 By | rte)   |          |
|                            |             |                  |                |       |        |          |
| F1 Help ↑↓                 | Select Item | F5/F6 Chang      | e Values       | F9    | Setup  | defaults |
| Esc Exit $\leftrightarrow$ | Select Menu | Enter Select     | Sub-Menu       | F10   | Save a | ind Exit |

NOTE: Other fields are informational items and are unit dependent.

| Parameter       | Description                                                            |
|-----------------|------------------------------------------------------------------------|
| СРИ Туре        | This field shows the CPU type of the system.                           |
| CPU Speed       | This field shows the CPU speed of the system.                          |
| IDE0 Model Name | The field shows the Model name of HDD installed on Primary IDE master. |

| Parameter           | Description                                                                          |
|---------------------|--------------------------------------------------------------------------------------|
| IDE0 Serial Number  | The field shows the Serial number of HDD installed on Primary IDE master.            |
| ATAPI Model Name    | The field shows the Model name of ATAPI.                                             |
| System BIOS version | Displays system BIOS version.                                                        |
| VGA BIOS Version    | This field displays the VGA firmware version of the system.                          |
| Serial Number       | This field displays the serial number of this unit.                                  |
| Asset Tag Number    | This field displays the asset tag number of the system.                              |
| Product Name        | This field shows product name of the system.                                         |
| UUID Number         | This will be visible only when an internal LAN device is presenting.<br>UUID=32bytes |

### Main

The Main screen displays a summary of your computer hardware information, and also includes basic setup parameters. It allows the user to specify standard IBM PC AT system parameters.

|                                           | Ins        | ydeH2O Set  | up Utility              |                                                             |                                                  | Rev. 3.0 |
|-------------------------------------------|------------|-------------|-------------------------|-------------------------------------------------------------|--------------------------------------------------|----------|
| Information Main                          | Adva       | nced        | Security                | Bo                                                          | oot                                              | Exit     |
|                                           |            |             |                         |                                                             |                                                  |          |
|                                           |            |             |                         | Ite                                                         | m specif                                         | ic Help  |
| System Time:                              | [09:00:00] | ]           |                         | <tab></tab>                                                 | , <shift-t< td=""><td>āb&gt;, or</td></shift-t<> | āb>, or  |
| System Date:                              | [01/01/20  | 03]         |                         | <enter< td=""><td>r&gt; selects</td><td>field</td></enter<> | r> selects                                       | field    |
|                                           |            |             |                         |                                                             |                                                  |          |
| Total Memory                              | [xxxxMB]   |             |                         |                                                             |                                                  |          |
|                                           |            |             |                         |                                                             |                                                  |          |
| Video Memory:                             | [XMB]      |             |                         |                                                             |                                                  |          |
| Graphic mode                              | [Switchab  | le]         |                         |                                                             |                                                  |          |
| Quiet Boot:                               | [Enabled]  |             |                         |                                                             |                                                  |          |
| Network boot:                             | [Enabled]  |             |                         |                                                             |                                                  |          |
| F12 Boot Menu:                            | [Disabled] | ]           |                         |                                                             |                                                  |          |
| D2D Recovery:                             | [Enabled]  |             |                         |                                                             |                                                  |          |
|                                           |            |             |                         |                                                             |                                                  |          |
| F1 Help 1↓ Sele                           | ect Item   | F5/F6 Chan  | ge Values               | F9                                                          | Setup d                                          | efaults  |
| Esc Exit $\leftrightarrow \rightarrow$ Se | lect Menu  | Enter Selec | t <sup>▶</sup> Sub-Menu | F10                                                         | Save ar                                          | nd Exit  |

NOTE: The screen above is for your reference only. Actual values may differ.

The table below describes the parameters in this screen. Settings in **boldface** are the default and suggested parameter settings.

| Parameter     | Description                                                                                                    | Format/Option                                           |
|---------------|----------------------------------------------------------------------------------------------------|---------------------------------------------------------|
| System Time   | Sets the system time. The hours are displayed with 24-hour format.                                                                                                    | Format: HH:MM:SS<br>(hour:minute:second)<br>System Time |
| System Date   | Sets the system date.                                                                                                    | Format: MM/DD/YYYY<br>(month/day/year)<br>System Date   |
| Total Memory  | This field reports the memory size of total memory in the system.                                                                                                    |                                                         |
| Video Memor   | Shows the Video memory size.                                                                                                    |                                                         |
| Graphic mode  | The following define the options of graphic mode for different skus:                                                                                                    |                                                         |
|               | For Mux_less projects: Switchable/<br>Integrated                                                                                                    |                                                         |
|               | Others: Switchable/Discrete                                                                                                    |                                                         |
| Quiet Boot    | Determines if Customer Logo will be<br>displayed or not; shows Summary Screen<br>is disabled or enabled.                                                                                                | Option: <b>Enabled</b> or<br>Disabled                   |
|               | Enabled: Customer Logo is displayed, and Summary Screen is disabled.                                                                                                    |                                                         |
|               | Disabled: Customer Logo is not displayed, and Summary Screen is enabled.                                                                                                    |                                                         |
| Network Boot  | Enables, disables the system boot from LAN (remote server).                                                                                                    | Option: <b>Enabled</b> or<br>Disabled                   |
| F12 Boot Menu | Enables, disables Boot Menu during POST.                                                                                                    | Option: <b>Disabled</b> or<br>Enabled                   |
| D2D Recovery  | Enables, disables D2D Recovery function.<br>The function allows the user to create a<br>hidden partition on hard disc drive to store<br>operation system and restore the system<br>to factory defaults. | Option: <b>Enabled</b> or<br>Disabled                   |

- **NOTE:** The sub-items under each device will not be shown if the device control is set to disable or auto. This is because the user is not allowed to control the settings in these cases.
- **NOTE:** Please refer to Acer's VGA TAG table.For Intel switchable graphic platforms, Video memory refers to the dedicated VRAM size of discrete graphics.

AMD or NV UMA: System memory >=512M, VRAM set to 256M System memory < 512M, VRAM set to 64M Others: (please refer to Acer VGA tAG table)

### Security

The Security screen contains parameters that help safeguard and protect your computer from unauthorized use.

|             |                            | InsydeH2O Setup  | Utility                     |             | Rev. 3.0    |
|-------------|----------------------------|------------------|-----------------------------|-------------|-------------|
| Information | . Main                     | Advanced         | Security                    | Boot        | Exit        |
|             |                            |                  | It                          | em specifio | c Help      |
| Supervis    | or Password Is             | Clear            |                             |             |             |
| User Pas    | ssword Is                  | Clear            | Supervis                    | or Passwo   | rd controls |
| HDD Pas     | ssword                     | Clear            | access t                    | o the whole | e setup     |
|             |                            |                  | utility. It                 | can be use  | d to boot   |
| Set Supe    | ervisor Passwor            | d [Enter]        | up when Password on boot is |             |             |
| Set User    | Password                   | [Enter]          | enabled.                    |             |             |
| Set HDD     | Password                   | [Enter]          |                             |             |             |
| Passwor     | d on Boot:                 | [Disabled]       |                             |             |             |
|             |                            |                  |                             |             |             |
| F1 Help     | T↓ Select Ite              | m F5/F6 Chan     | ge Values                   | F9 Set      | up defaults |
| Esc Exit    | $\leftrightarrow$ Select N | Ienu Enter Selec | t • Sub-Menu                | F10 Sav     | e and Exit  |

The table below describes the parameters in this screen. Settings in **boldface** are the default and suggested parameter settings.

| Parameter                  | Description                                                                                                    | Option              |
|----------------------------|----------------------------------------------------------------------------------------------------|---------------------|
| Supervisor Password is     | Shows the setting of the Supervisor password.                                                                                                    | Clear or Set        |
| User Password is           | Shows the setting of the user password.                                                                                                    | Clear or Set        |
| HDD Password is            | Shows the setting of HDD password.                                                                                                    | Clear or Set        |
| Set Supervisor<br>Password | Press Enter to set the supervisor password.<br>When set, this password protects the BIOS<br>Setup Utility from unauthorized access. The<br>user can not enter the Setup menu and<br>change he value of parameters.                                                  |                     |
| Set User Password          | Press Enter to set the user password.<br>When user password is set, this password<br>protects the BIOS Setup Utility from<br>unauthorized access.<br>The user can enter Setup menu only and<br>does not have right to change the value of<br>parameters.            |                     |
| Set Hdd Passwor            | Press Enter to set the Hdd password.<br>When Hdd password is set, this<br>password protects the Hdd . Other<br>user can't steal information.                                                                                                    |                     |
| Password on Boot           | Defines whether a password is required or<br>not while the events defined in this group<br>happened. The following sub-options are all<br>requires the Supervisor password for<br>changes and should be grayed out if the<br>user password was used to enter setup. | Disabled or Enabled |

**NOTE:** When you are prompted to enter a password, you have three tries before the system halts. Don't forget your password. If you forget your password, you may have to return your notebook computer to your dealer to reset it.

#### Set Supervisor Password

While these fields are highlighted and press "Enter", a window similar to the following is shown:

| Set Supervis         | or Password |   |
|----------------------|-------------|---|
| Enter New Password   | 1           | 1 |
| Confirm New Password | [           | ] |

If there is an old password then setup will prompt with the following window instead and a current password will be required to be entered at first:

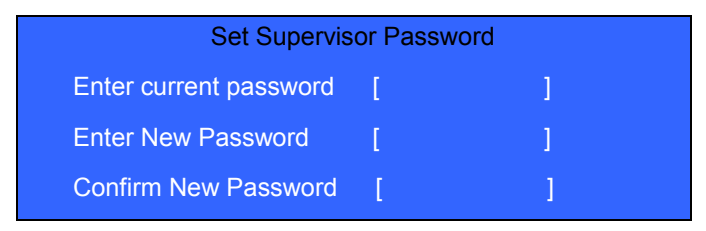

User can now type password in field "Enter New Password", and re-enter password in field "Confirm New Password" for verification.

| Set Supervis           | or Passw | rord |  |
|------------------------|----------|------|--|
| Enter current password | [        | 1    |  |
| Enter New Password     | [        | 1    |  |
| Confirm New Password   | [        | ]    |  |

If the verification is OK:

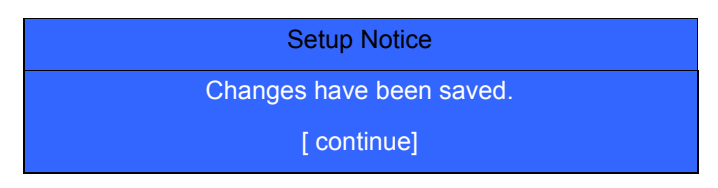

The password setting is complete after user presses enter.

| Setup Warning     |  |
|-------------------|--|
| Invalid password  |  |
| Re-enter Password |  |
| [ continue]       |  |

If the new password and confirm new password strings do not match:

| Setup Warning         |
|-----------------------|
| Password do not match |
| Re-enter Password     |

The format of the password is as follows:

Password Max Length : 8 characters.

Characters List Table:

| A-Z | Alphabets A through Z (Not Case Sensitive) |  |
|-----|--------------------------------------------|--|
| 0-9 | Numerical Characters.                      |  |
| -   | Dash                                       |  |
| =   | Equal Sign                                 |  |
| [   | Left Bracket                               |  |
| ]   | Right Bracket                              |  |
|     | Period                                     |  |
| ,   | Comma                                      |  |
| •   | Semi-colon                                 |  |
| 1   | Slash                                      |  |
| 1   | Back-slash                                 |  |

### Boot

This menu allows the user to decide the order of boot devices to load the operating system. Bootable devices includes the distette drive in module bay, the onboard hard disk drive and the CD-ROM in module bay.

|            |                          | InsydeH2O Set | up Utility     |                                                    | Rev. 3.0       |
|------------|--------------------------|---------------|----------------|----------------------------------------------------|----------------|
| Informatio | on Main                  | Advanced      | Security       | Boot                                               | Exit           |
|            |                          |               | Item sp        | ecific Help                                        |                |
| Boot prio  | rity order:              |               | Use <1>        | or <↓> to s                                        | elect a        |
| 1. IDE 0:  | ST960821A                |               | it up the      | l ist or <f5< td=""><td>&gt; to move it</td></f5<> | > to move it   |
| 2: IDE 1:  | MATSHITADV               | Ď             | down the       | list. Press                                        | <esc> to</esc> |
| 3: USB F   | DD:                      |               | escape t       | he menu                                            |                |
| 4. Netwo   | rk Boot: Realte          | k Boot Agent  |                |                                                    |                |
| 5. USB H   | IDD:                     |               |                |                                                    |                |
| 6. USB C   | DROM:                    |               |                |                                                    |                |
|            |                          |               |                |                                                    |                |
|            |                          |               |                |                                                    |                |
|            |                          |               |                |                                                    |                |
|            |                          |               |                |                                                    |                |
|            |                          |               |                |                                                    |                |
|            |                          |               |                |                                                    |                |
|            |                          |               |                |                                                    |                |
| F1 Help    | 1↓ Select I              | tem F5/F6 C   | hange Values   | F9 Setu                                            | p defaults     |
| Esc Exit   | $\leftrightarrow$ Select | Menu Enter S  | elect Sub-Menu | F10 Sav                                            | e and Exit     |

### Exit

The Exit screen contains parameters that help safeguard and protect your computer from unauthorized use.

| InsydeH2O Setup Utility Rev |            |                                   | Rev. 3.0   |                                   |                                   |              |  |
|-----------------------------|------------|-----------------------------------|------------|-----------------------------------|-----------------------------------|--------------|--|
| l                           | nformatio  | n Main                            | Advanced   | Security                          | Boot                              | Exit         |  |
|                             |            |                                   |            |                                   |                                   |              |  |
|                             |            |                                   |            | Item s                            | pecific Help                      |              |  |
|                             | Exit Savin | g Changes                         |            | Exit System Setup and save your   |                                   |              |  |
| 1                           | Exit Disca | rding Changes                     | 3          | Changes                           |                                   |              |  |
| 1                           | Load Setu  | p Defaults                        |            | Exit utility without saving Setup |                                   |              |  |
|                             | Discard cl | hanges                            |            | Data                              |                                   |              |  |
| :                           | Save cha   | nges                              |            | Load defau                        | Load default values for all SETUP |              |  |
|                             |            |                                   |            | item.                             |                                   |              |  |
|                             |            |                                   |            |                                   |                                   |              |  |
|                             |            |                                   |            |                                   |                                   |              |  |
|                             |            |                                   |            |                                   |                                   |              |  |
|                             |            |                                   |            |                                   |                                   |              |  |
|                             |            |                                   |            |                                   |                                   |              |  |
|                             |            |                                   |            |                                   |                                   |              |  |
|                             |            |                                   |            |                                   |                                   |              |  |
| -4                          | Lista      | <b>*</b> L <b>0</b> .1            |            | 0                                 | 50 01                             | 1            |  |
| F1                          | нер        | Select Ite                        | m F5/F6    | Change Values                     | F9 Se                             | tup defaults |  |
| Esc                         | Exit       | $\leftarrow \rightarrow$ Select N | lenu Enter | Select Sub-Me                     | nu F10 S                          | ave and Exit |  |

The table below describes the parameters in this screen.

| Parameter                  | Description                                         |
|----------------------------|-----------------------------------------------------|
| Exit Saving Changes        | Exit System Setup and save your changes to CMOS.    |
| Exit Discarding<br>Changes | Exit utility without saving setup data to CMOS.     |
| Load Setup Default         | Load default values for all SETUP item.             |
| Discard Changes            | Load previous values from CMOS for all SETUP items. |
| Save Changes               | Save Setup Data to CMOS.                            |

#### **Exit Saving Changes**

Allows the user to save changes and reboot the system.

The following message is shown when user presses "Enter" on the item

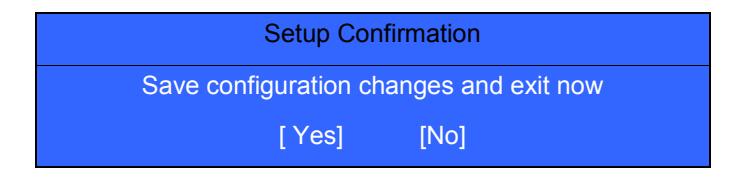

System will reboot if Yes is selected and will stay in Setup if No is selected..

#### **Exit Discarding Changes**

Allows the user to not save changes before exiting Setup.

The following message is shown when user presses "Enter" on this item.

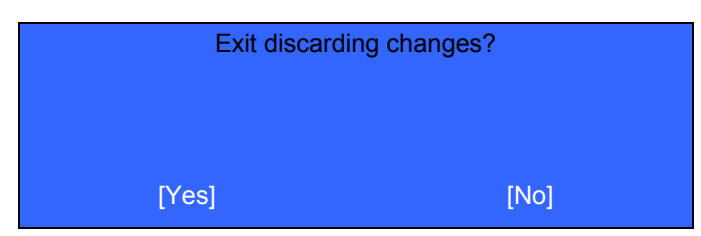

System will reboot after either selection.

#### Load Setup Default

Allows the user to load default values in Setup. The following message is shown when user presses "Enter" on this item:.

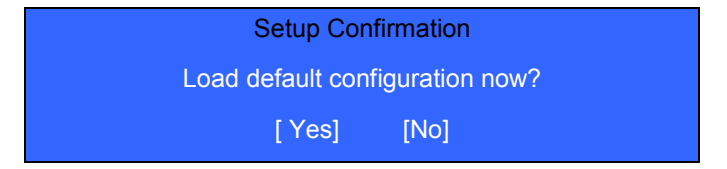

It still stay in Setup after either selection.

#### **Discard Changes**

Allows the user to discard previous changes in Setup.

The following message is shown when user presses "Enter" on this item:

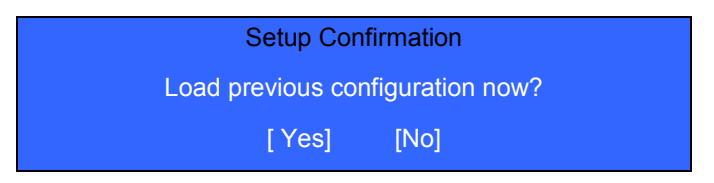

#### Save Changes

Allows the user to save current changes in Setup.

The following message is shown when user presses "Enter" on this item:

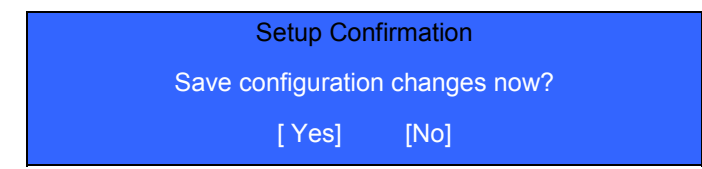

## **BIOS Flash Utility**

The BIOS flash memory update is required for the following conditions:

- New versions of system programs
- New features or options
- □ Restore a BIOS when it becomes corrupted.

Use the Phlash utility to update the system BIOS flash ROM.

- NOTE: If you do not have a crisis recovery diskette at hand, then you should create a Crisis Recovery Diskette before you use the Phlash utility.
- NOTE: Do not install memory-related drivers (XMS, EMS, DPMI) when you use the Phlash.
- **NOTE:** Please use the AC adaptor power supply when you run the Phlash utility. If the battery pack does not contain enough power to finish BIOS flash, you may not boot the system because the BIOS is not completely loaded.

Fellow the steps below to run the Phlash.

- 1. Prepare a bootable diskette.
- 2. Copy the flash utilities to the bootable diskette.
- 3. Then boot the system from the bootable diskette. The flash utility has auto-execution function.

## DOS flash BIOS SOP

1. Please prepare a bootable flash disk.

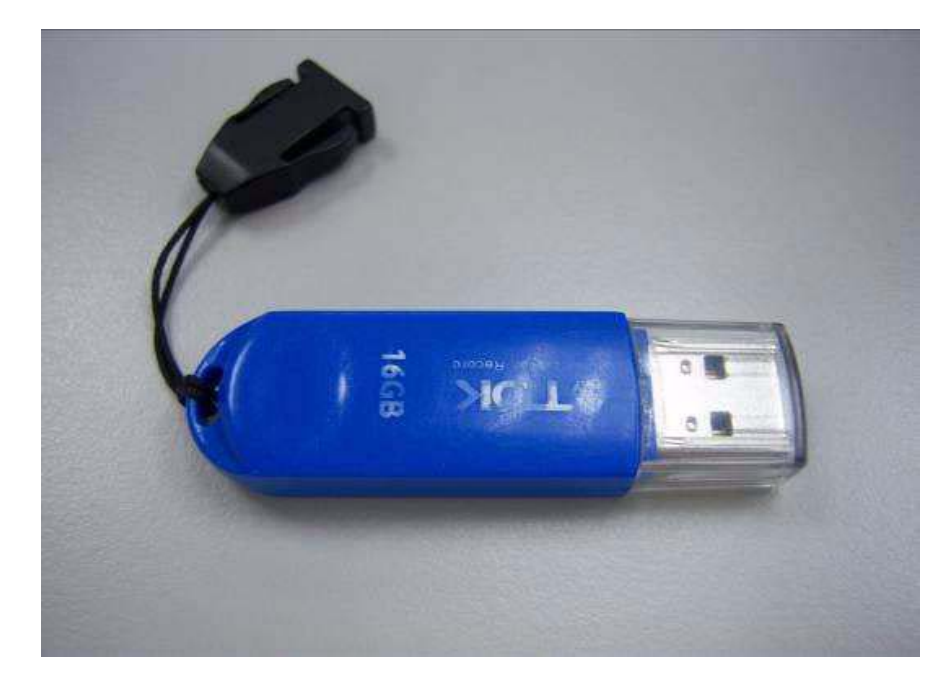

2. Unzip the "BIOS" and leave the DOS file in the bootable flash disk.

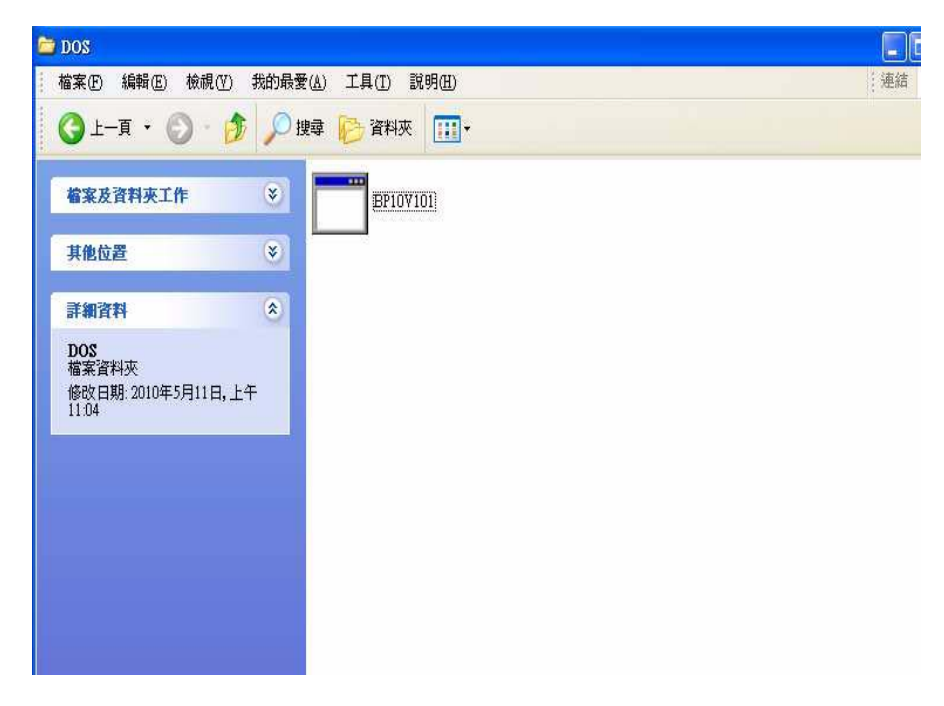

**3.** Insert the flash disk with the unzip file.

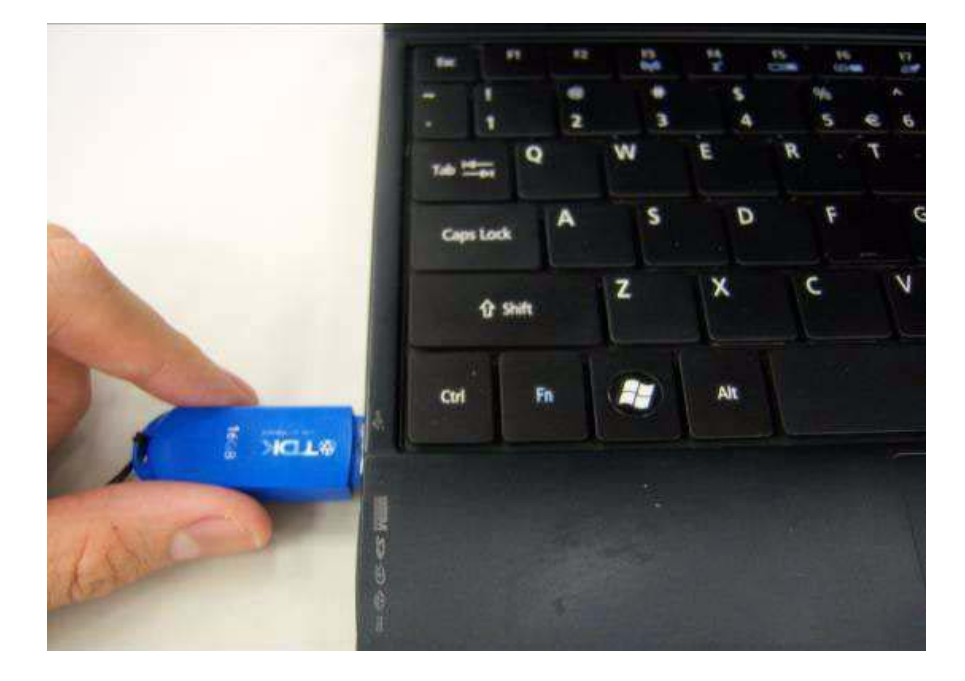

4. Connect the adapter.

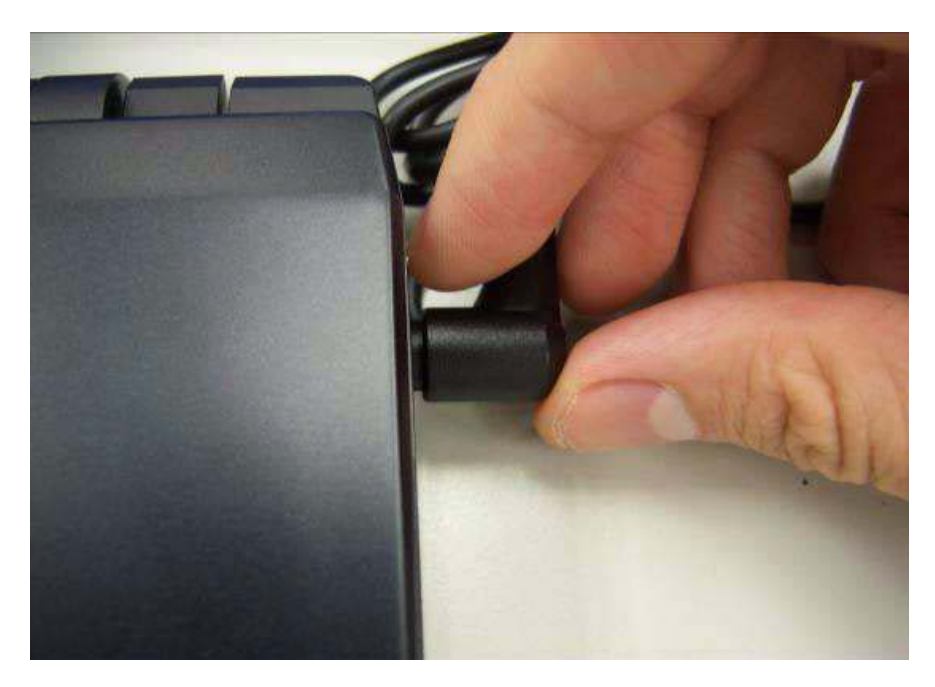

**5.** Log in the DOS by bootable flash disk and type the name of "exe file" and press Enter. The system will flash BIOS automatically.

**NOTE:** The version of BIOS must be newer than original version.

NOTE: Adapter have to be connected.

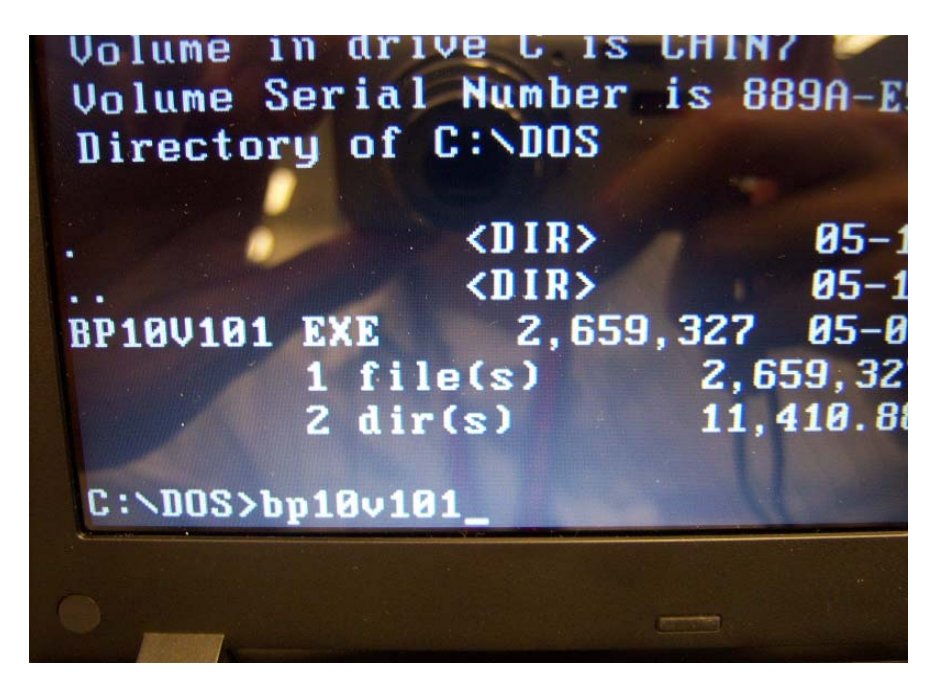

### **Clean BIOS Password SOP**

1. Please prepare a bootable flash disk.

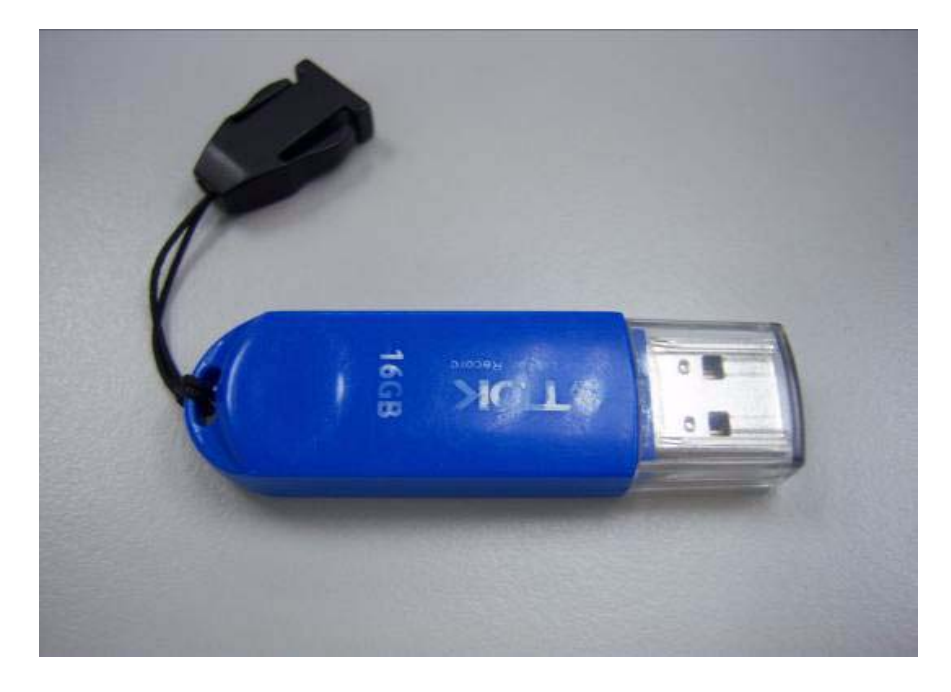

2. Unzip the "CleanBIOSPassword" and leave it in the bootable flash disk.

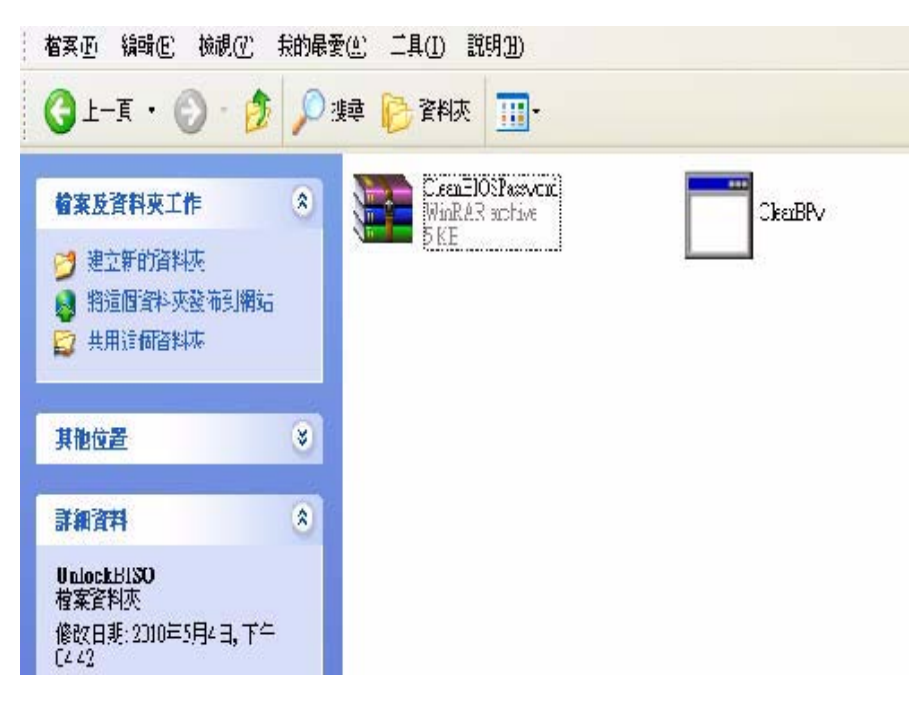

**3.** Insert the flash disk with the unzip file.

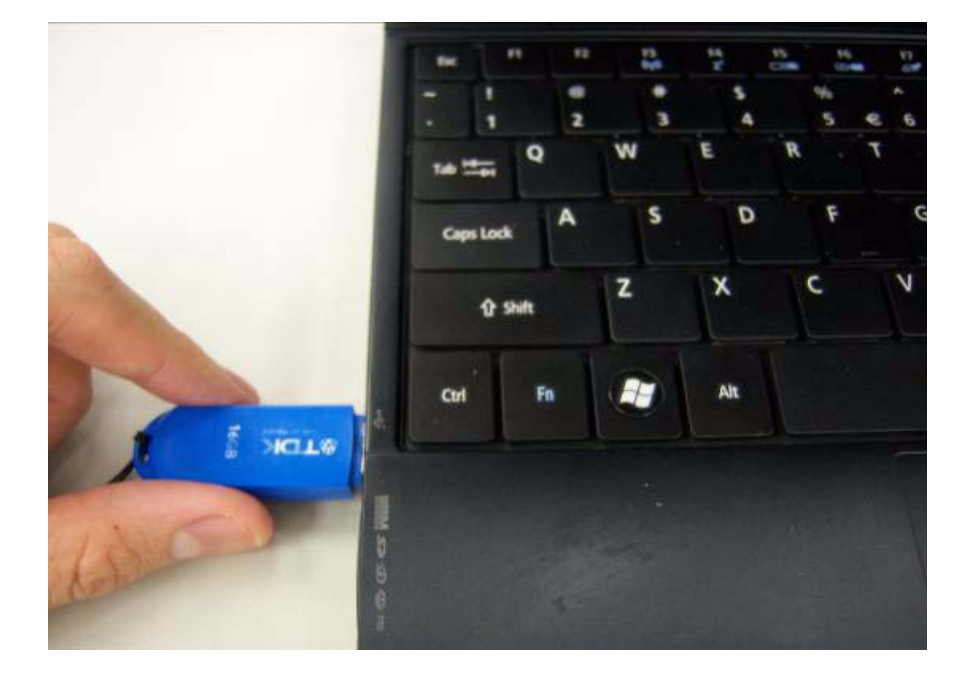

4. Connect the adapter.

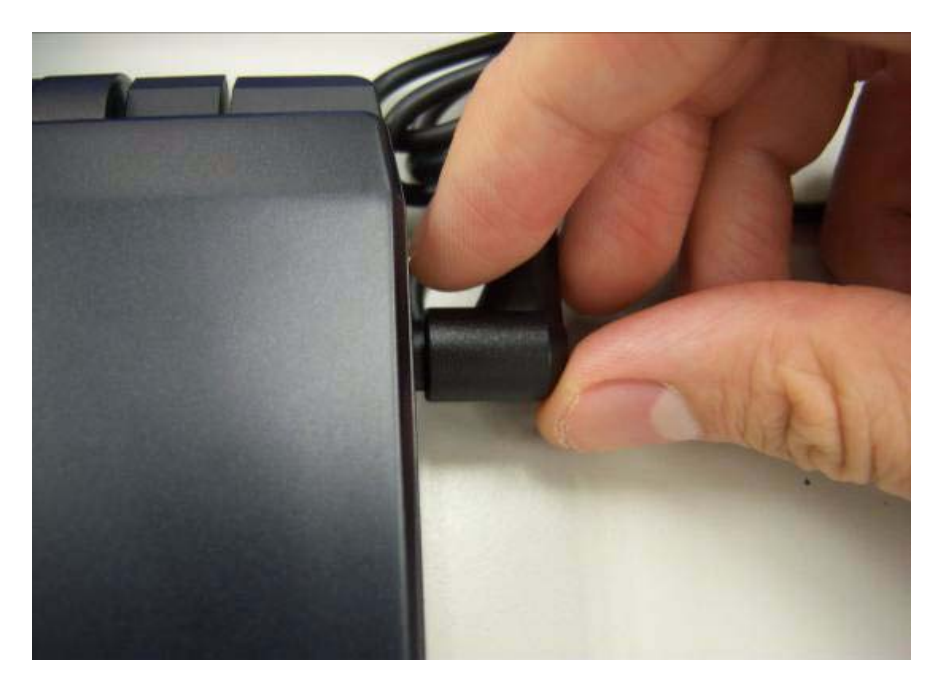

5. Set the supervisor BIOS and enable Power on Password.

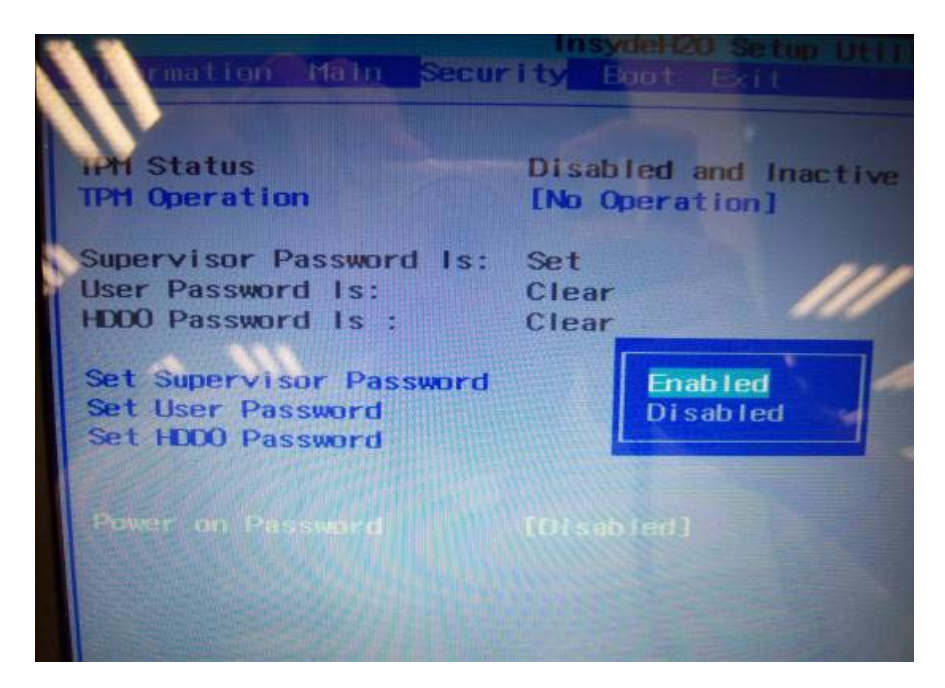

6. Please insert bootable USB device, and press "alt gr+backspace+Esc" and press power button.

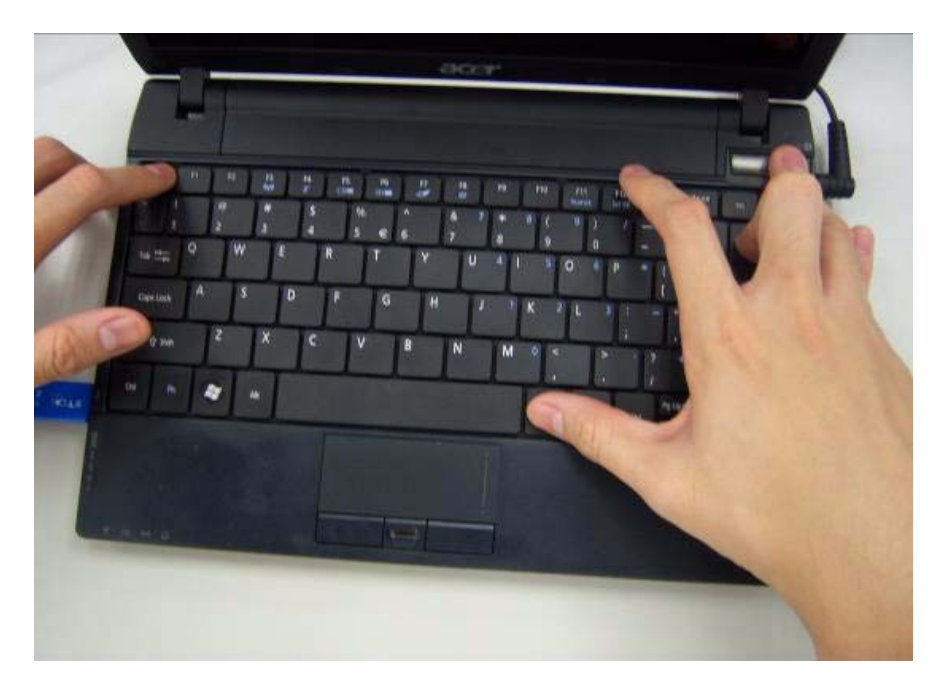

7. The system will automatically ignore the power on password and log in the bootable flash disk.

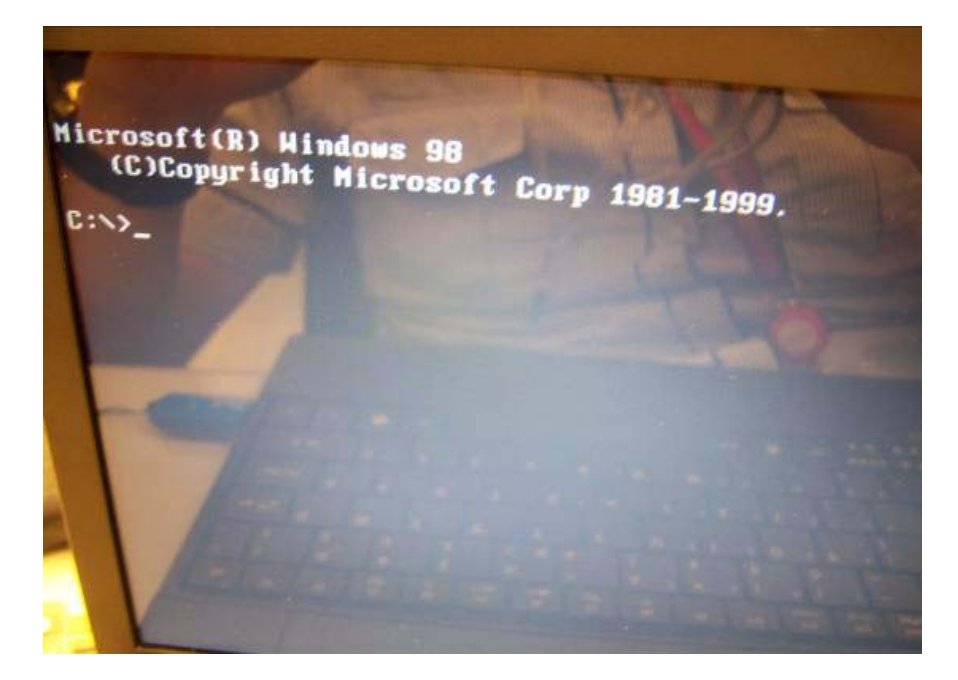

8. Insert "clearbpw" .

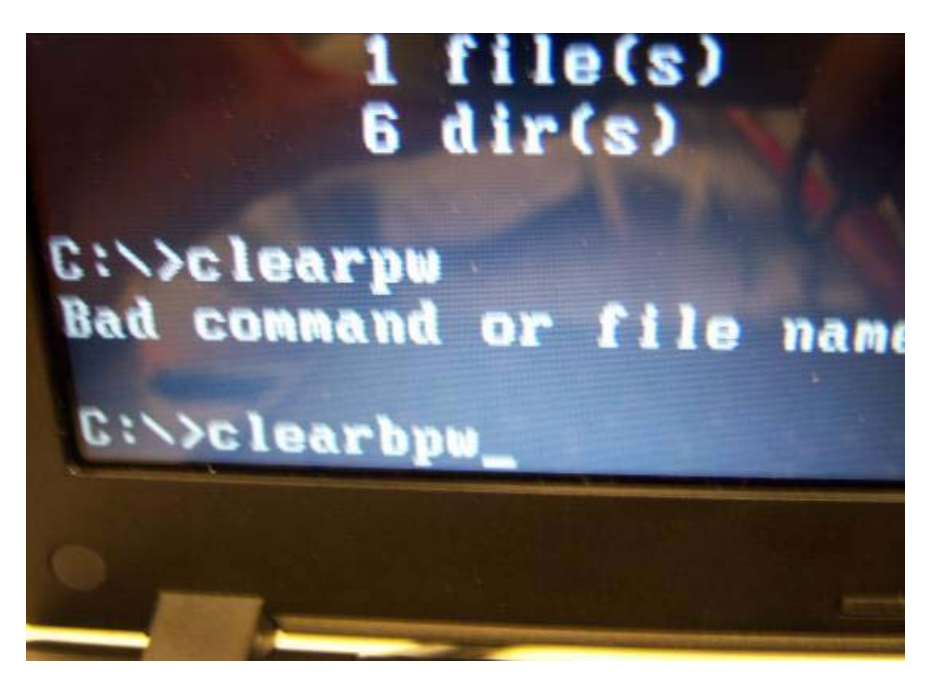

**9.** When the screen show "Clear the SU PWs completely" means the BIOS password removed completely.

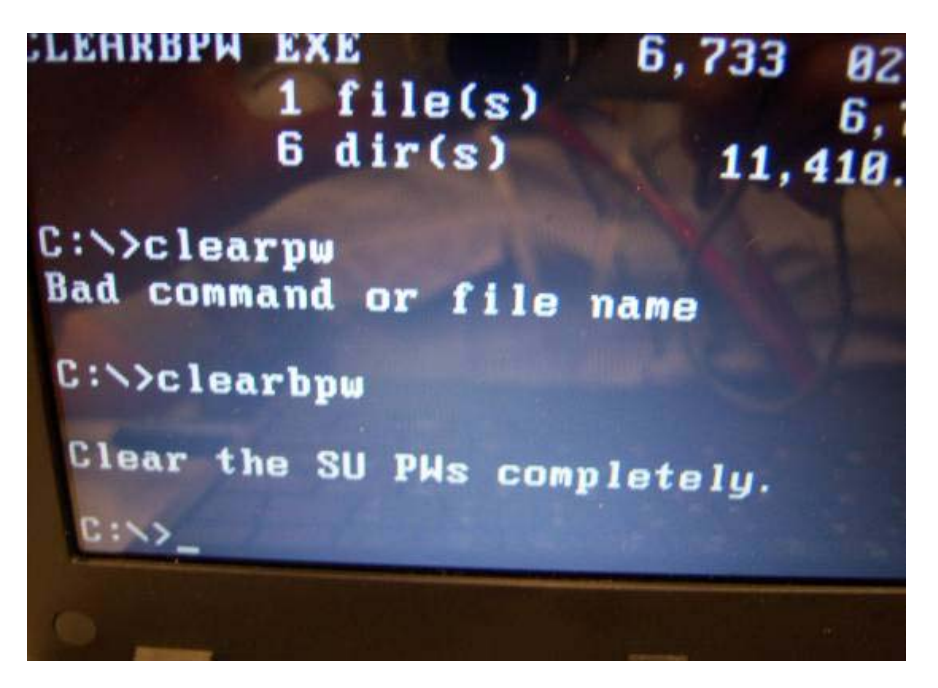

### **Clean HDD Password SOP**

1. Please prepare a bootable flash disk.

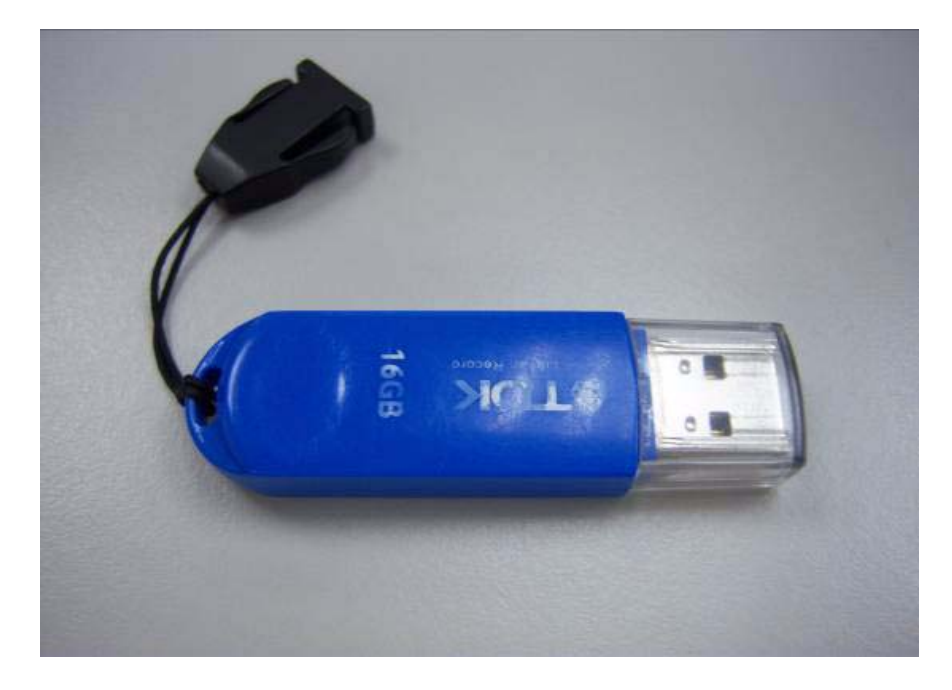

2. Unzip the "CleanHDDPassword" and leave it in the bootable flash disk.

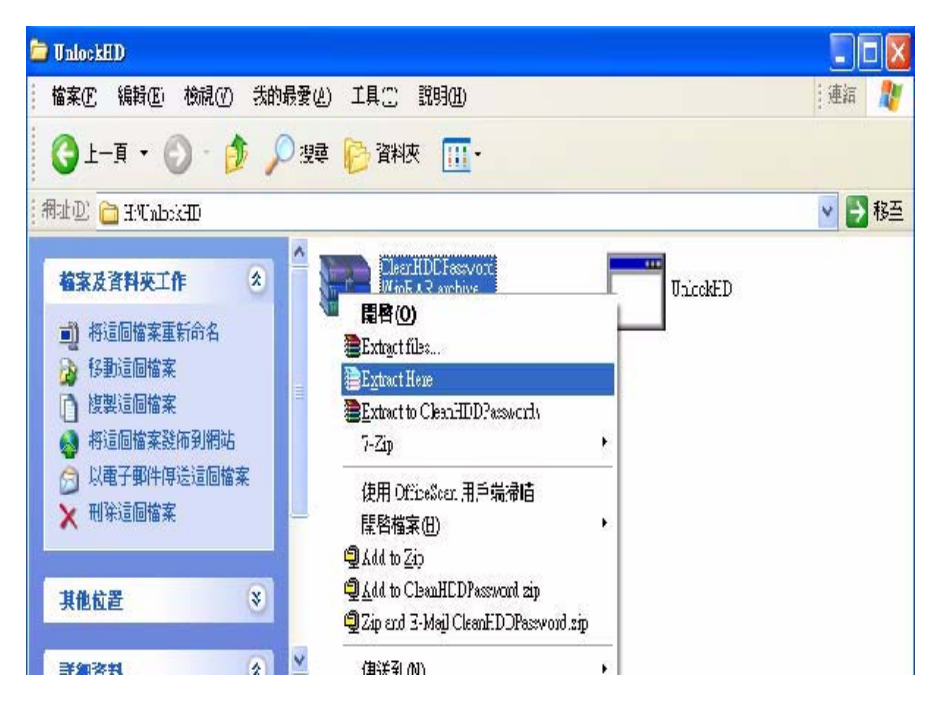

**3.** Insert the flash disk with the unzip file.

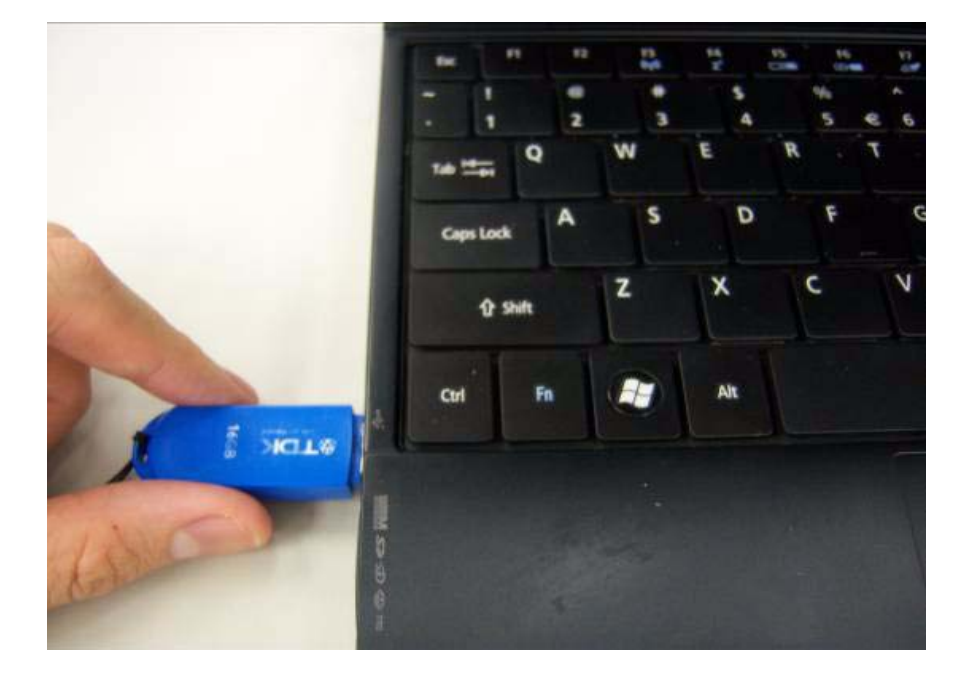

4. Connect the adapter.

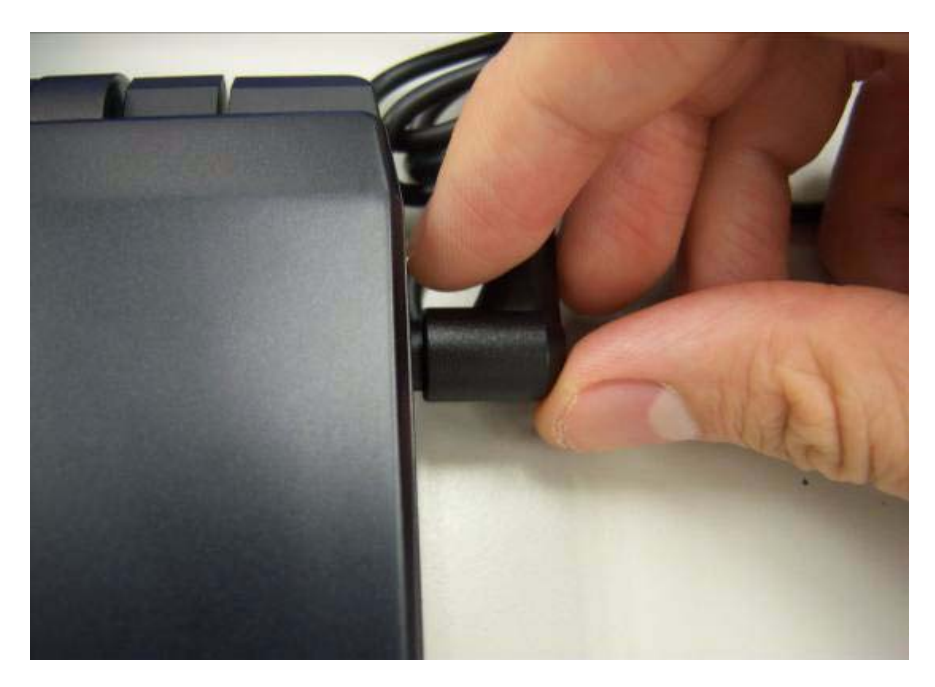

5. After inserting the wrong HDD password three times. The system will show select item screen.

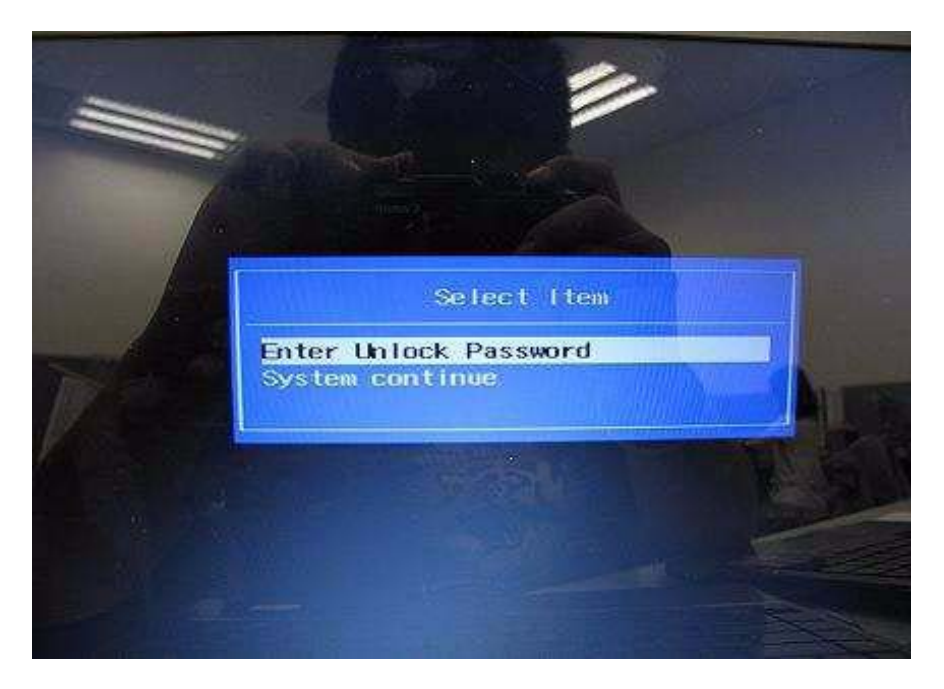

6. Memorize the error code behind the "Enter Unlock Password" .

NOTE: the number will be created by system in disorder.

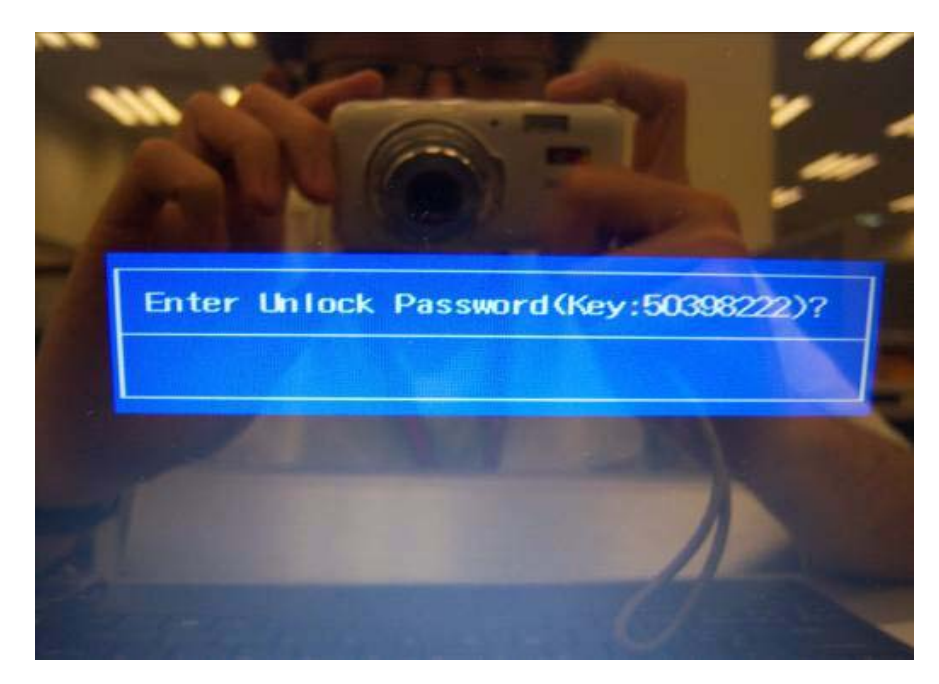

7. Remove the disk and insert it in other system.

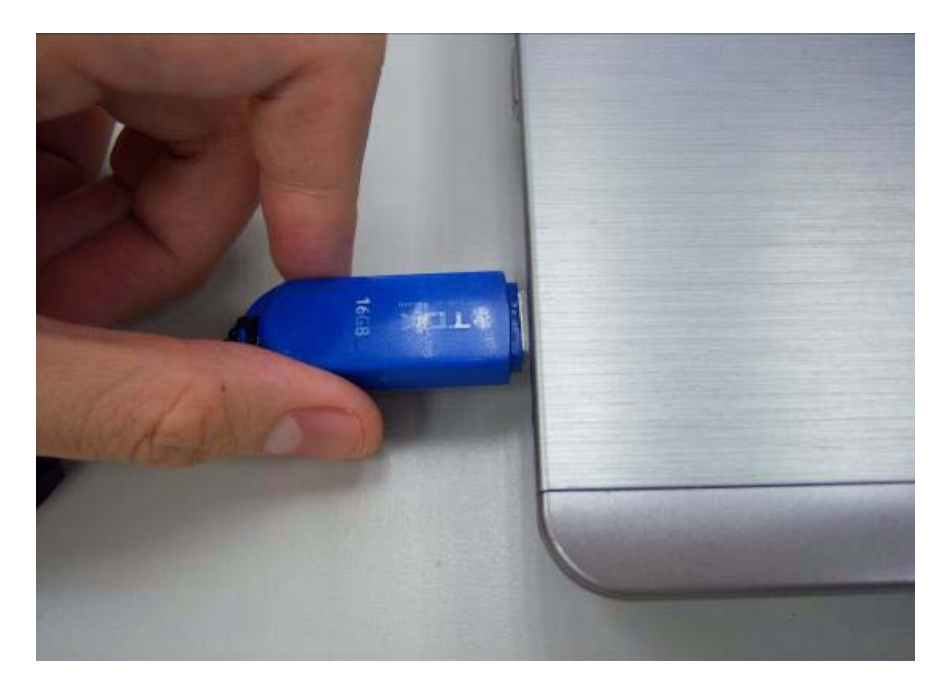

8. Log in DOS mode in other system. Execute the "Unlockhd" in the bootable flash disk by insert the keyword: "unlockhd+ space + error code".

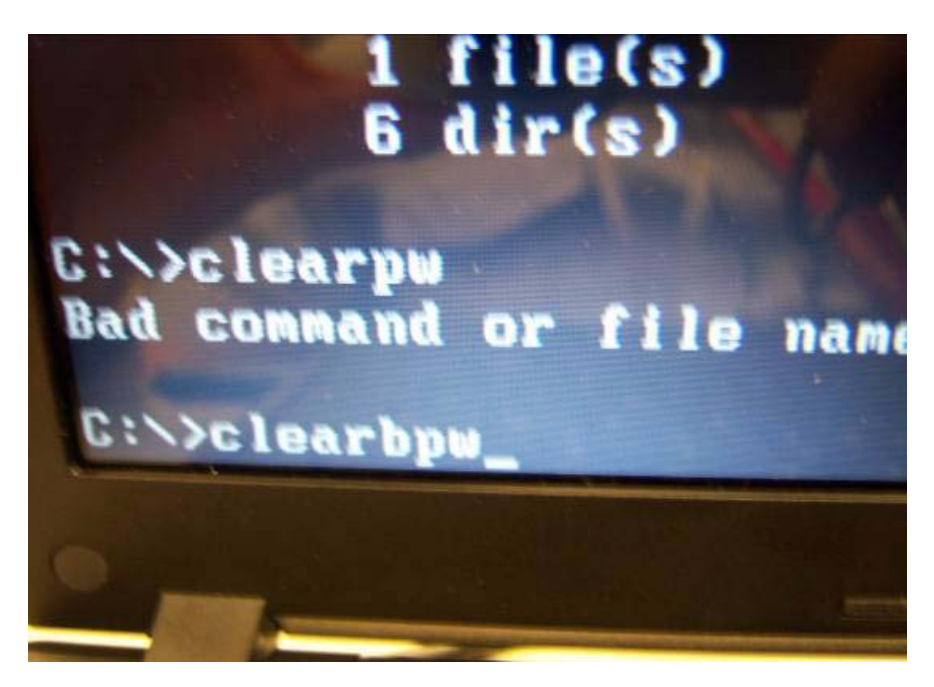

9. The program will create a password. Please memorize it.

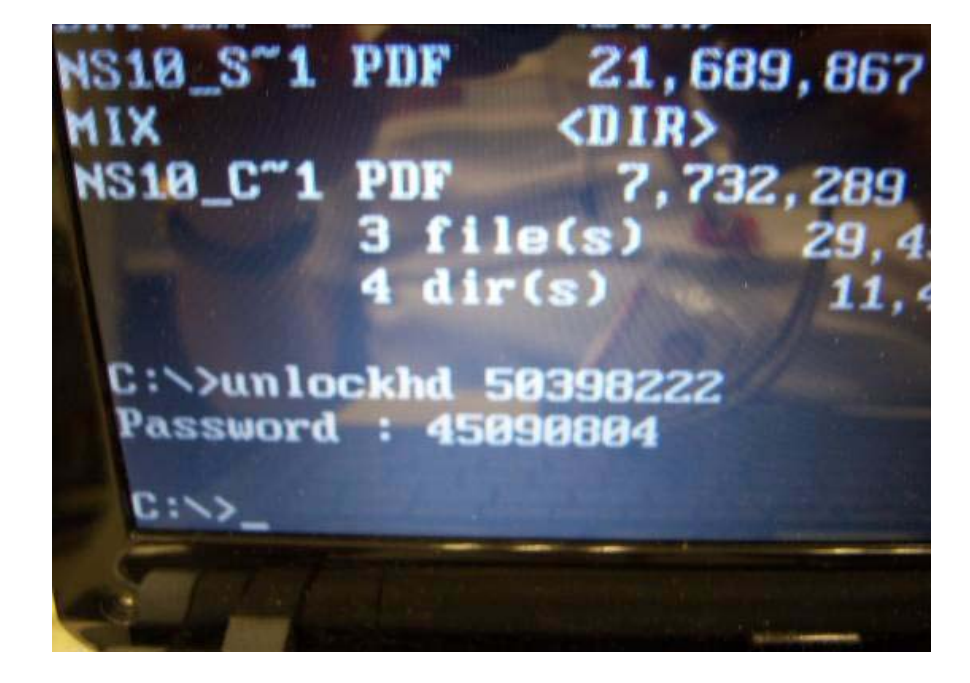

**10.** Remove the bootable flash disk and re-install in the original system.

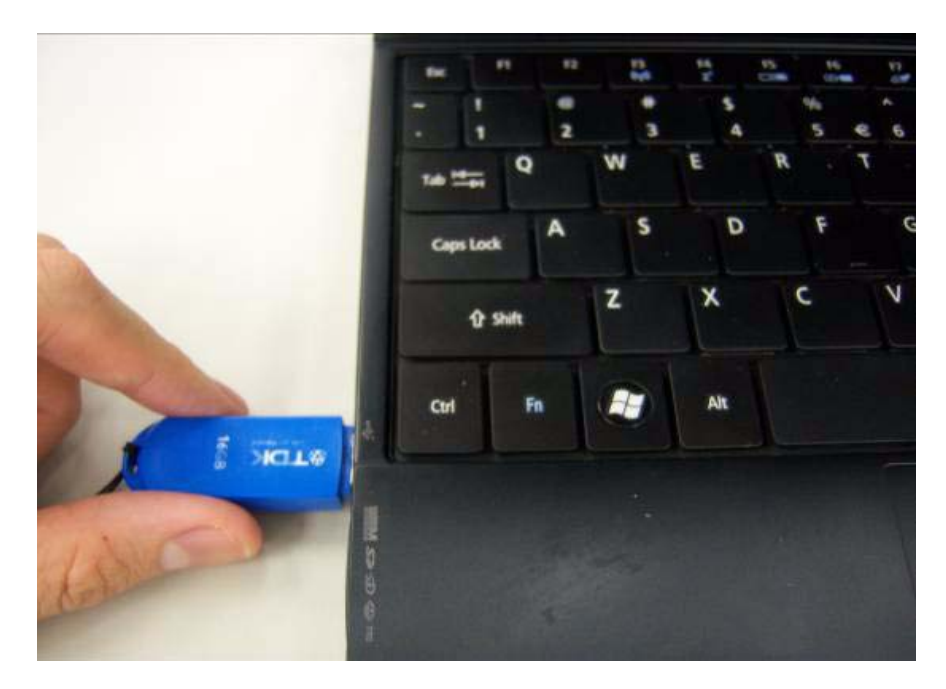

**11.** Enter the password and the HDD lock will be released.

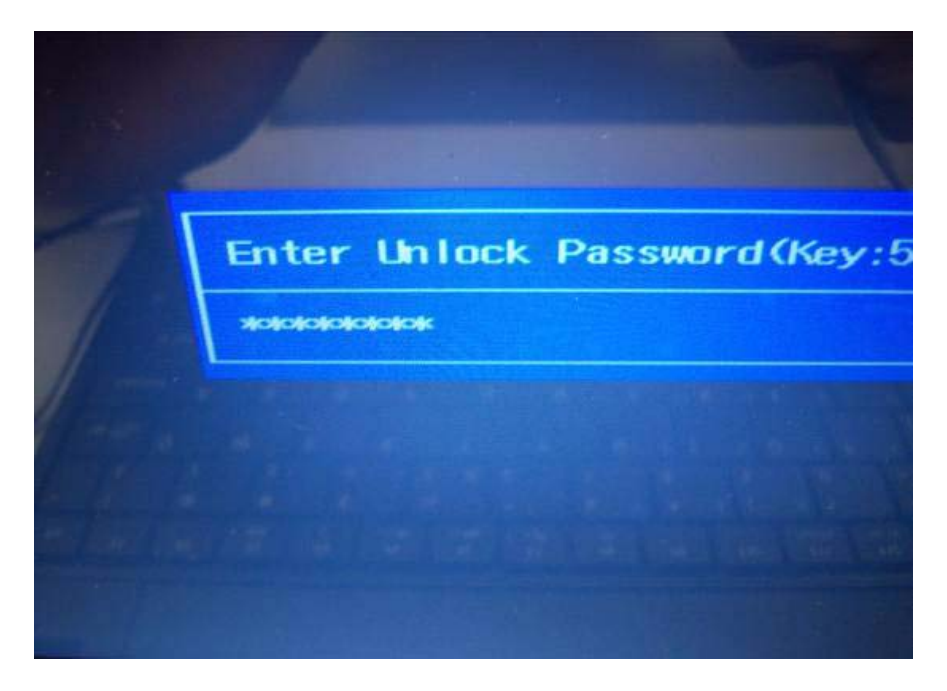

## Crisis Disk SOP

1. Please prepare a bootable flash disk.

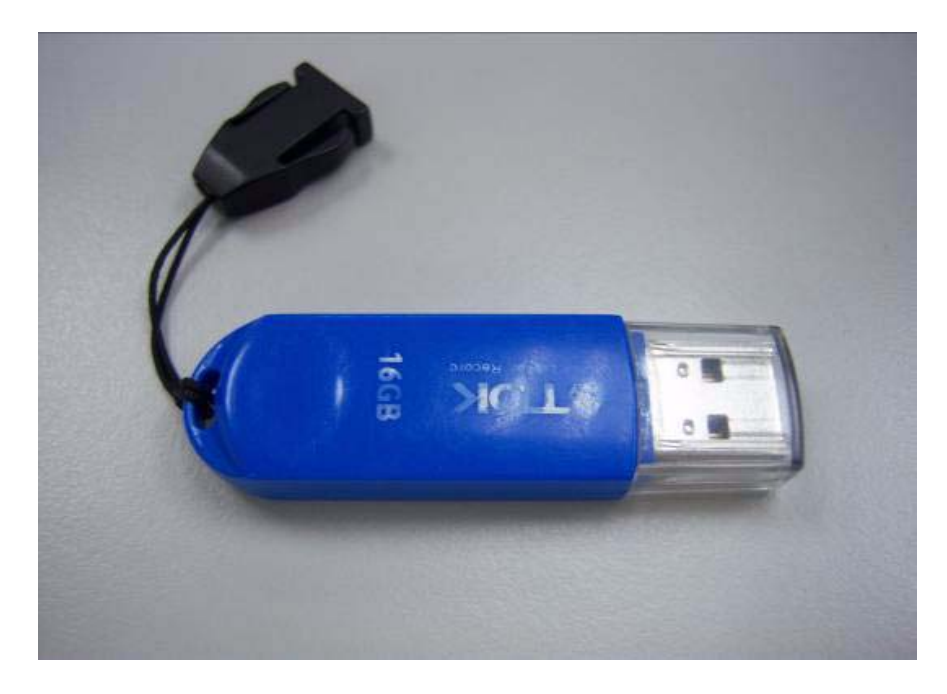

2. Unzip the "Crisis disk" and leave it in the bootable flash disk.

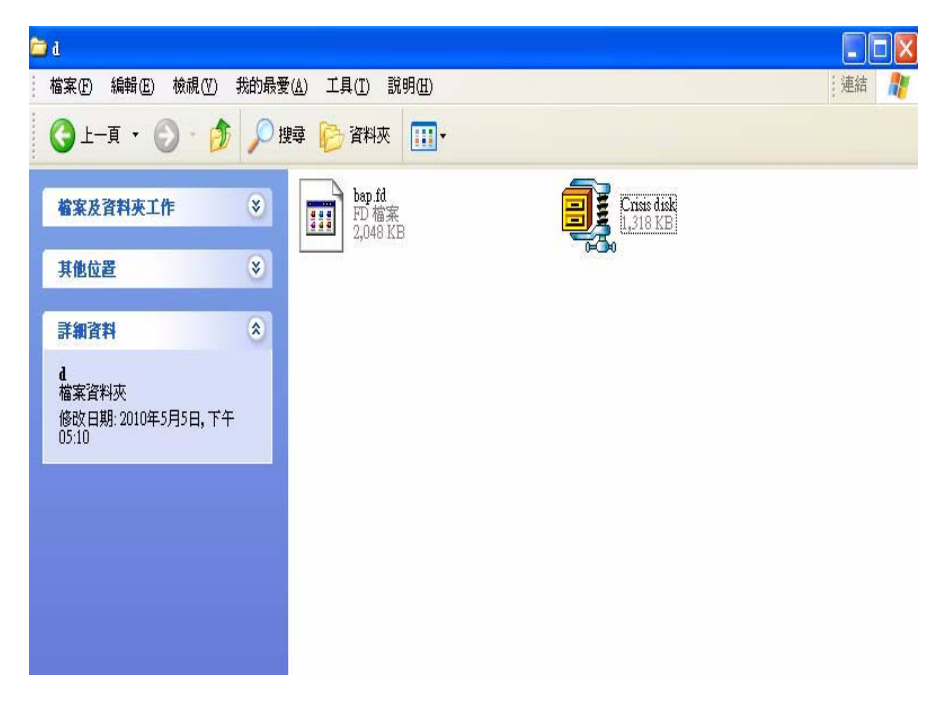

**3.** Insert the flash disk with the unzip file.

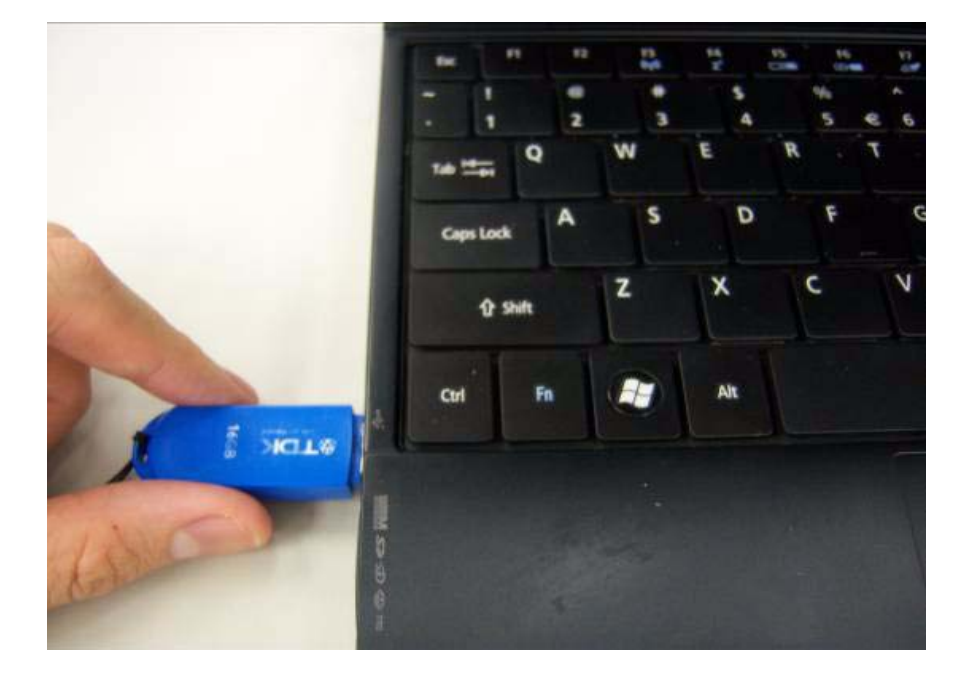

4. Connect the adapter.

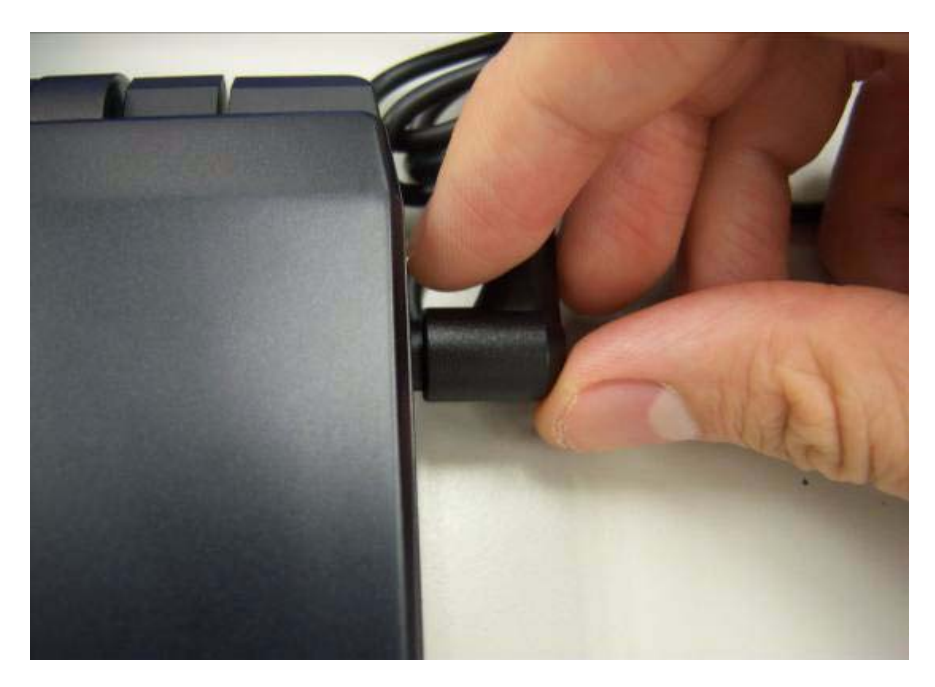

5. Press "Fn+ESC+Power" to power on the system.

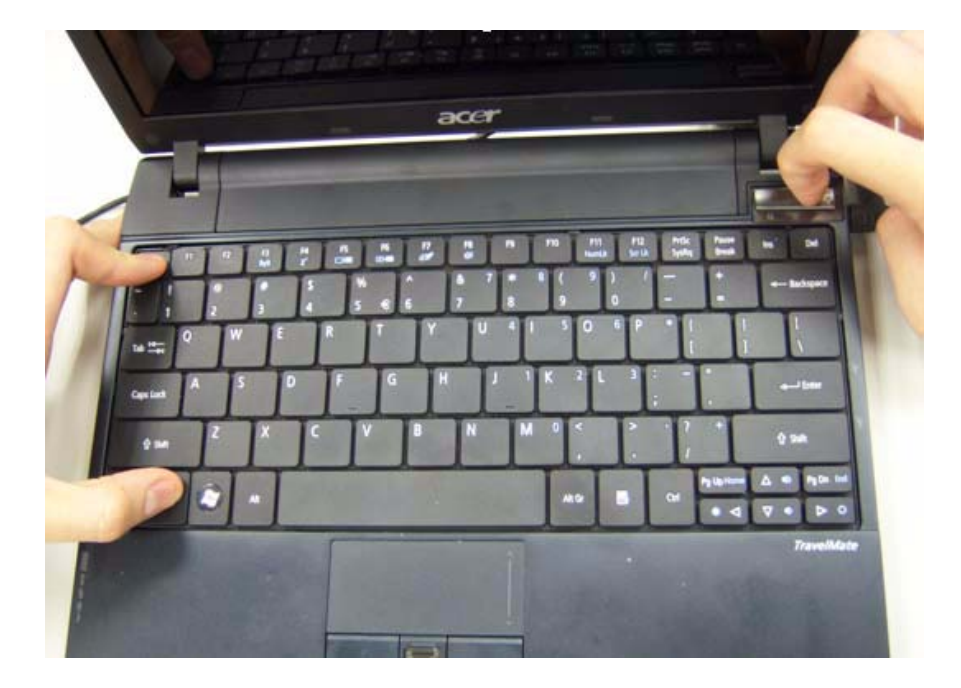

- 6. The system will automatically power on after several minutes.
- 7. Please use normal BIOS flash procedure to flash BIOS again when the machine be rescued.

## DMI Utility SOP

1. Please prepare a bootable flash disk.

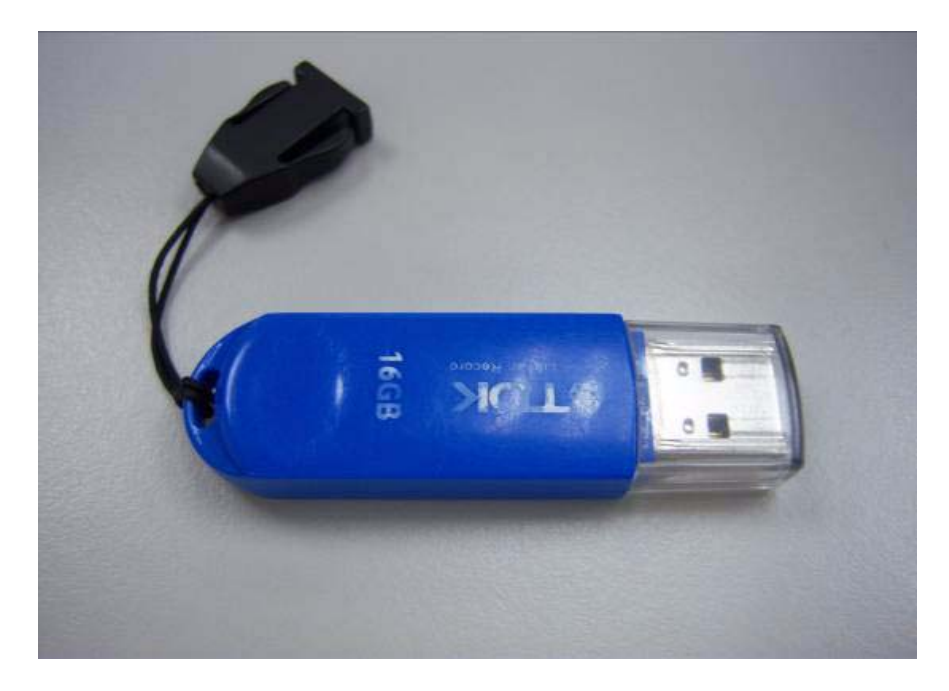

2. Unzip the "dmi174" and leave it in the bootable flash disk.

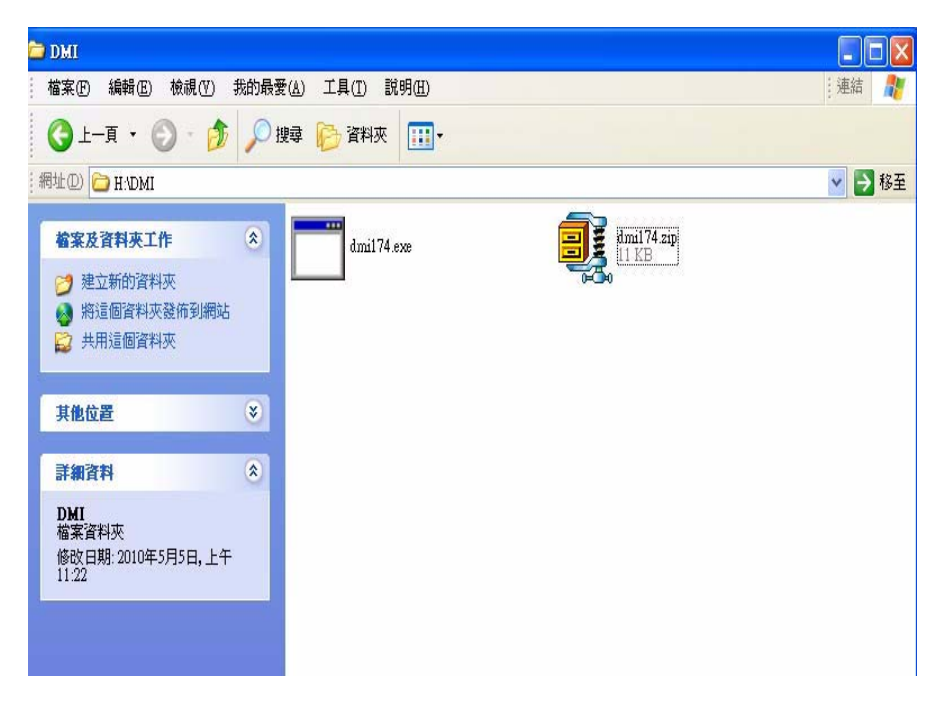

**3.** Insert the flash disk with the unzip file.

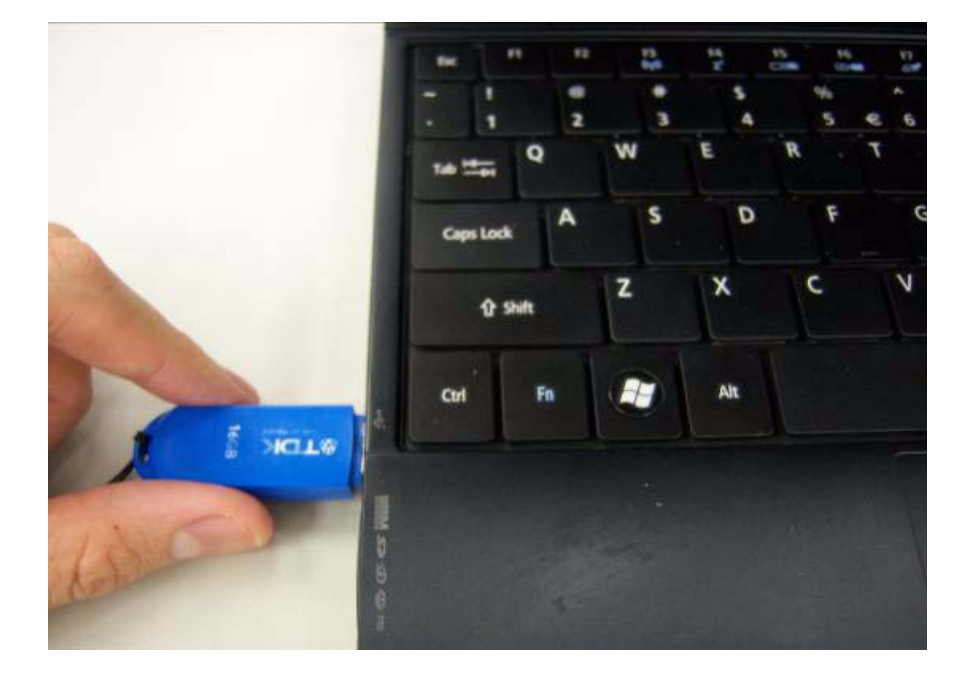

4. Connect the adapter.

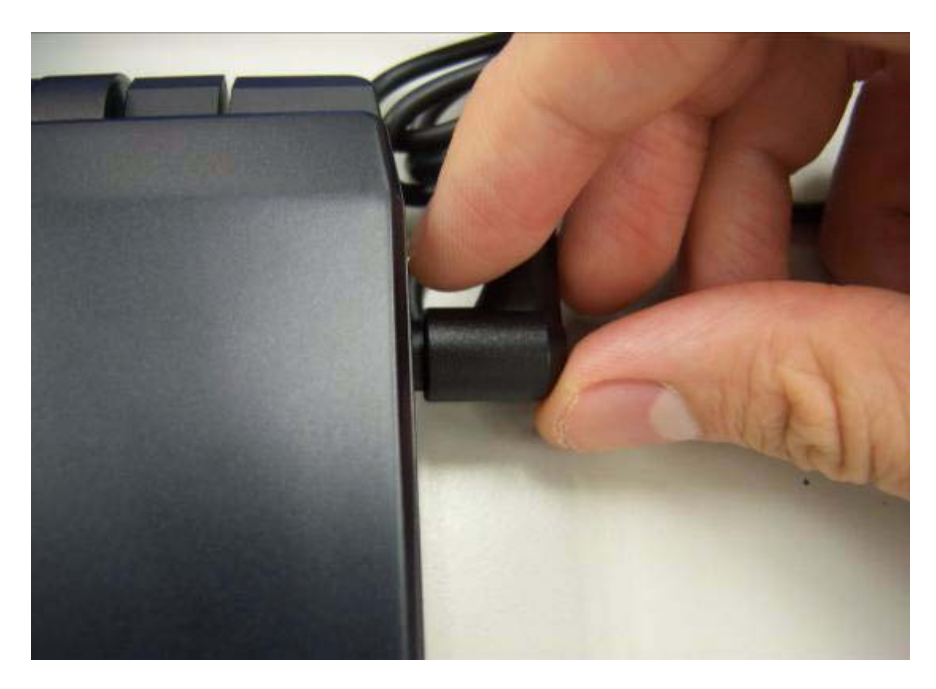

5. Log in dos mode and type "dmi174r" to execute the program.

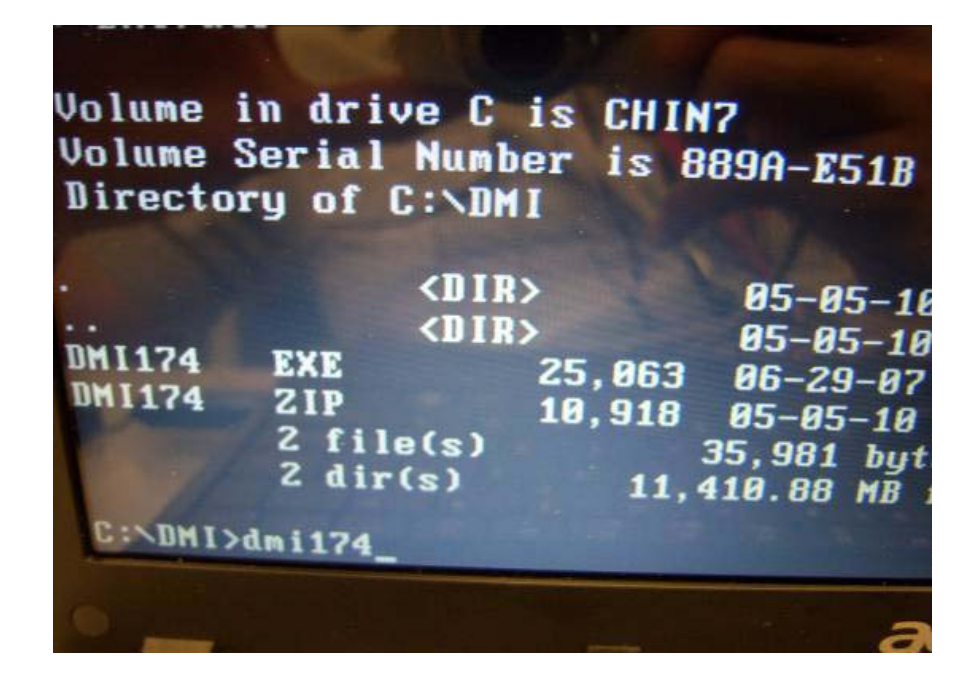

6. Activate the program.

| INVENTEC DM1 ut<br>Last Modifi                                                                                                    | ility v1.74F,<br>ad Date : 06/2 | Copyright(c) 2007 by INVENTE                                                                                                    |
|----------------------------------------------------------------------------------------------------|---------------------------------|----------------------------------------------------------------------------------------------------|
| Manufacturer<br>Product Name<br>Version<br>Serial Number<br>UUID<br>Manufacturer<br>Product Name<br>Version<br>Serial Number<br>Manufacturer<br>System Enclosure<br>Version<br>Serial Number<br>Asset Tag<br>DEM<br>acturer<br>C:\DMI> | or Chassis Type                 | (Type 1) : Acer<br>(Type 1) : TM0172<br>(Type 1) : V1.00<br>(Type 1) : 1234567090123456<br>(Type 1) : 7056341234127056<br>(Type 2) : Acer<br>(Type 2) : TM0172<br>(Type 2) : Base Board Serial<br>(Type 3) : Acer<br>(Type 3) : Acer<br>(Type 3) : Acer<br>(Type 3) : Acer<br>(Type 3) : Acer<br>(Type 3) : None<br>(Type 3) : None<br>(Type 3) : None<br>(Type 3) : No Asset Tag<br>(Type 11) : String5 for Original |

7. Type "DMI174 /?" can check all of the function of DMI.

| INVENTEC DM<br>Last Mo                                                                                     | l tlity v<br>dified Date                                                                                                    | 1.74F, Copyright(c) 2007 by INVEN<br>: 06/29/2007                                                                                                    |
|----------------------------------------------------------------------------------------------------|----------------------------------------------------------------------------------------------------|----------------------------------------------------------------------------------------------------|
| Last no<br>Usage :<br>DHI /n1<br>/y1<br>/v1<br>/s1<br>/u1<br>/m2<br>/p2<br>/v2<br>/v2<br>/s2<br>/m3<br>/t3 | Il/v1:/s1:/<br>[strings]<br>[strings]<br>[strings]<br>[strings]<br>[strings]<br>[strings]<br>[strings]<br>[strings]<br>[strings]<br>[strings]<br>[strings]<br>[strings] | uli/m2i/p2i/v2i/s2i/m3i/t3i/v3i/s<br>: Setup Manufacturer in Type 1 (<br>: Setup Product Name in Type 1 (<br>: Setup Version in Type 1<br>: Set Serial Number in Type 1 (mail<br>: Set UUID (32 chars)<br>: Setup Manufacturer in Type 2 (mail<br>: Setup Product Name in Type 2 (mail<br>: Setup Version in Type 2<br>: Set Serial Number in Type 2 (mail<br>: Setup Version in Type 2<br>: Set Serial Number in Type 3 (mail<br>: Setup System Enclosure or Chass |
| /s3<br>/a3<br>/o                                                                                           | [strings]<br>[strings]<br>[strings]<br>[strings]                                                                                                    | : Setup Version in Type 3<br>: Set Serial Number in Type 3 (max<br>: Setup Asset Tag Number in Type 3<br>: Set OEM String in Type 11 (max 3                                                                                                    |

## LAN EEPROM Utility SOP

1. Please prepare a bootable flash disk.

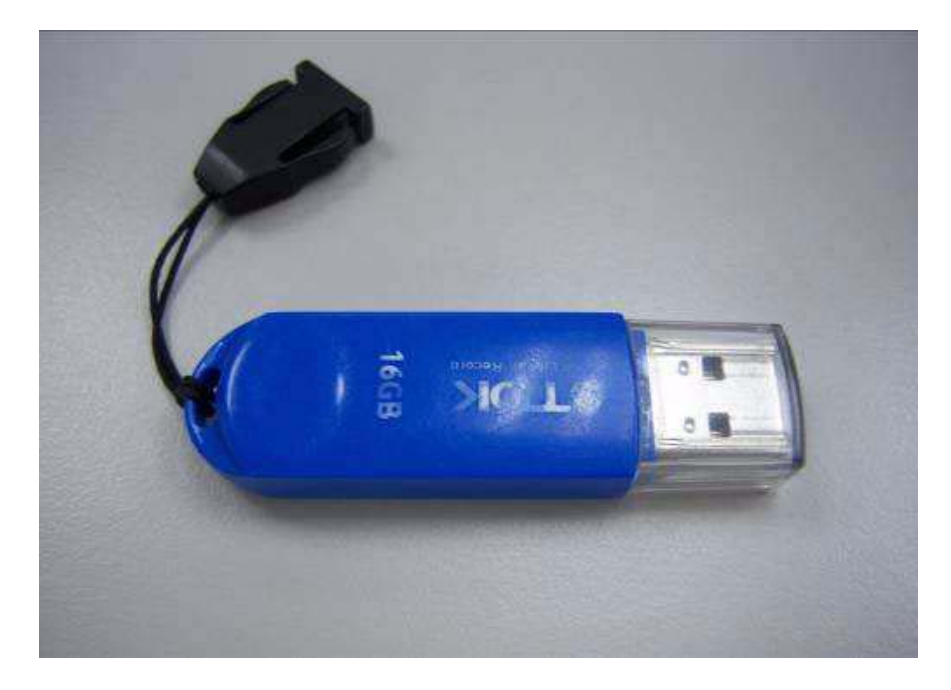

2. Unzip the MAC.zip and leave it in the bootable flash disk.

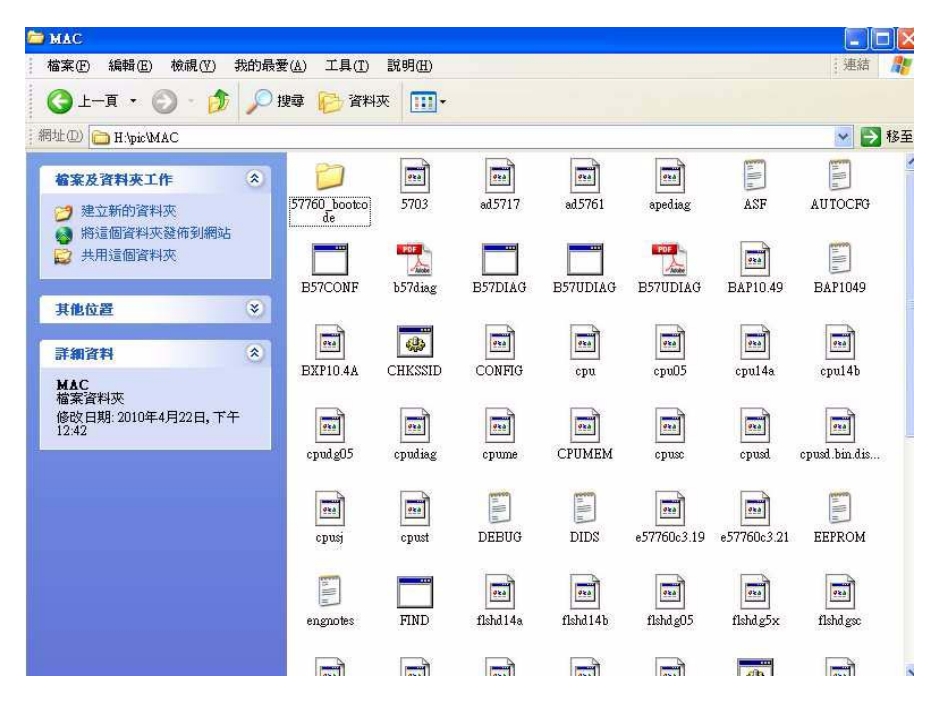

**3.** Insert the flash disk with the unzip file.

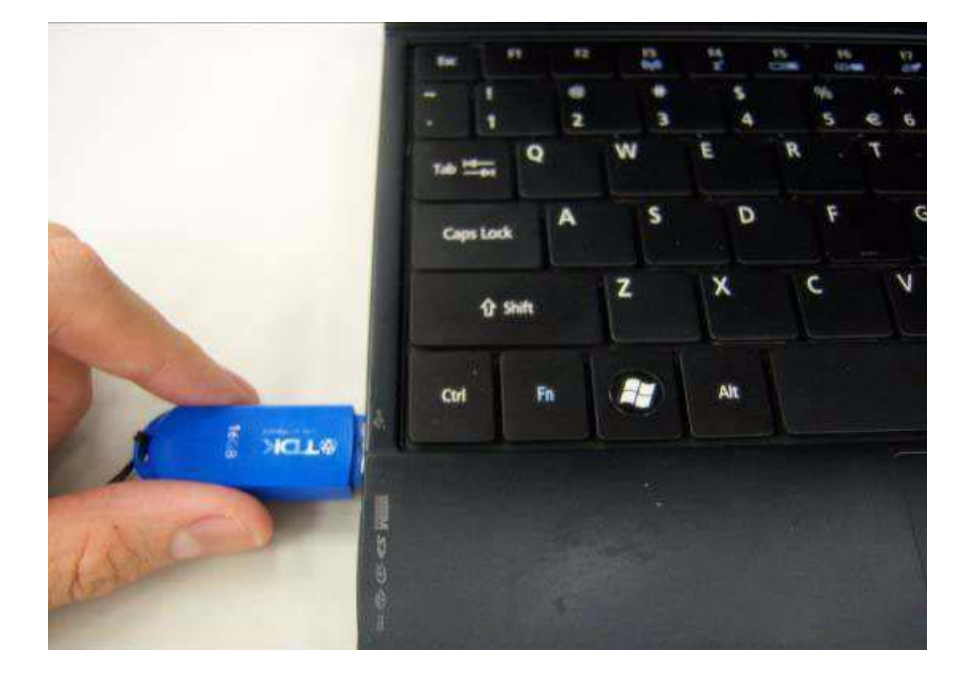

4. Connect the adapter.

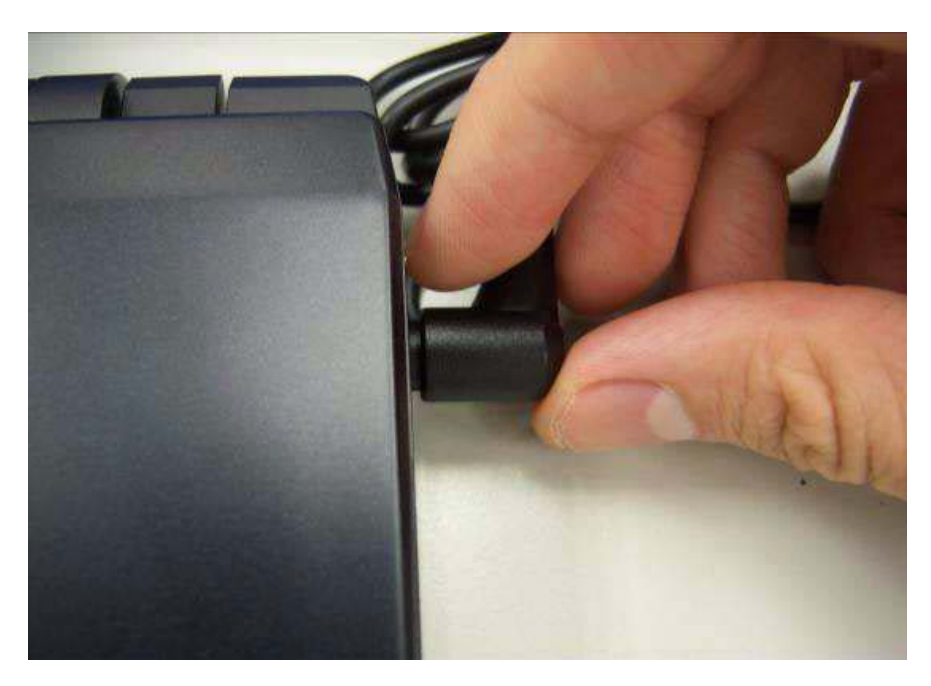

5. Power on the system and press F2 to log in the BIOS. Select the USB HDD to the first priority.

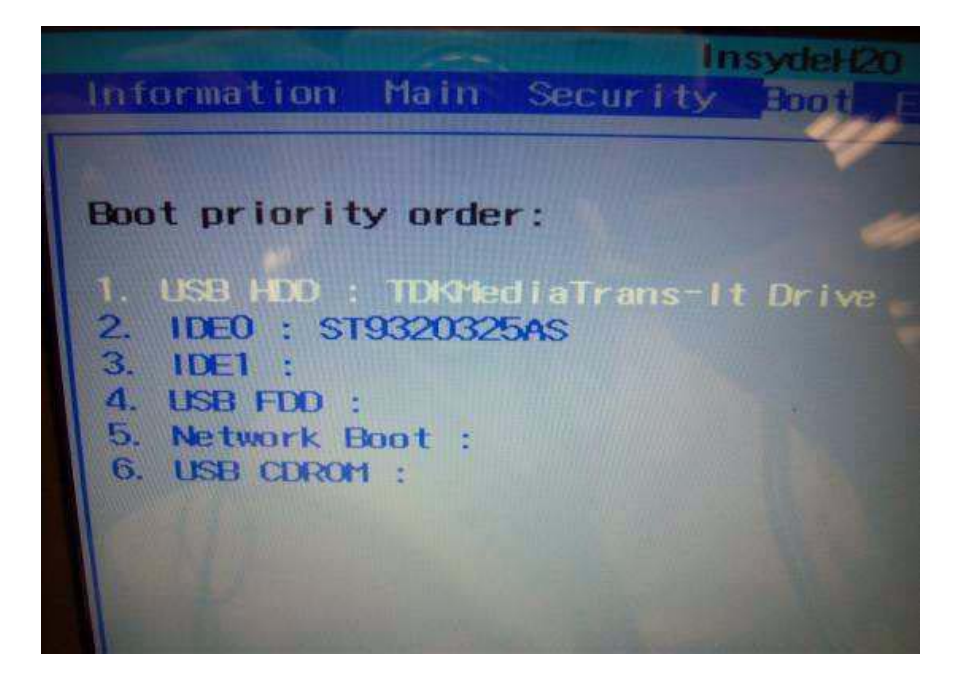

6. Save the BIOS setting, the system will reboot automatically and log in DOS.

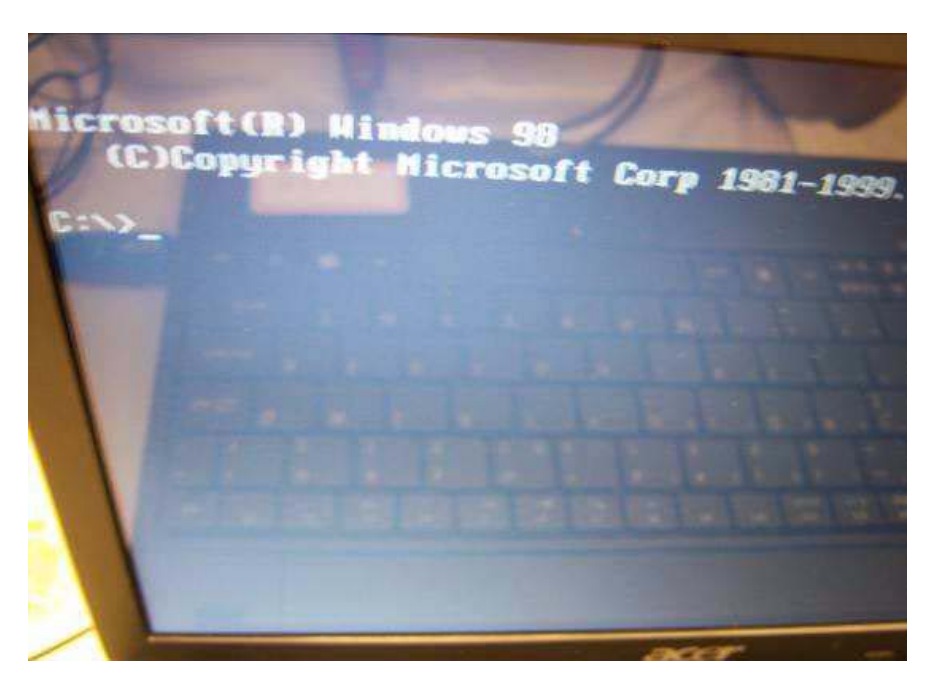

7. Go in to the file of MAC. Insert the "ßmacin.bat" .

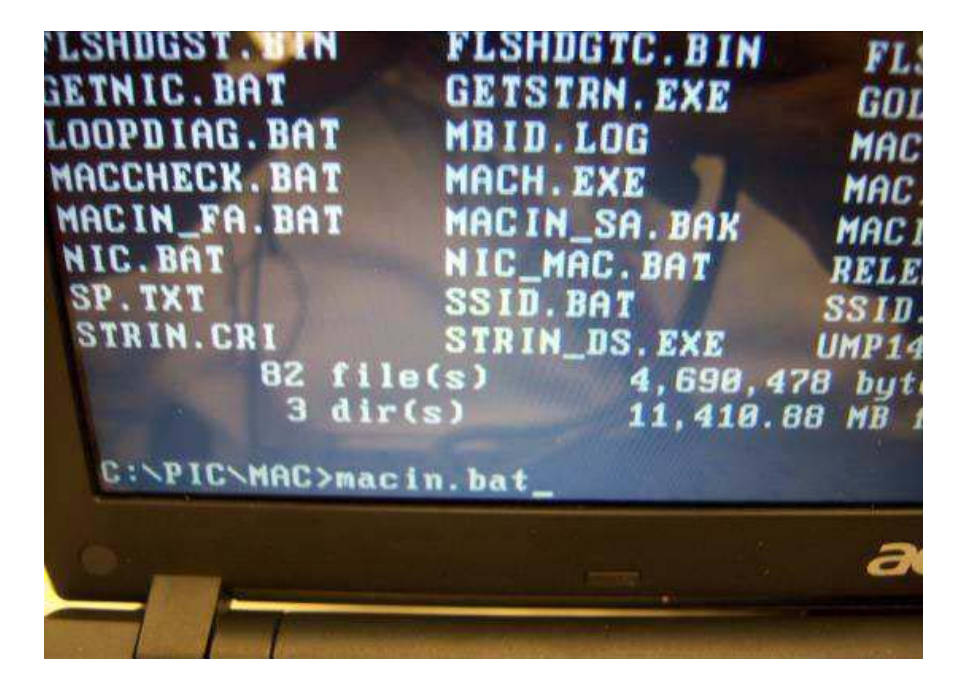

8. Input the MAC address.

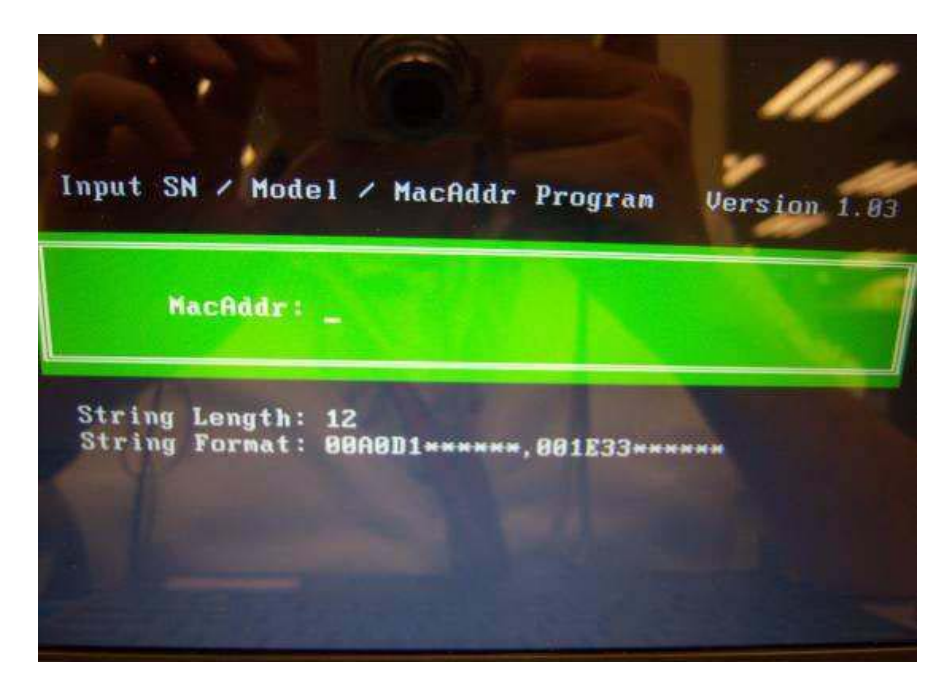
# Winflash SOP

1. Please prepare a bootable flash disk.

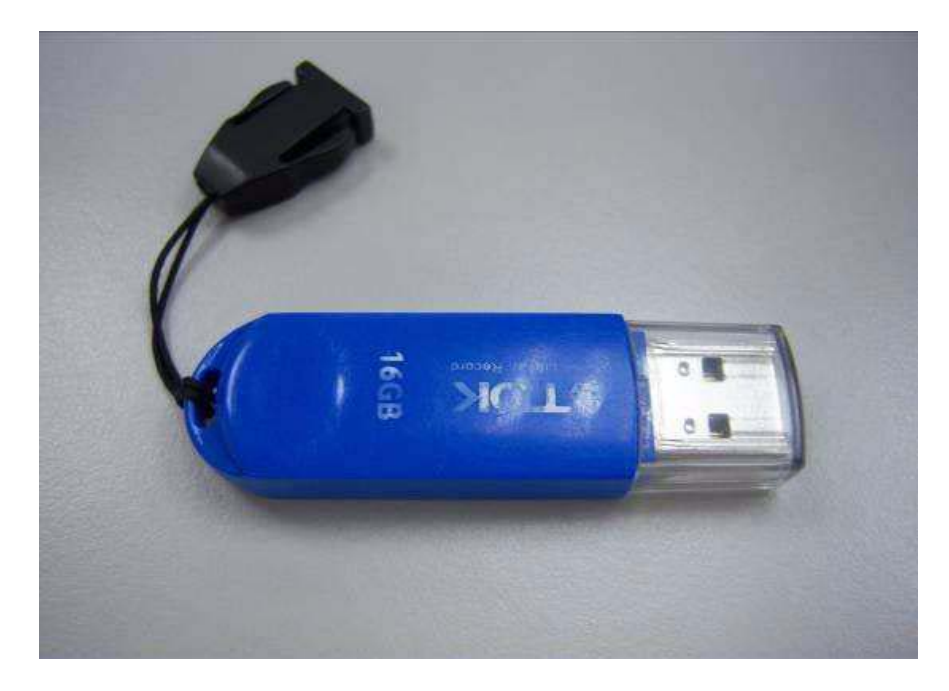

2. Unzip the file and leave it in the flash disk.

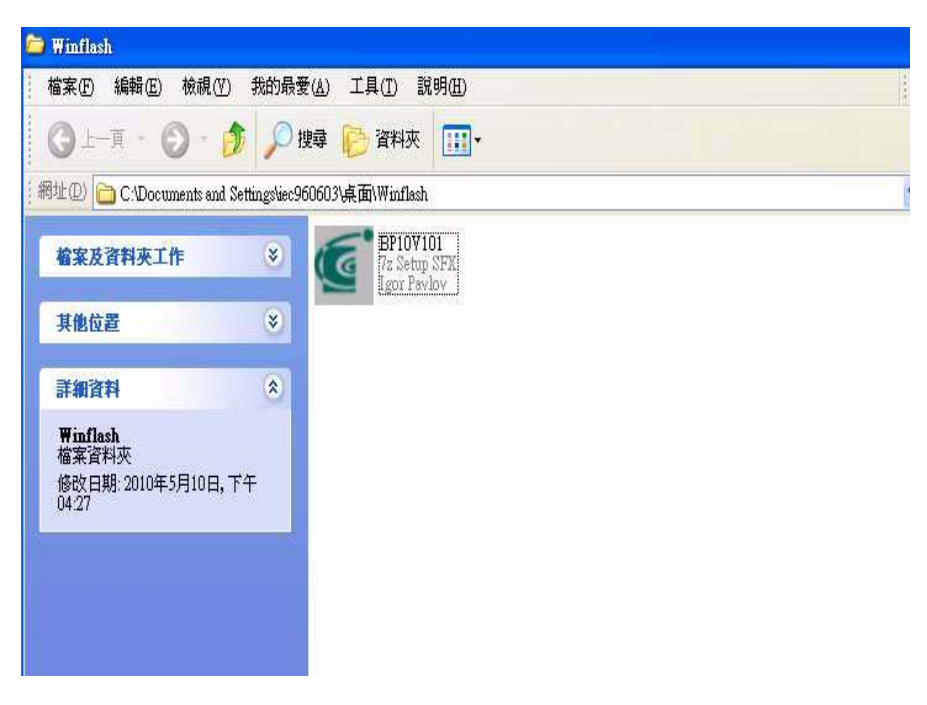

**3.** Insert the flash disk with the unzip file.

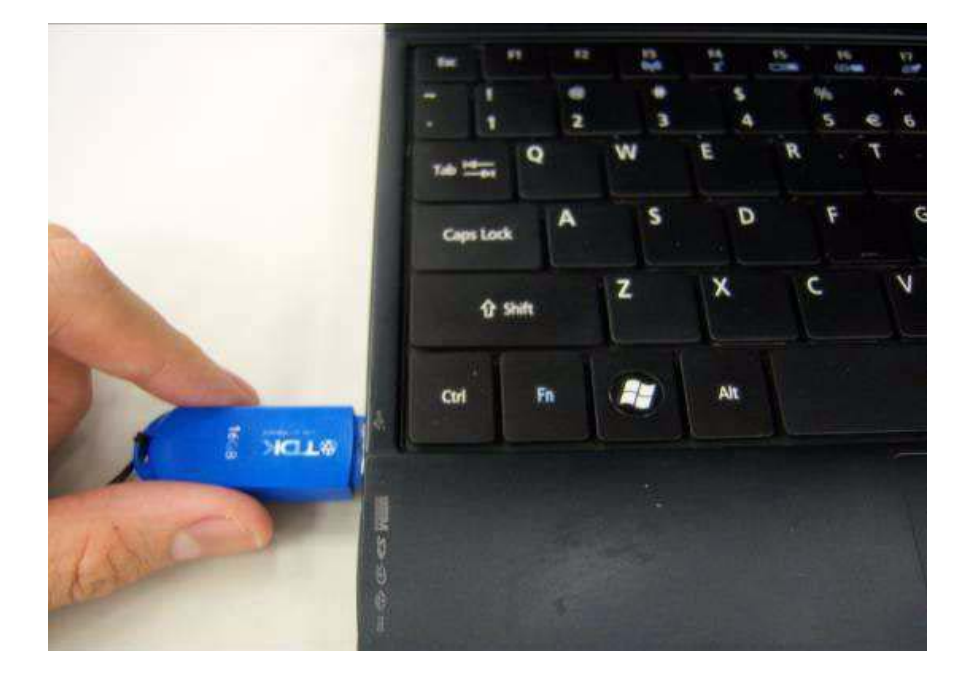

4. Connect the adapter.

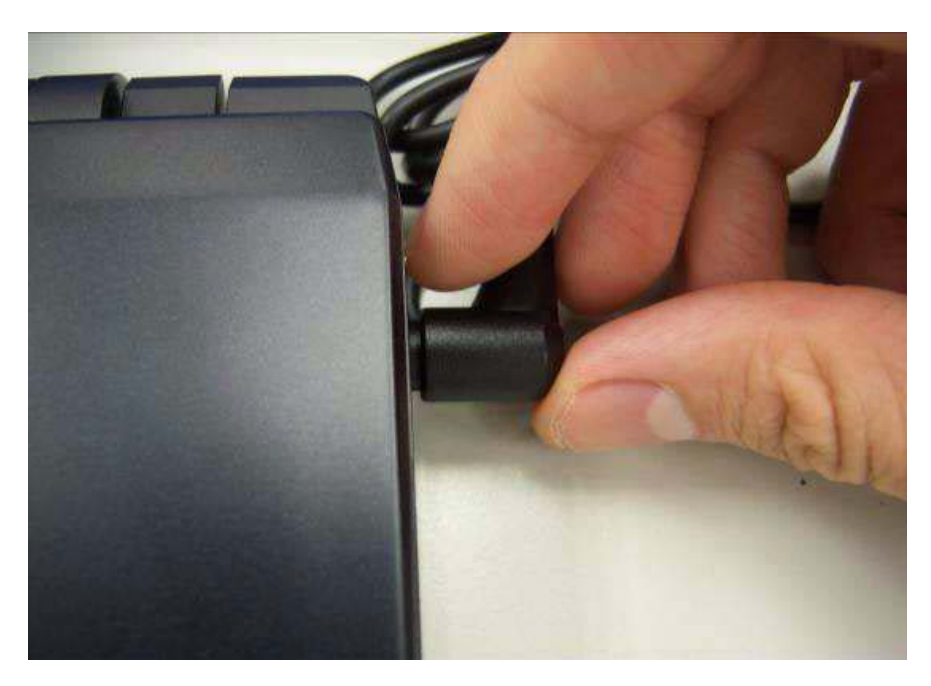

5. Double click the Winflash tool and begin to flash BIOS.

NOTE: The version of BIOS must be newer than original version.

**NOTE:** Adapter have to be connected.

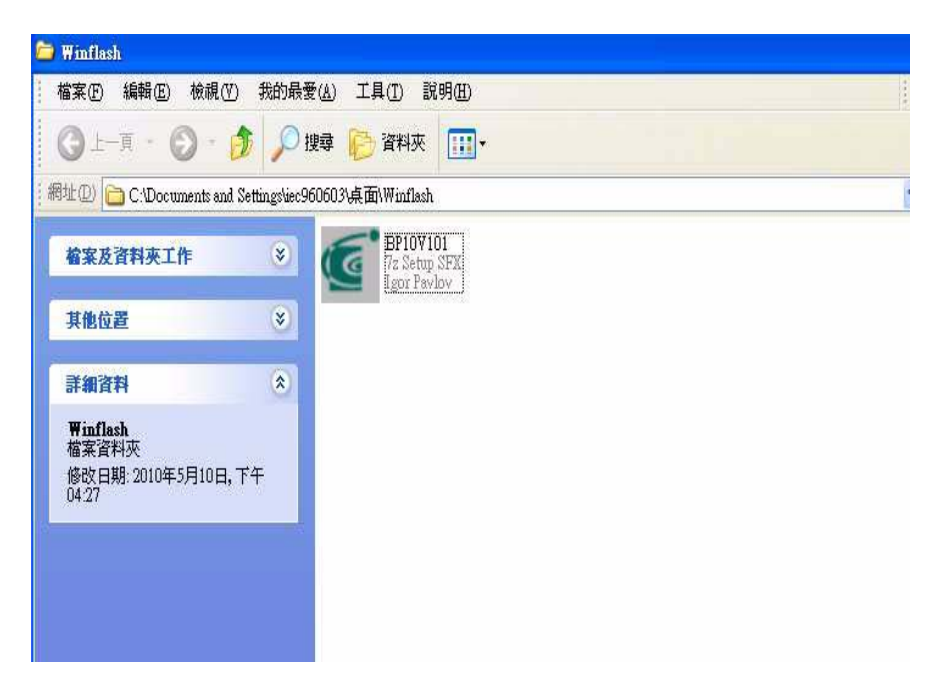

| InsydeFlash ¥3.87.00     |                                                                                                    |
|--------------------------|----------------------------------------------------------------------------------------------------|
|                          | <b>@insyde</b> *                                                                                                    |
|                          | InsydeFlash                                                                                                    |
| Stoome to Insydemati     | Windows(R) BIOS Flash Utility<br>Copyright(C) 2010 Insyde Software Corp.<br><u>http://www.insydesw.com</u><br>Status |
| ID Current BIOS New BIOS | Initialization                                                                                                    |
| Version Do not tu        | rn off vour computer                                                                                                 |
|                          | in on your computer                                                                                                  |

# Machine Disassembly and Replacement

### **Disassembly Requirements**

To disassemble the computer, you need the following tools:

Wrist grounding strap and conductive mat for preventing electrostatic discharge

- Flat screwdriver
- Philips screwdriver
- Plastic flat screwdriver
- Plastic tweezers
- **NOTE:** The screws for the different components vary in size. During the disassembly process, group the screws with the corresponding components to avoid mismatch when putting back the components

### **Related Information**

The product previews seen in the disassembly procedures may not represent the final product color or configuration.

**IMPORTANT:** Cable paths and positioning may not represent the actual model. During the removal and replacement of components, ensure all available cable channels and clips are used and that the cables are replaced in the same postion.

#### **Replacement Requirements**

- **NOTE:** Cabling and components require adhesive to be applied during the replacement and reassembly process.
- **NOTE:** During manufacture a cyanoacrylate glue is used provided by Holdtite Adhesives LTD. This is not a specified requirement. The reassembler is free to select an alternative appropriate adhesive.

### Pre-disassembly Instructions

Before proceeding with the disassembly procedure, make sure that you do the following:

- 1. Turn off the power to the system and all peripherals.
- 2. Unplug the AC adapter and all power and signal cables from the system.

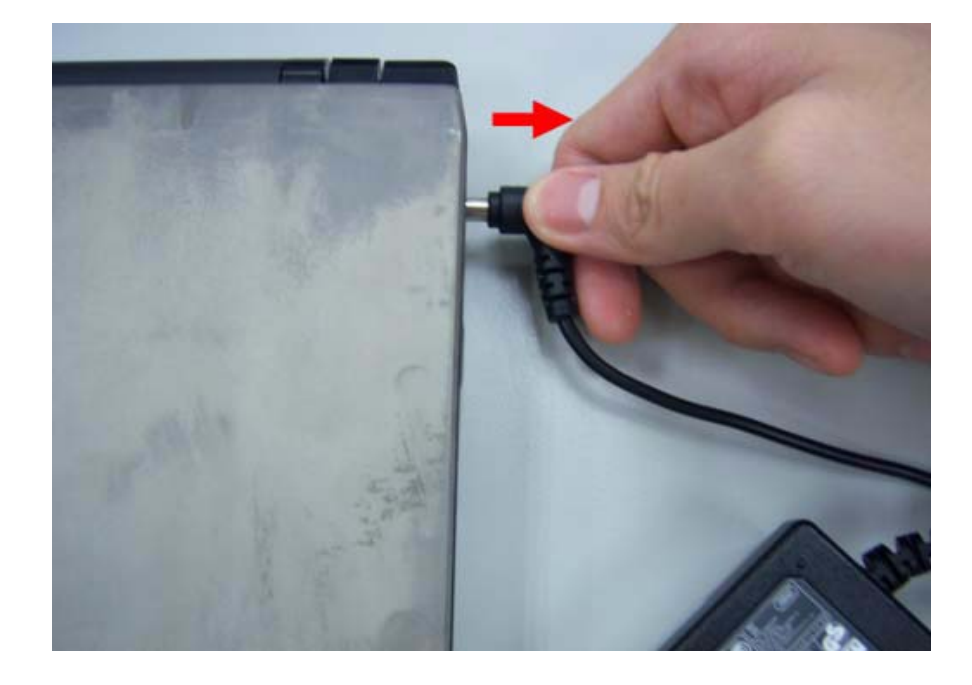

3. Place the system on a flat, stable surface.

#### **Disassemble Process**

The disassembly process is divided into the following sections:

- External components disassembly
- Main unit disassembly
- LCD module disassembly

The flowcharts provided in the succeeding disassembly sections illustrate the entire disassembly sequence.

Observe the order of the sequence to avoid damage to any of the hardware components. For example, if you want to remove the Mainboard, you must first remove the Keyboard, and LCD Module then disassemble the inside assembly frame in that order.

#### Main Screw List

| Screw   | Quantity | Acer part no |
|---------|----------|--------------|
| M2.5*4L | 12       |              |
| M2*6L   | 11       |              |
| M2*3    | 7        |              |
| M2*2.5  | 4        |              |

#### **External Module Disassembly Process**

**NOTE:** The product previews seen in the disassembly procedures may not represent the final product color or configuration.

#### Screw List

| Step                        | Screw   | Quantity | part no |
|-----------------------------|---------|----------|---------|
| Wireless Module Disassembly | M2.5*4L | 2        |         |

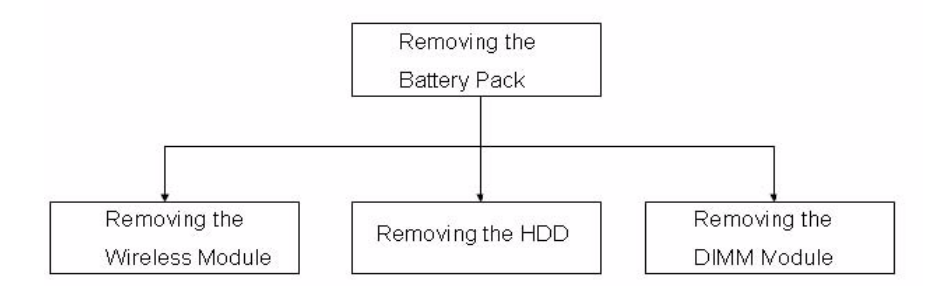

### Removing the Battery Pack

1. Turn the computer over.

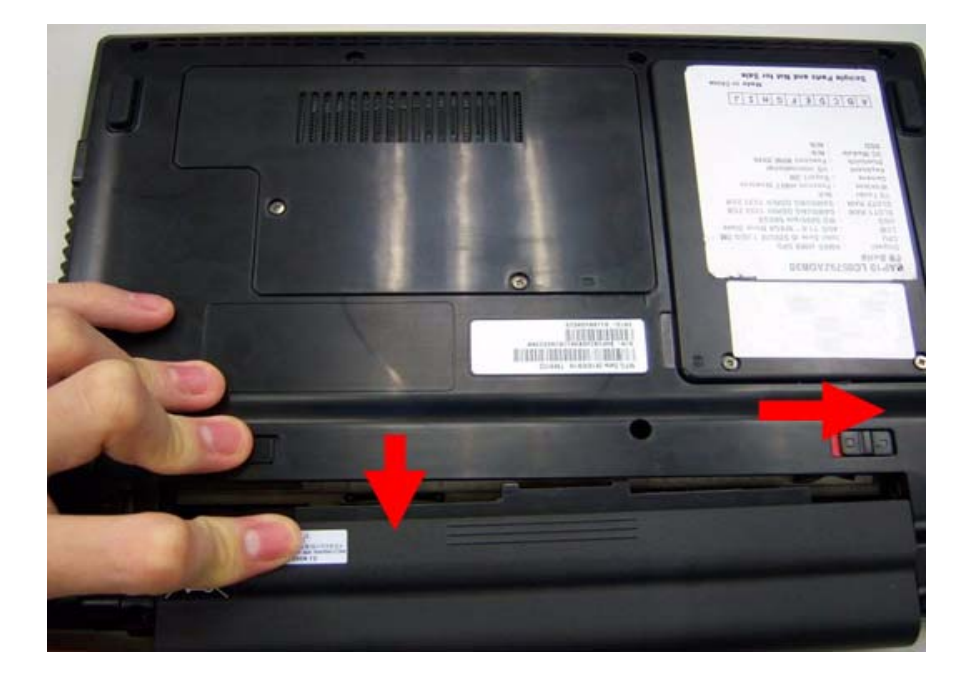

2. Slide the battery lock/unlock latch to the unlock position.

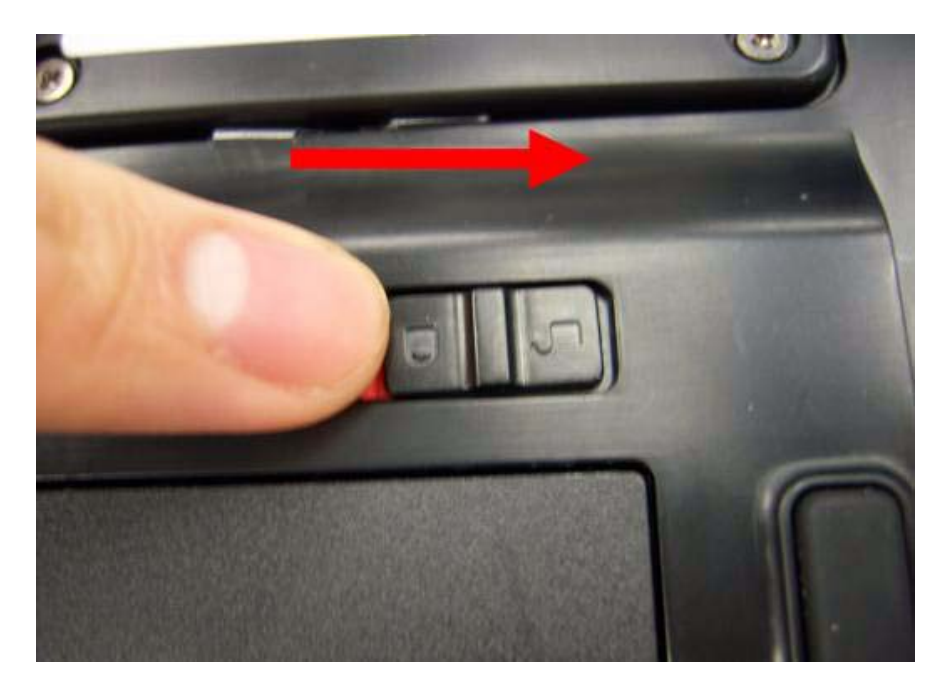

3. Slide and hold the battery to the release position (1) and remove the battery from the main unit (2).

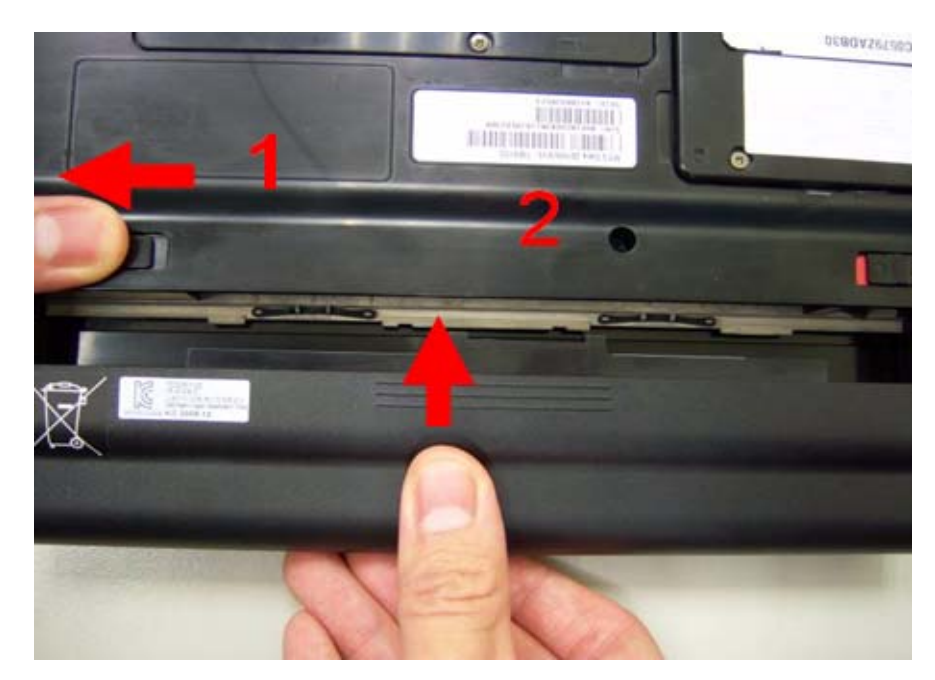

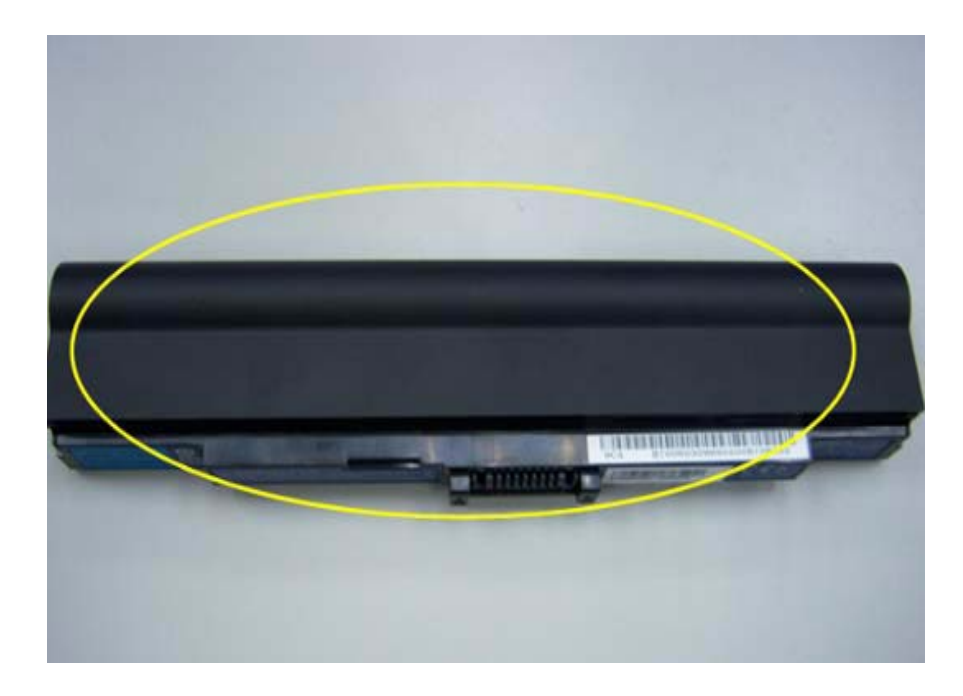

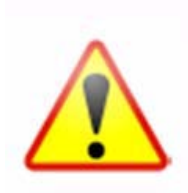

NOTE: Battery has been highlighted with the yellow circle as above image shows. Please detach the battery and follow local regulations for disposal.

## Removing the HDD

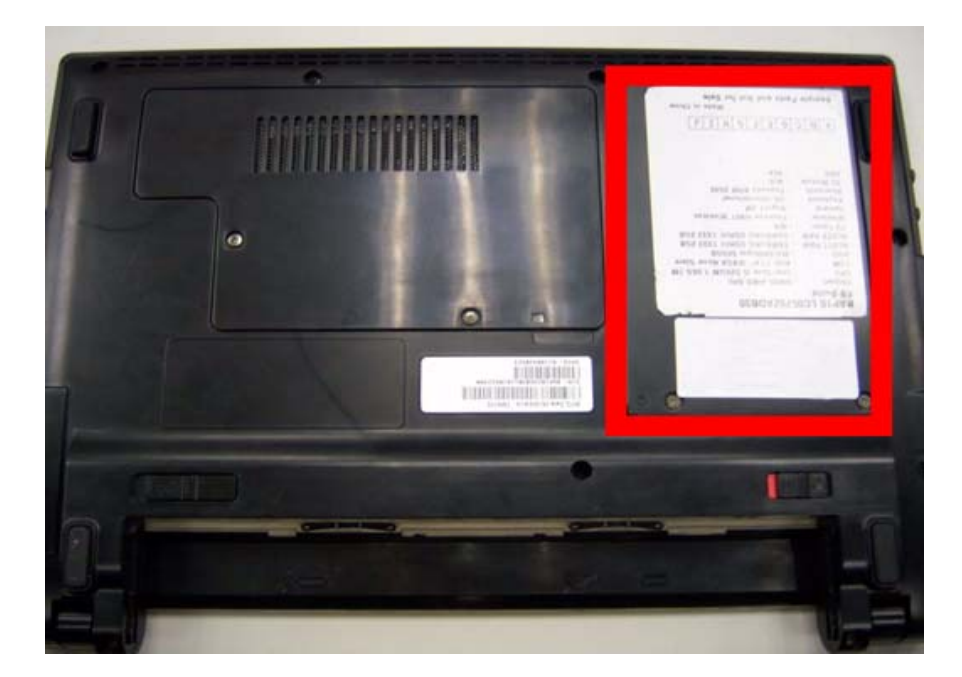

1. Remove two (2) screws on the HDD cover.

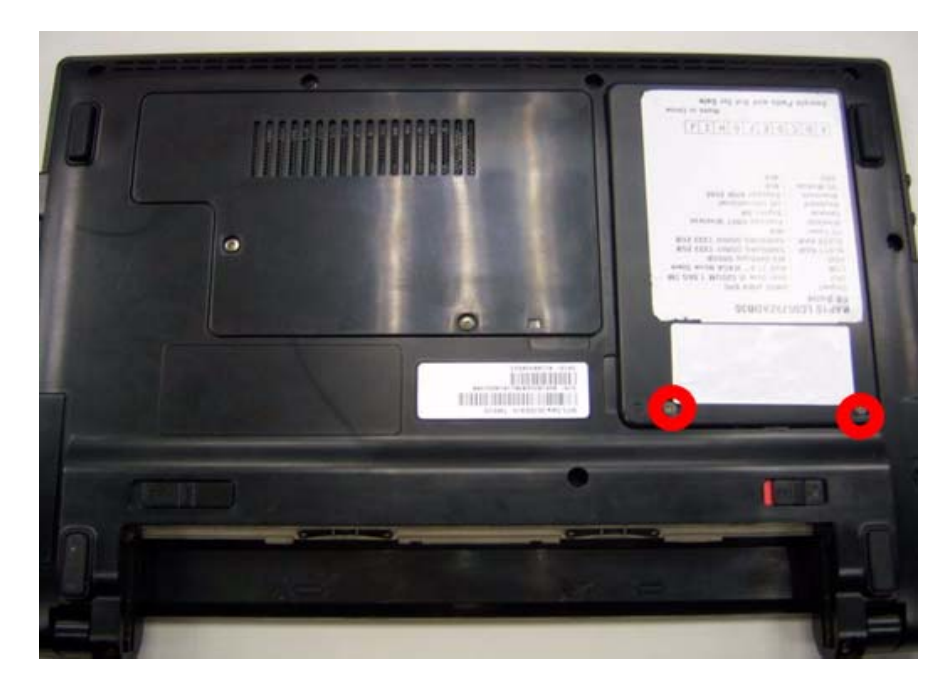

2. Remove the HDD cover.

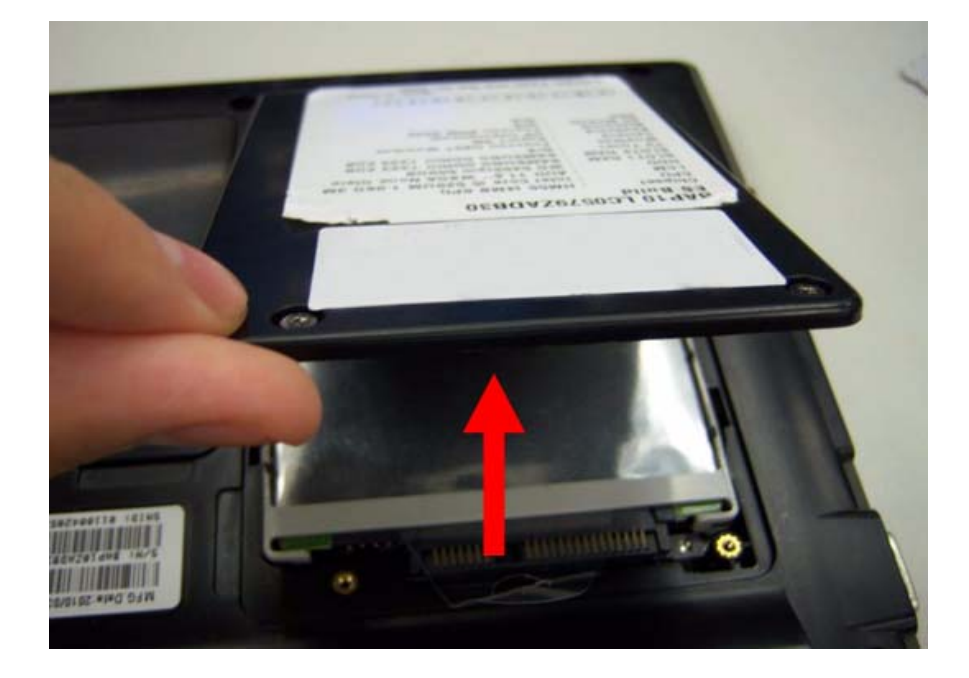

**3.** Grasp the pull tab on the top of HDD.

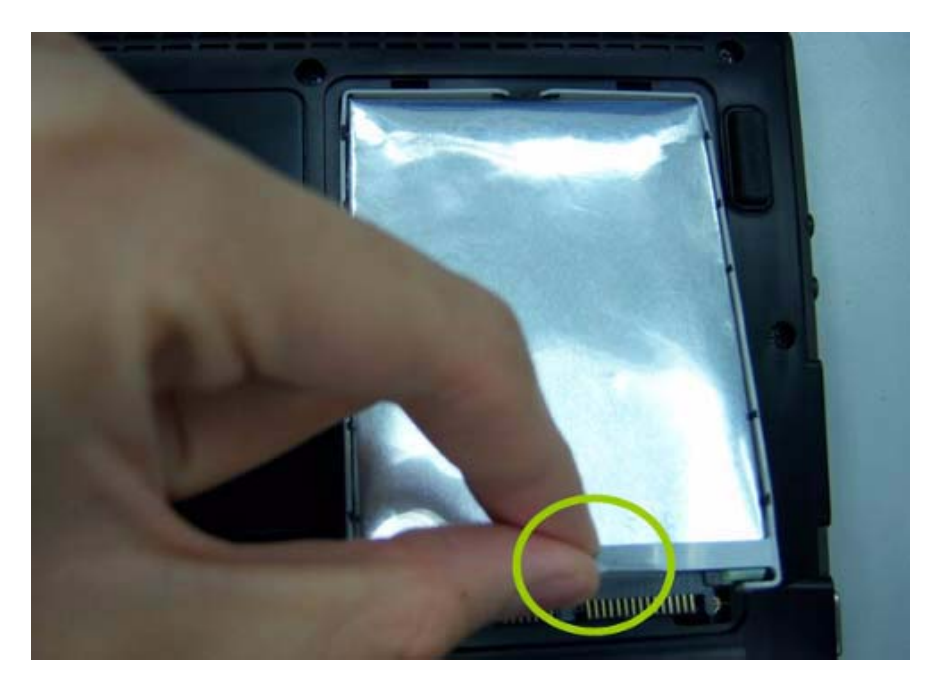

4. Lift the HDD out of lower case.

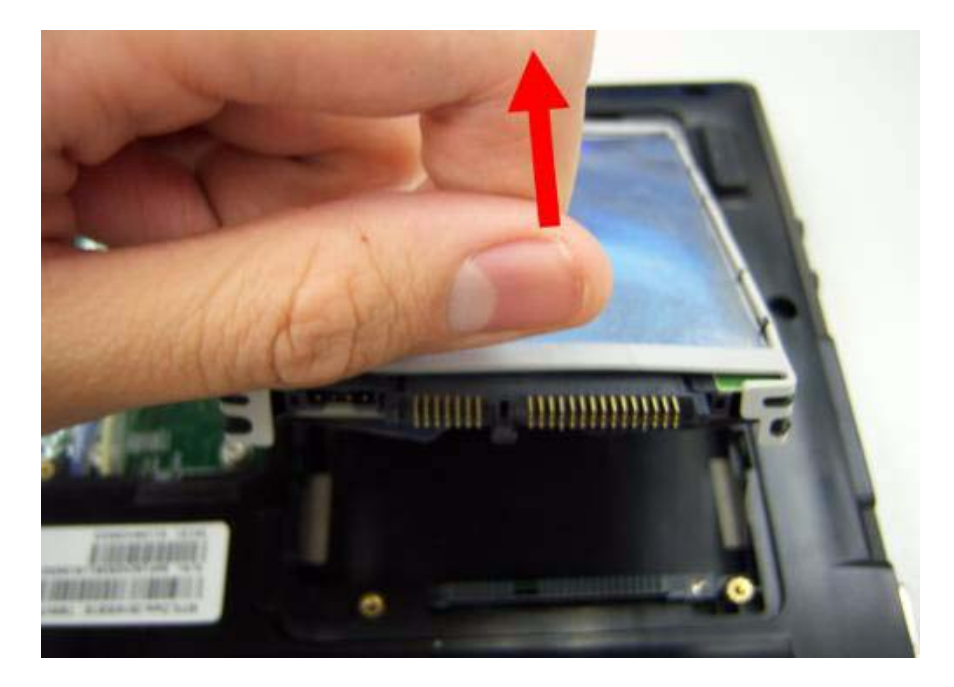

**5.** Remove the HDD connector.

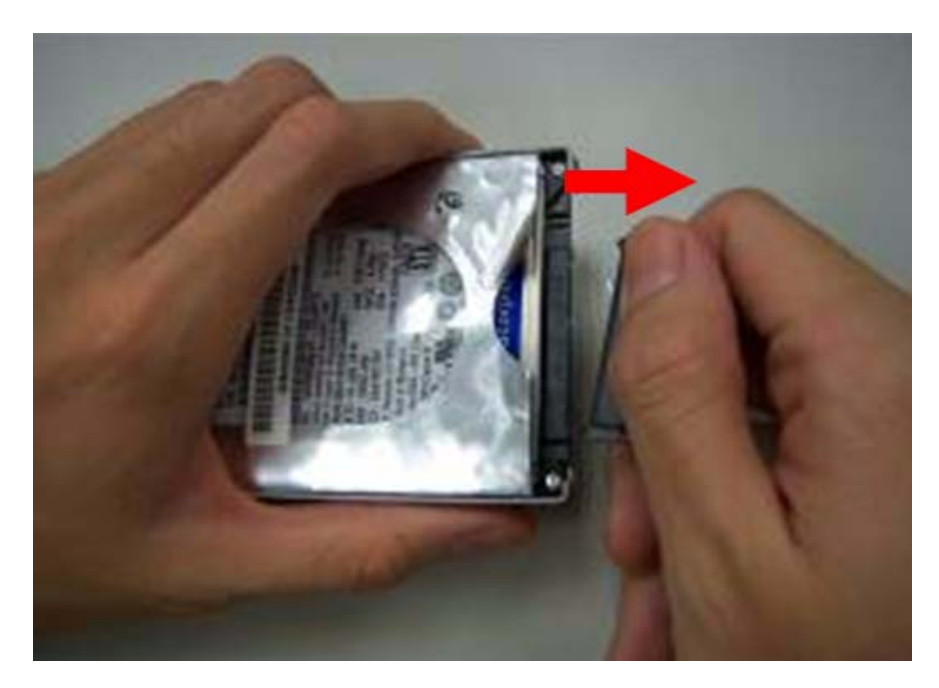

6. Remove the HDD bracket.

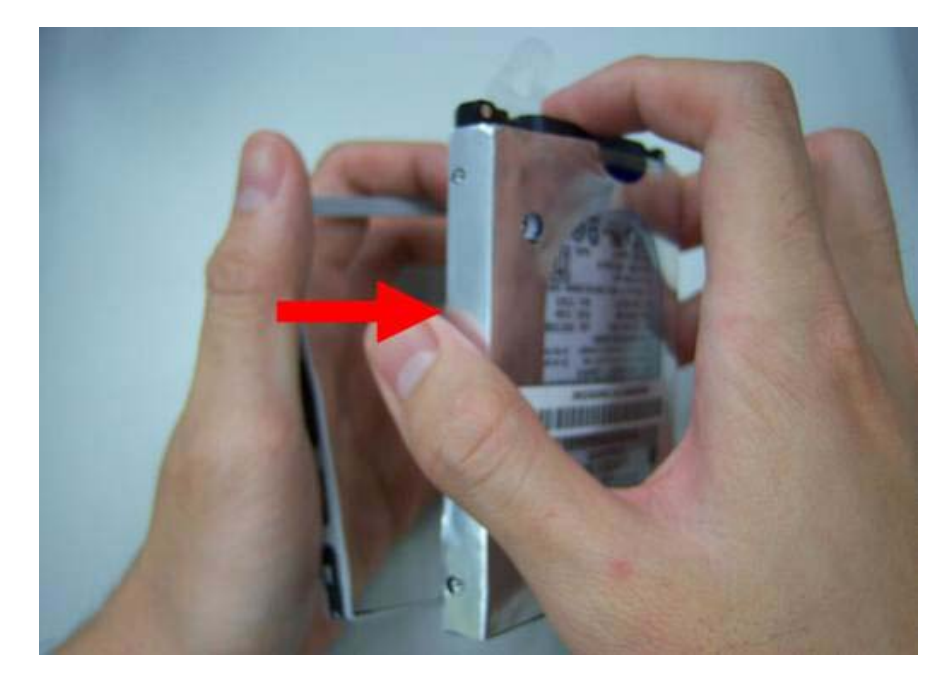

7. Remove the HDD pocket.

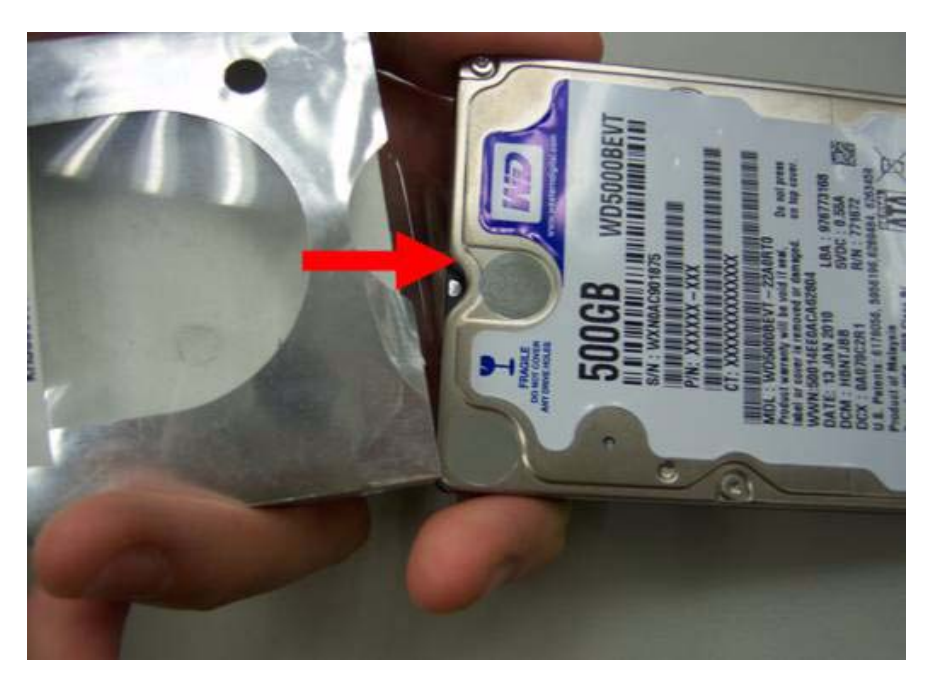

# Removing the DIMM module

1. Remove two screws on the RAM cover.

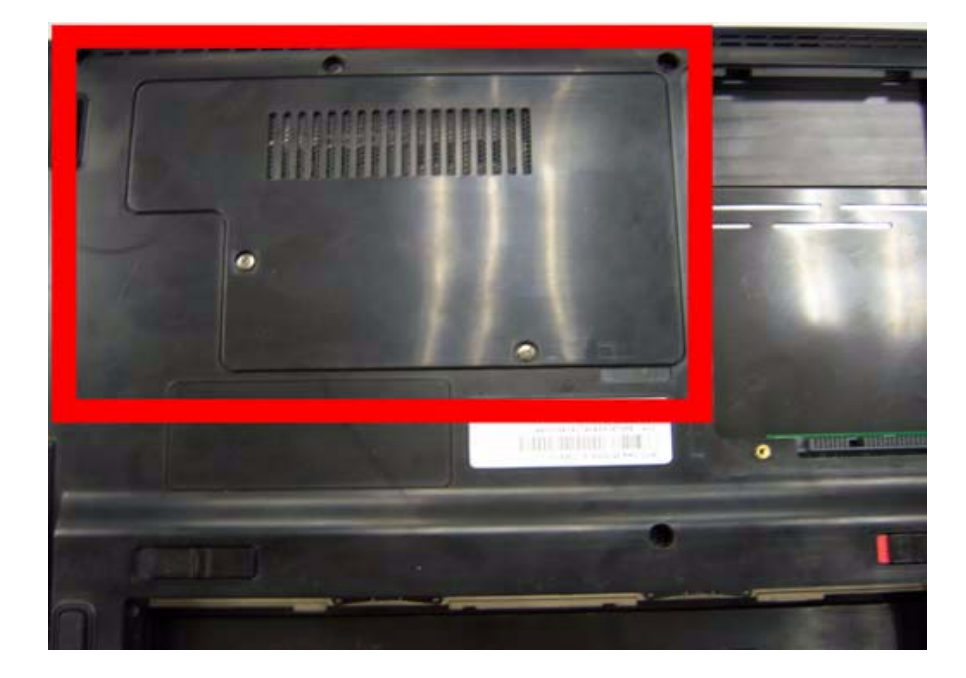

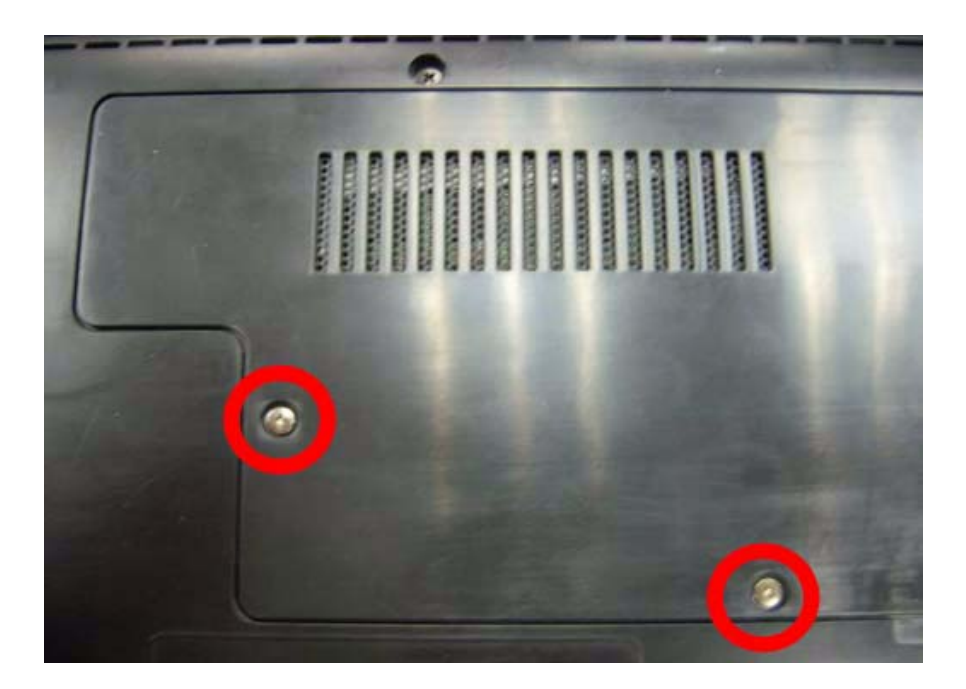

2. Remove the RAM cover.Remove the RAM cover.

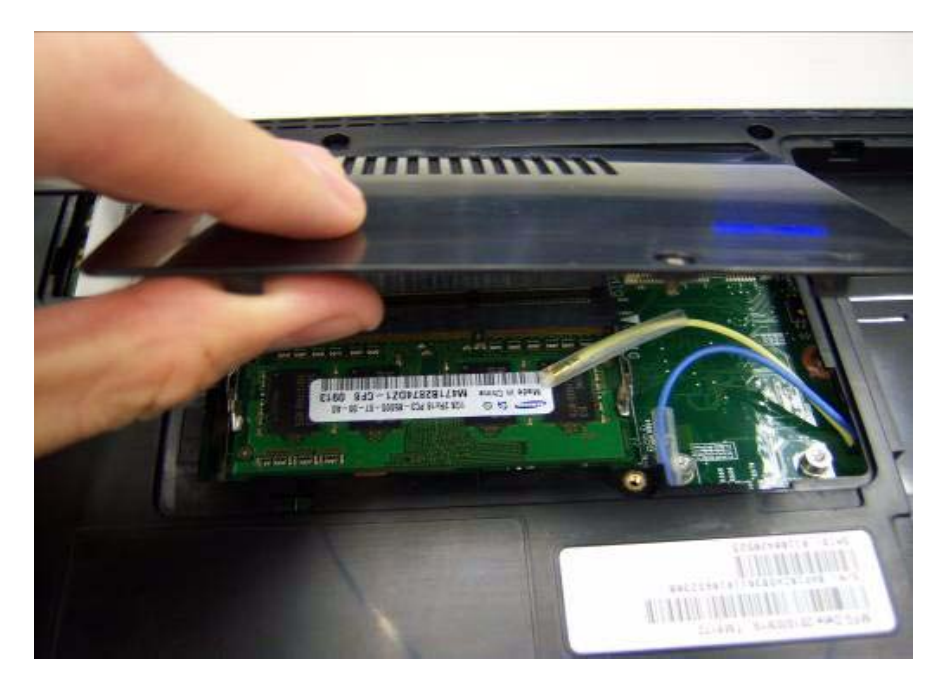

3. Remove the first RAM from RAM slot.

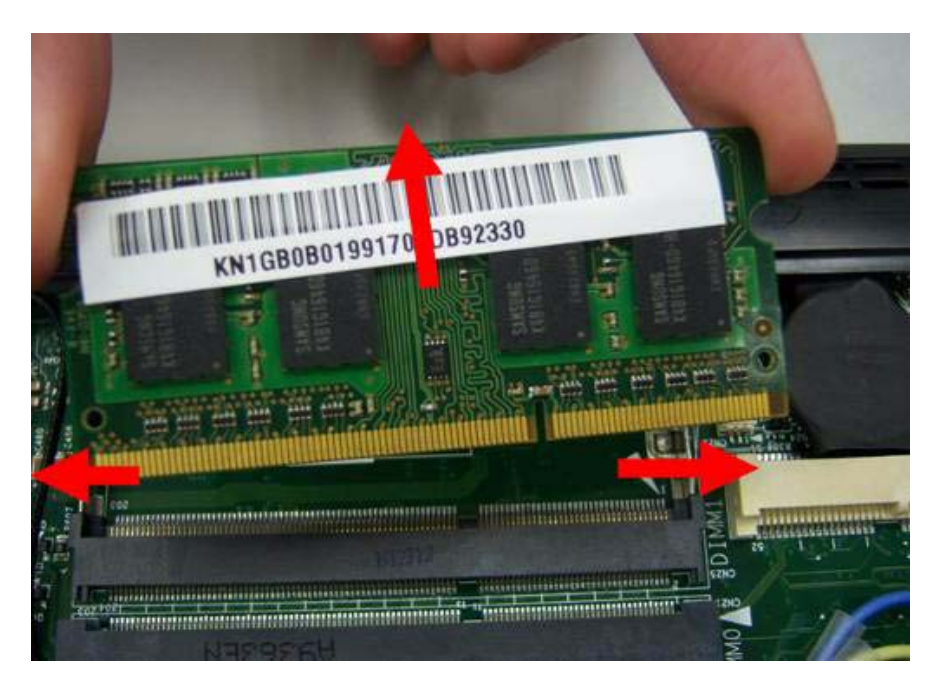

4. Remove the second RAM from RAM slot.

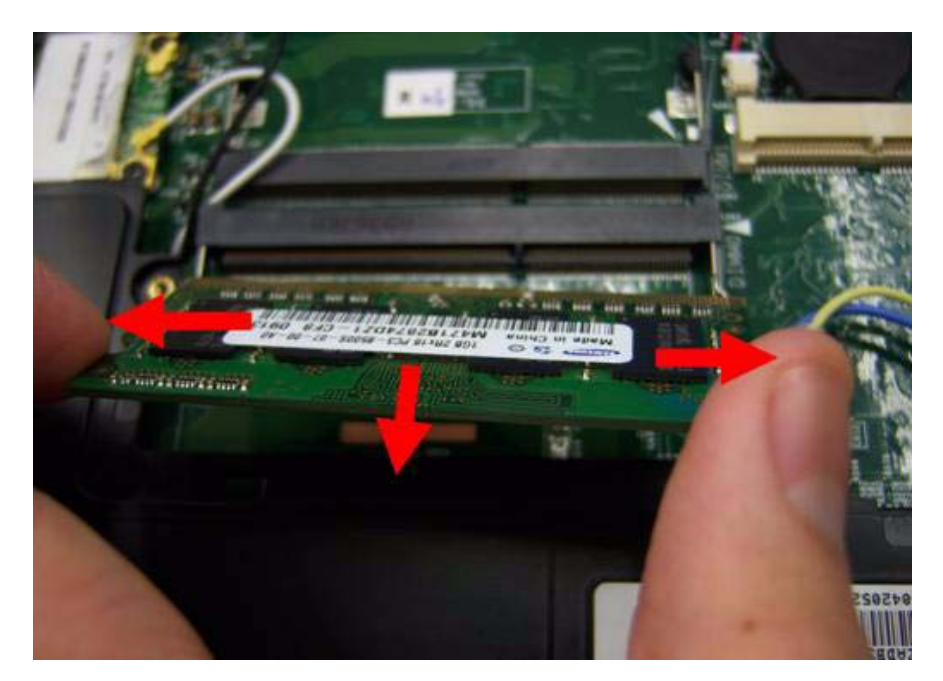

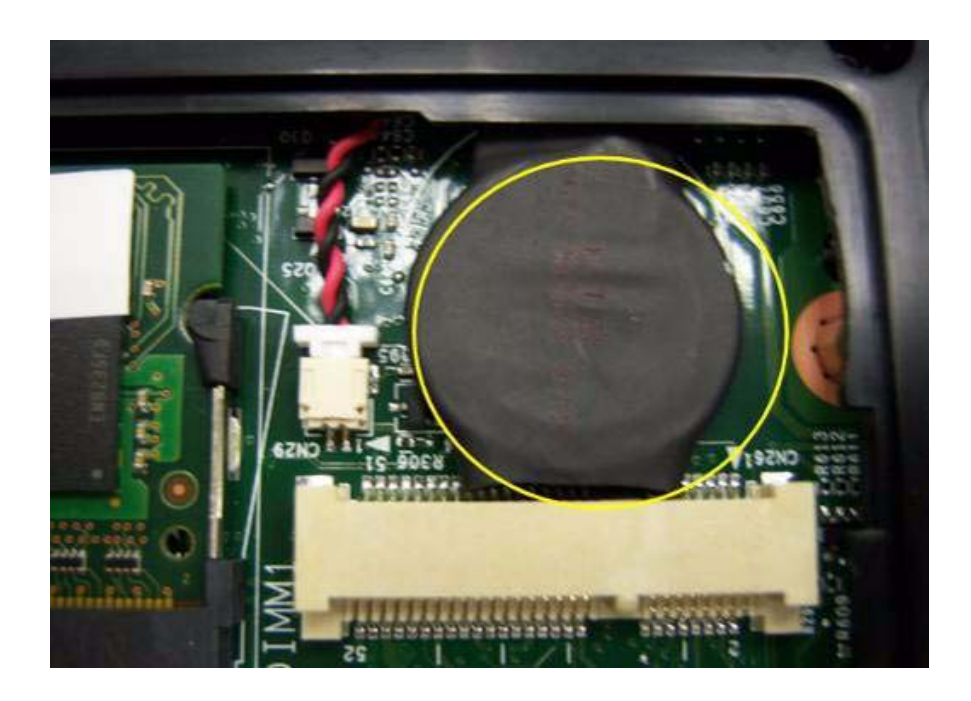

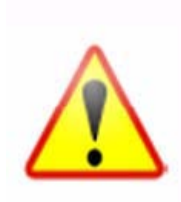

NOTE: RTC battery has been highlighted with the yellow circle as above image shows. Please detach the RTC battery and follow local regulations for disposal.

### Remove the Wireless module

1. Notice the antenna color on the wireless card.

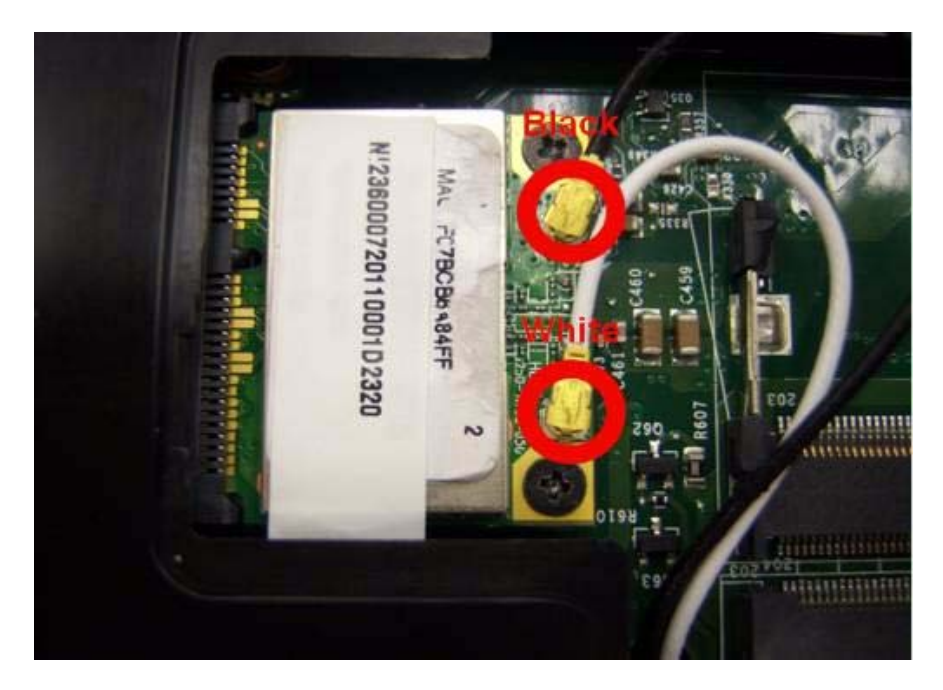

2. Release the cable of the wireless module.

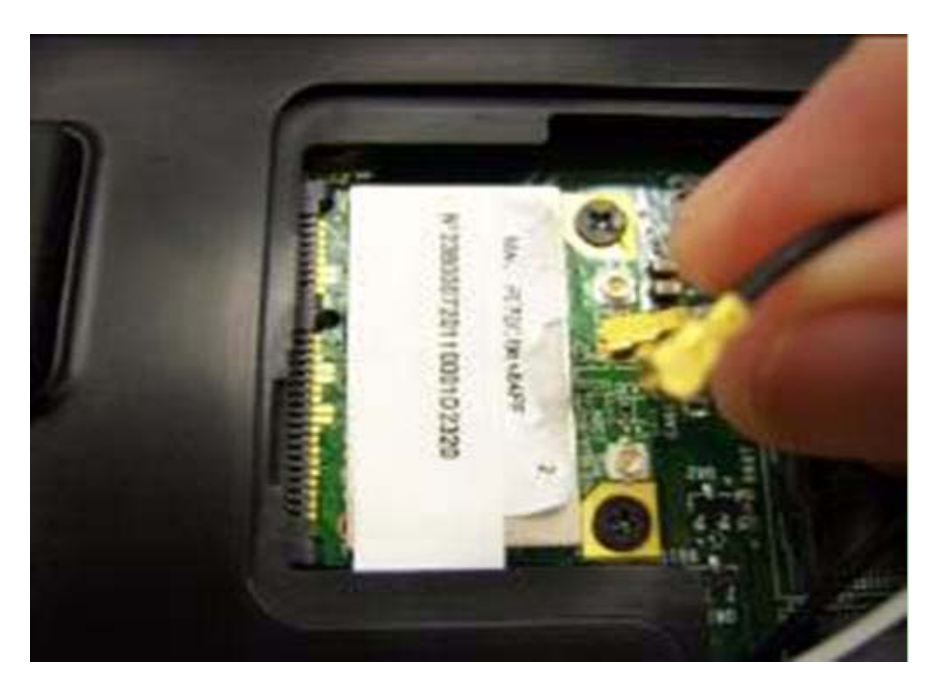

3. Release two screws on the wireless module.

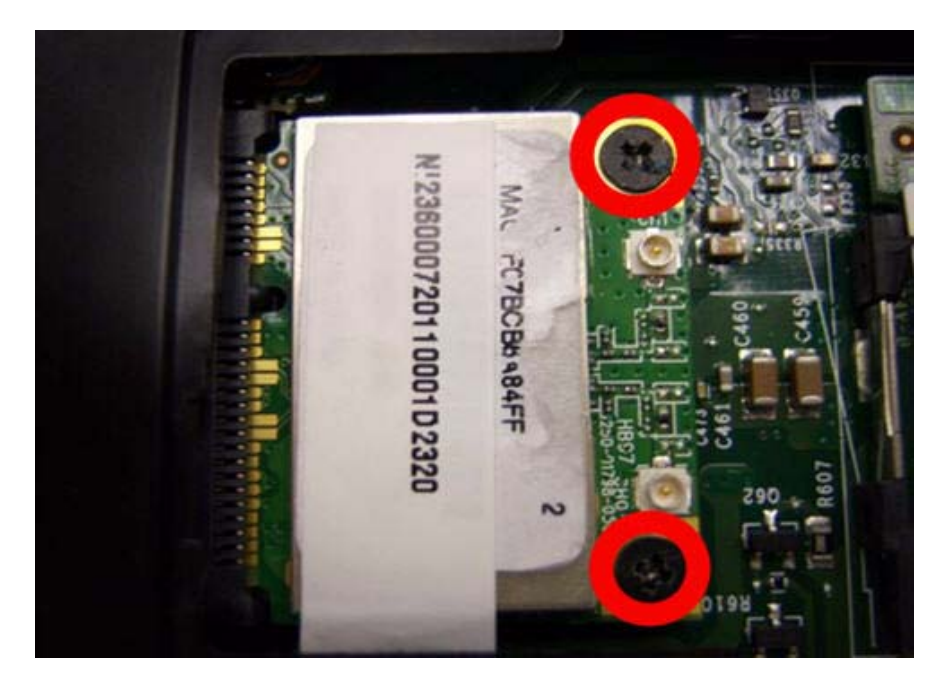

|                                                                                                    | Туре   | Number |
|----------------------------------------------------------------------------------------------------|--------|--------|
|                                                                                                    | M2.5*4 | 2      |
|                                                                                                    |        |        |
| and the second second second second second second second second second second second second second second second |        |        |
|                                                                                                    |        |        |

4. Remove wireless module.

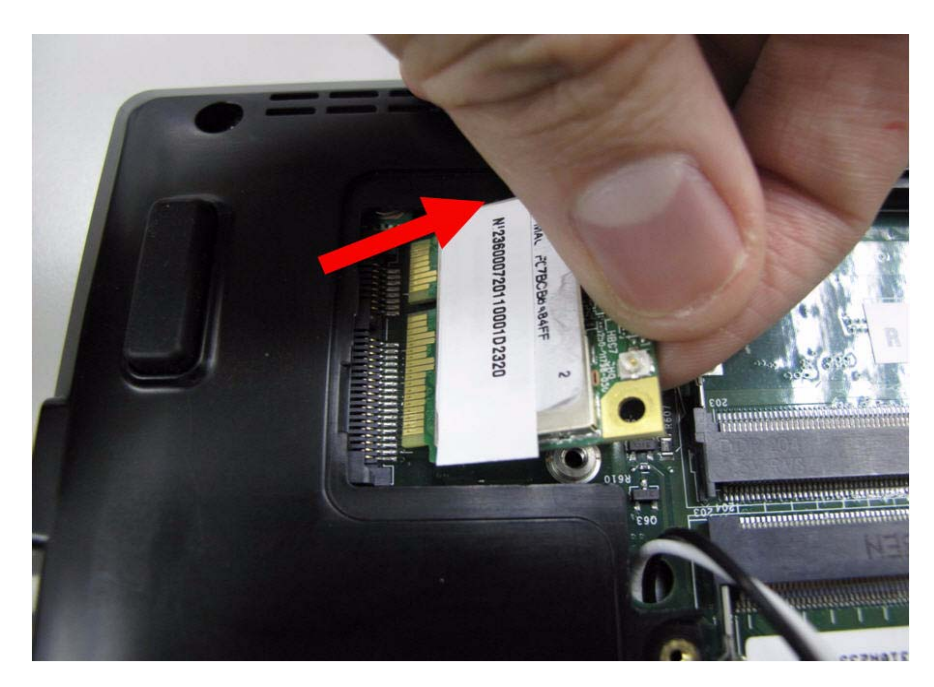

#### LCD Module Disassembly Process

- **IMPORTANT:** Cable paths and positioning may not represent the actual model. During the removal and replacement of components, ensure all available cable channels and clips are used and that the cables are replaced in the same position.
- **NOTE:** The product previews seen in the disassembly procedures may not represent the final product color or configuration.
- 1. Main Unit Disassembly Flowchar.

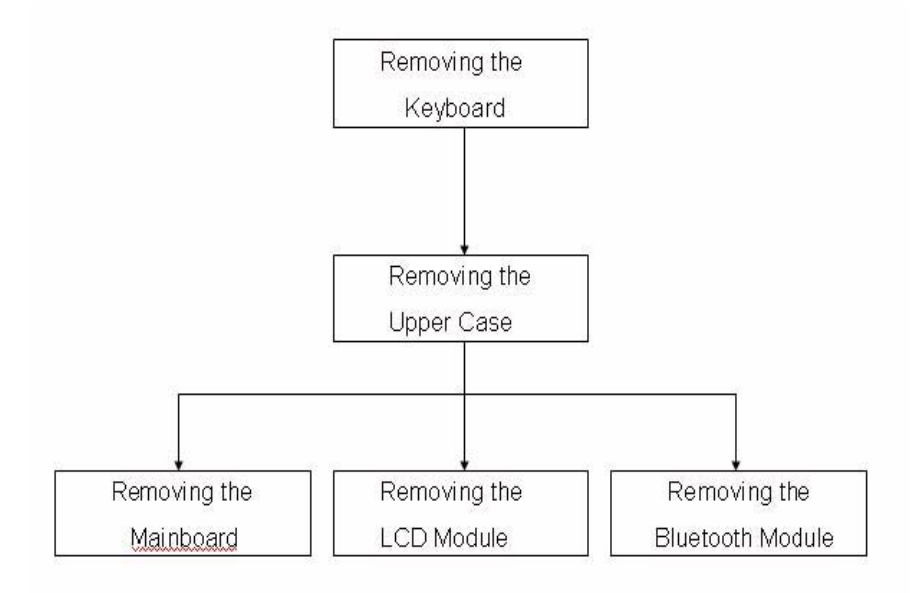

#### Screw List

| Step                      | Screw   | Quantity | part no |
|---------------------------|---------|----------|---------|
| Upper Cover Disassembly   | M2.5*6L | 2        |         |
| Lower Cover Disassembly   | M2*6L   | 9        |         |
| LCD Module Disassembly    | M2.5*4L | 2        |         |
| Power bracket Disassembly | M2*3L   | 1        |         |
| Mainboard Disassembly     | M2*3L   | 4        |         |
| Mainboard Disassembly     | M2.5*4L | 4        |         |

## Removing the keyboard

1. Use tool to disconnect four latches which hold the keyboard.

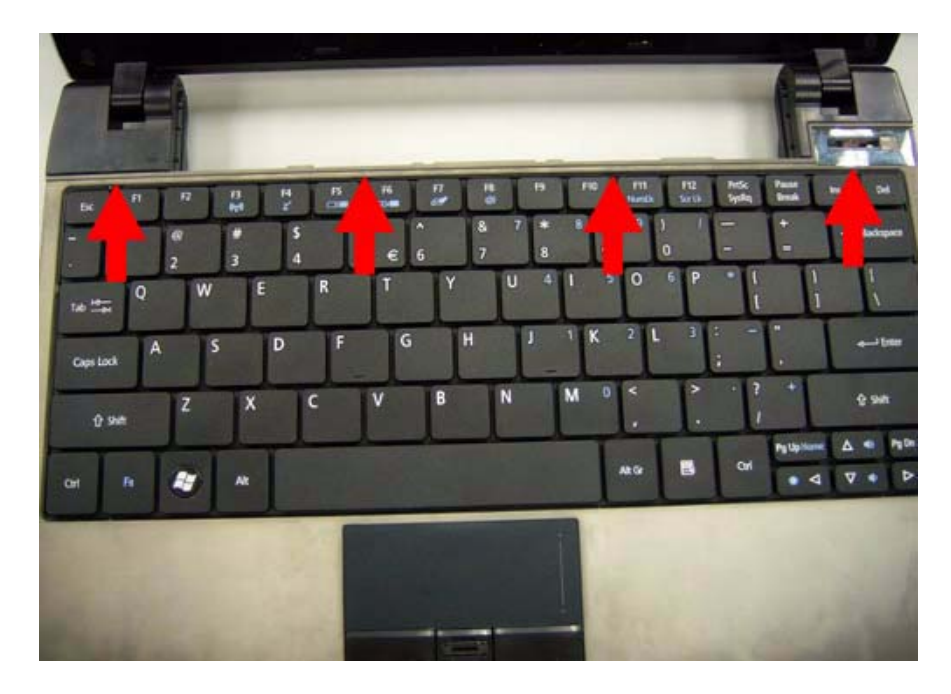

2. Gently pry up the keyboard.

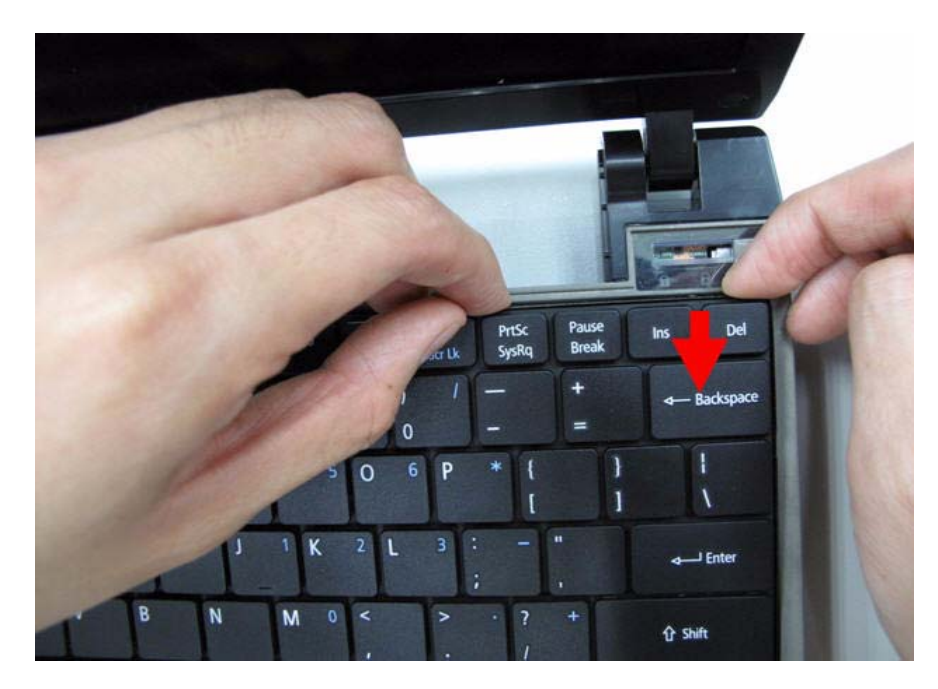

3. Carefully flip the keyboard over.

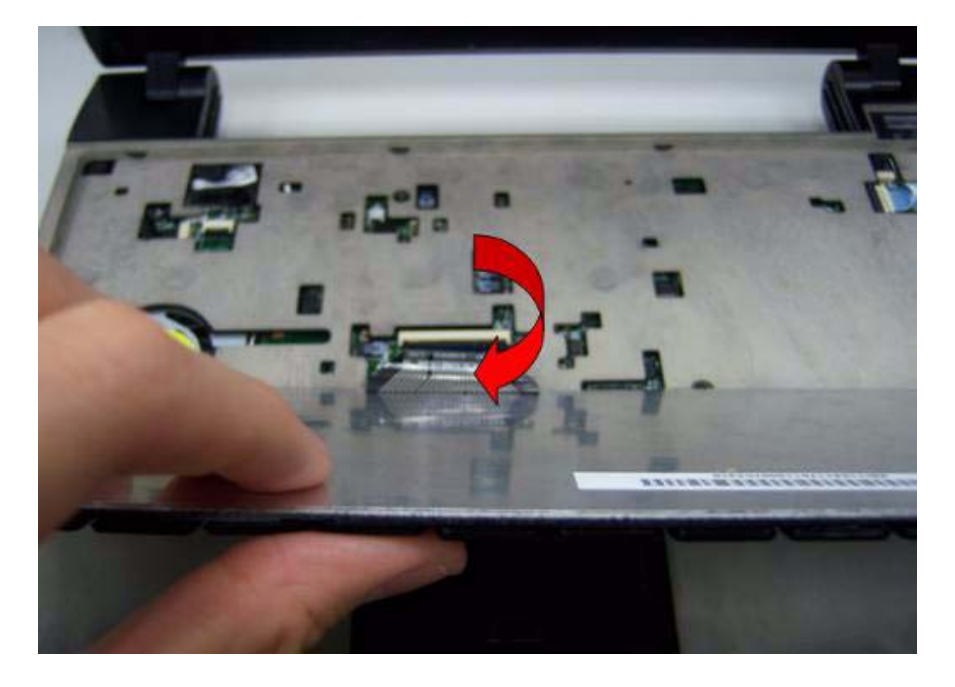

4. Unlock the keyboard FFC.

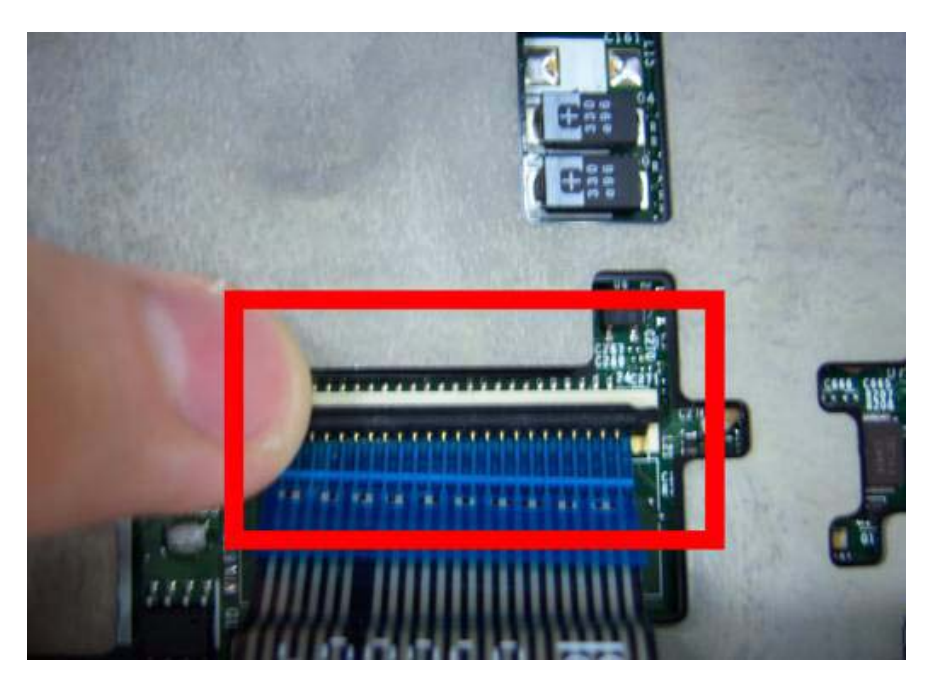

**5.** Disconnect the keyboard FFC.

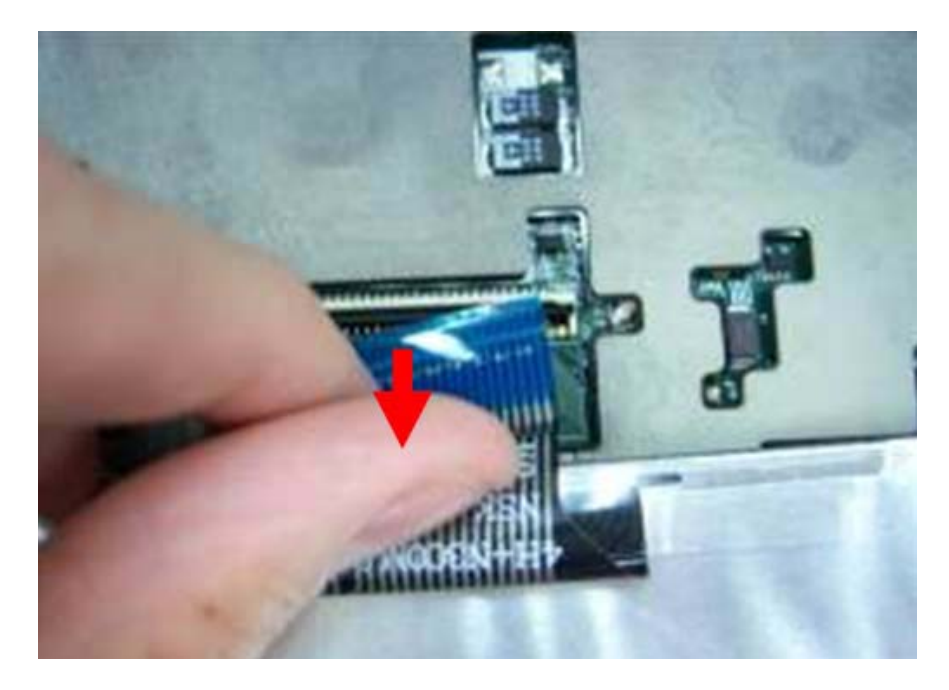

## Removing the Upper Case

1. Unlock the touch pad FFC.

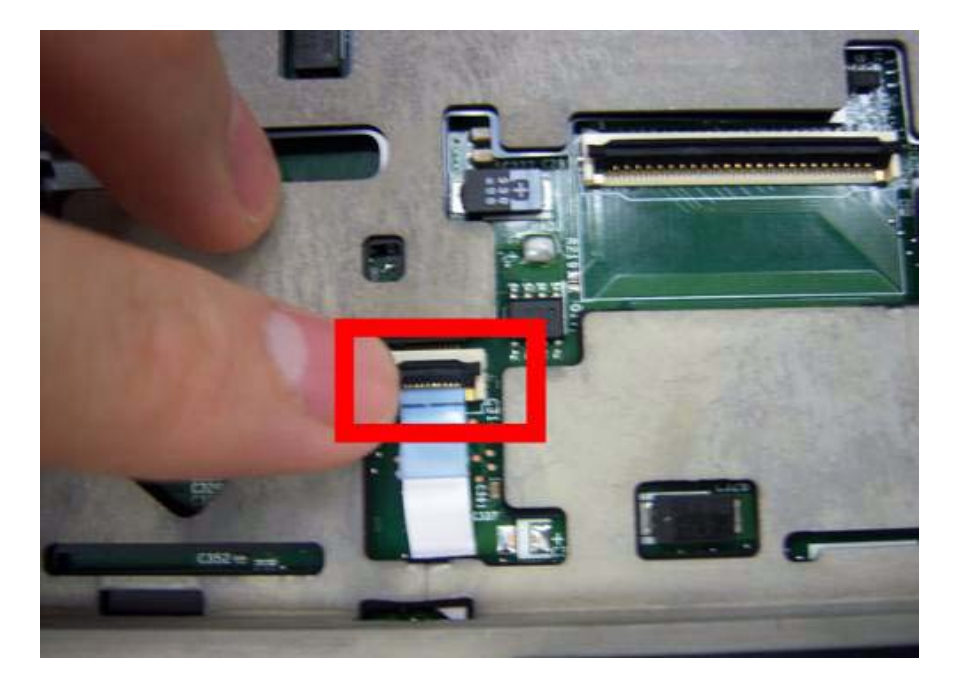

2. Disconnect the Touch Pad FFC.

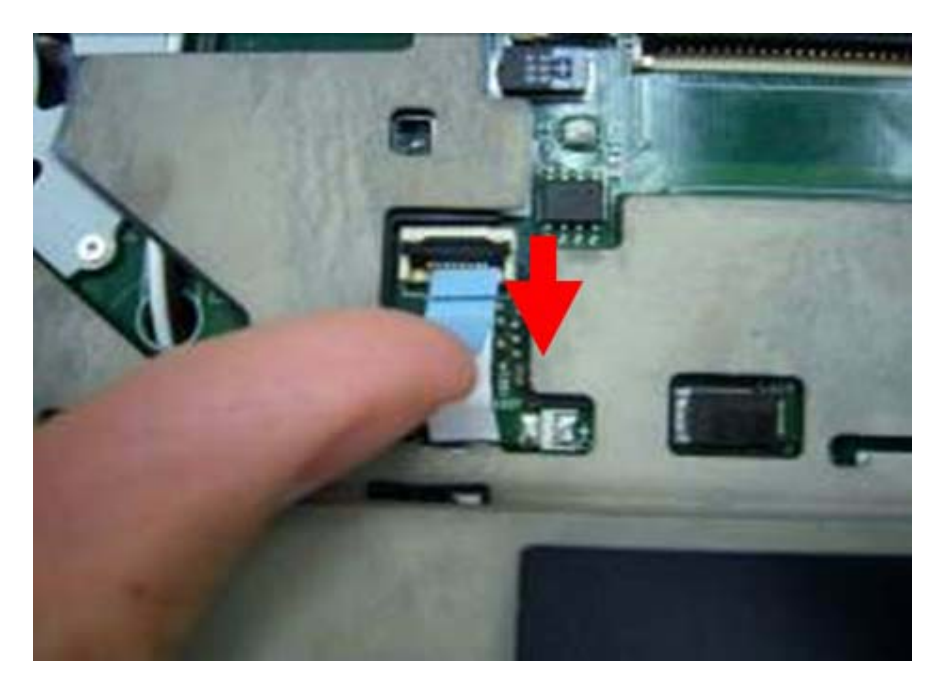

**3.** Unlock the power board FFC.

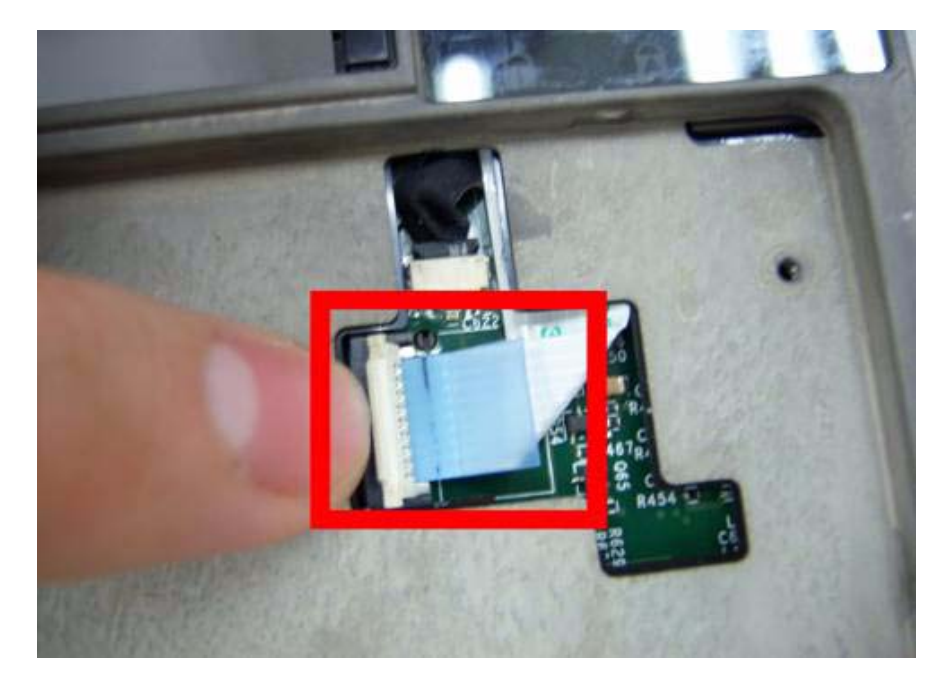

4. Disconnect the power board FFC.

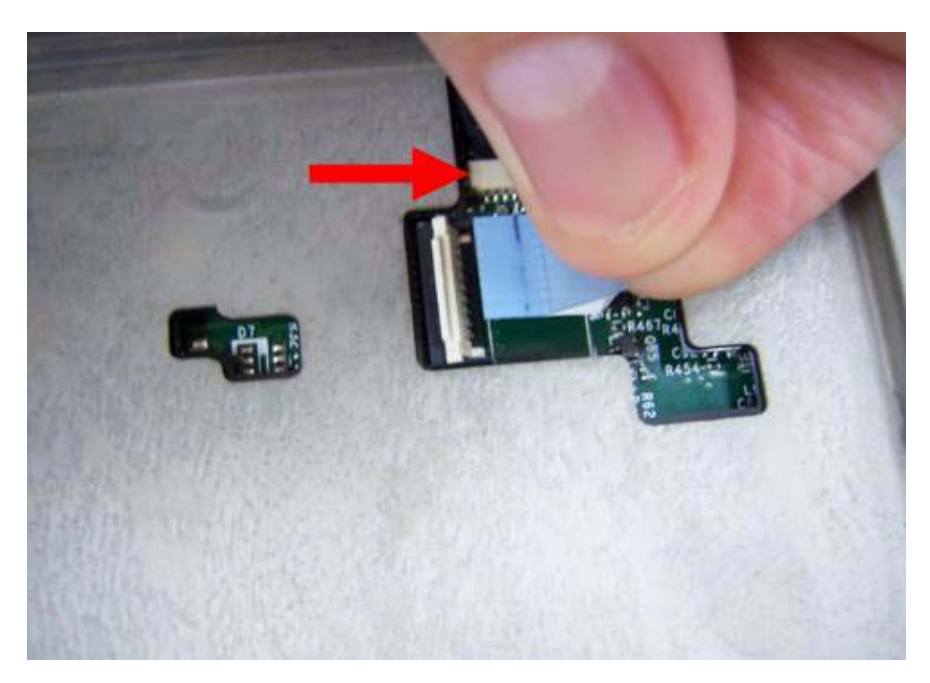

5. Remove two screws on the topper case.

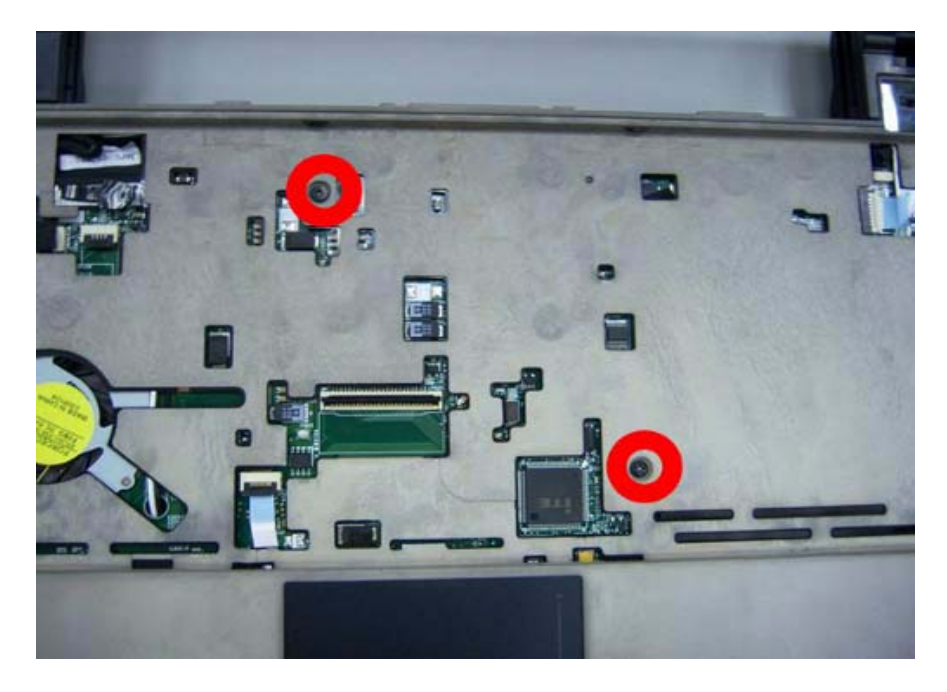

| Туре | Number       |
|------|--------------|
| M2*6 | 2            |
|      |              |
|      |              |
|      |              |
|      | Type<br>M2*6 |

6. Remove all of the screws on the back of the notebook.

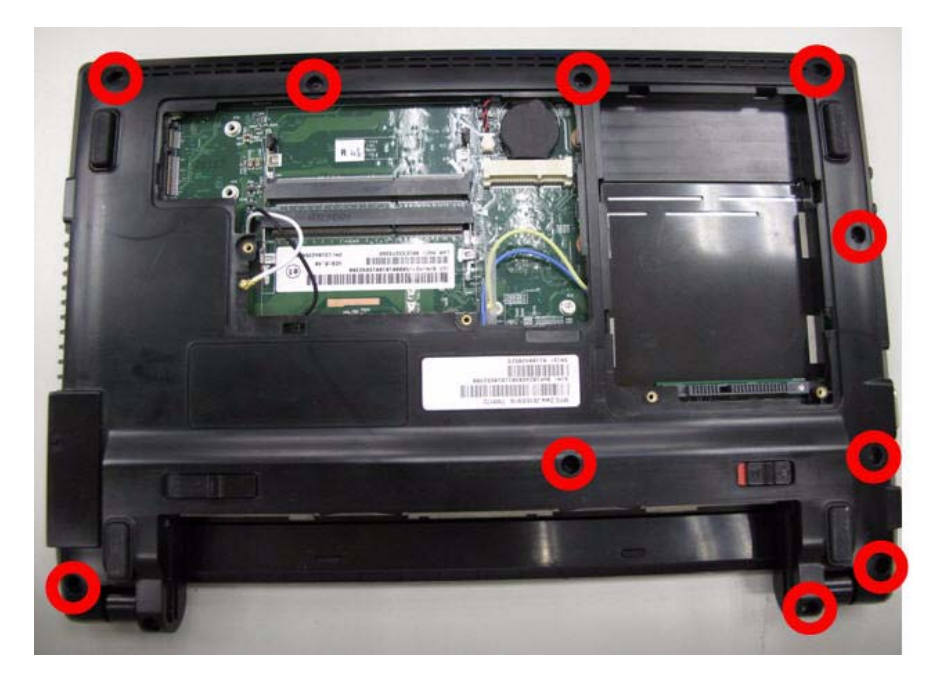

|                                                                                                    | Туре | Number |
|----------------------------------------------------------------------------------------------------|------|--------|
|                                                                                                    | M2*6 | 9      |
| /                                                                                                    |      |        |
| And the second second se |      |        |
| the second second second second second second second second second second second second second second second s                                                                                                    |      |        |

7. Remove the upper case.

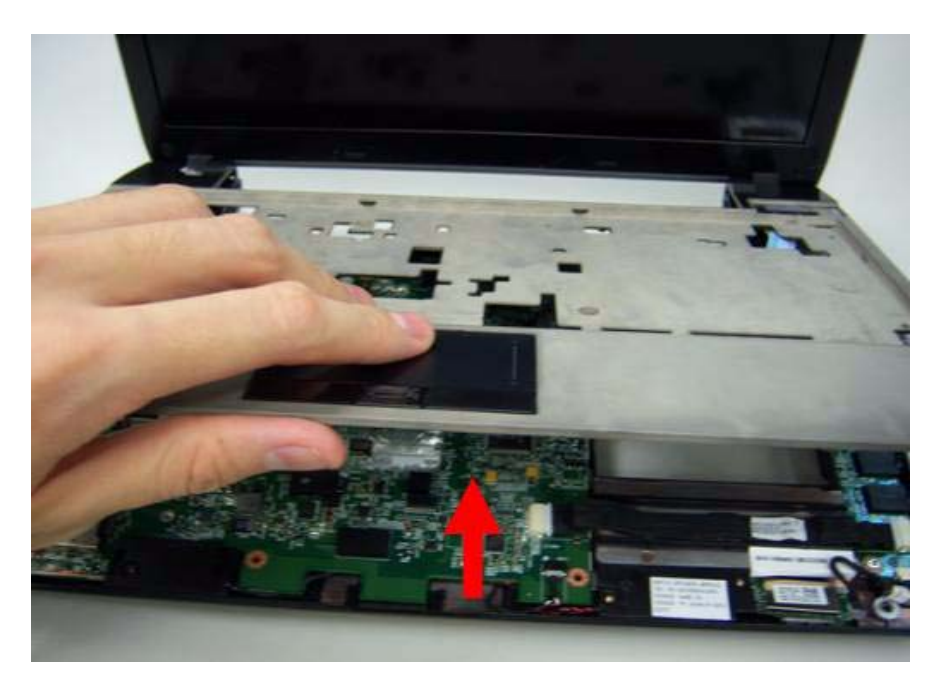

## Removing the LCD Module

1. Use the pull tab and Grab the LVDS cable.

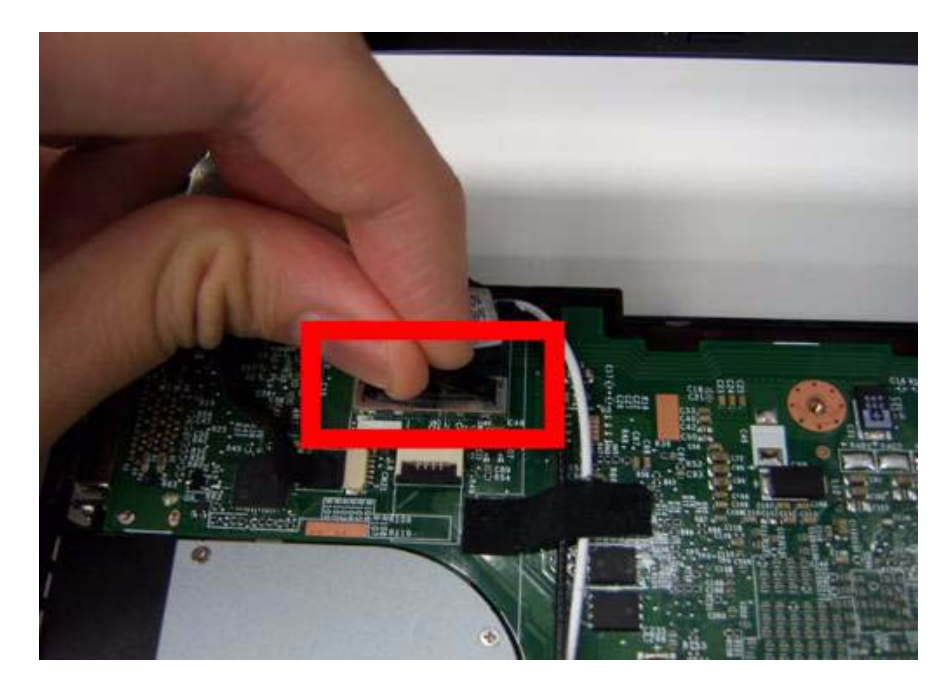

**2.** Disconnect the LVDS cable.

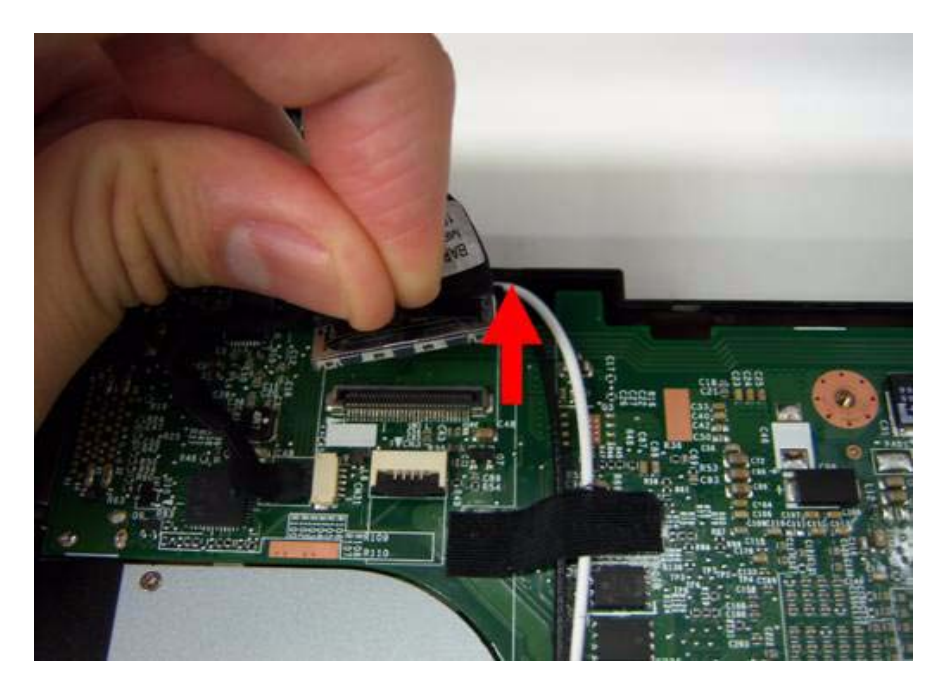

**3.** Grab the tape on the WLAN cable.

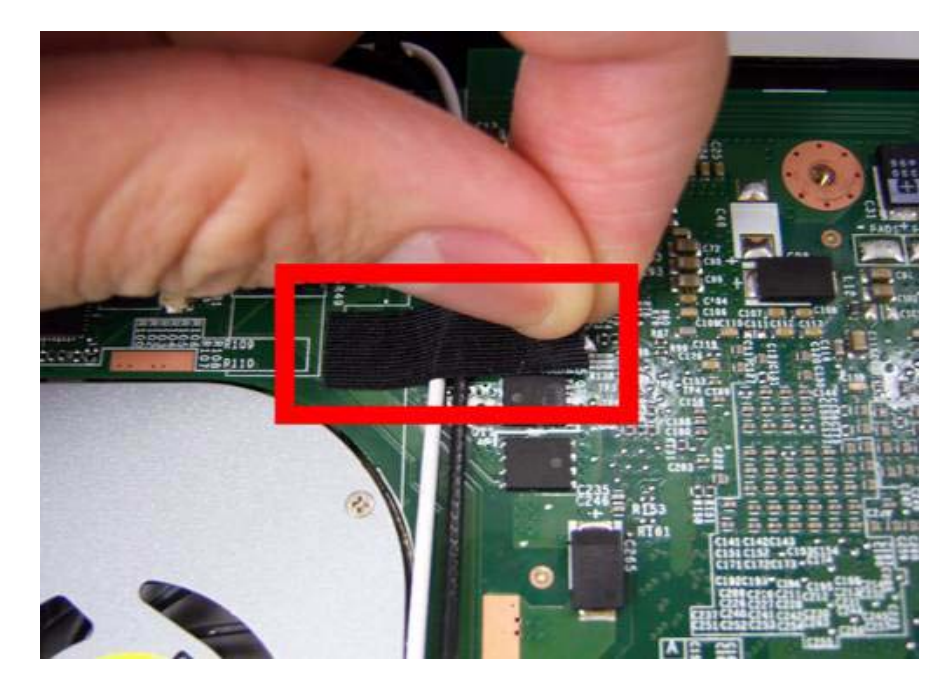

4. Remove the tape on the WLAN cable.

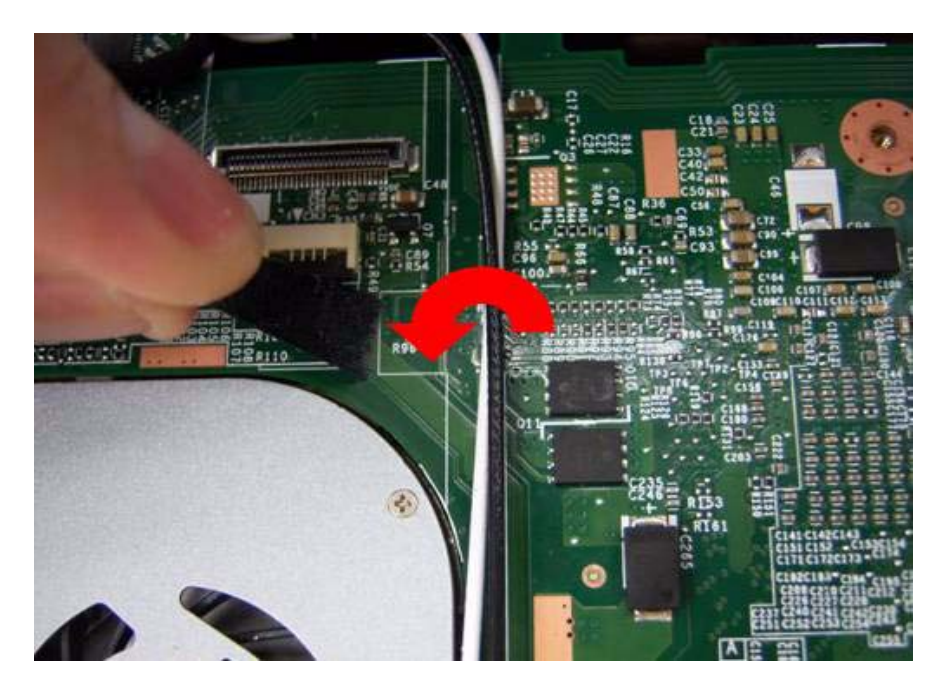

#### 5. Release WLAN cable.

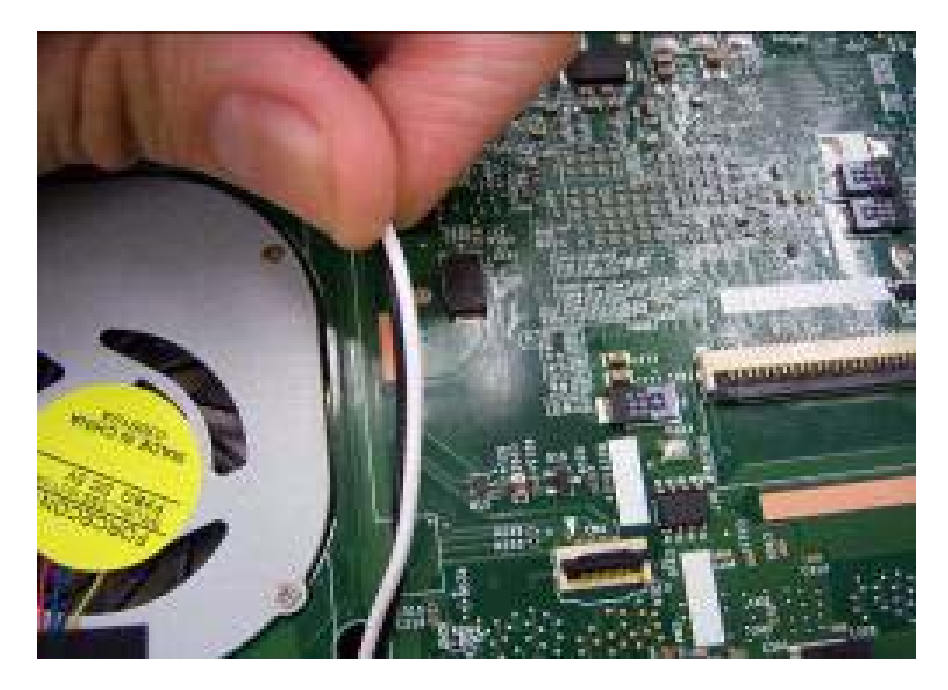

6. Remove 3G tape with the same method.

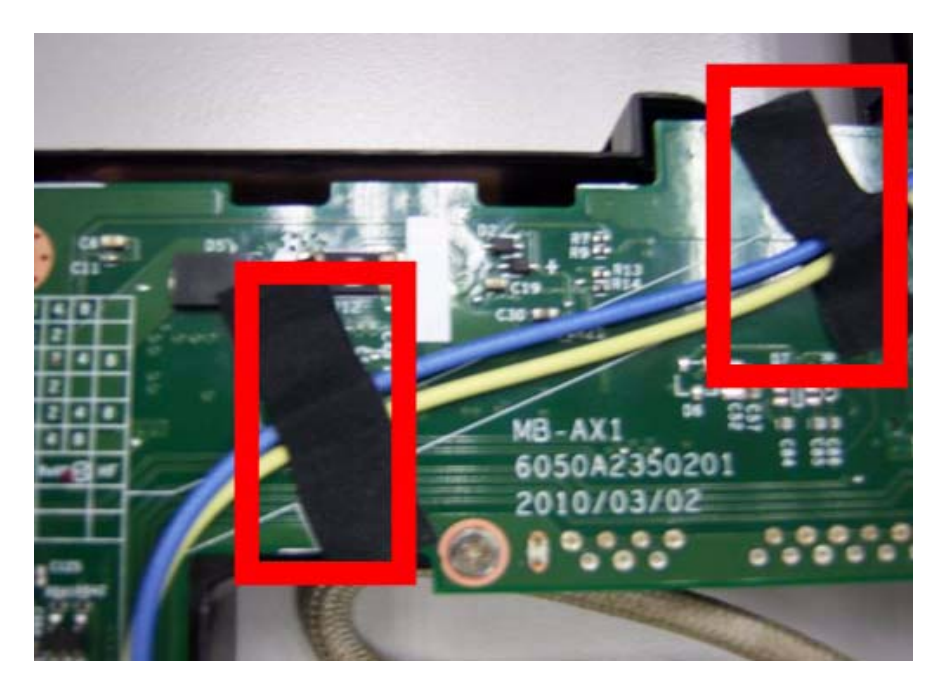

7. Release the 3G cable.

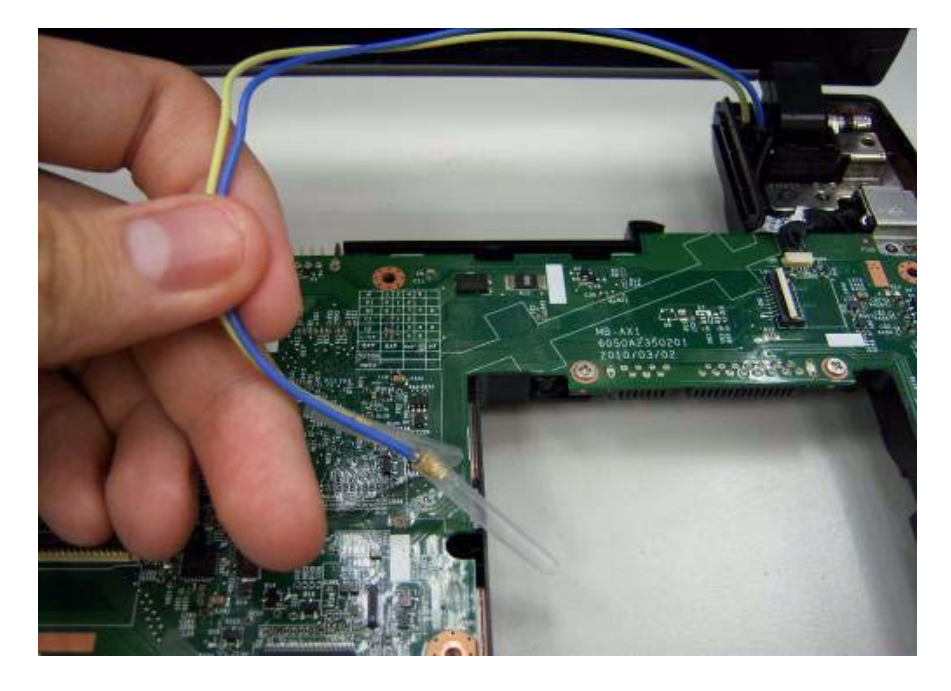

8. Grab the CCD connector.

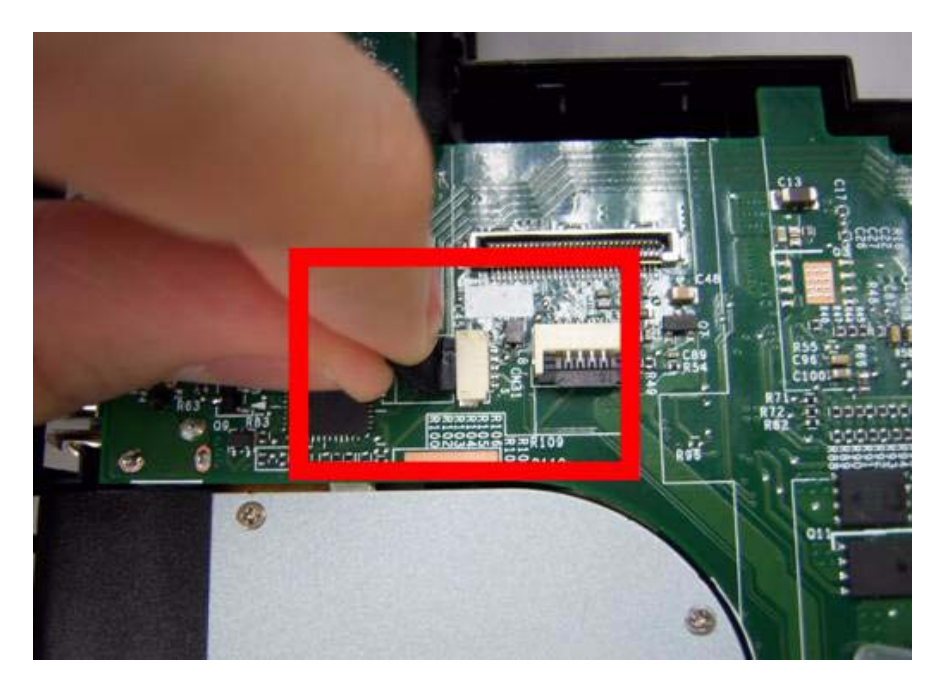

9. Disconnect the CCD connector.

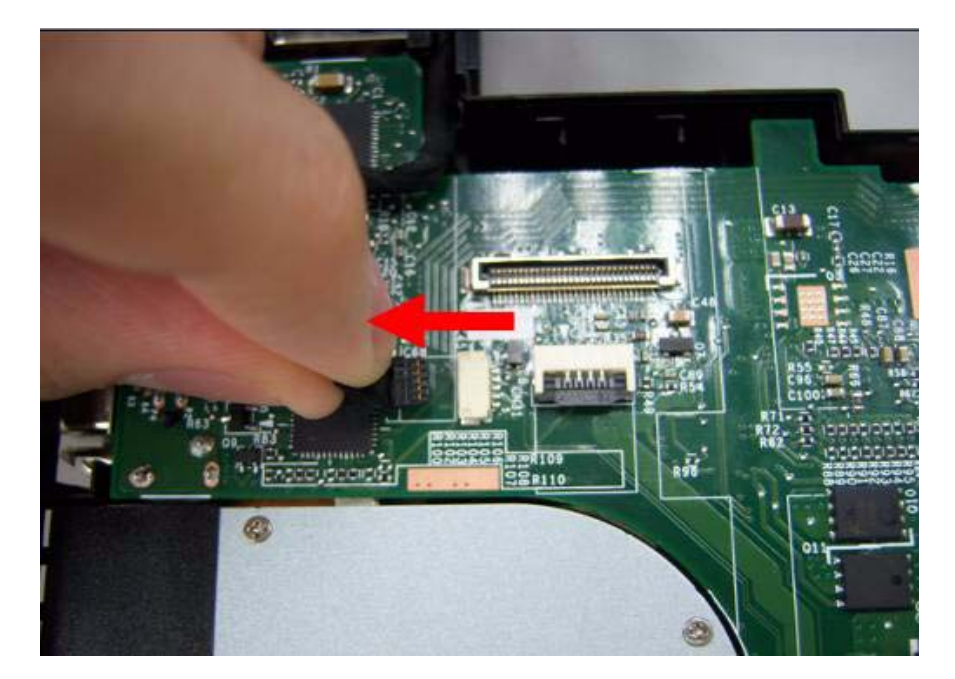

10. Grab the MIC cable.

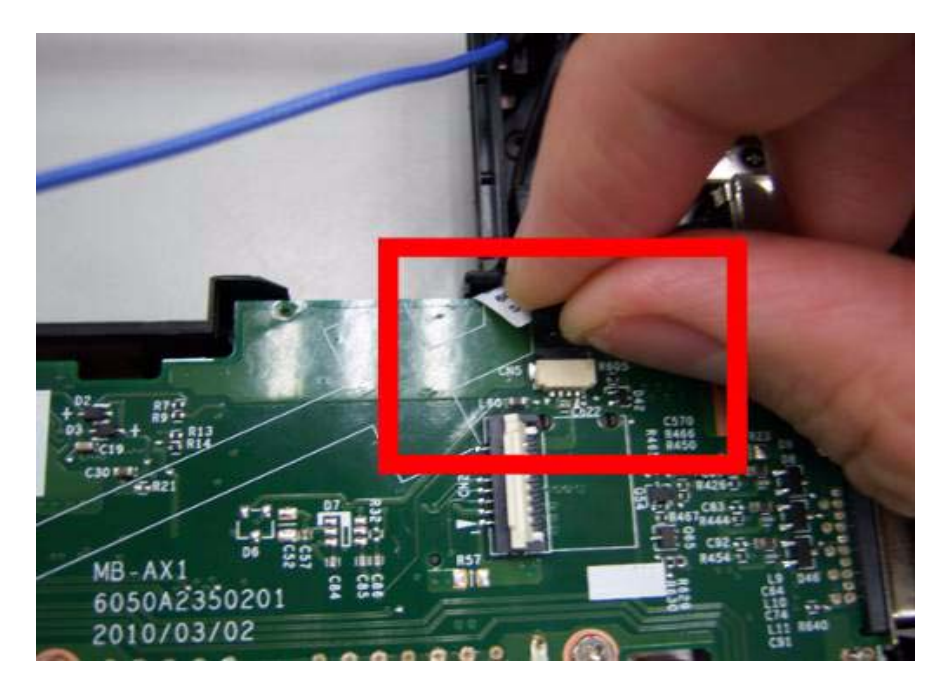

**11.** Disconnect the MIC cable.

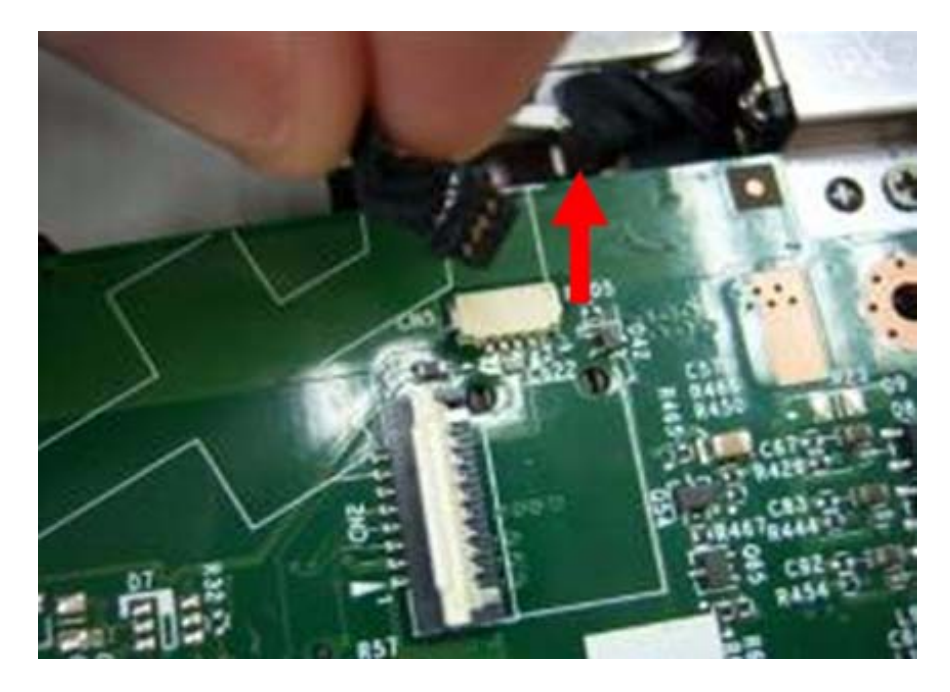

**12.** Remove the screw from left hinge.

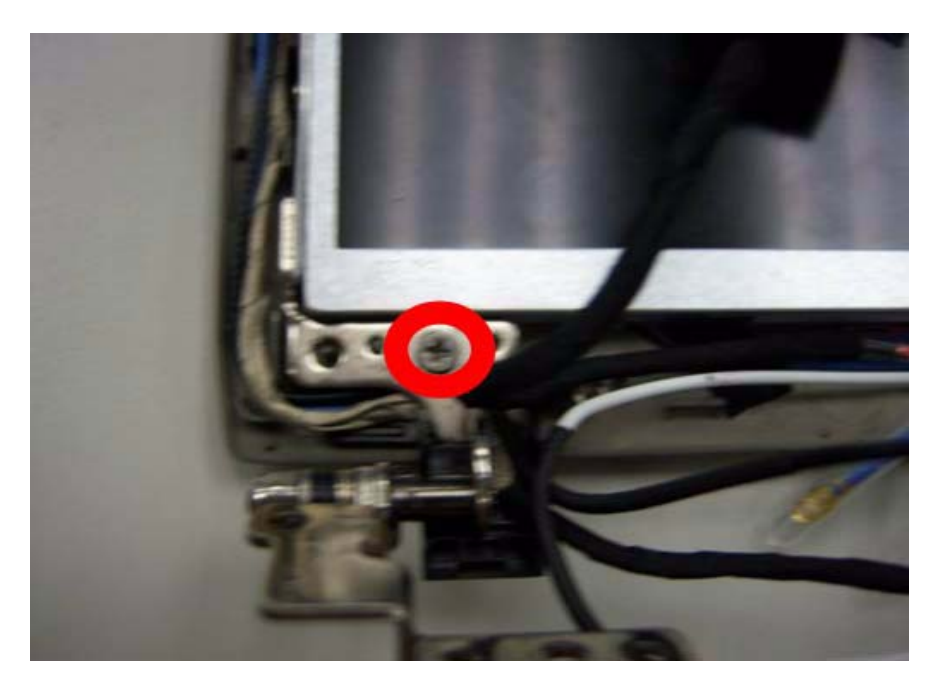

**13.** Remove the screws from right hinge.

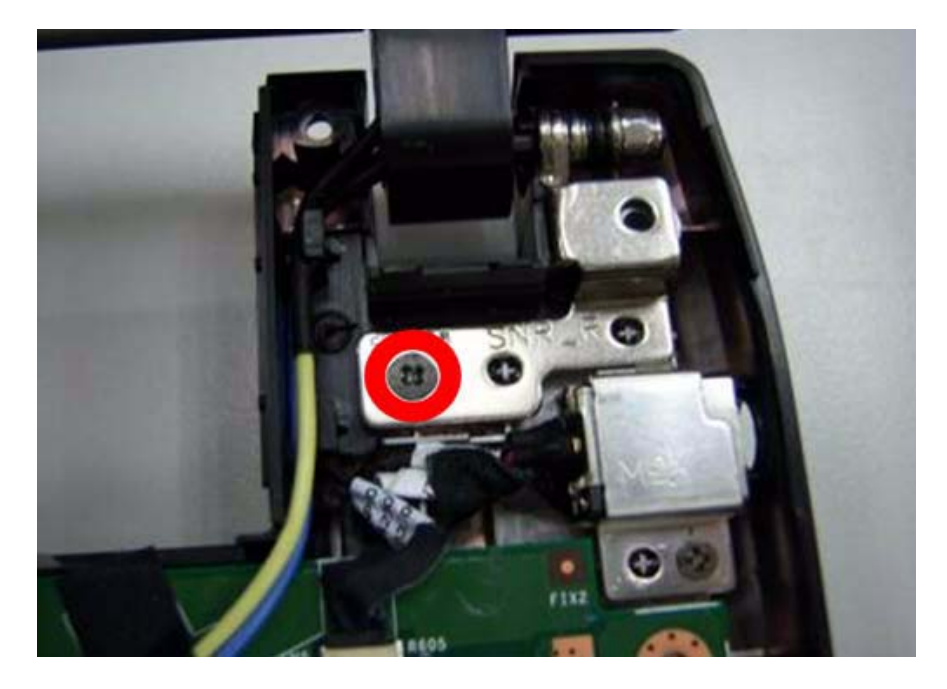

|                                                                                                    | Туре   | Number |  |
|----------------------------------------------------------------------------------------------------|--------|--------|--|
|                                                                                                    | M2.5*4 | 2      |  |
| 0                                                                                                    |        |        |  |
| and the second second se |        |        |  |
| and the second second se |        |        |  |

14. Remove the LCD module from the chassis

CAUTION: Make sure all cables are pulled back and away from the device to avoid damage during removal.

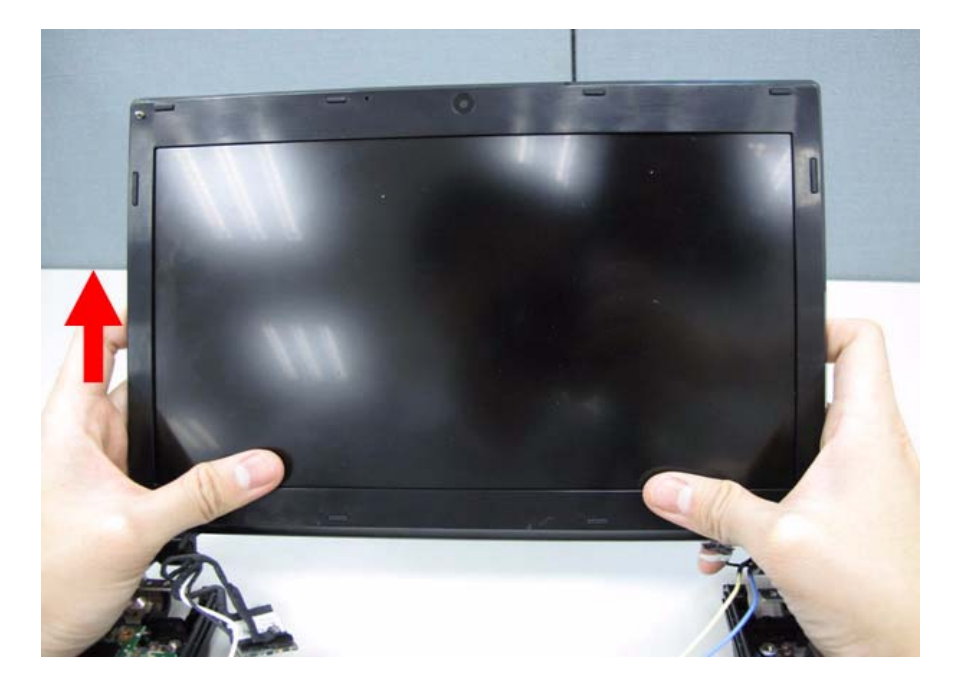

### Removing the Bluetooth Module

- **IMPORTANT:** Bluetooth Module may not represent the actual model. During the removal and replacement of components, ensure all available cable channels and clips are used and that the cables are replaced in the same position.
- **1.** Grab the Bluetooth cable.

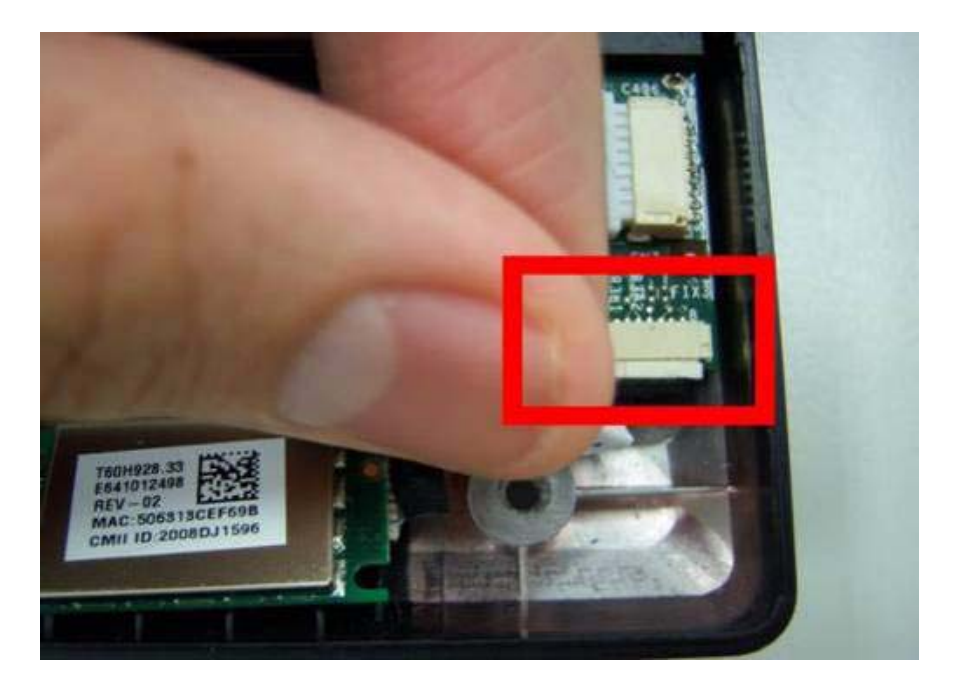

2. Disconnect the Bluetooth cable.

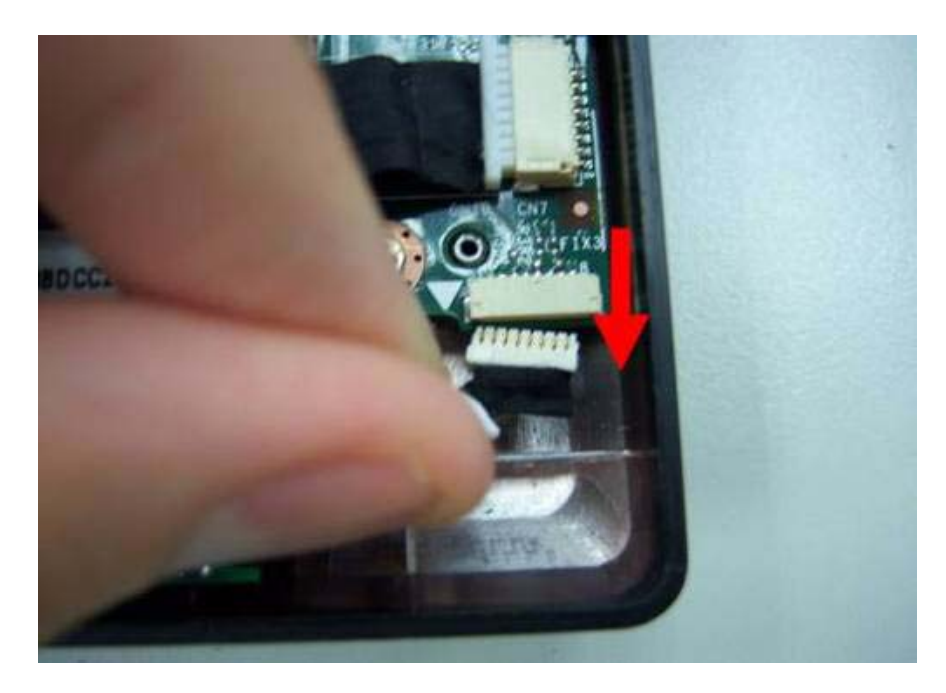

**3.** Remove the Bluetooth module.

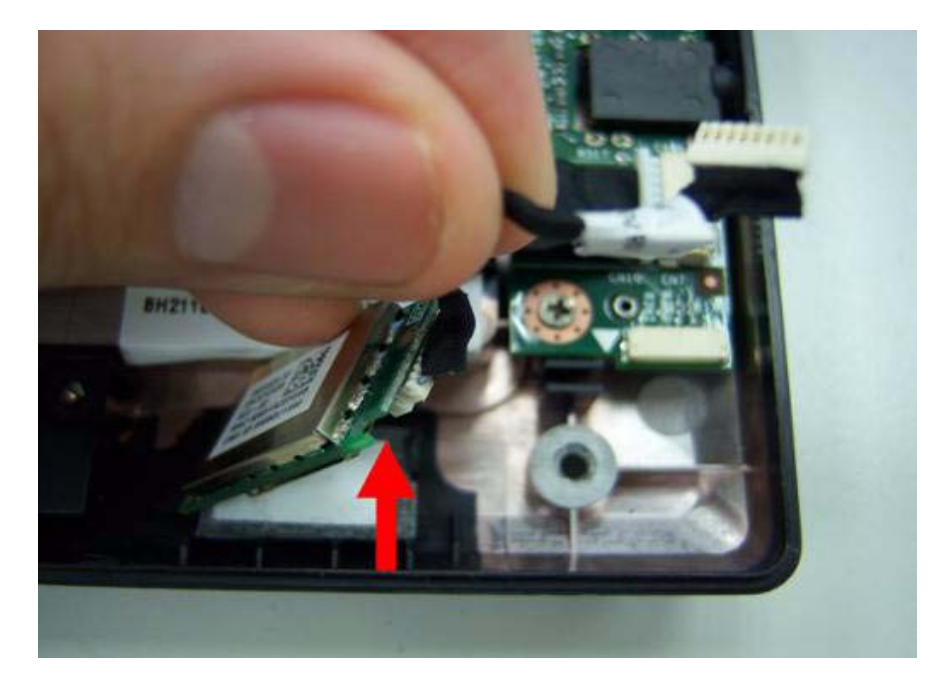

## Removing the Mainboard

**1.** Disconnect the Audio cable.

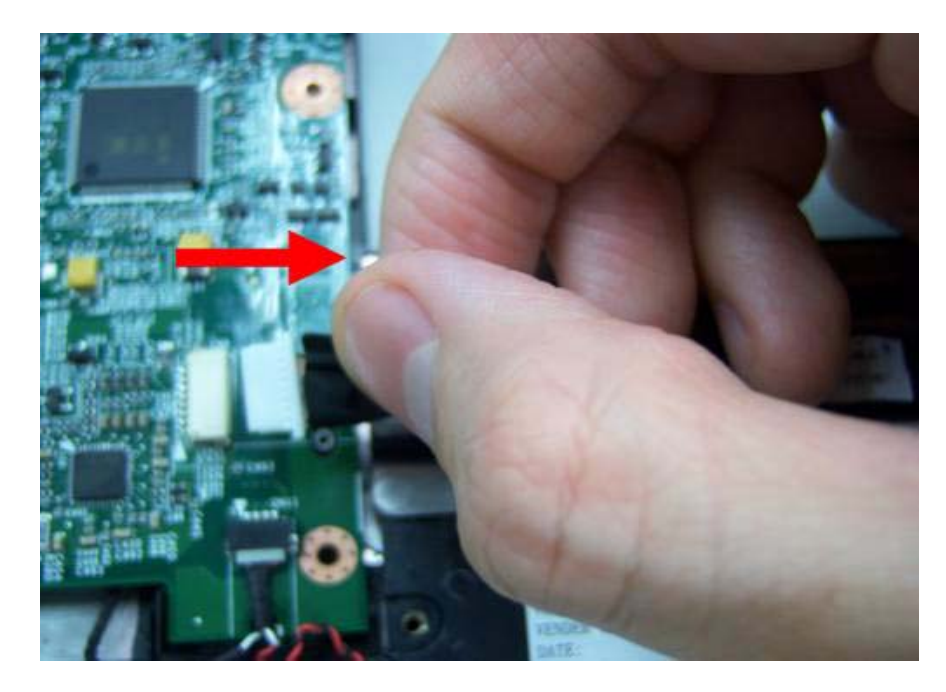

2. Disconnect another side of Audio cable.

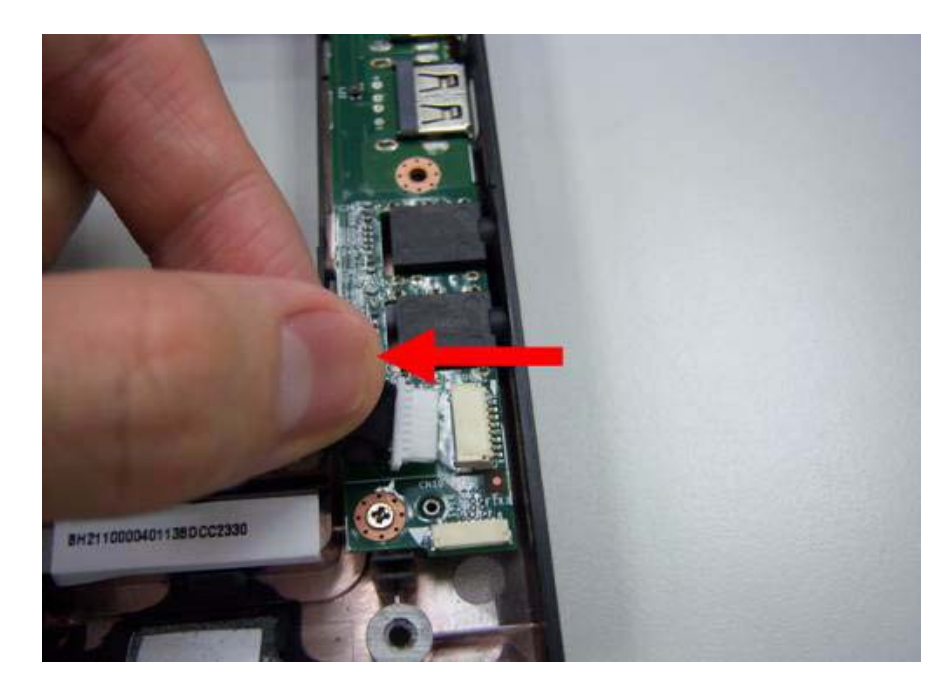
**3.** Remove the audio cable.

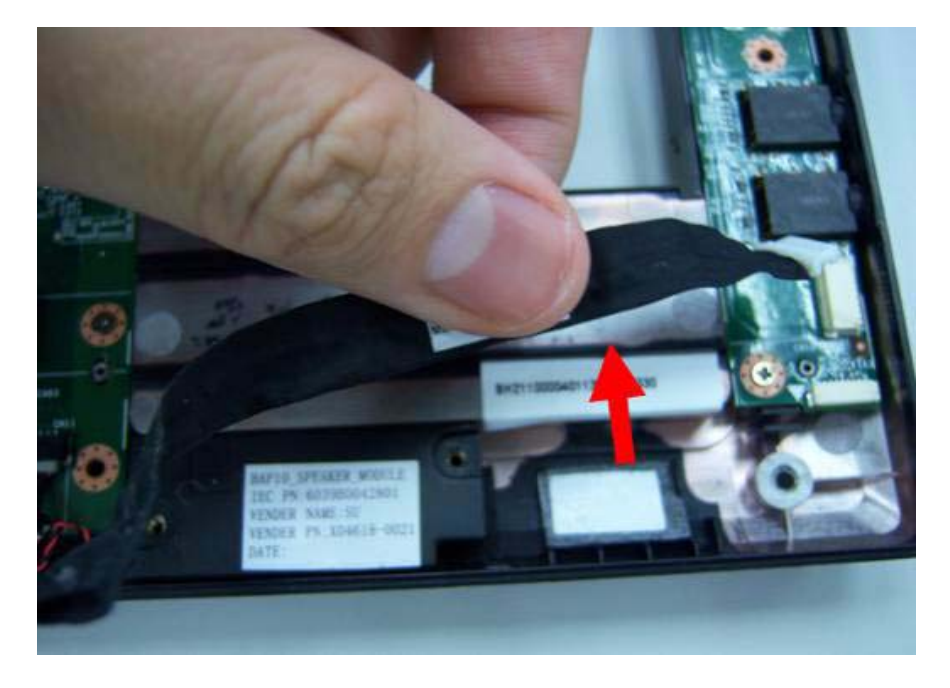

4. Remove the screws on the power bracket.

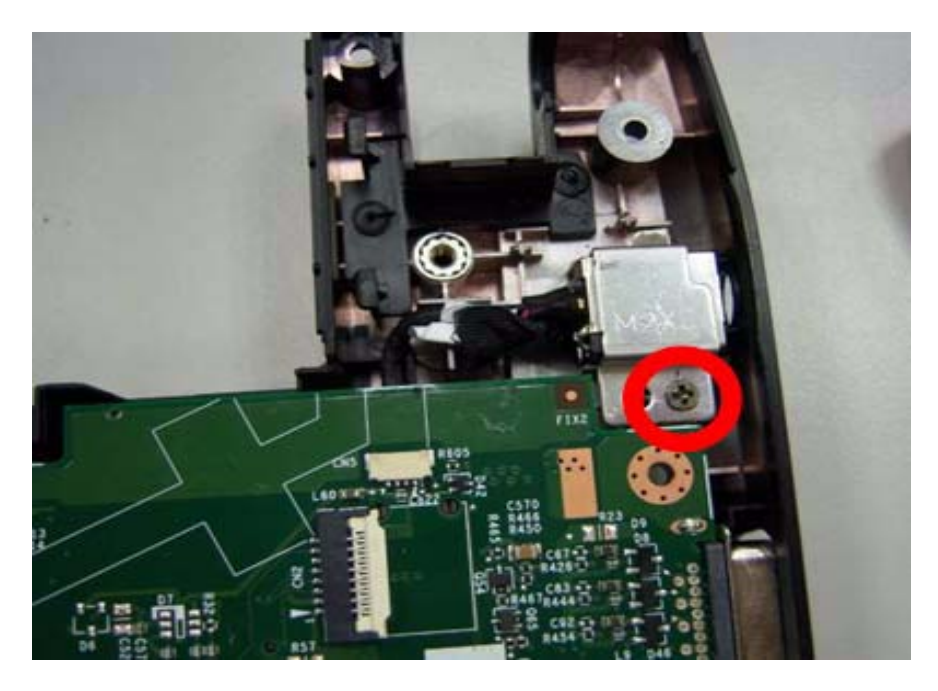

|                                                                                                    | Туре | Number |
|----------------------------------------------------------------------------------------------------|------|--------|
|                                                                                                    | M2*3 | 1      |
|                                                                                                    |      |        |
| and the second second second second second second second second second second second second second second second |      |        |
|                                                                                                    |      |        |
|                                                                                                    |      |        |

5. Lift the power bracket from the mainboard.

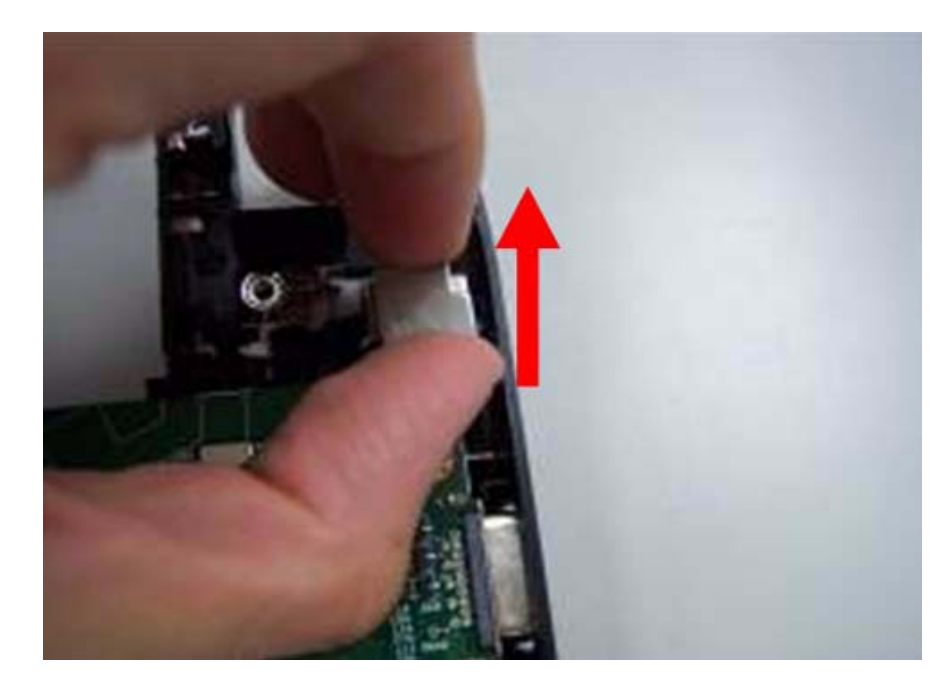

6. Grab the speaker connector.

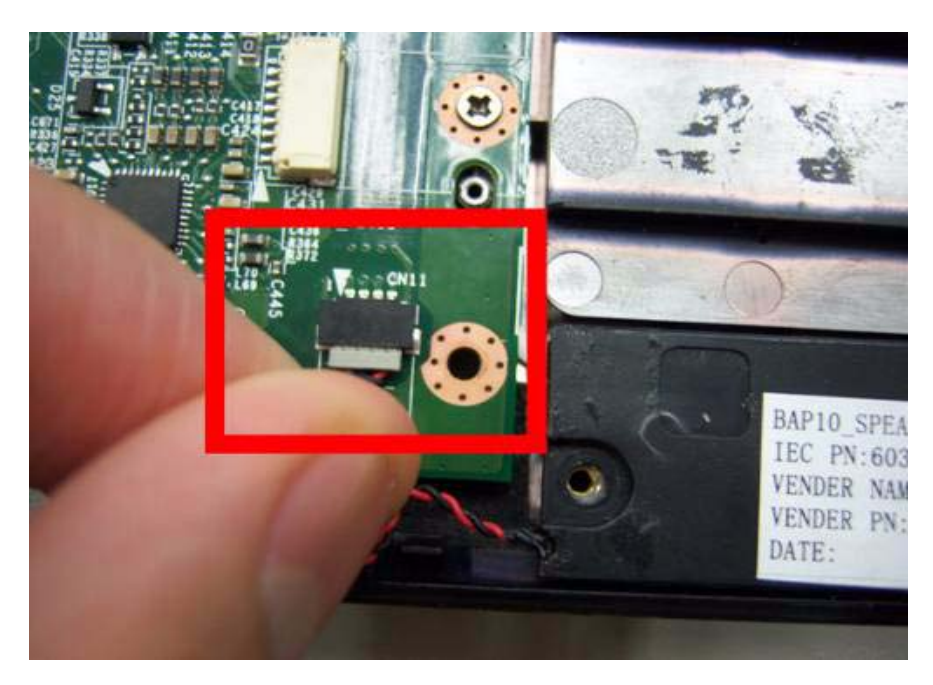

7. Remove the speaker connector.

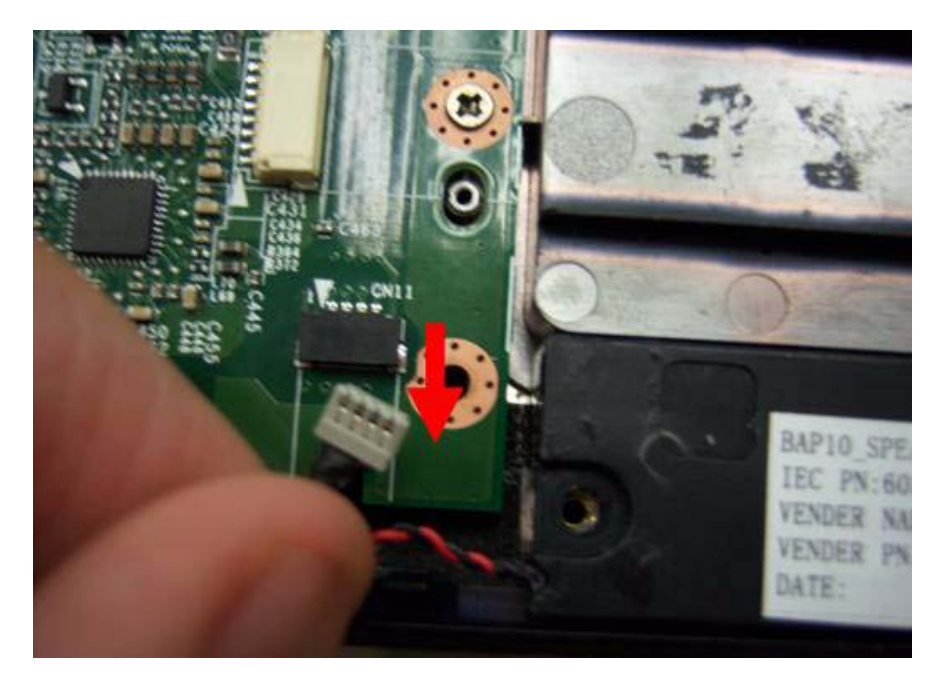

8. Remove four screws on the mainboard.

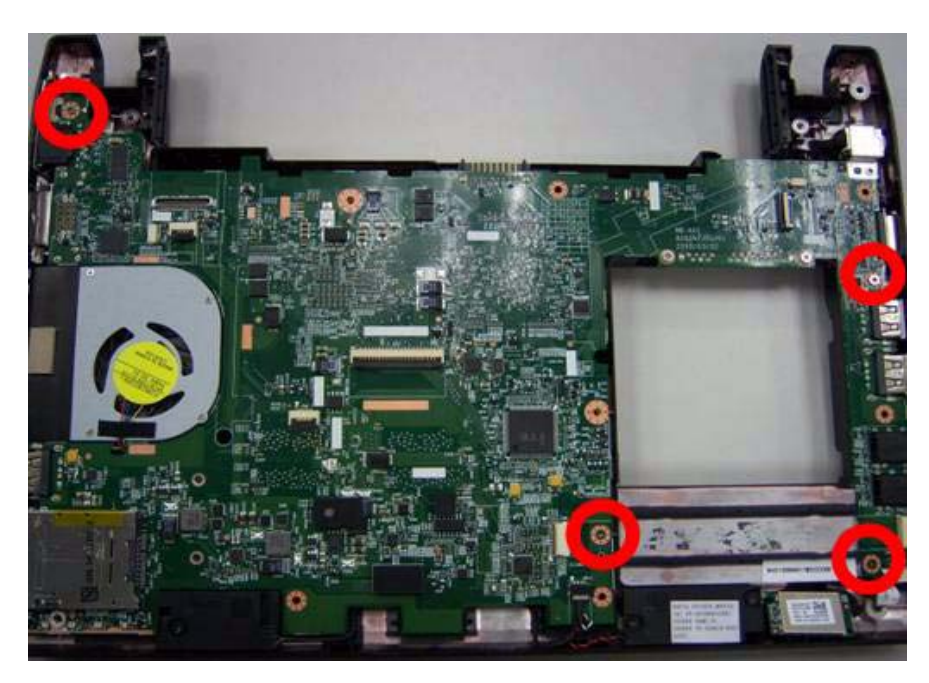

|                                                                                                    | Туре | Number |
|----------------------------------------------------------------------------------------------------|------|--------|
|                                                                                                    | M2*3 | 1      |
|                                                                                                    |      |        |
| and the second second se |      |        |
| Colores and a second                                                                                                    |      |        |

9. Remove the Mainboard from button case.

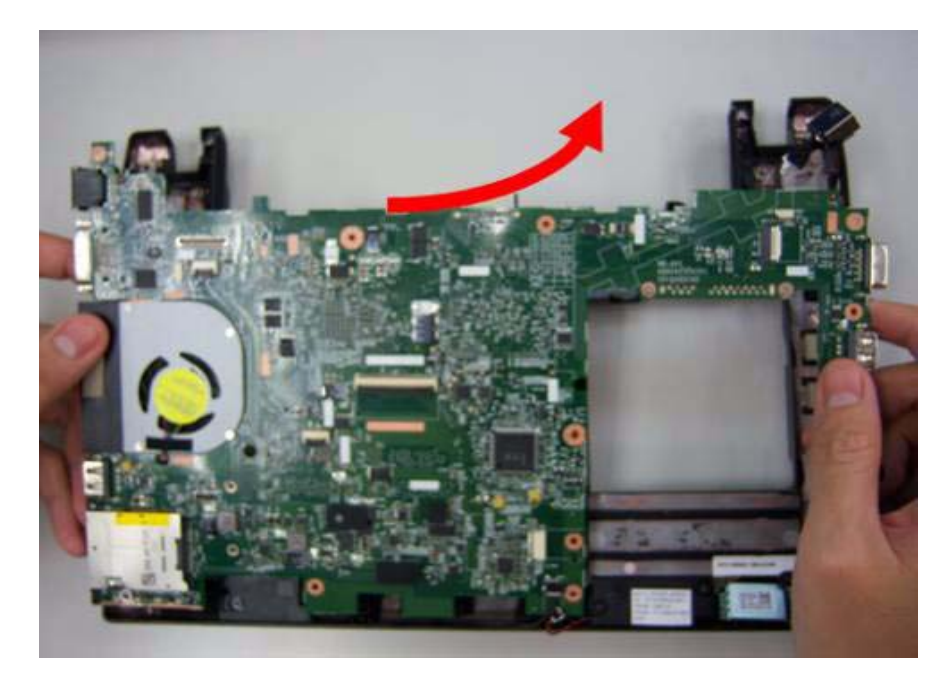

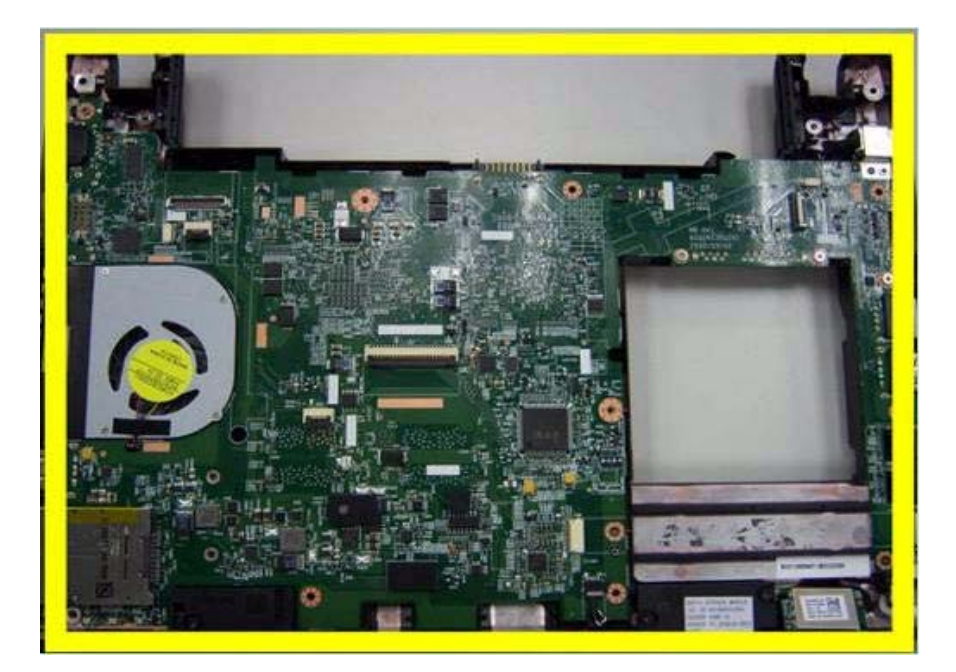

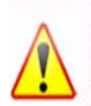

**NOTE:** Circuit boards >10 cm<sup>2</sup> has been highlighted with the yellow rectangle as above image shows. Please detach the Circuit boards and follow local regulations for disposal.

**10.** Remove speaker module.

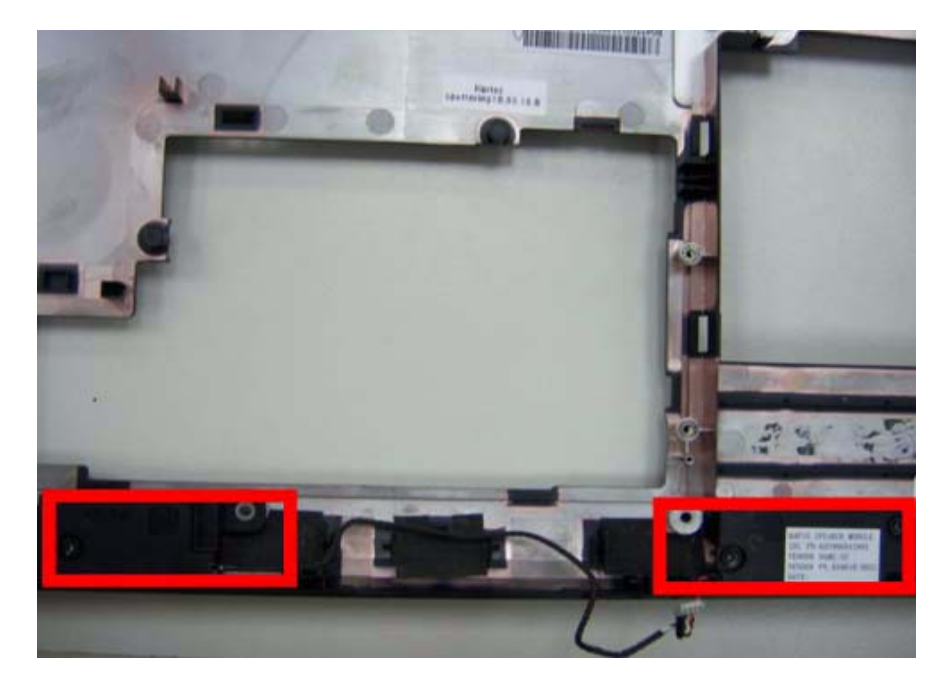

**11.** Grab the speaker module and remove it carefully.

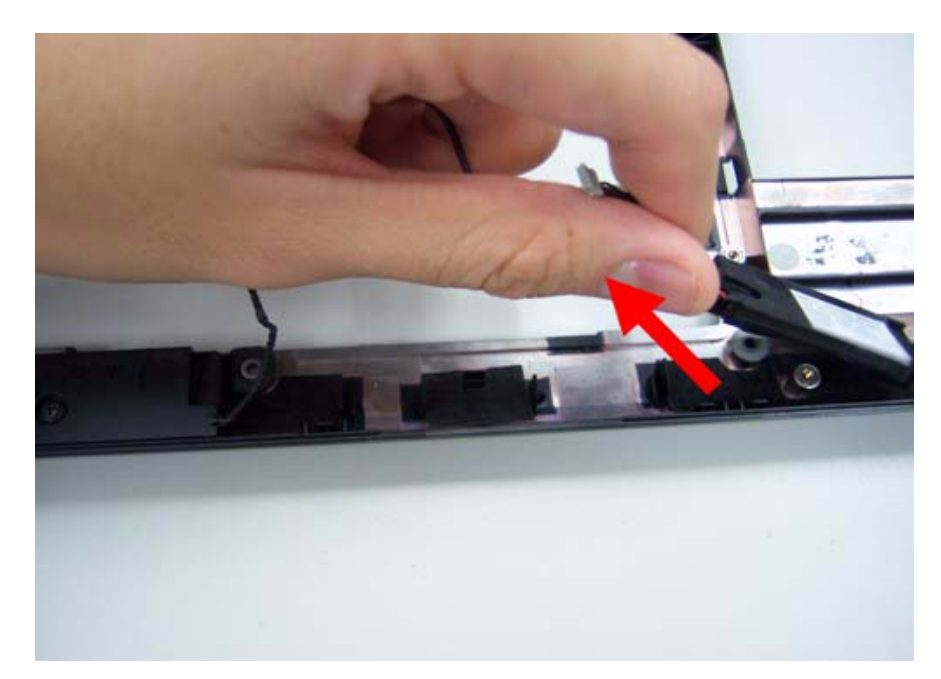

**12.** Disassemble the power connection.

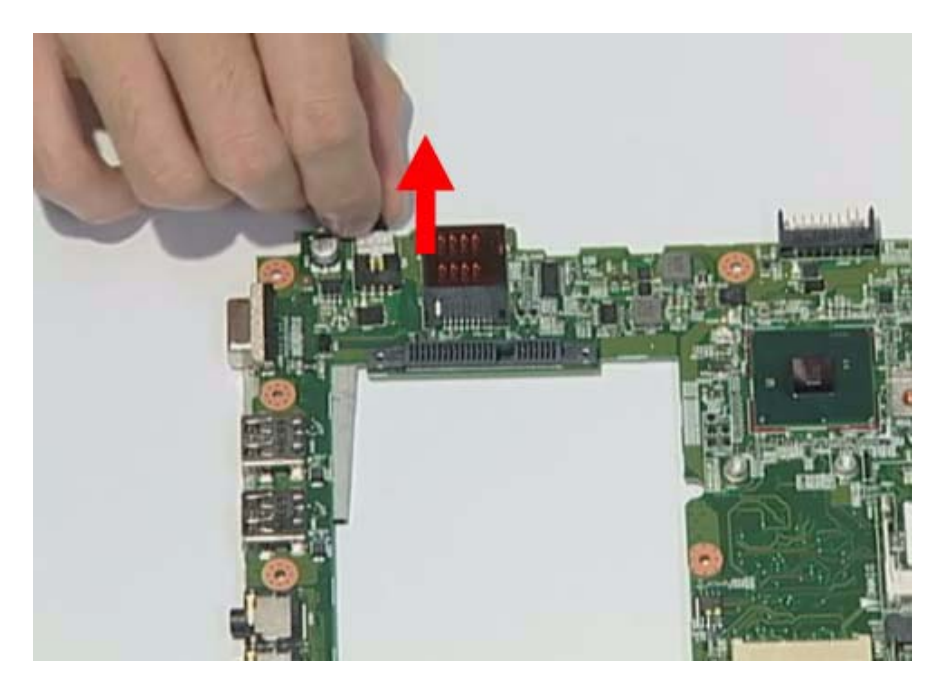

**13.** Disassemble fan connector.

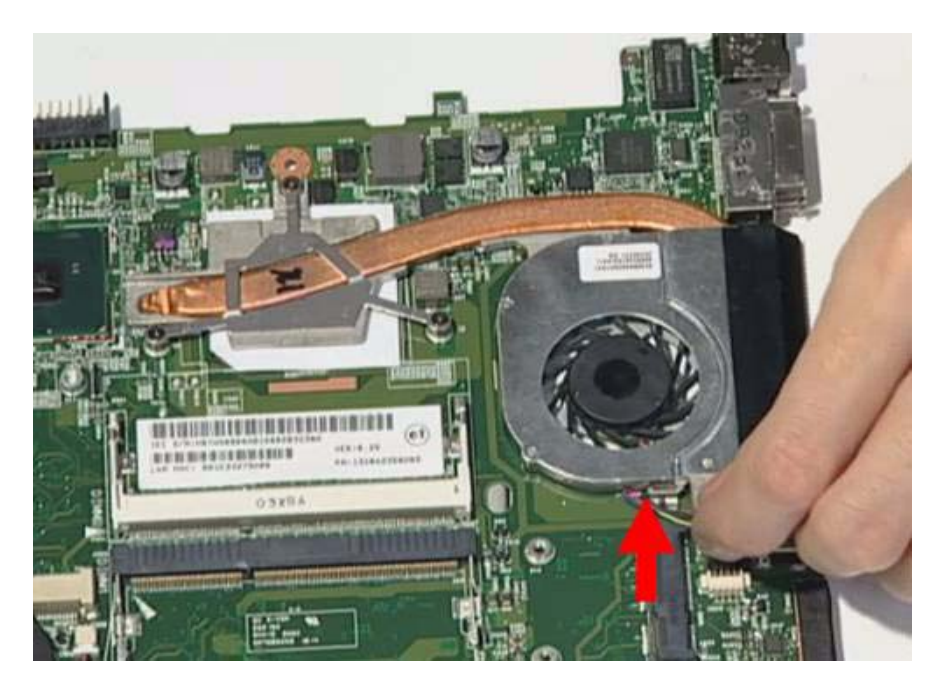

**14.** Release four screws on the thermal module.

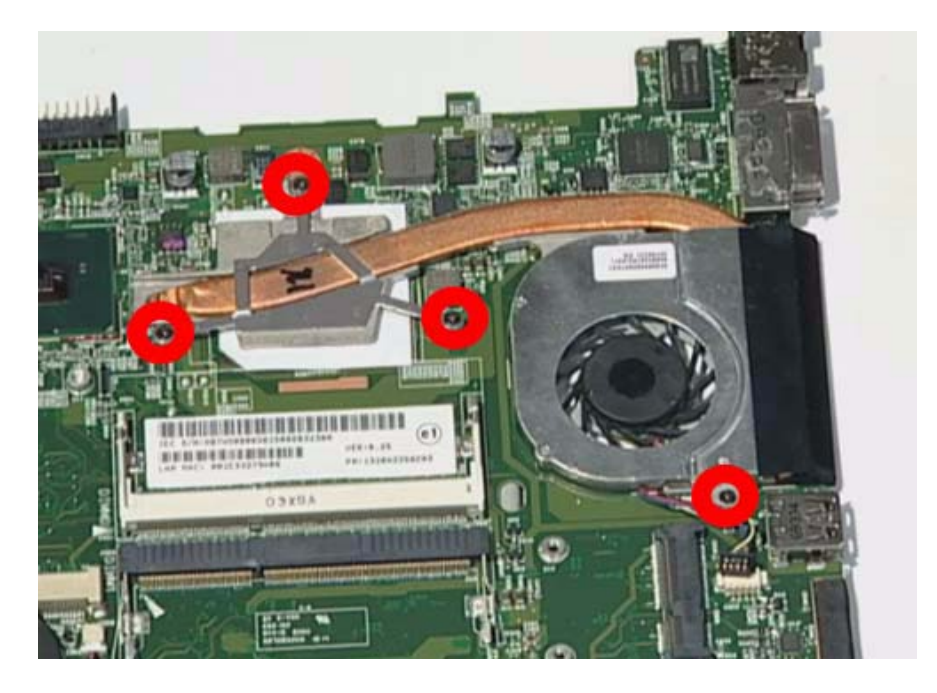

15. Remove thermal module.

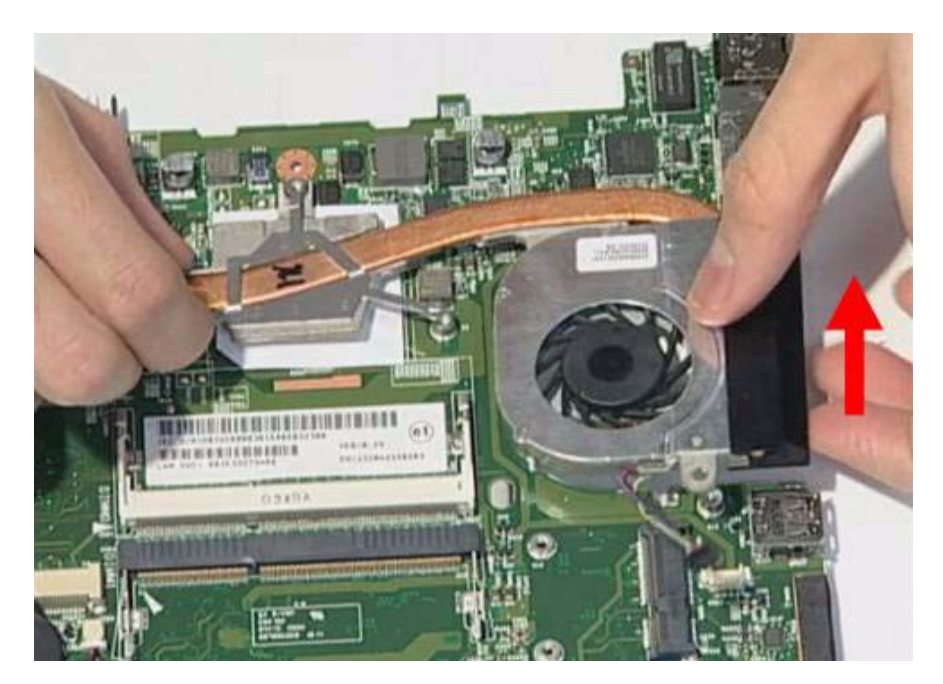

**16.** Release the connector of LED board.

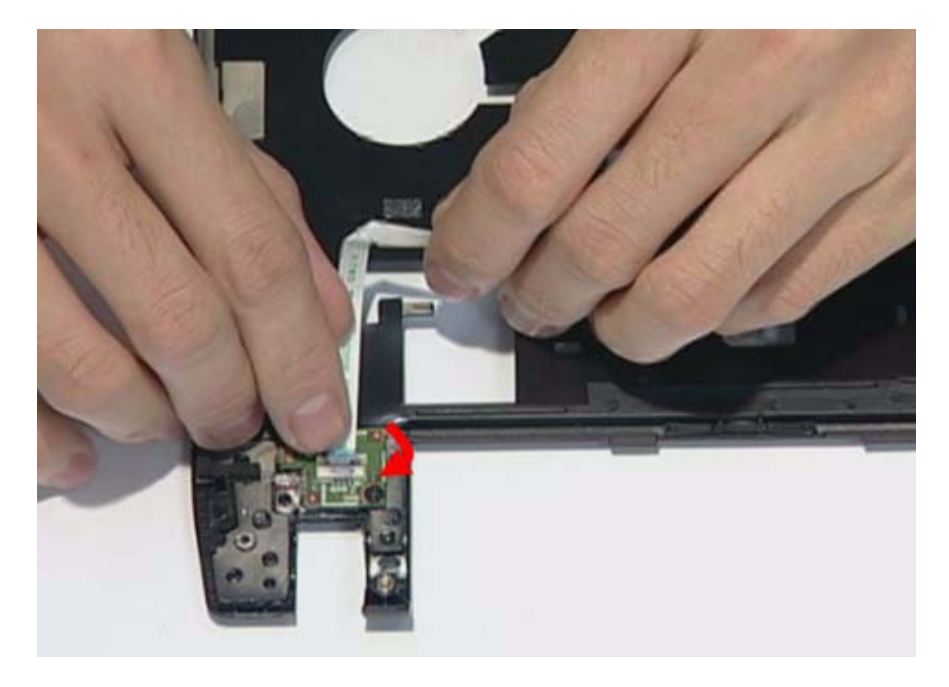

17. Release one screw on the LED board.

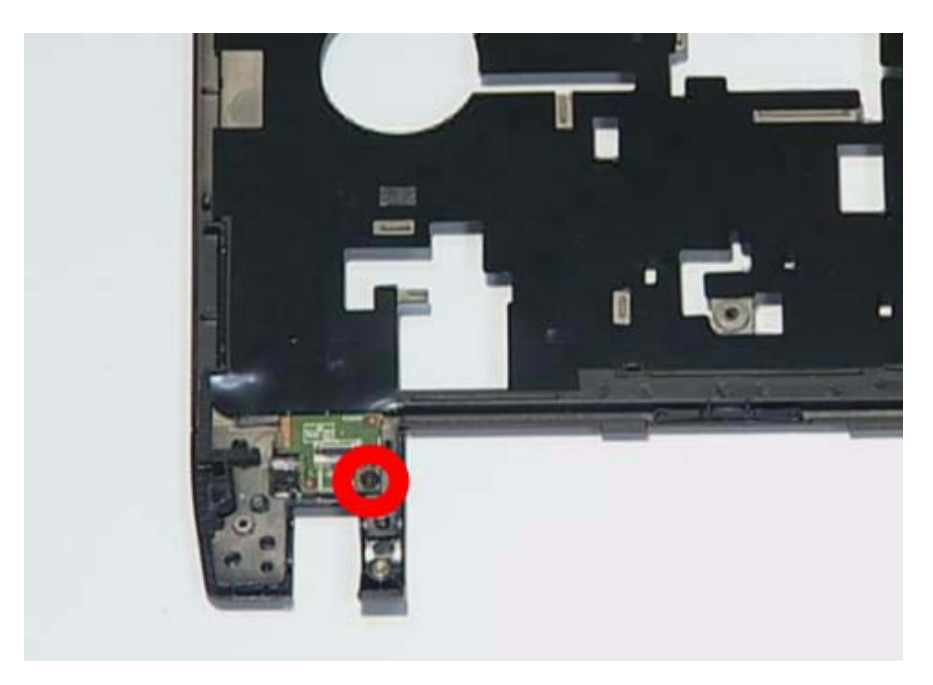

|                                                                                                    | Туре   | Number |
|----------------------------------------------------------------------------------------------------|--------|--------|
| •                                                                                                    | M2.5*4 | 1      |
|                                                                                                    |        |        |
| and the second second second second second second second second second second second second second second second |        |        |
| and the second second second second second second second second second second second second second second second |        |        |

#### 18. Remove the LED board.

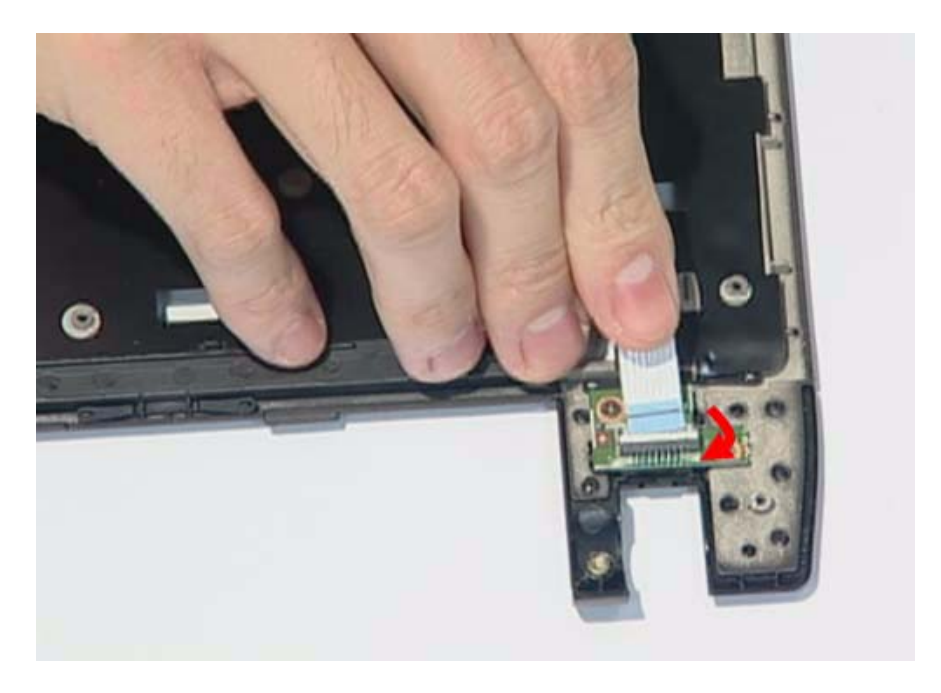

**19.** Release the connector of power board.

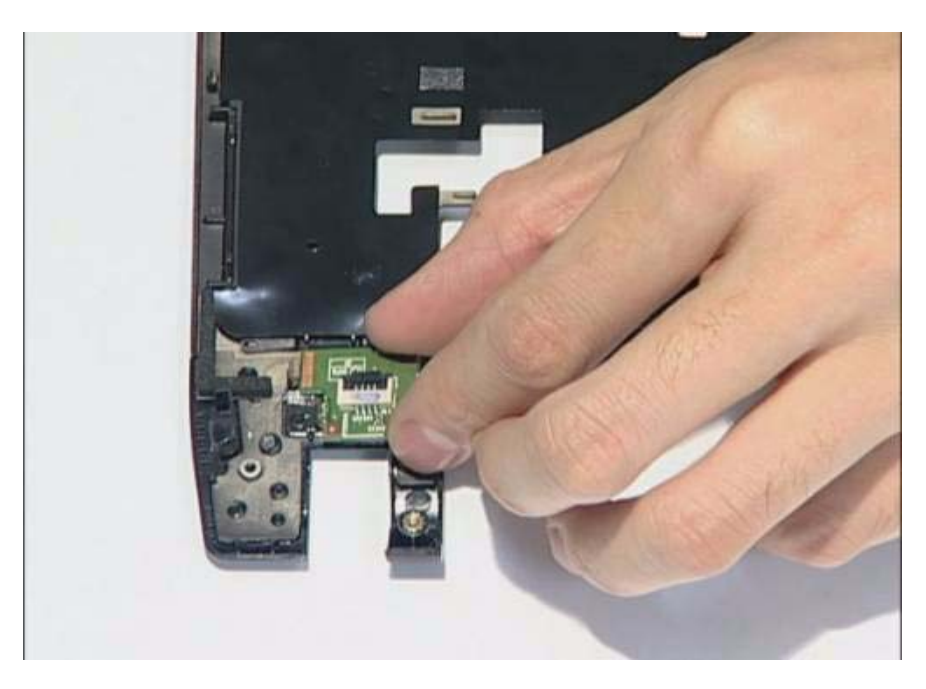

**20.** Release the screw on the power board.

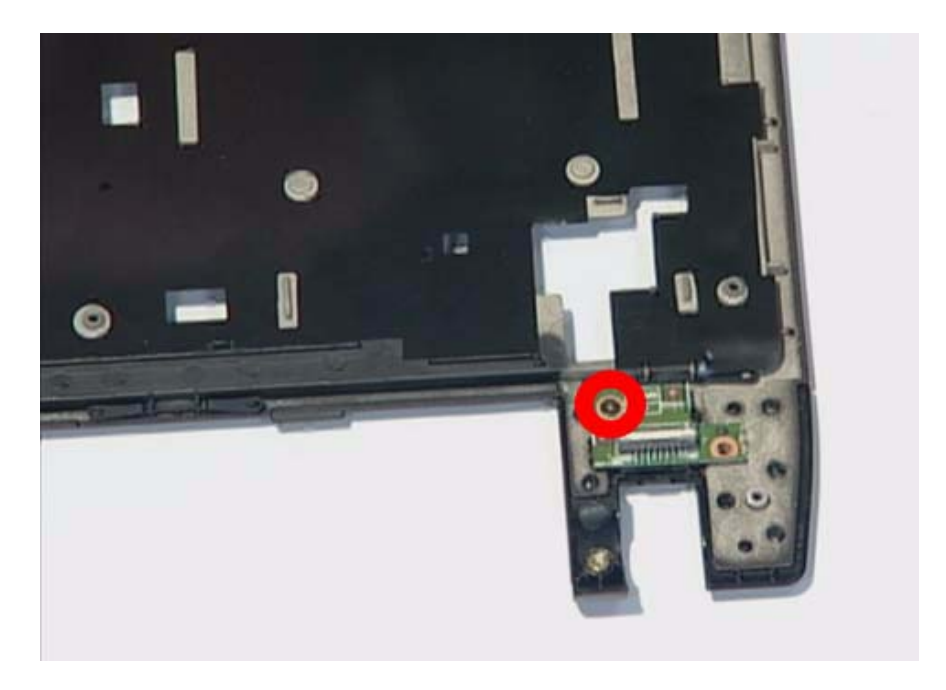

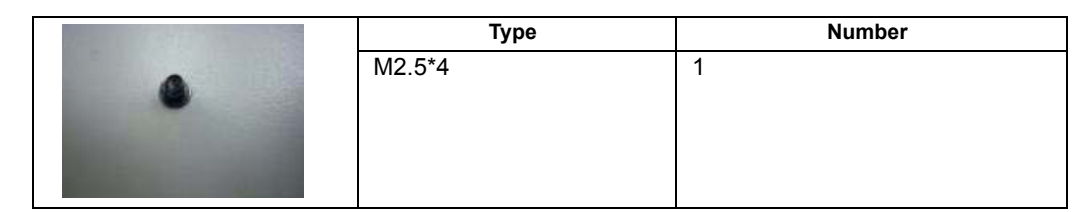

**21.** Remove the power board.

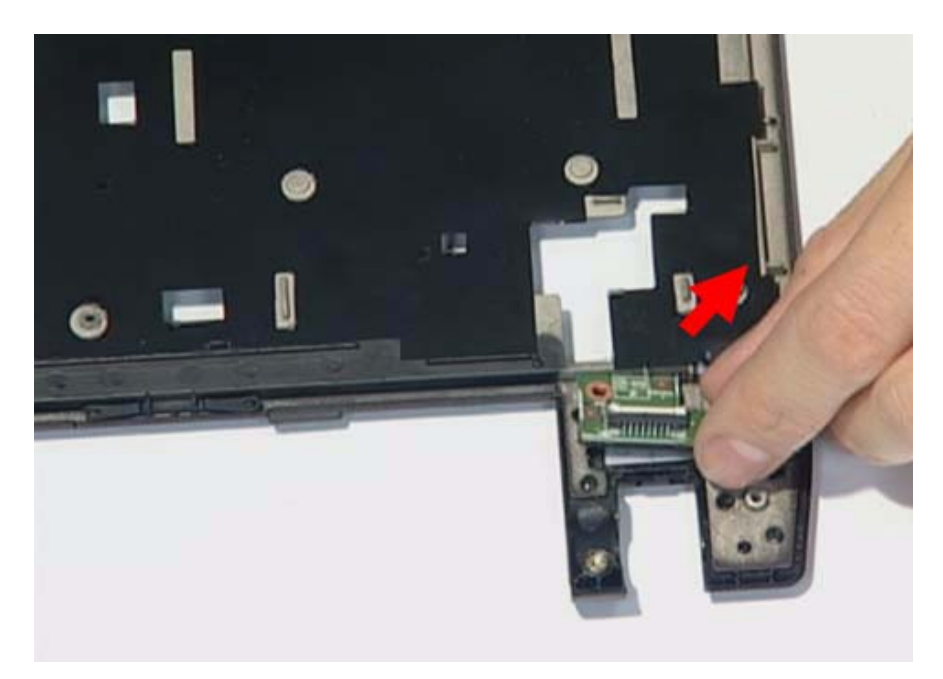

22. Release the connector of touch pad board and release the FFC on it.

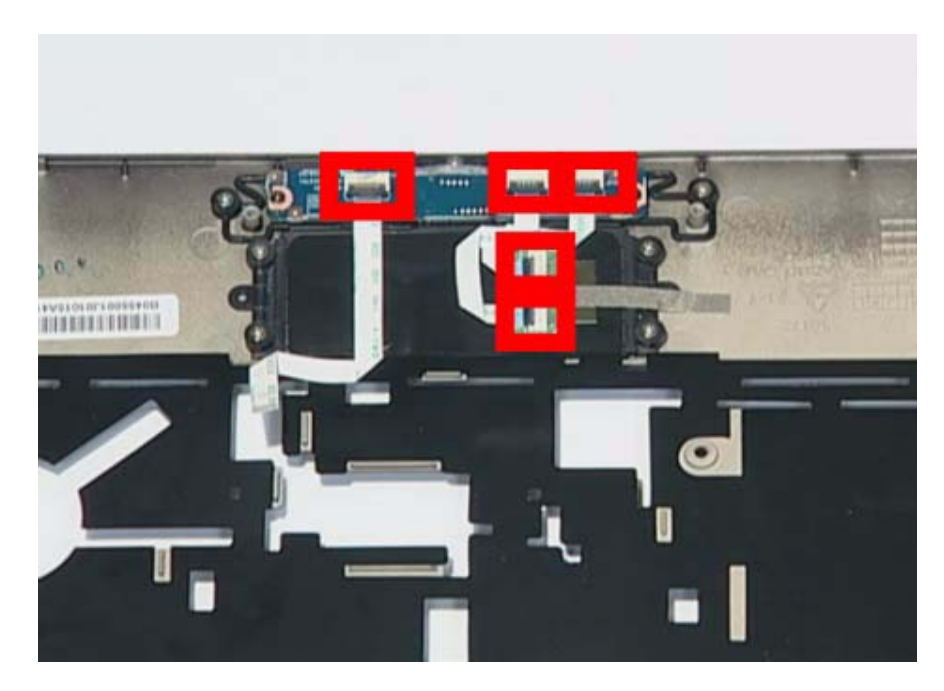

**23.** Remove two screws on the touch pad board.

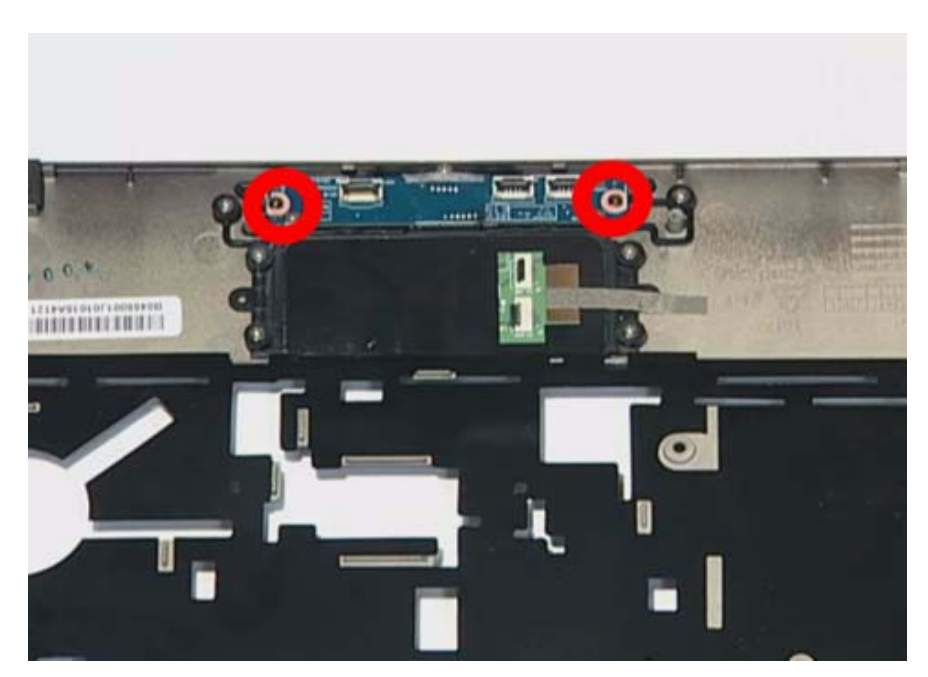

|                                                                                                    | Туре   | Number |
|----------------------------------------------------------------------------------------------------|--------|--------|
|                                                                                                    | M2.5*4 | 2      |
|                                                                                                    |        |        |
| and the second second second second second second second second second second second second second second second |        |        |
|                                                                                                    |        |        |

24. Remove the touch pad board.

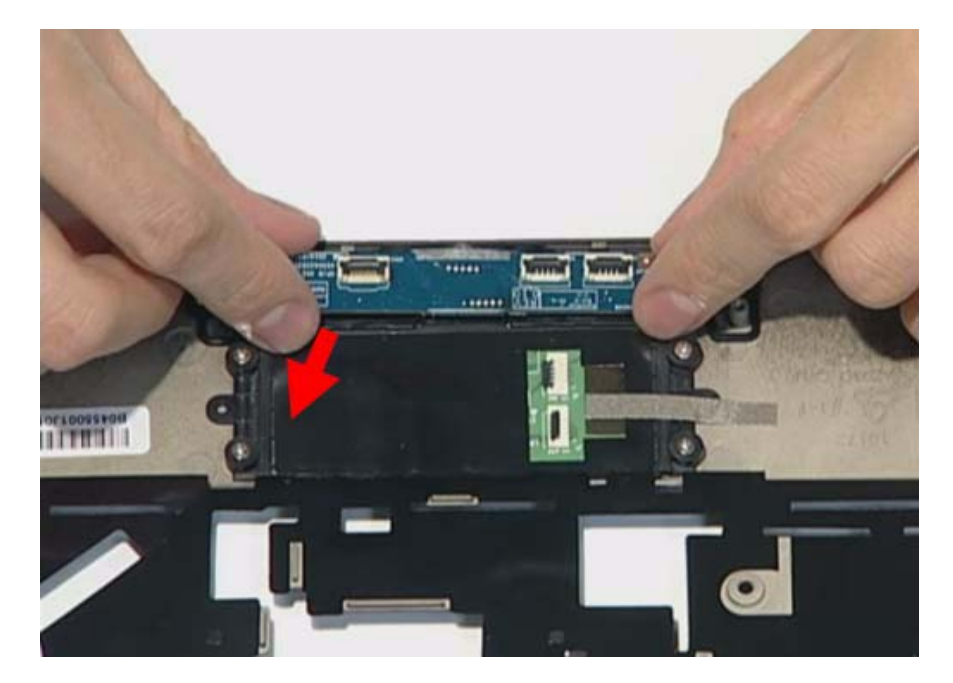

## LCD Module Disassembly Process

- **IMPORTANT:** Cable paths and positioning may not represent the actual model. During the removal and replacement of components, ensure all available cable channels and clips are used and that the cables are replaced in the same position.
- **NOTE:** The product previews seen in the disassembly procedures may not represent the final product color or configuration.

### LCD Module Disassembly Flowchart

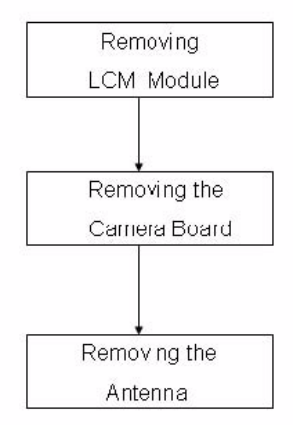

### Screw List

| Step                        | Screw   | Quantity | part no |
|-----------------------------|---------|----------|---------|
| LCD Bazel Disassembly       | M2.5*4L | 2        |         |
| LCD Panel Disassembly(Down) | M2.5*4L | 2        |         |
| LCD Panel Disassembly(Up)   | M2*3L   | 2        |         |
| Hinge Disassembly           | M2*2.5L | 4        |         |

## Removing the Mainboard

1. Use the tweezers to remove the gasket on the bazel.

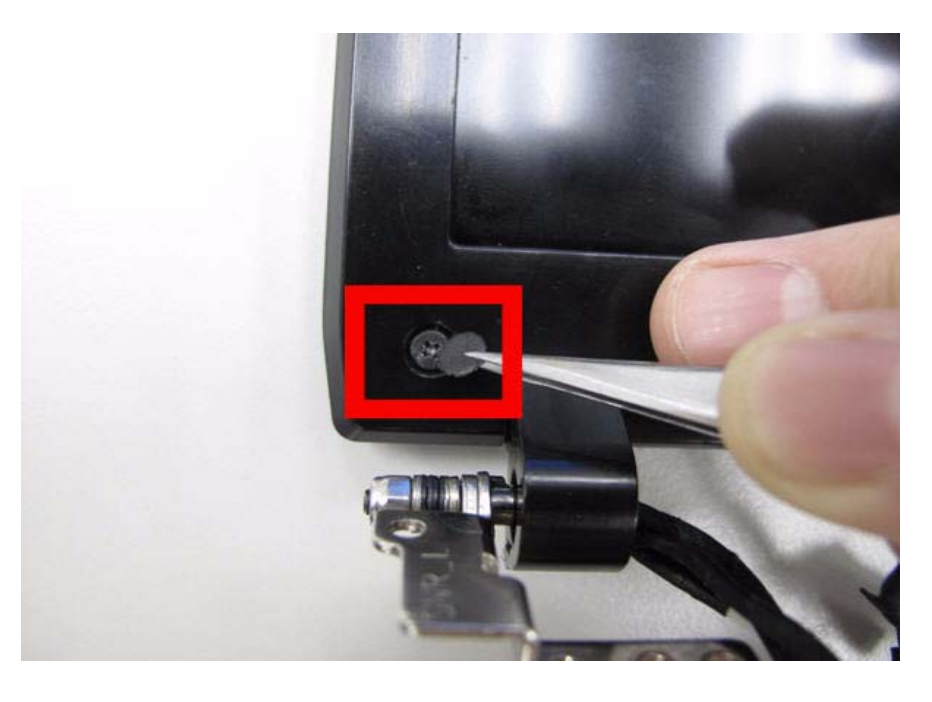

|                                                                                                    | Туре   | Number |
|----------------------------------------------------------------------------------------------------|--------|--------|
| •                                                                                                    | M2.5*4 | 2      |
|                                                                                                    |        |        |
| and the second second second second second second second second second second second second second second second |        |        |
|                                                                                                    |        |        |

2. Remove two screws under the gaskets.

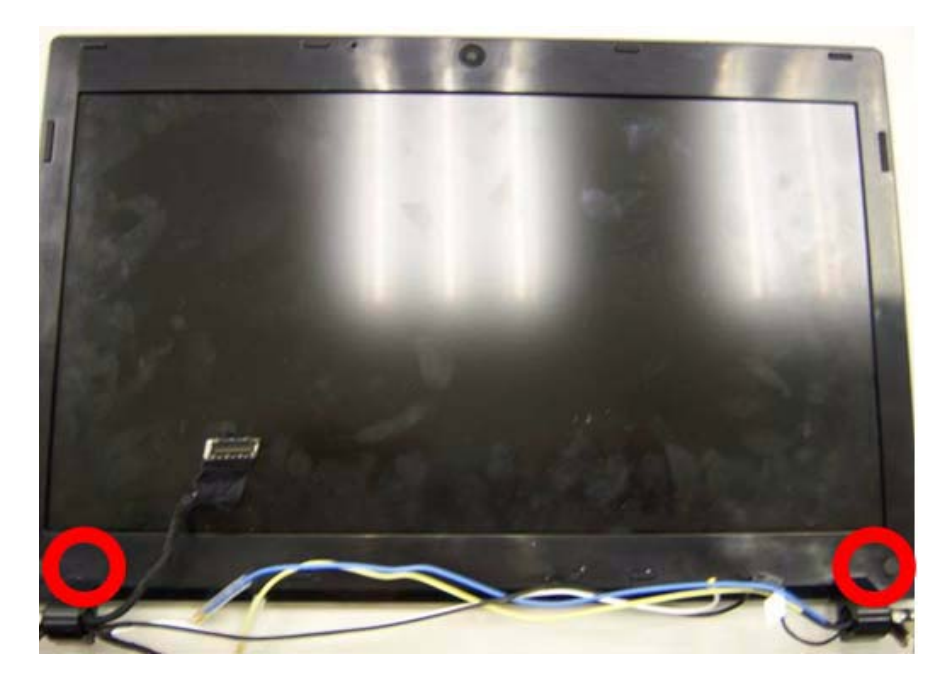

3. Pry the bezel away from the top-center and then work around until the entire bezel is detached.

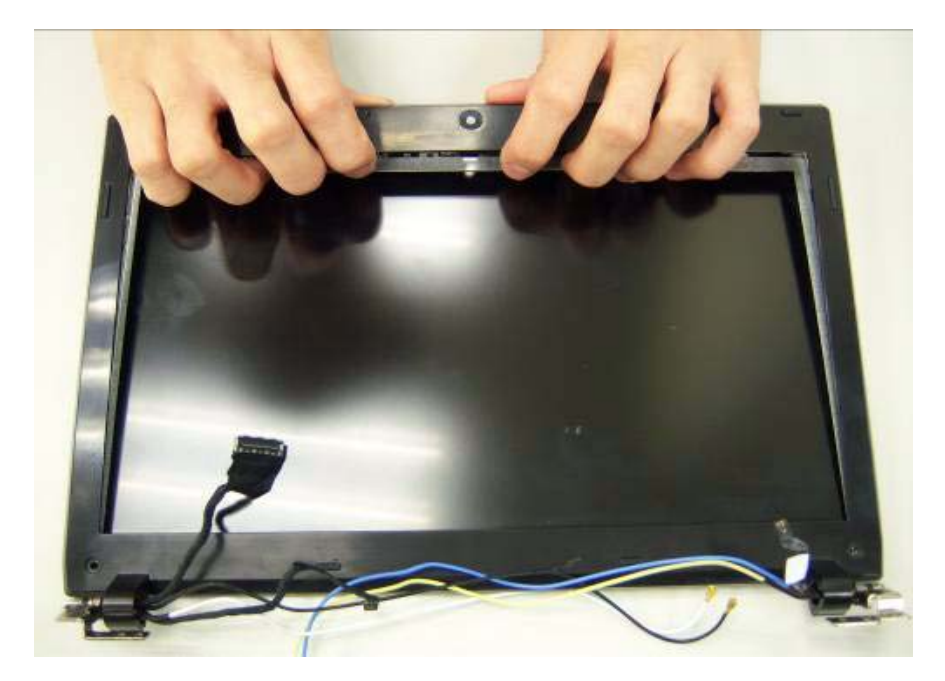

4. Remove the bezel from LCD module.

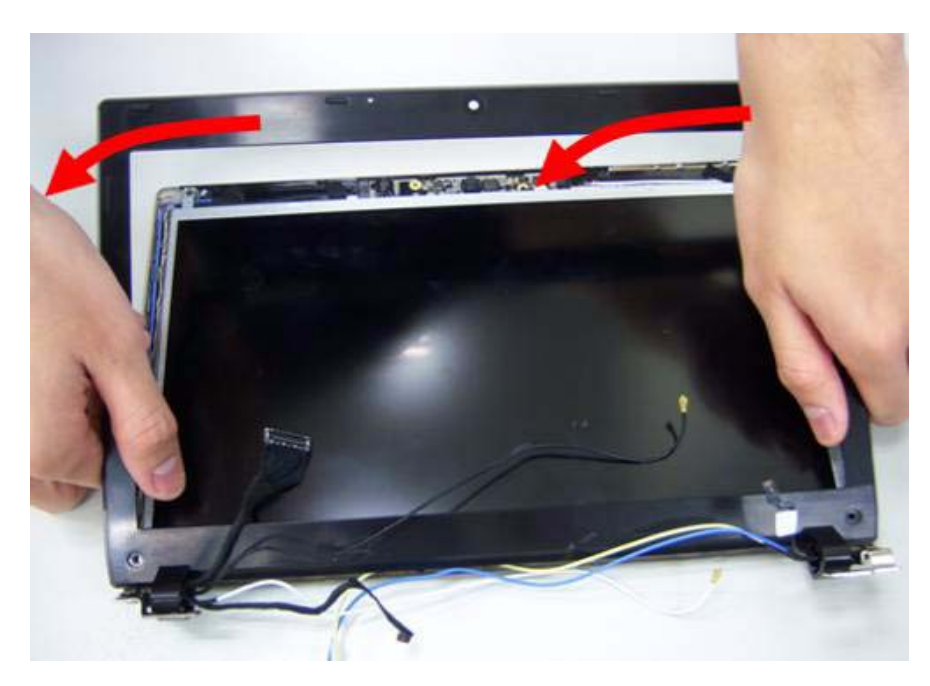

5. Remove four screws on the corner of LCM.

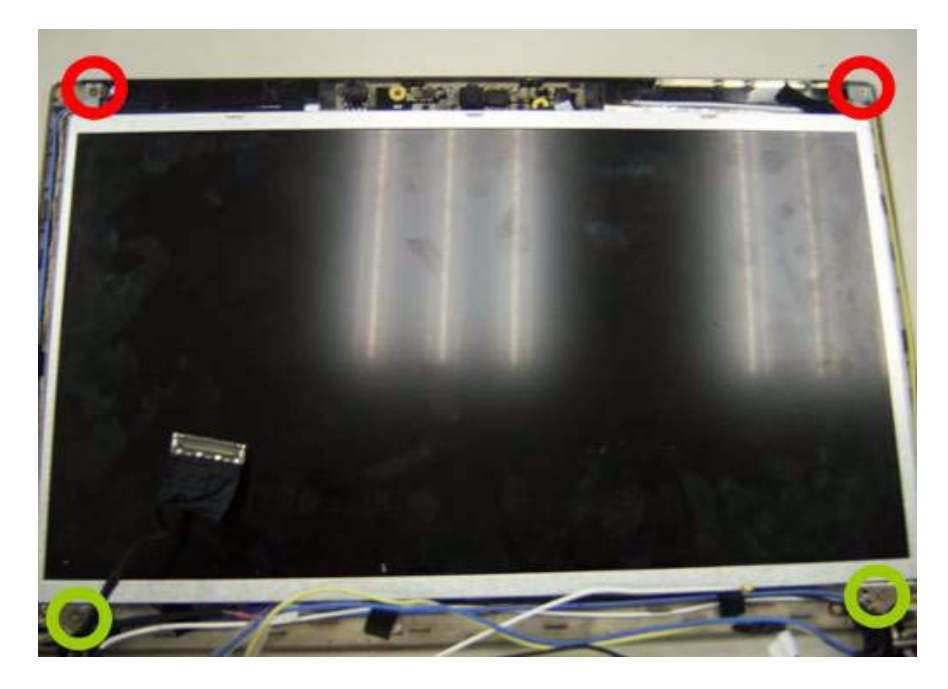

|                                                                                                    | Туре   | Number |
|----------------------------------------------------------------------------------------------------|--------|--------|
|                                                                                                    | M2.5*4 | 2      |
|                                                                                                    |        |        |
| and the second second se |        |        |
|                                                                                                    |        |        |
|                                                                                                    |        |        |
|                                                                                                    | M2*3   | 1      |
|                                                                                                    |        |        |
|                                                                                                    |        |        |
| and the second second se |        |        |
|                                                                                                    |        |        |
|                                                                                                    |        |        |

6. Lift the panel out.

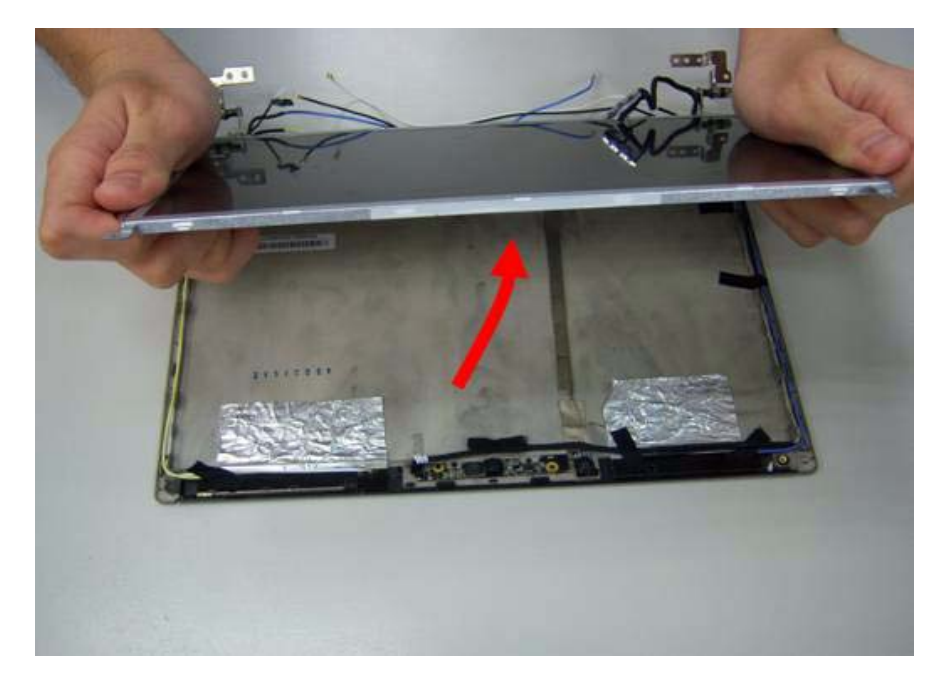

# Removing the Camera Board

1. Disconnect the webcam.

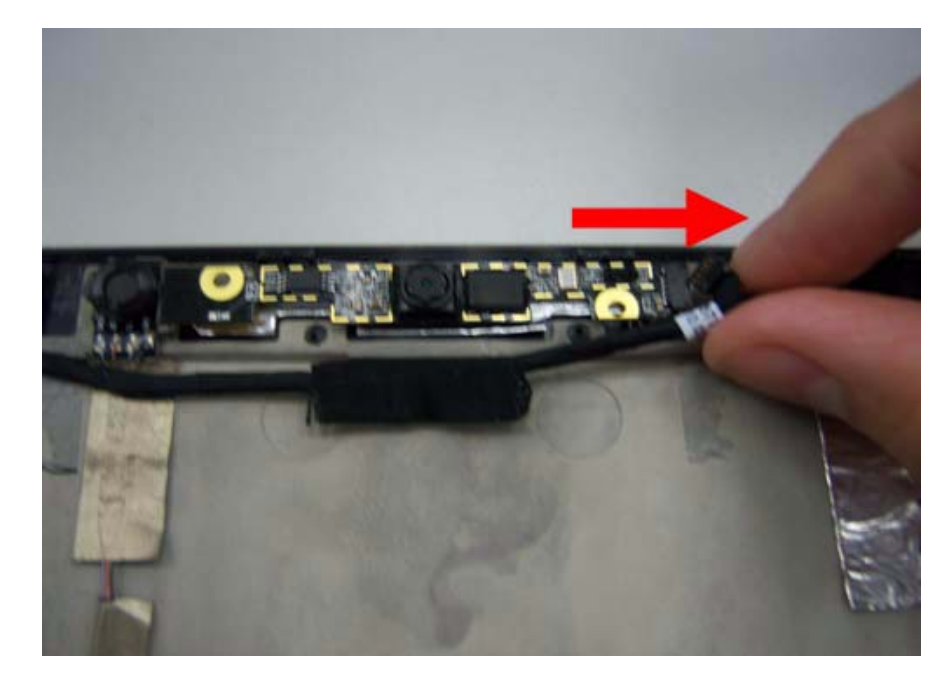

2. Remove webcam module.

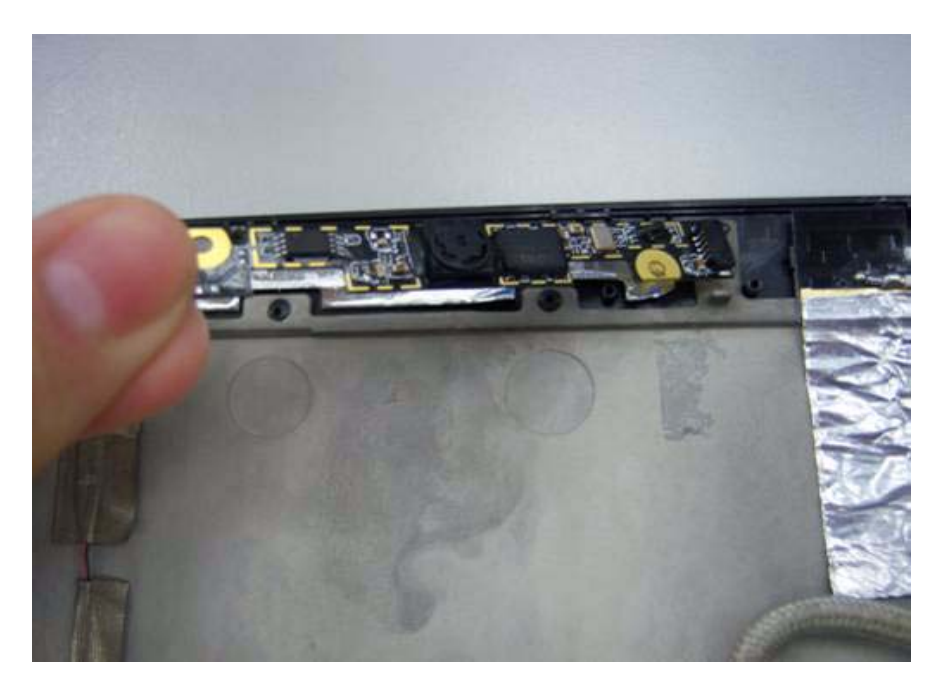

## Remove the Antennas

1. Release four screws from the LCD bracket.

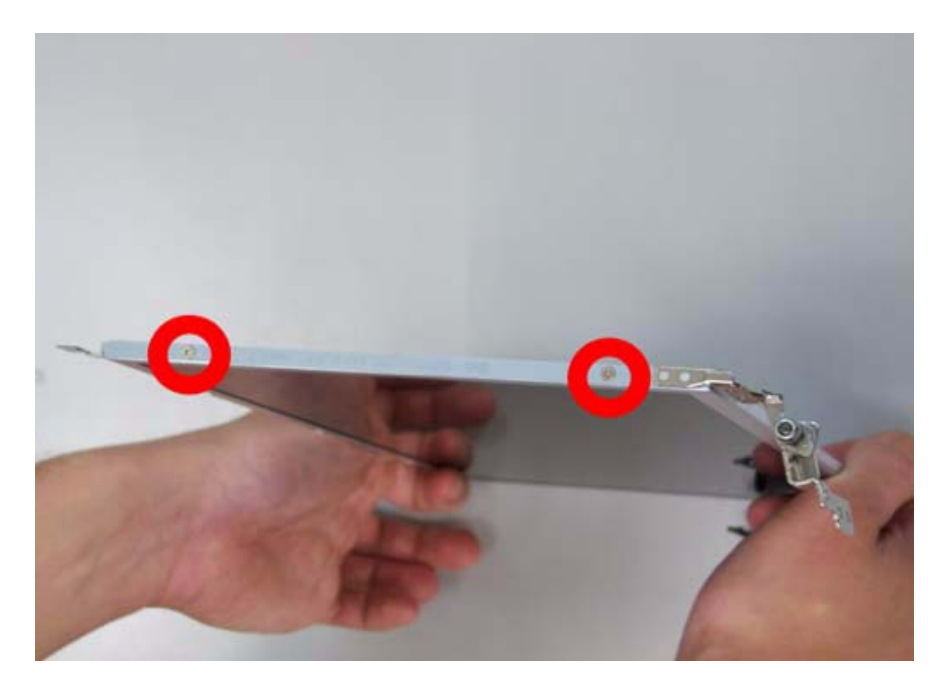

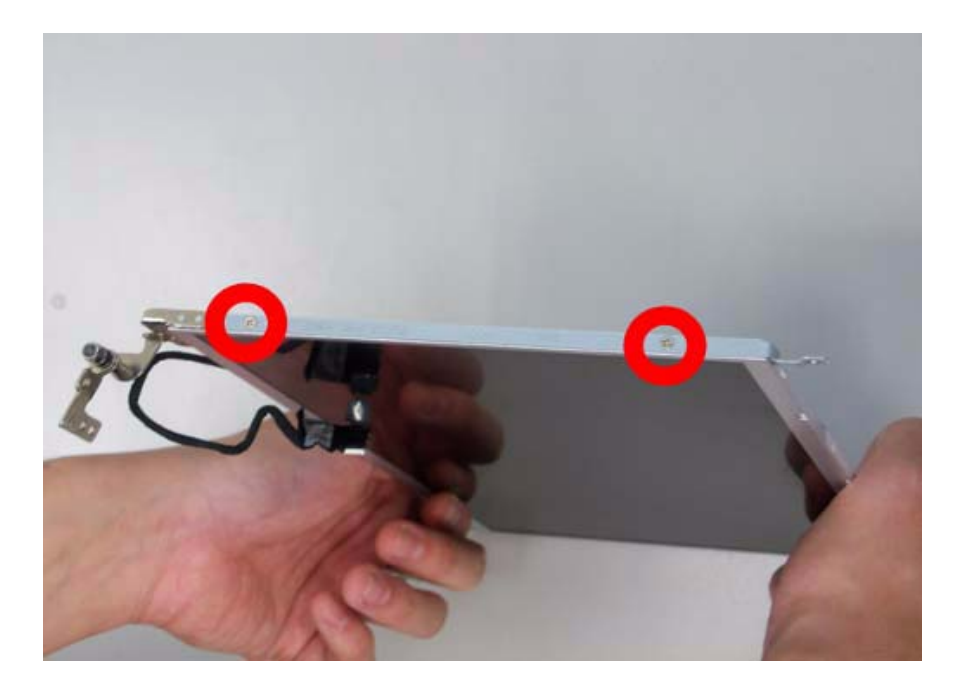

2. Remove the LCD bracket.

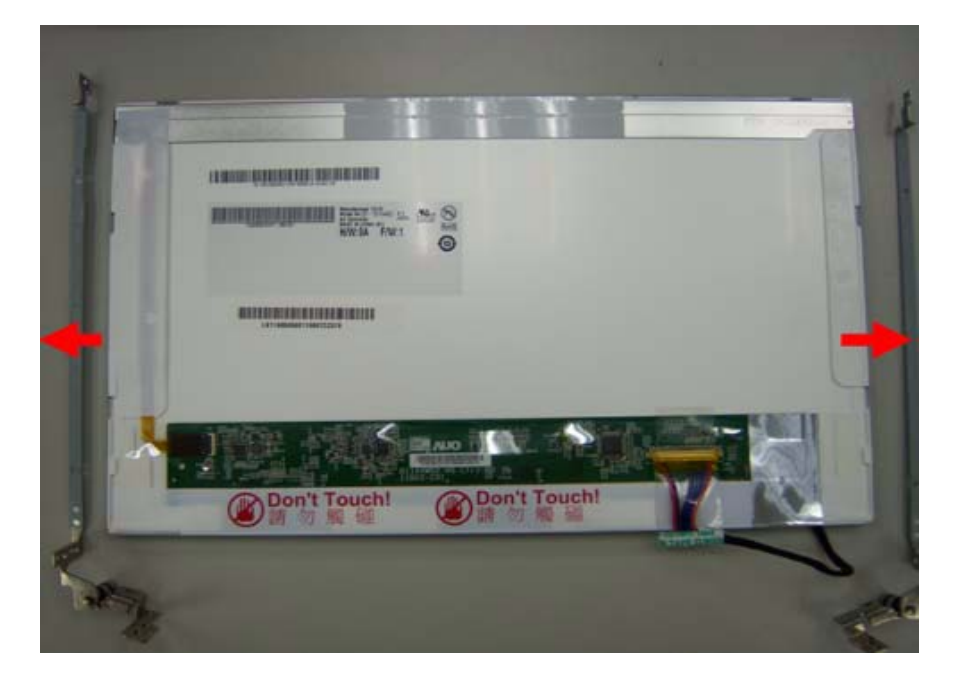

|                                                                                                    | Туре   | Number |
|----------------------------------------------------------------------------------------------------|--------|--------|
|                                                                                                    | M2*2.5 | 4      |
| •                                                                                                    |        |        |
|                                                                                                    |        |        |
| and the second second second second second second second second second second second second second second second |        |        |

3. Remove the two tapes on the microphone cable.

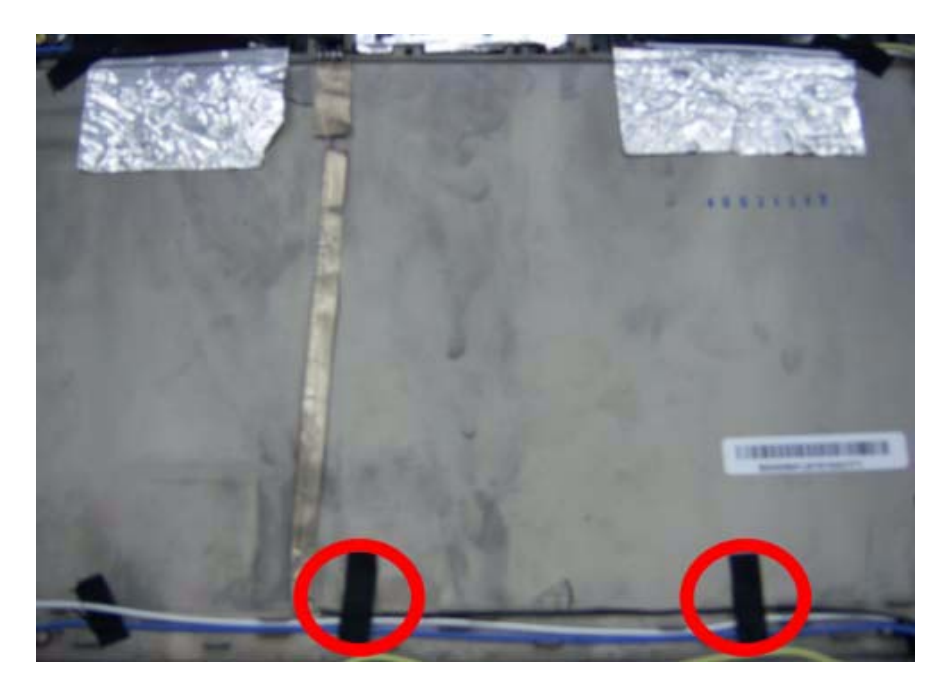

4. Remove the microphone.

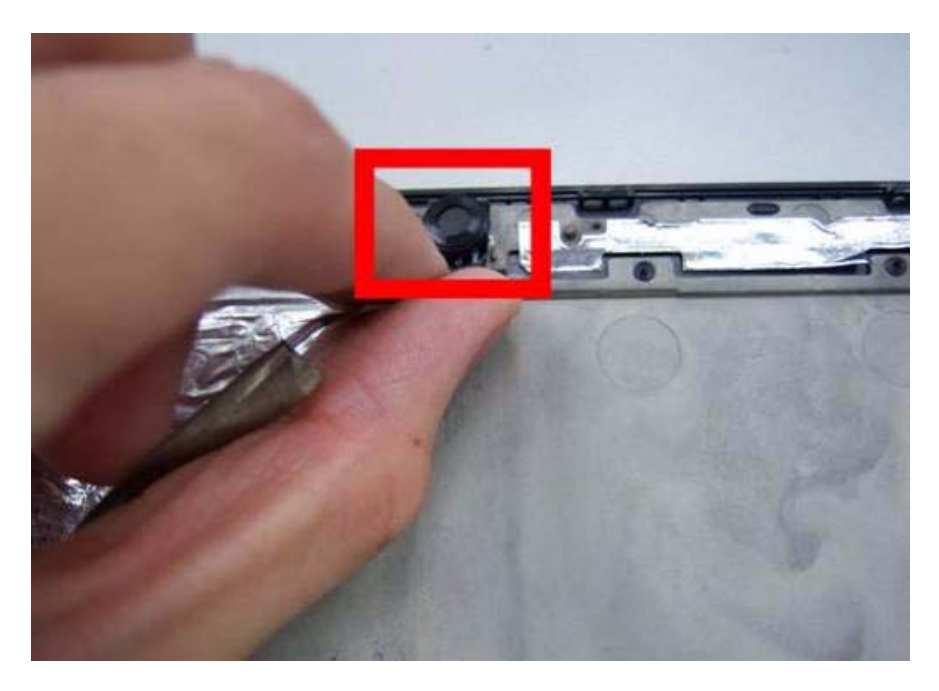

**5.** Remove the three tapes on the antenna cable.

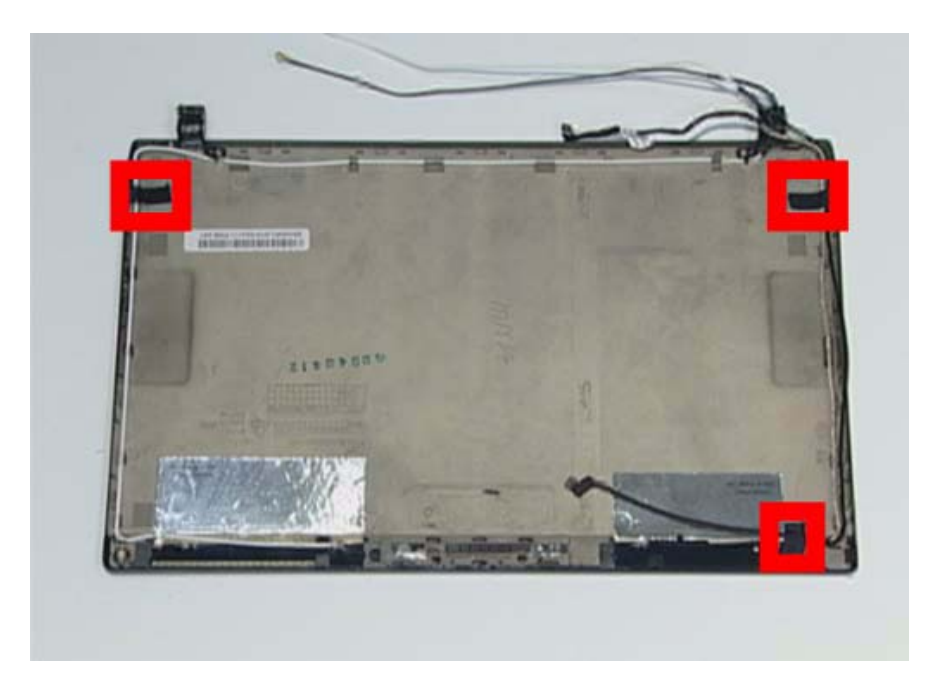

**6.** Remove the microphone cable.

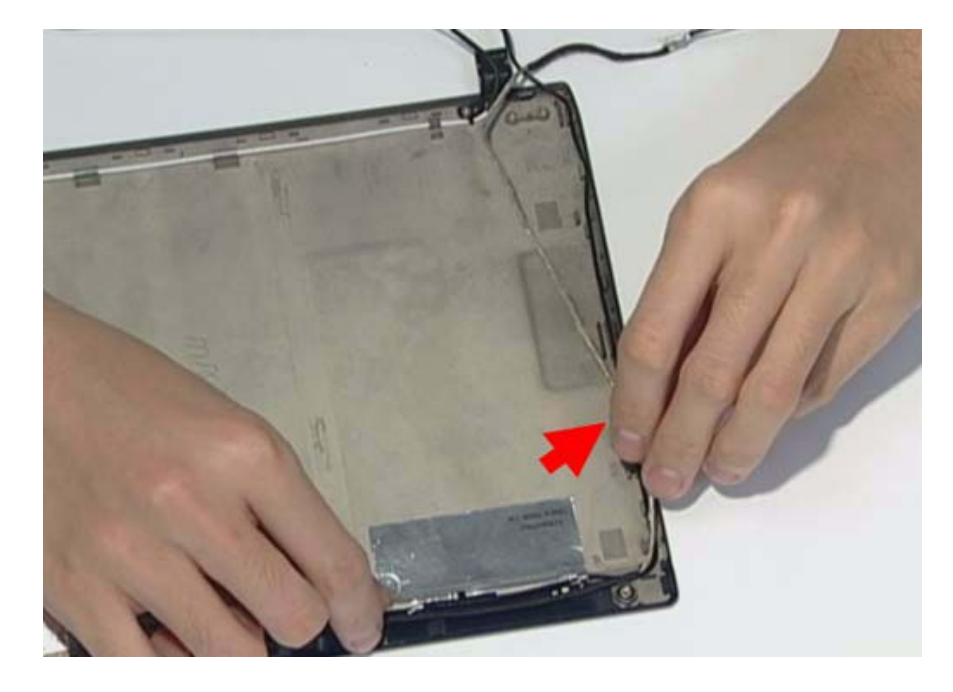

7. Remove the LAN black antenna aluminum foil.

**NOTE:** The aluminum foil only use one time. Please prepare new replacement for assemble.

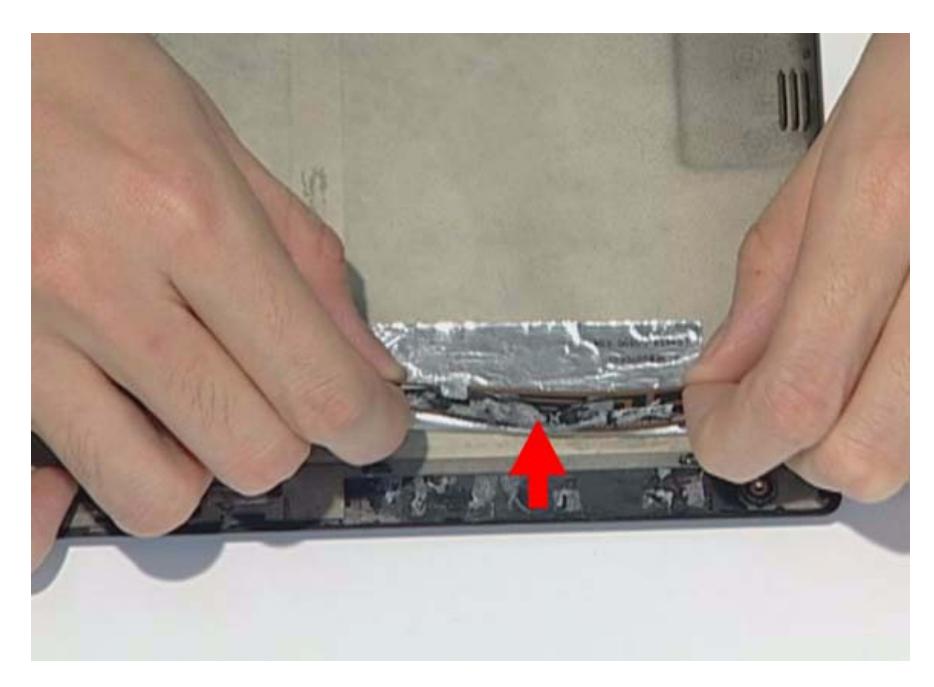

8. Remove the LAN white antenna.

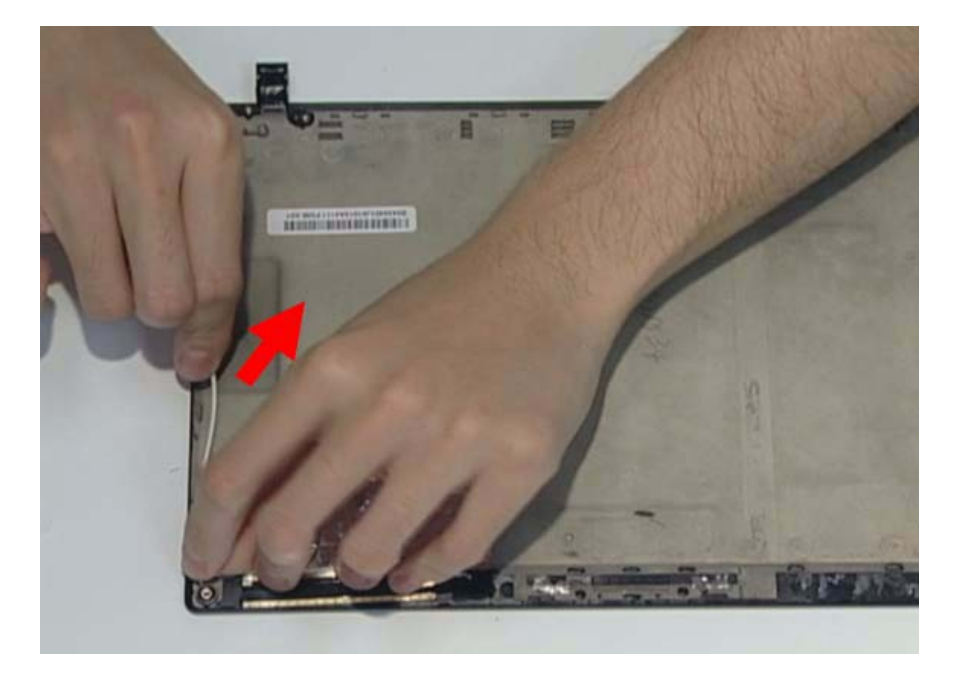

9. Remove the LAN white antenna aluminum foil.

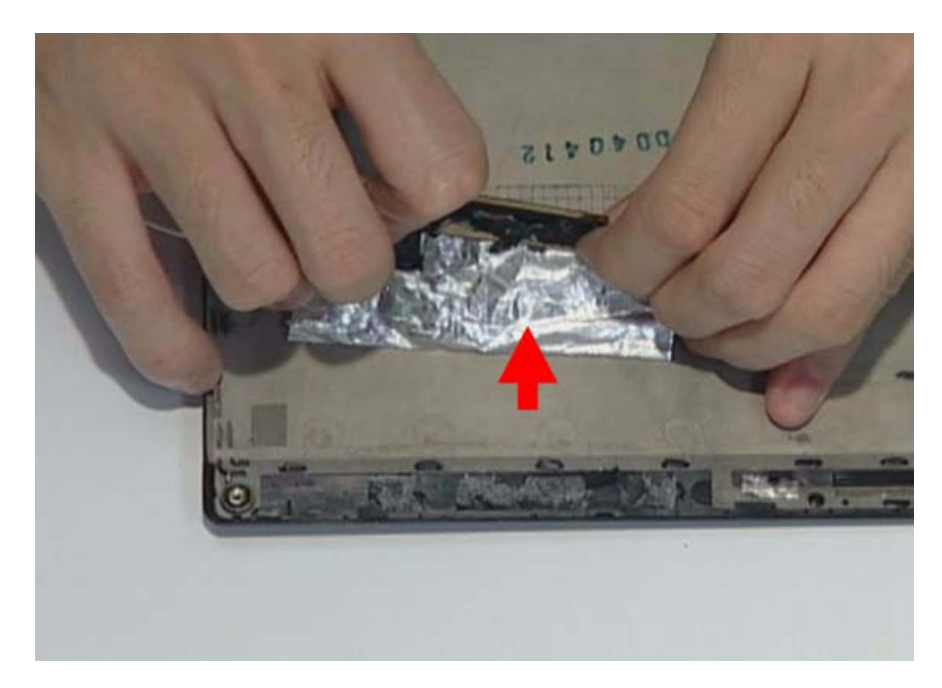

# LCD Reassembly

## Replacing the Antenna

1. Replace the LAN white antenna aluminum foil.

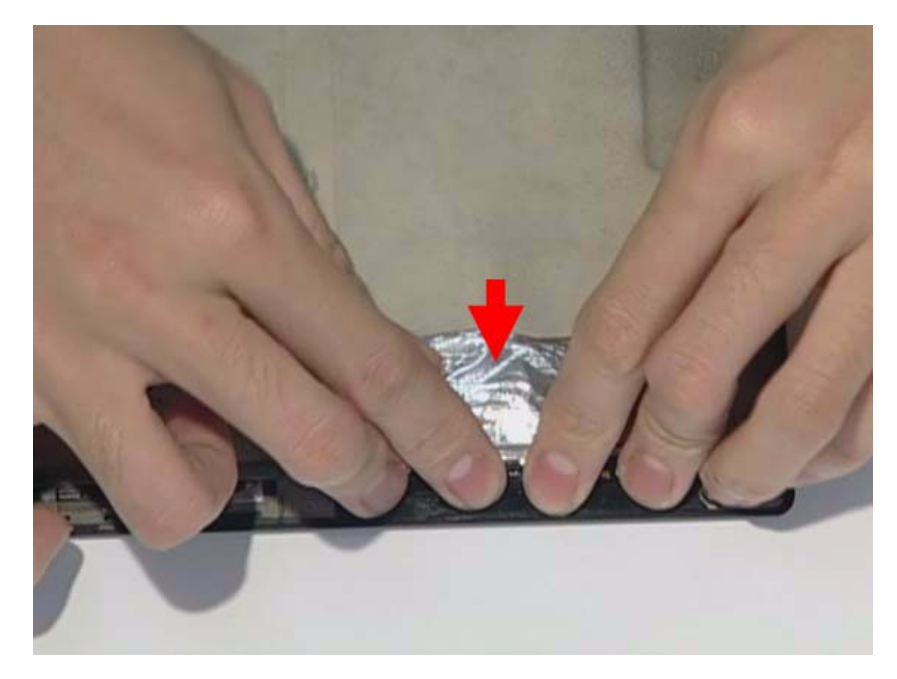

2. Replace the LAN white antenna.

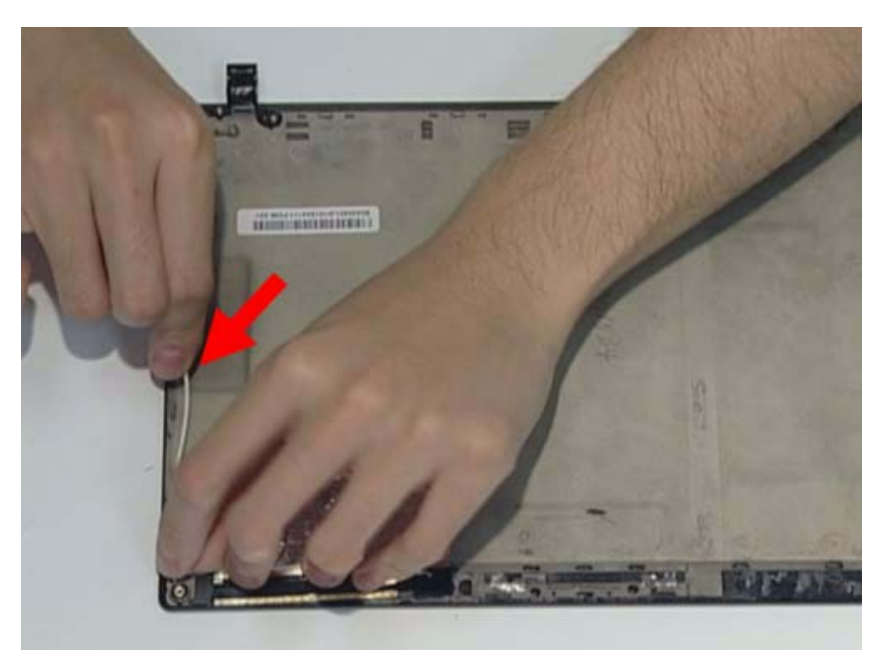

**3.** Replace the LAN black antenna aluminum foil.

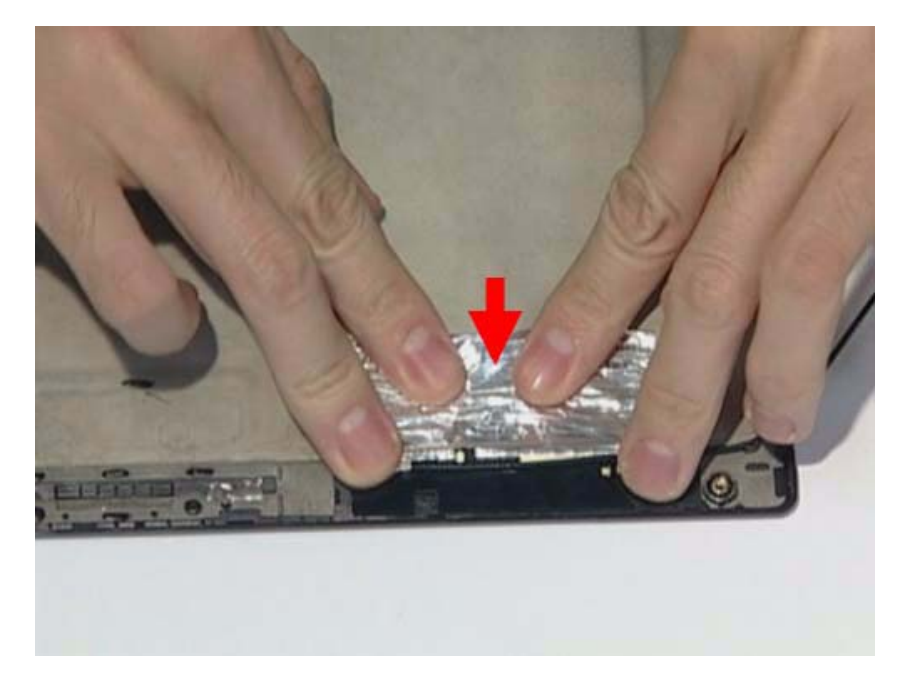

4. Replace the LAN black antenna.

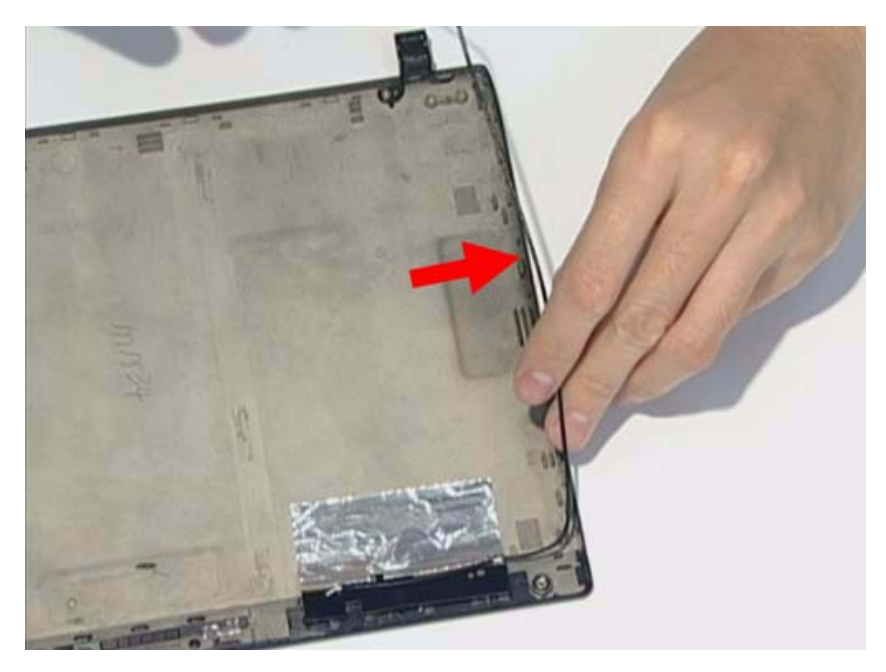

**5.** Replace the microphone cable.

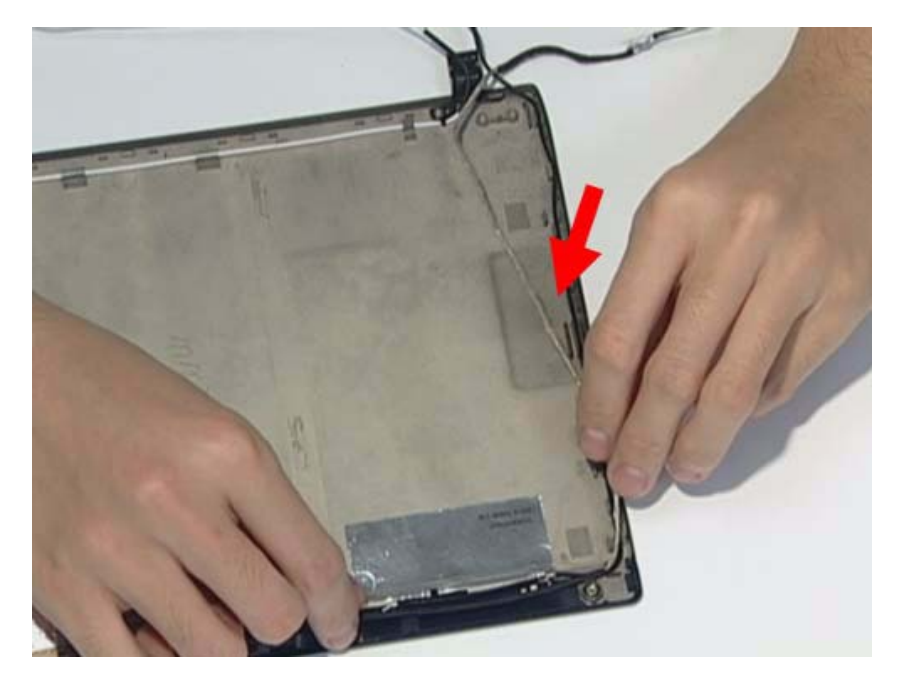

6. Replace the three tapes on the antenna cable.

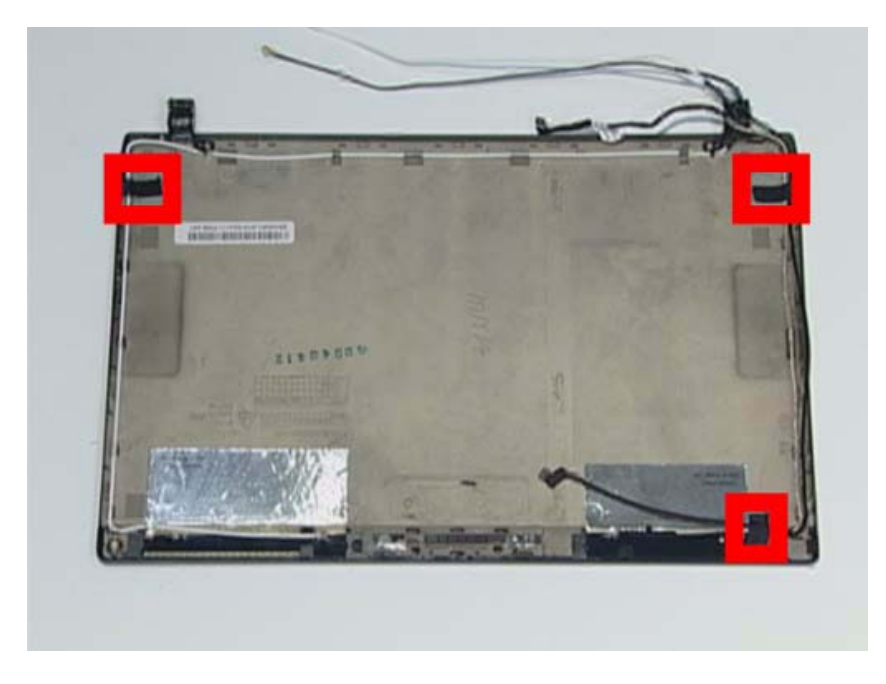

7. Lay the microphone cable in the LCD cover.

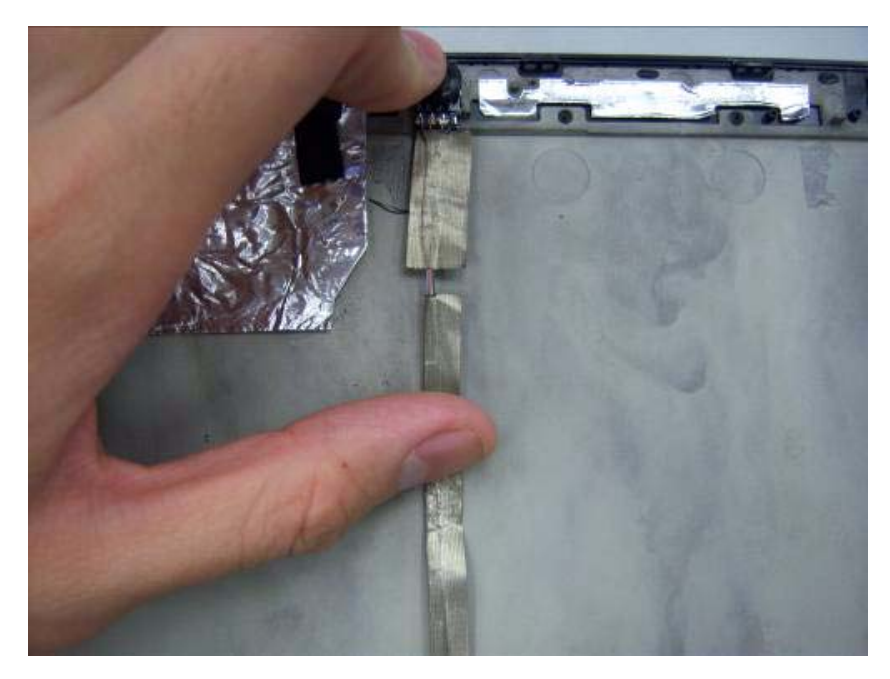

8. Replace the microphone.

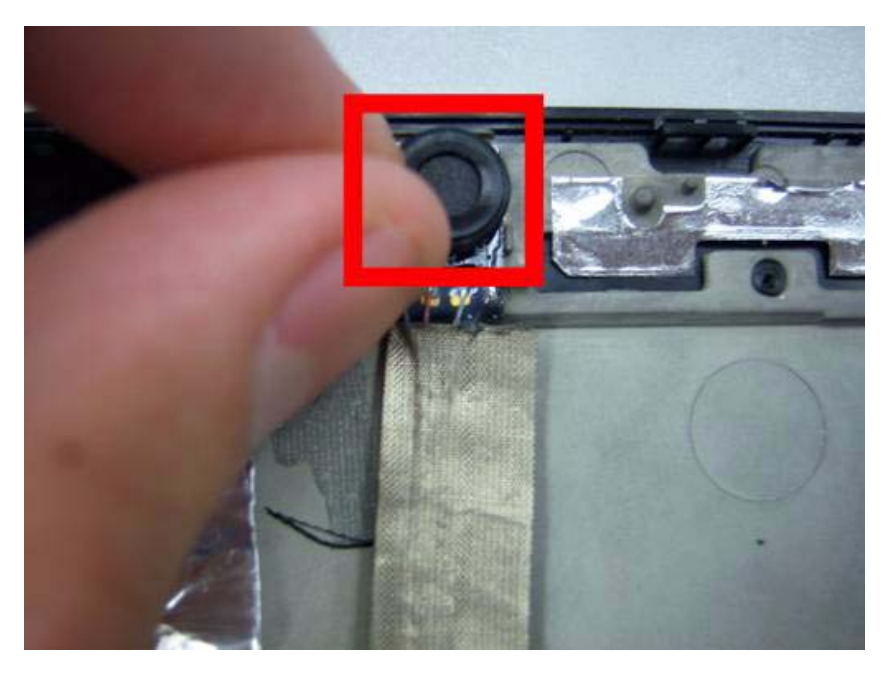

# Replacing the Camera Board

1. Replace the webcam connector.

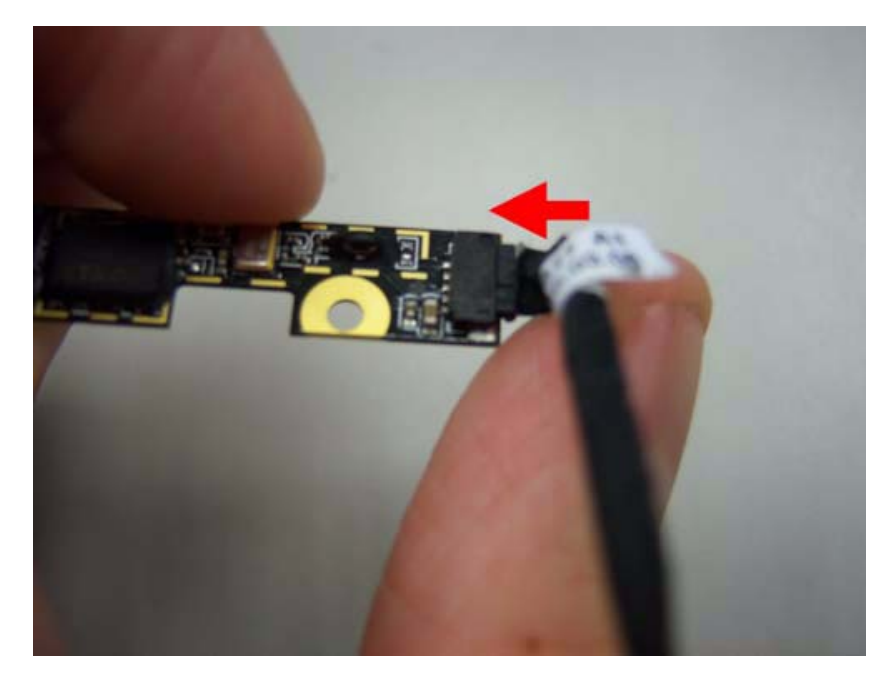

2. Place the webcam in the slot.

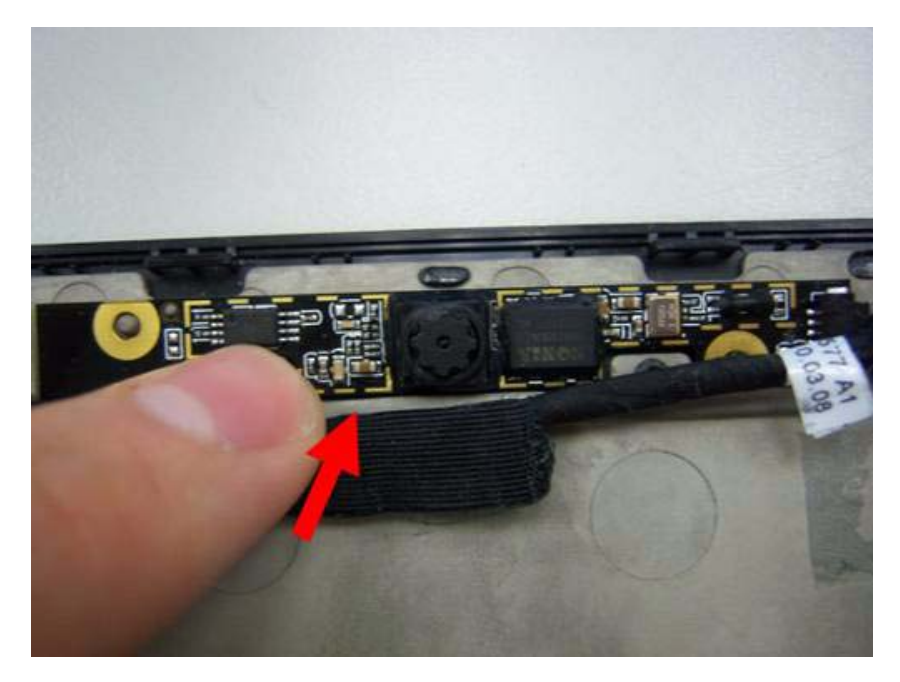

## Replace the Wireless LAN Module

1. Insert the wireless LAN module into the connector.

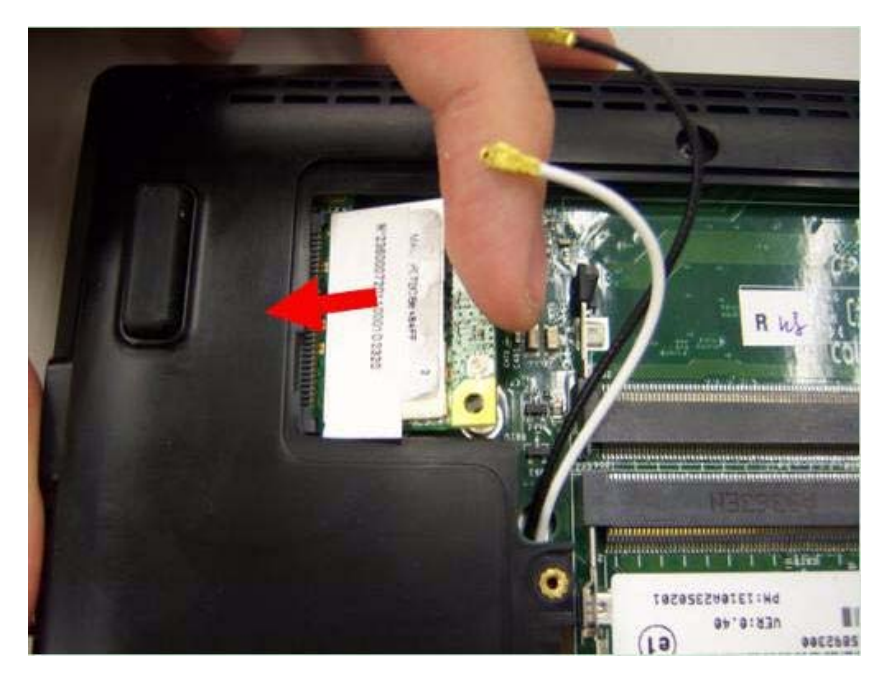

2. Fasten two screws on the wireless LAN module and connect black and white antenna line to the wireless LAN module.

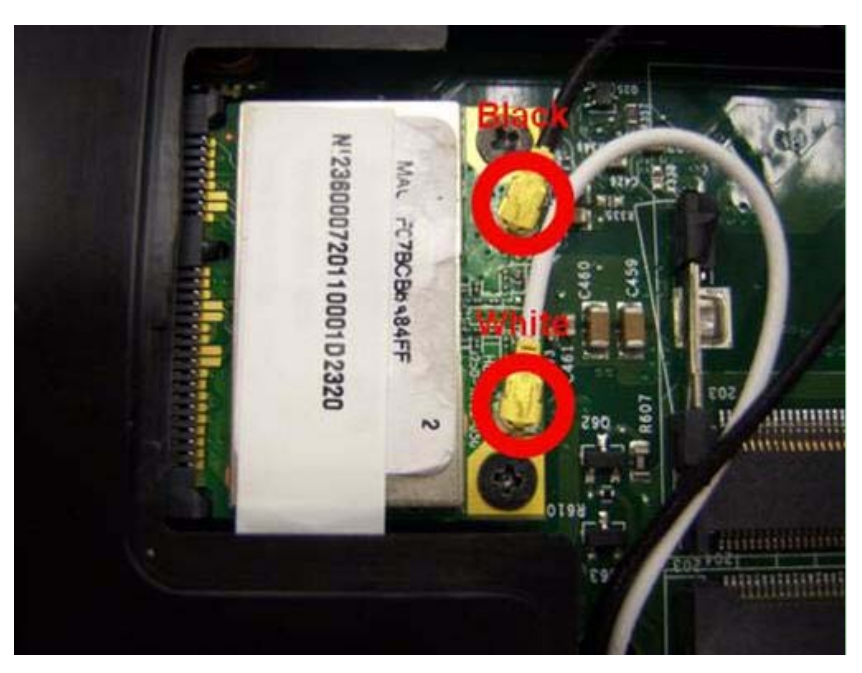

# Replacing LCM Module

1. Replace the bracket to the panel.

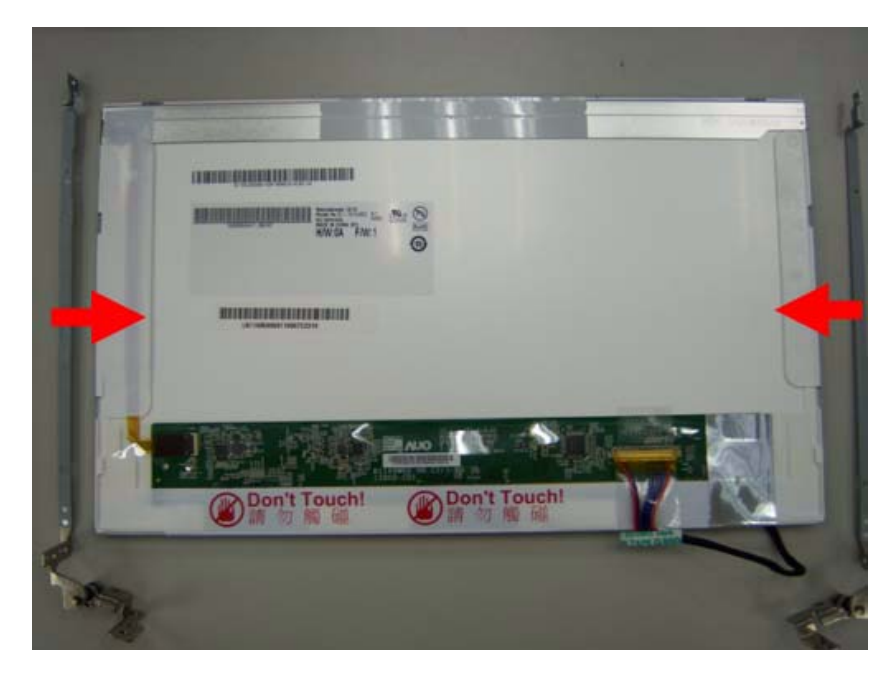

2. Replace four screws on the bracket of the panel.

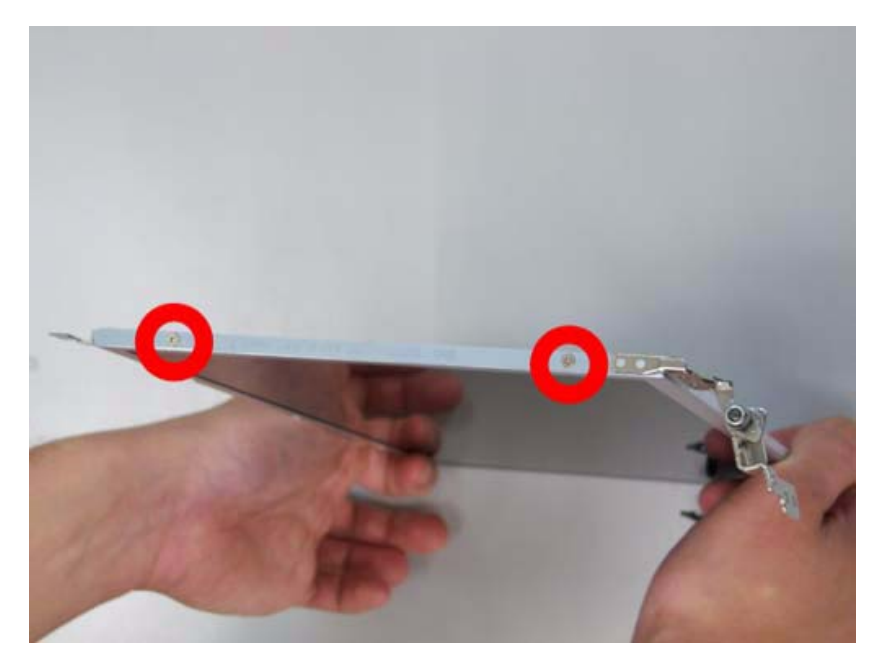

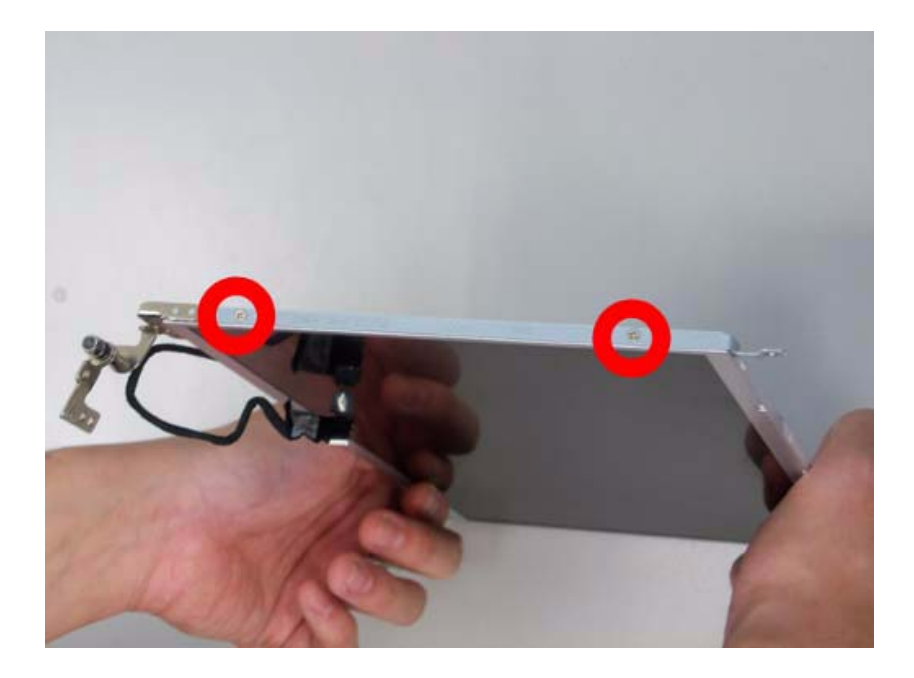

**3.** Replace the panel on the top case.

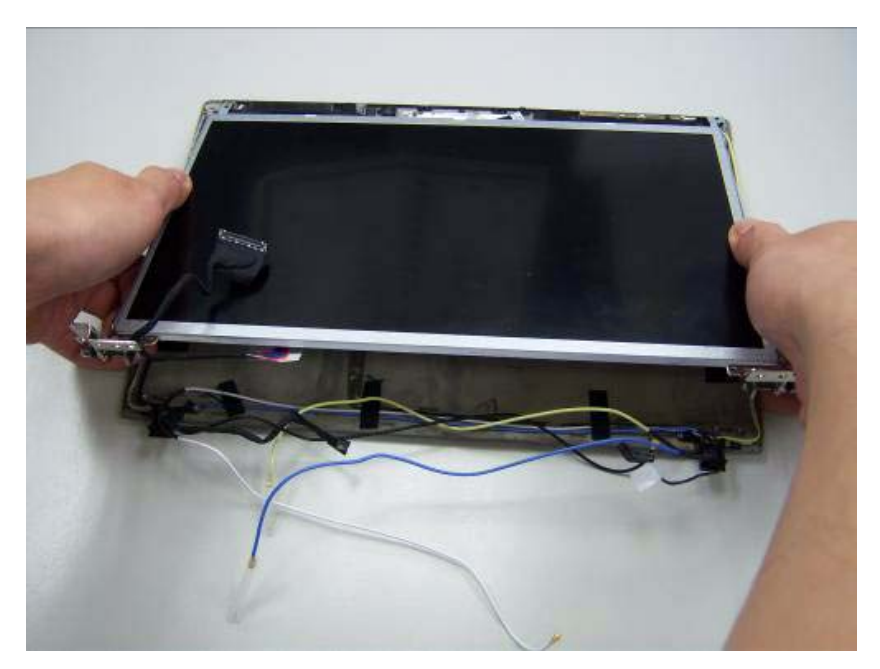

4. Fasten four screws on the panel.

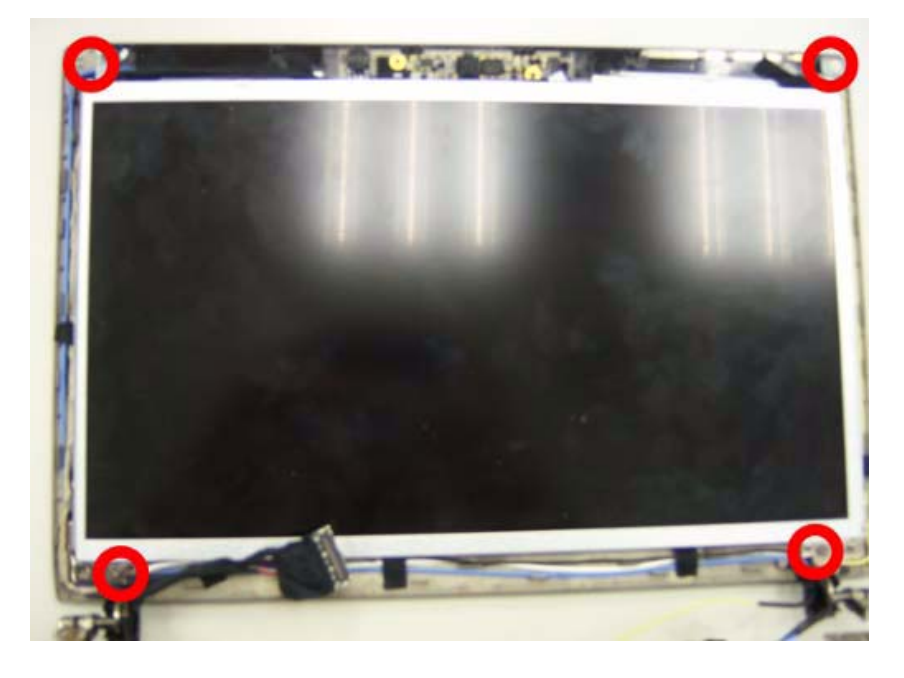

5. Place the bezel hinge covers over the hinges. Ensure the cables are correctly exiting the hinges.

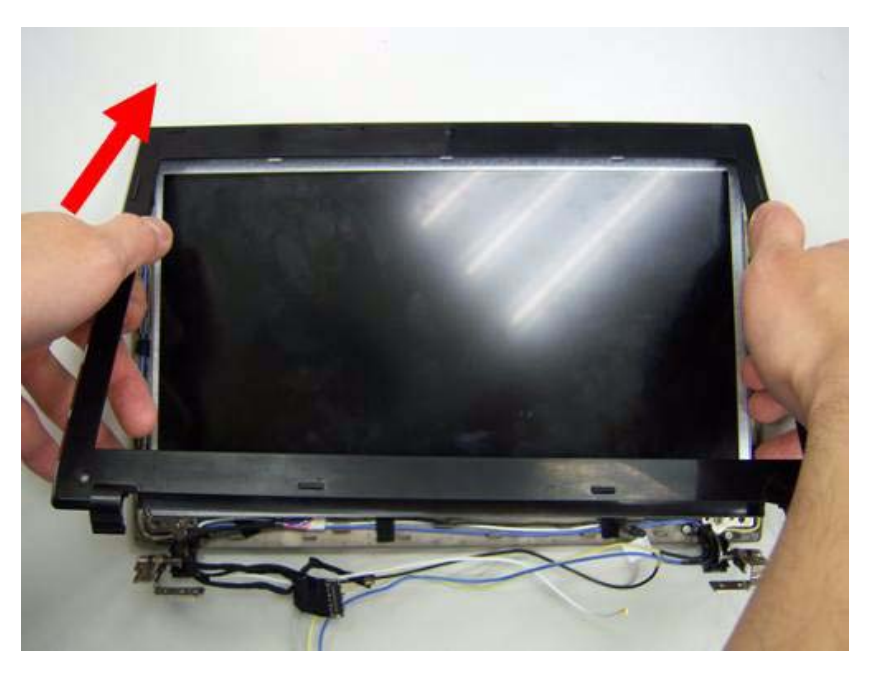

6. Press down on the top middle edge of the bezel to engage the locking clips.

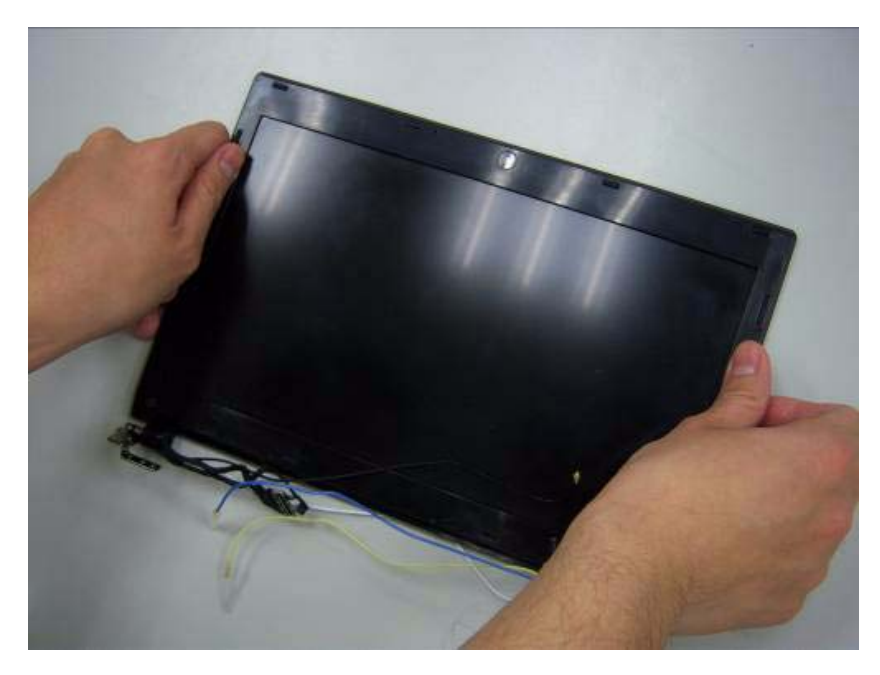

7. Press down on the bezel edge working simultaneously around the edges to the bottom.

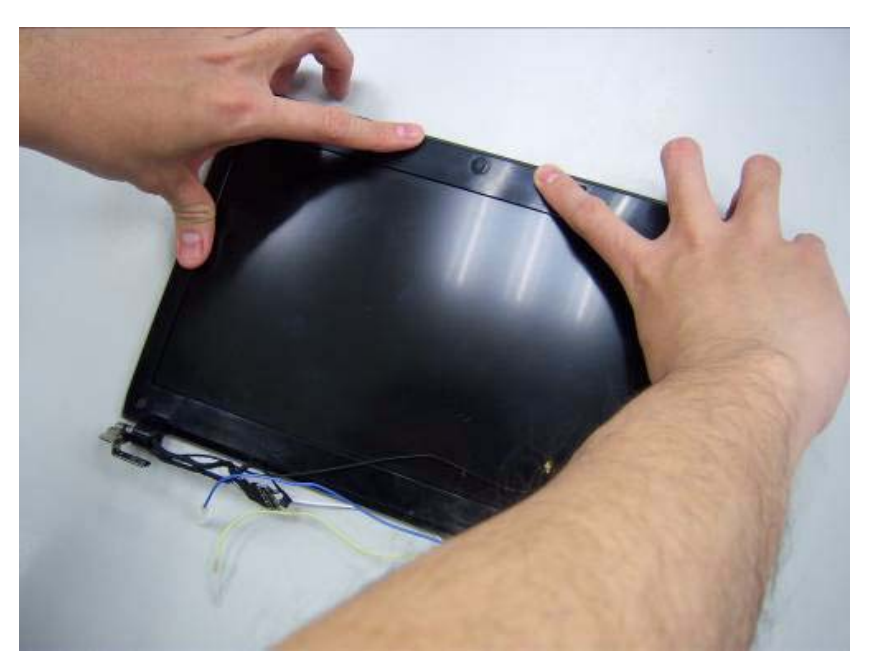

8. Replace the two screws on the panel.

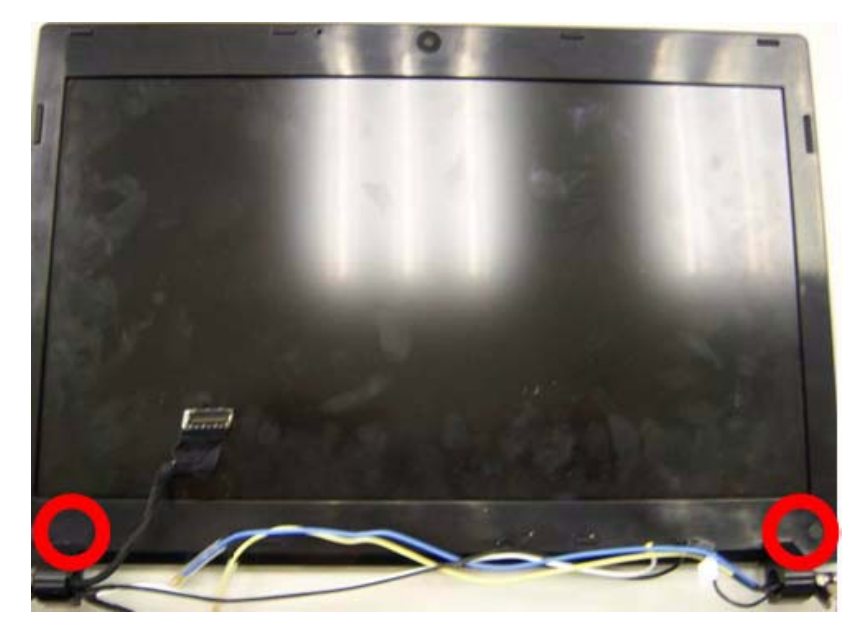

9. Replace two gaskets on the screws of panel.

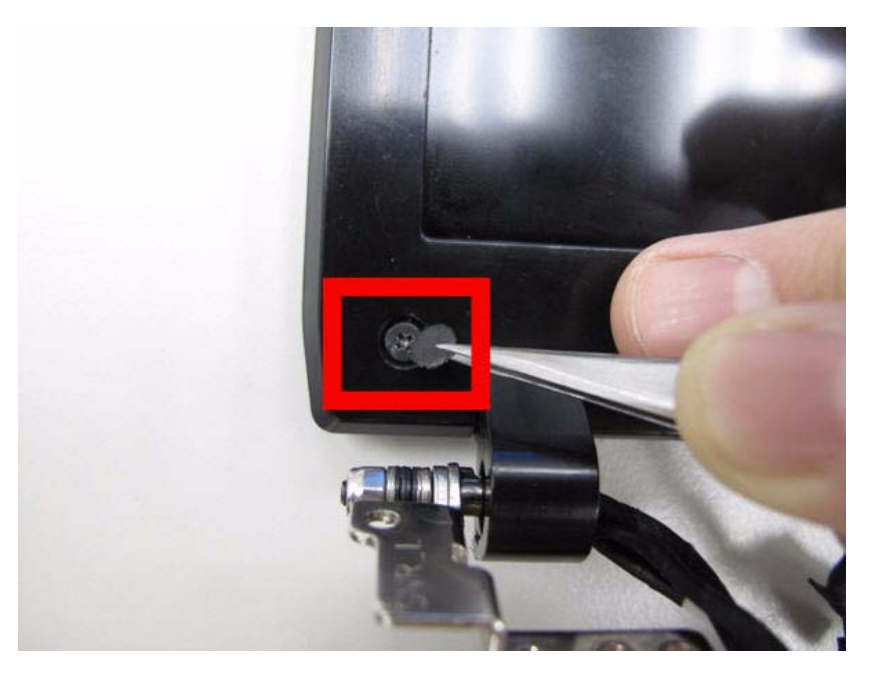

# Replacing the Mainboard

**1.** Assemble the touch pad board.

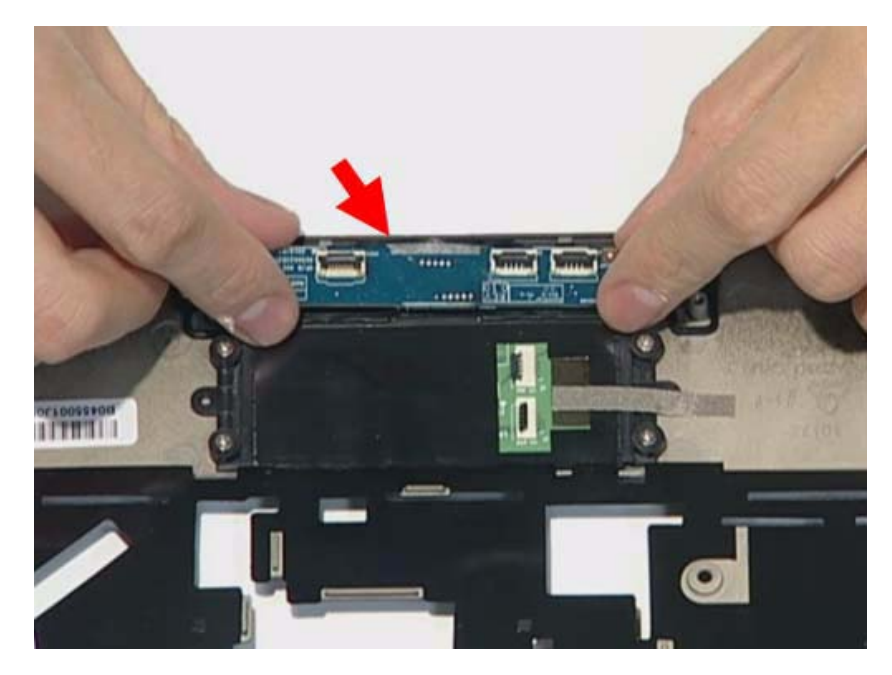

2. Fasten the touch pad.

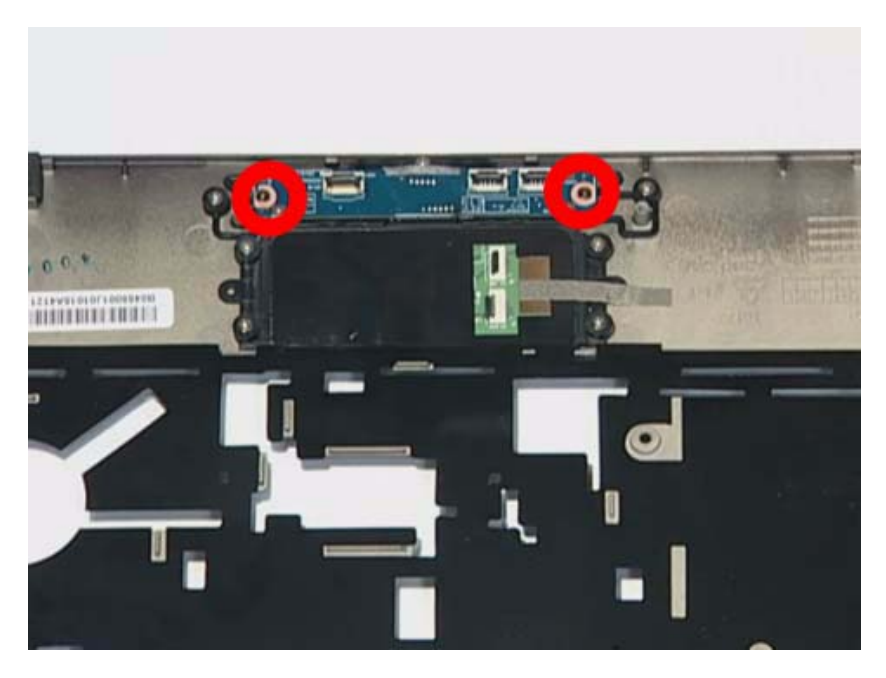

3. Install the three FFCs on the Touch pad board and stable it.

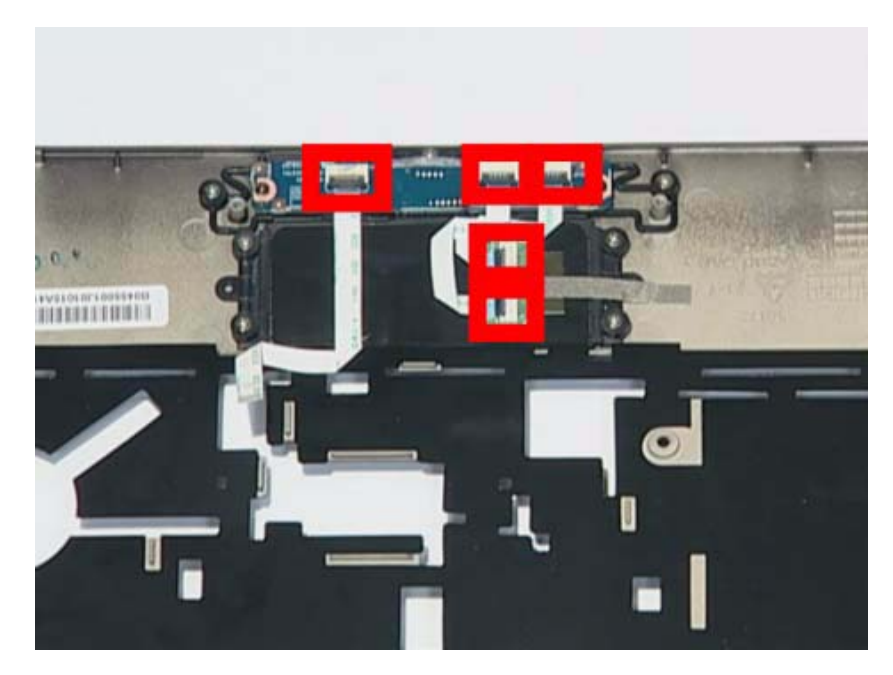

4. Install the power board on the slot.

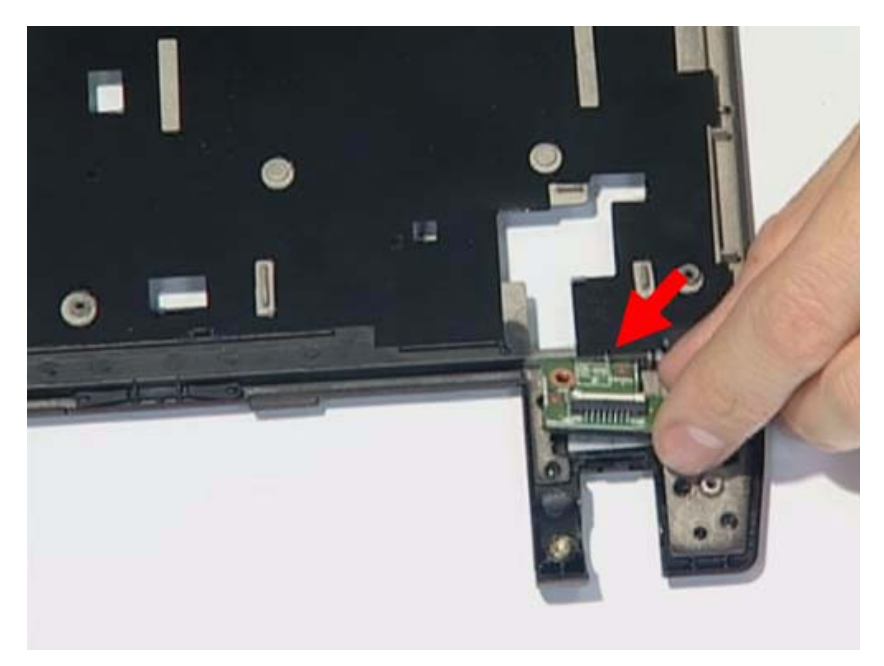
**5.** Fasten the screw of the power board.

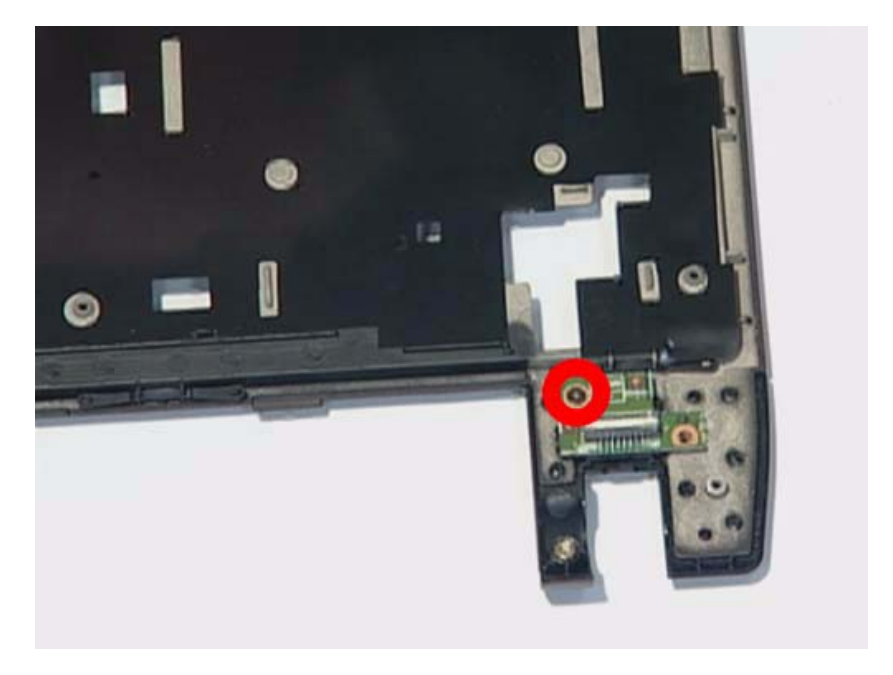

6. Install the FFC to the power board.

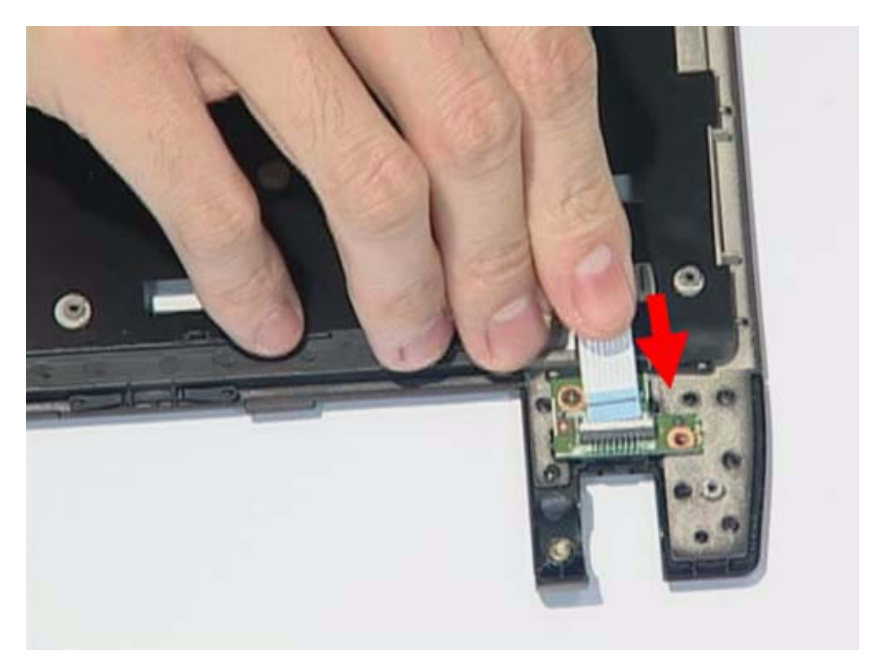

#### 7. Install the LED board.

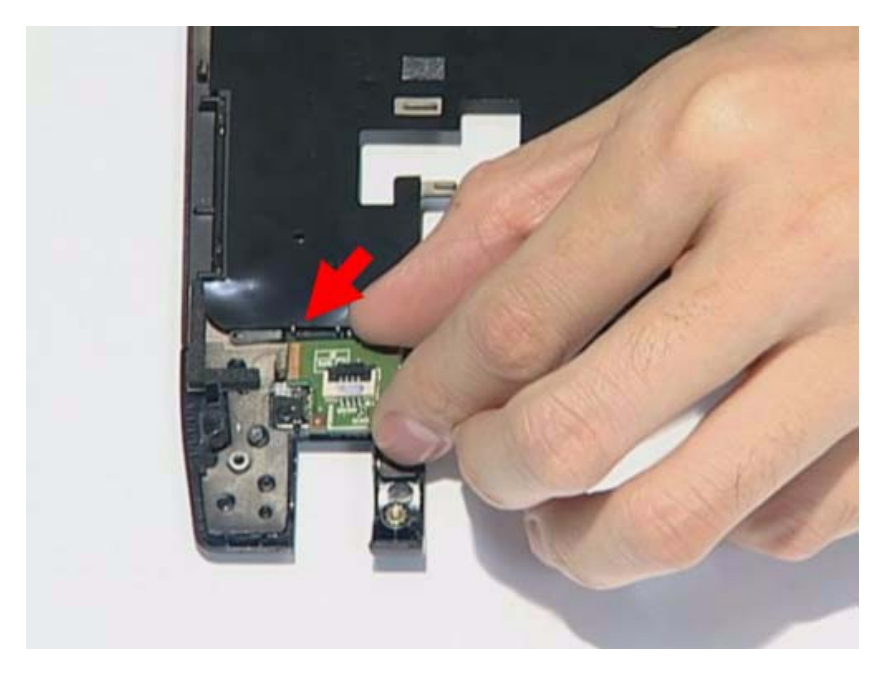

8. Fasten the screw of the LED board.

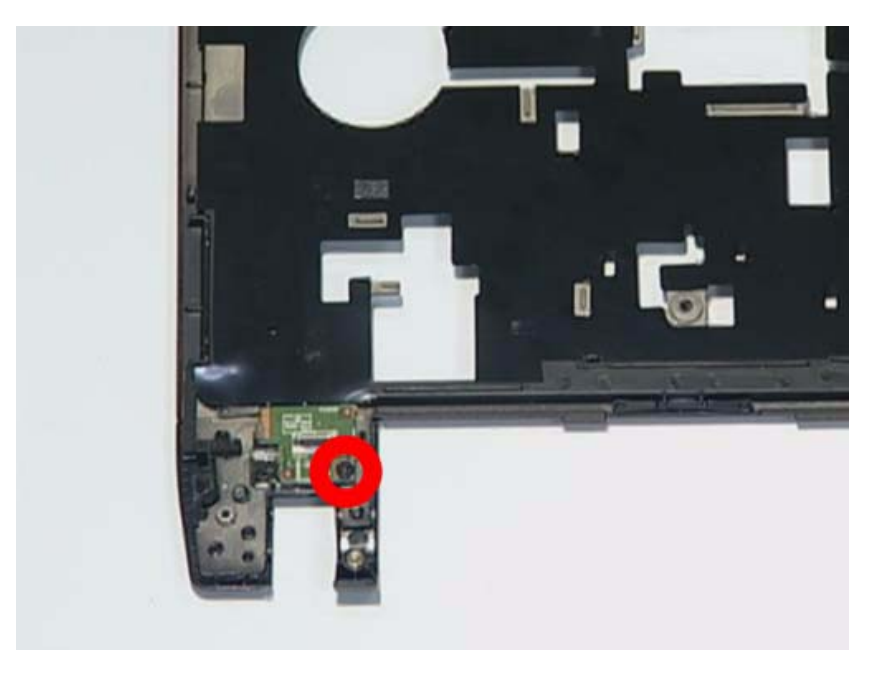

9. Install the FFC on the LED board and stable it..

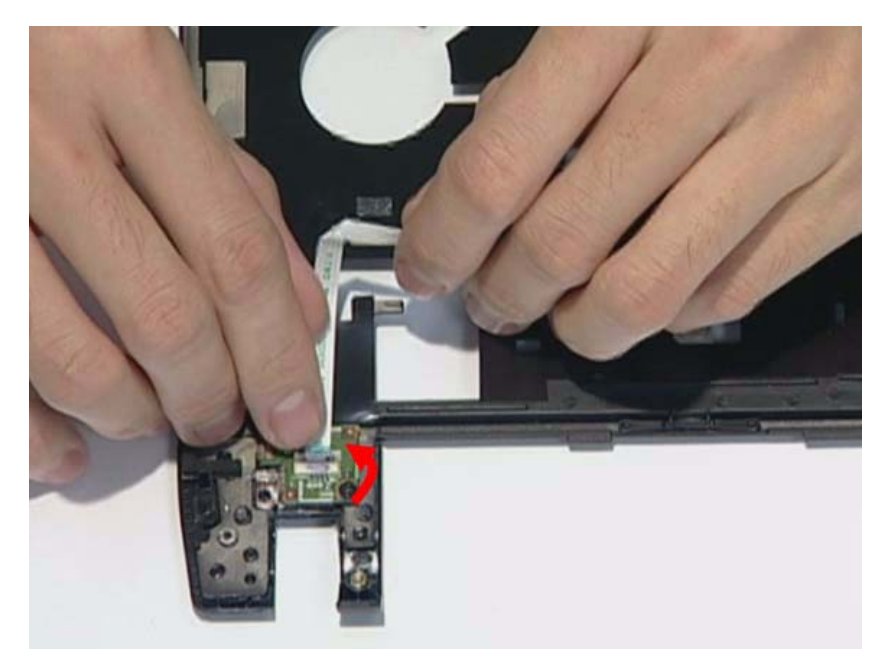

**10.** Install the thermal module.

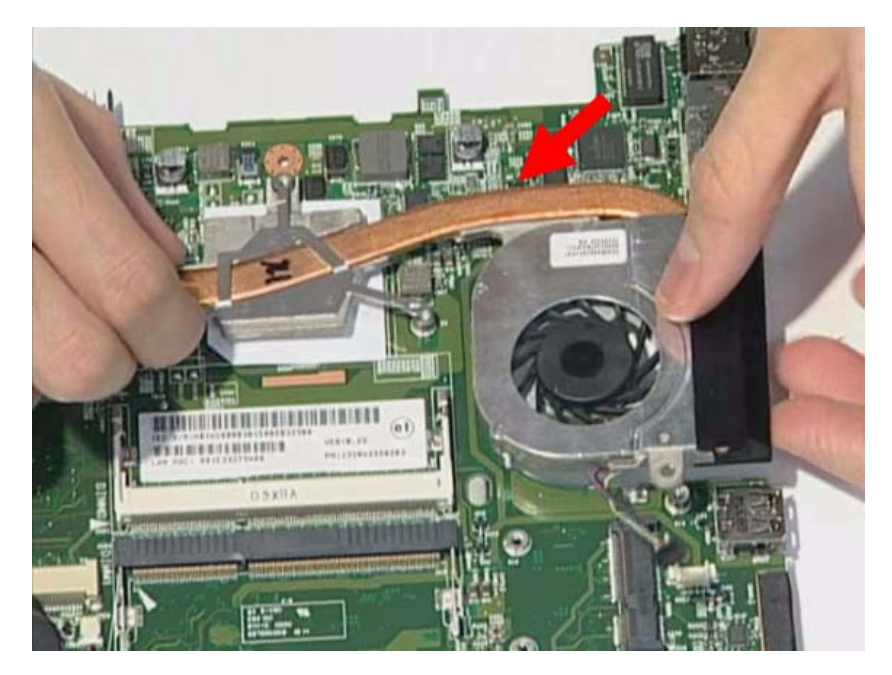

**11.** Fasten four screws on the thermal module.

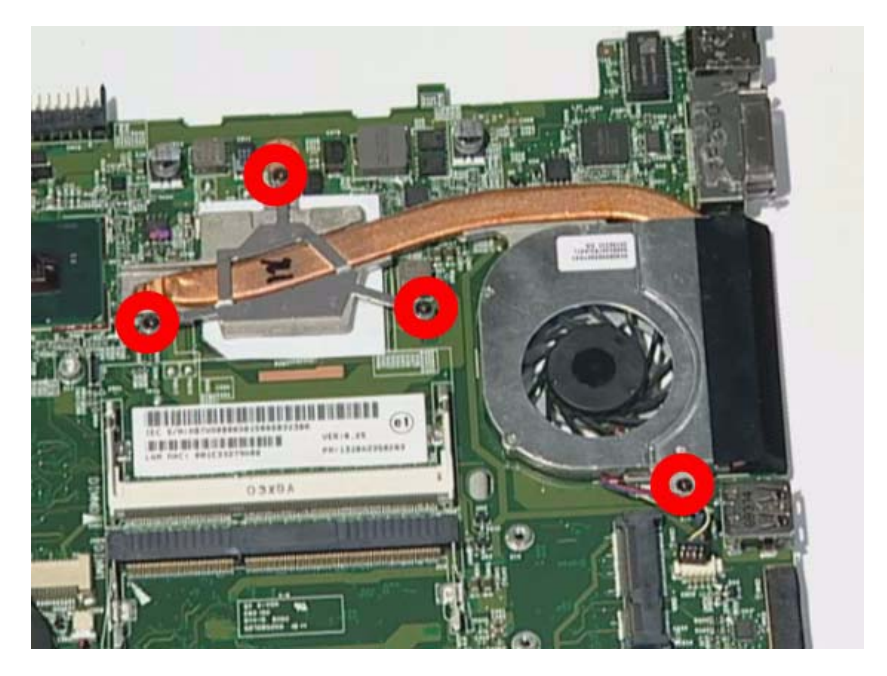

**12.** Replace the fan connector.

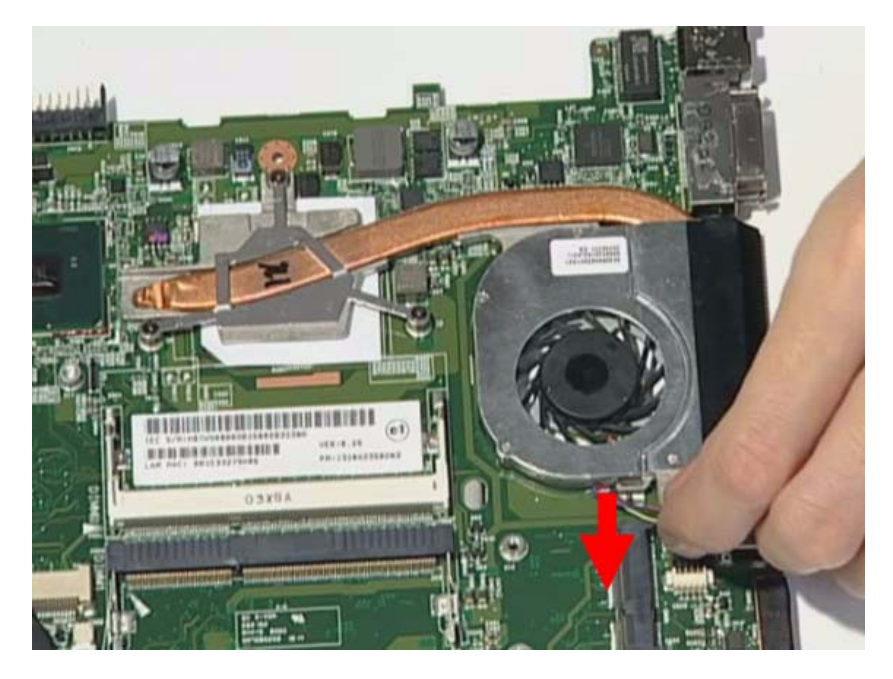

**13.** Replace the power connection.

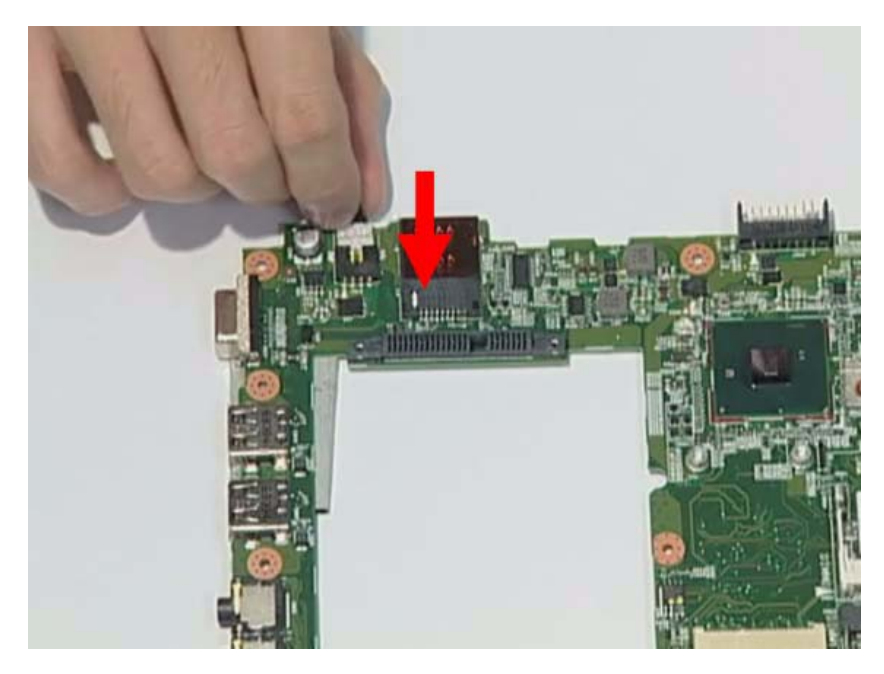

**14.** Insert the speaker module in the slot.

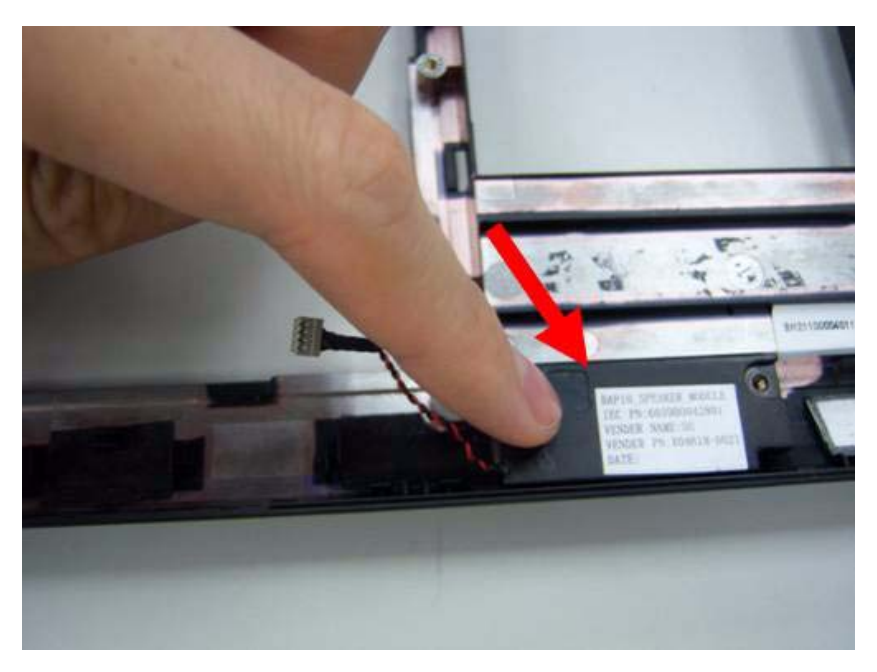

**15.** Assemble the mainboard to the bottom case.

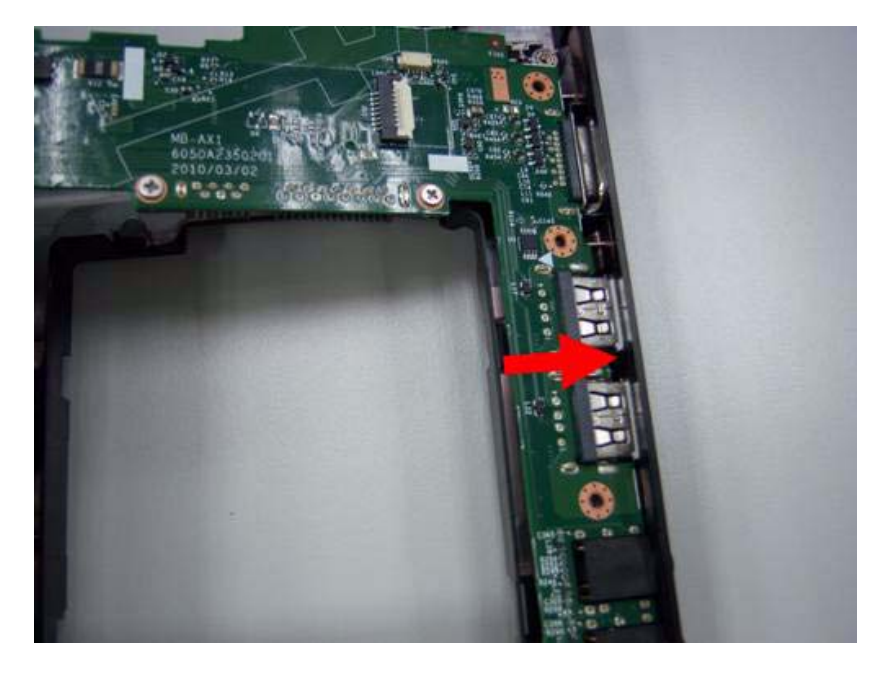

**16.** Assemble the mainboard to the left side of bottom case.

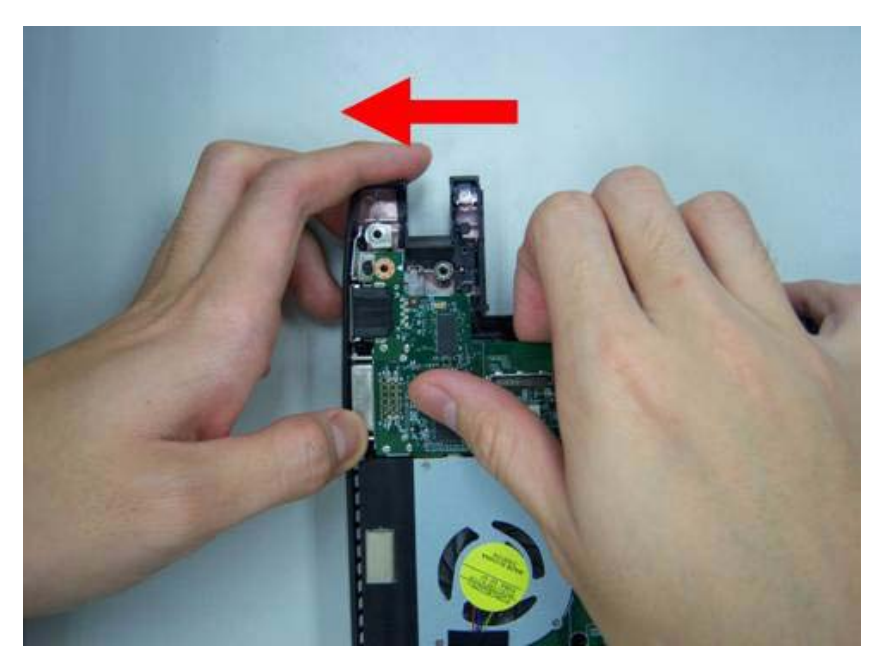

**17.** Fasten four screws on the mainboard.

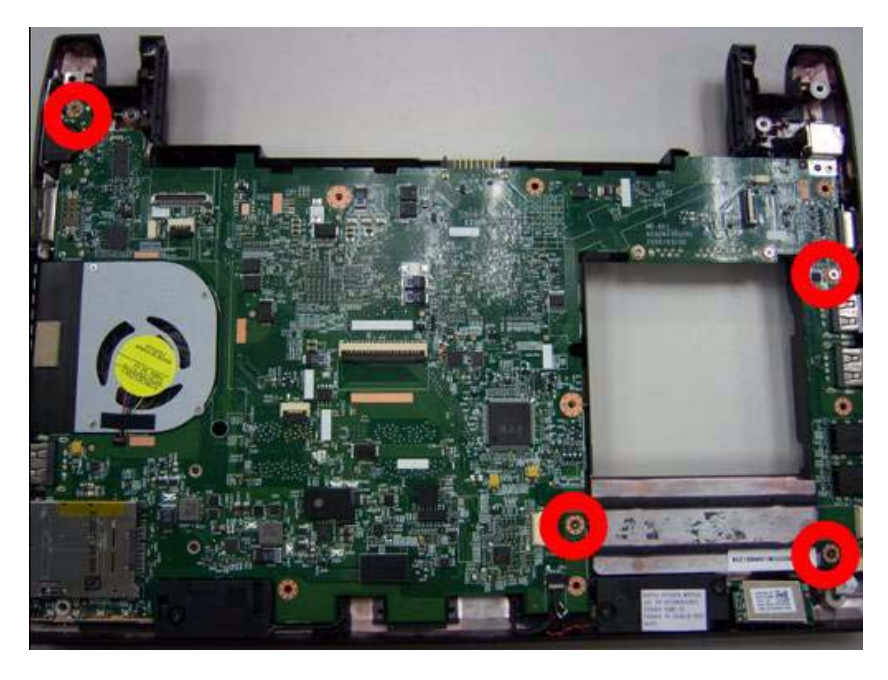

18. Insert the power bracket.

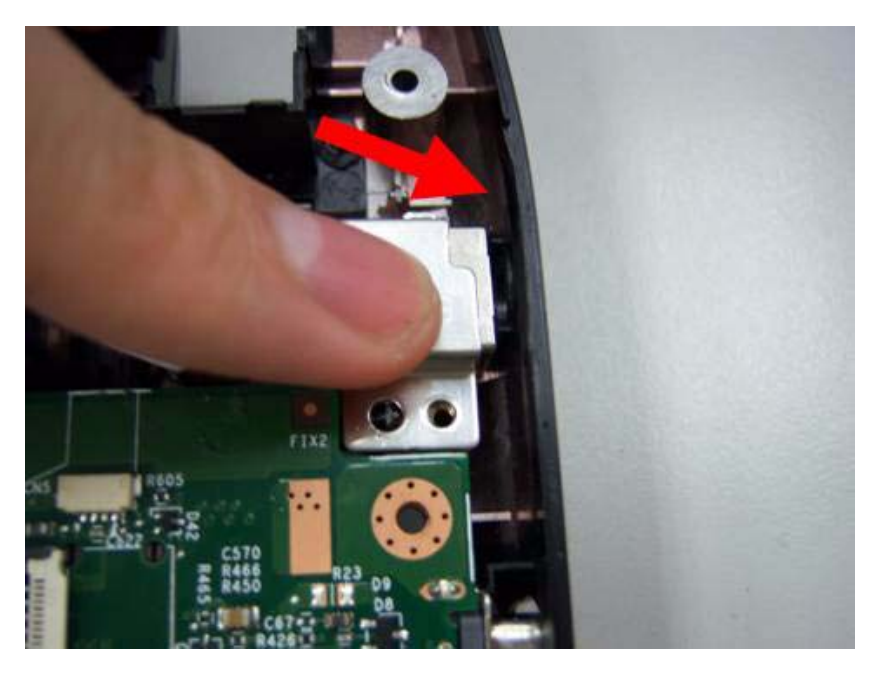

**19.** Fasten one screw on the power bracket.

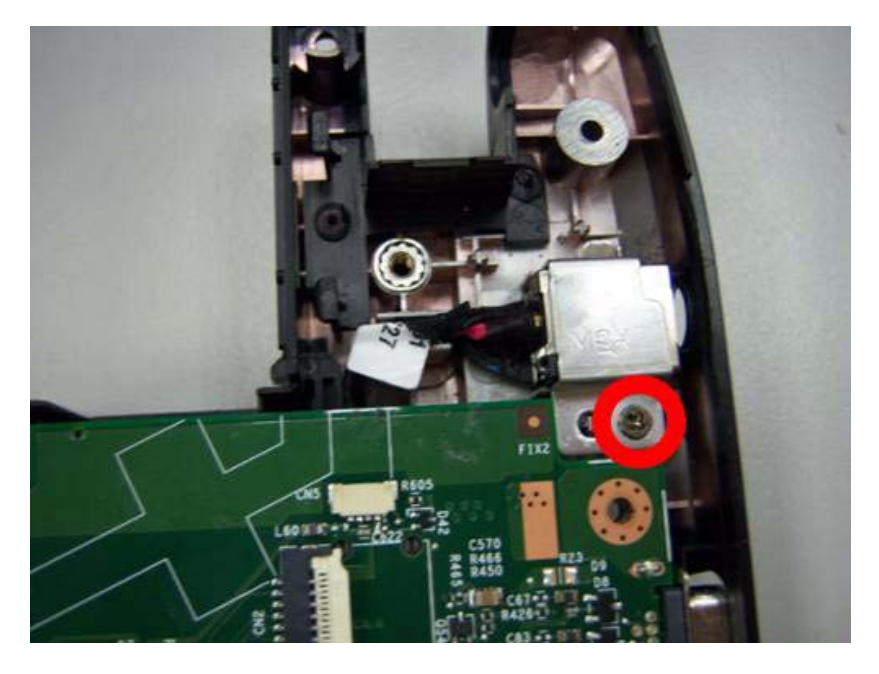

## **Replacing the Panel**

**1.** Assemble the panel to the mainboard.

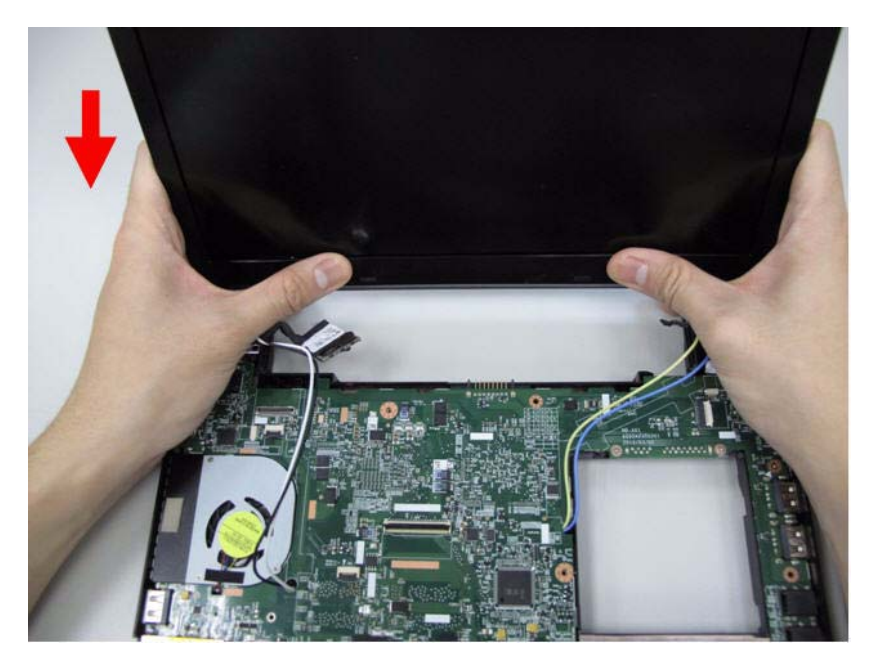

2. Fasten two screws on the left and right hinge.

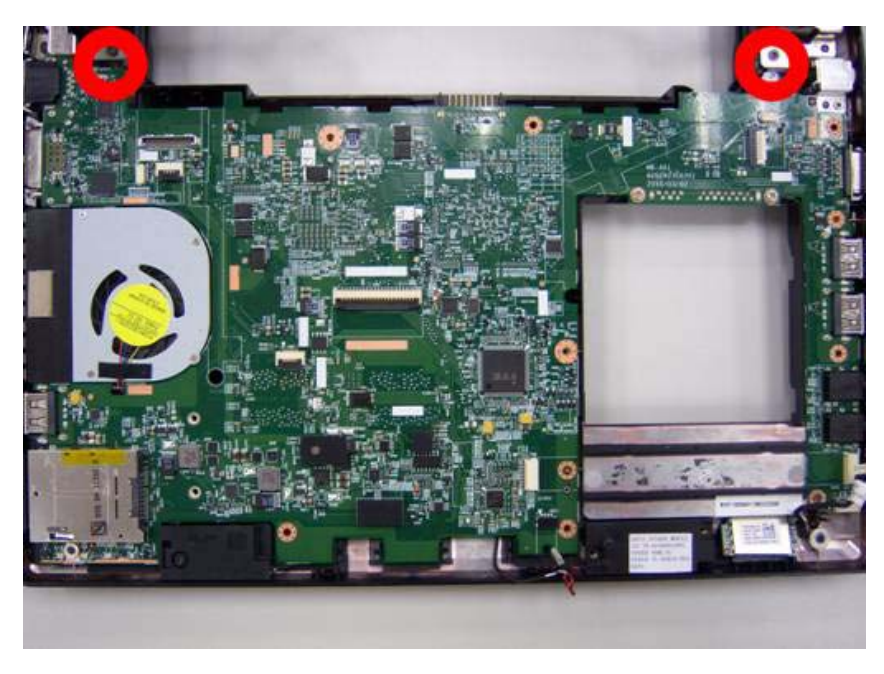

**3.** Replace the CCD connector.

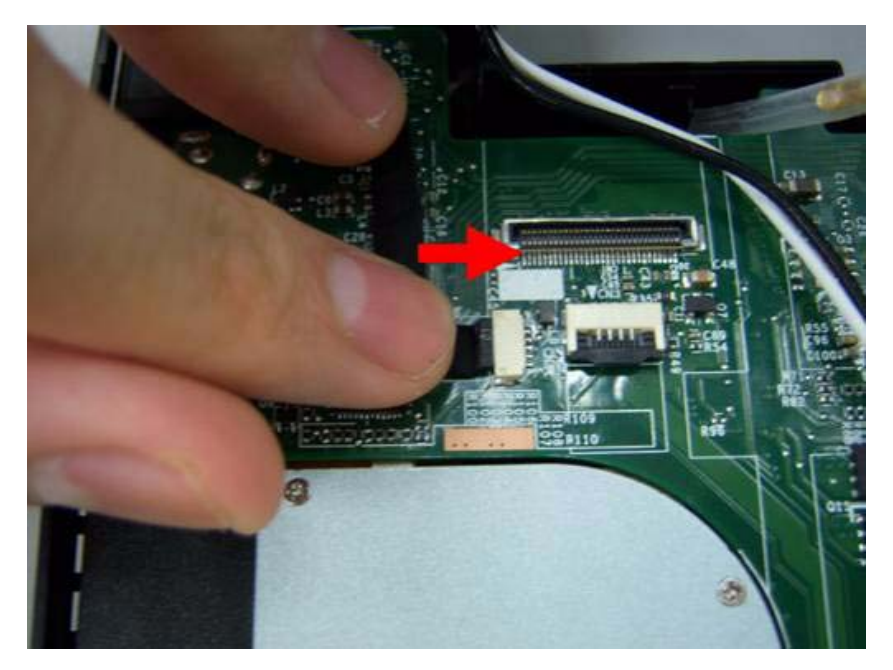

4. Let the antenna cable along the red line and put in the hole beside the thermal module.

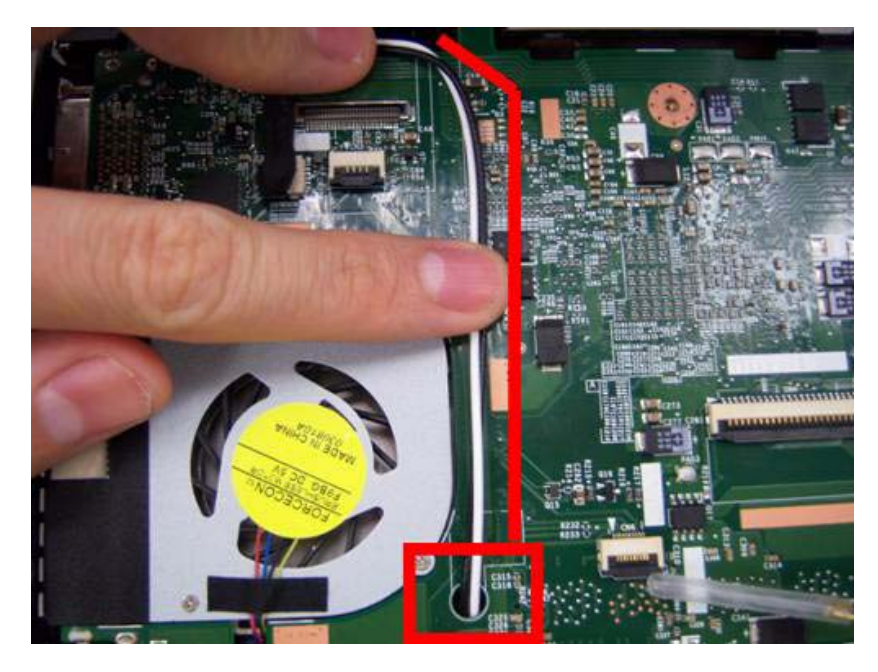

5. Stick the tape on the cable in order to stable it.

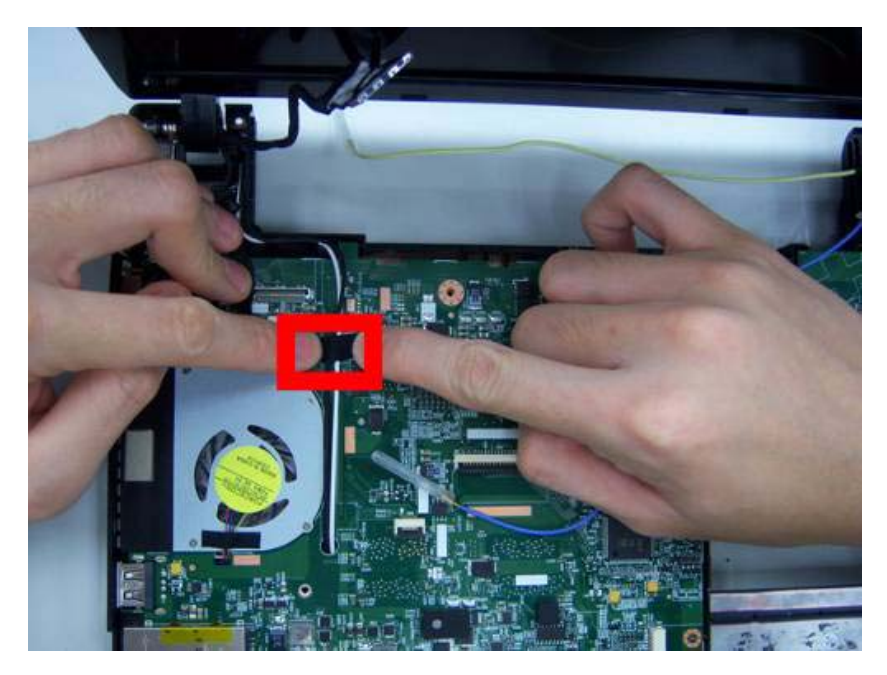

6. Replace the LVDS cable.

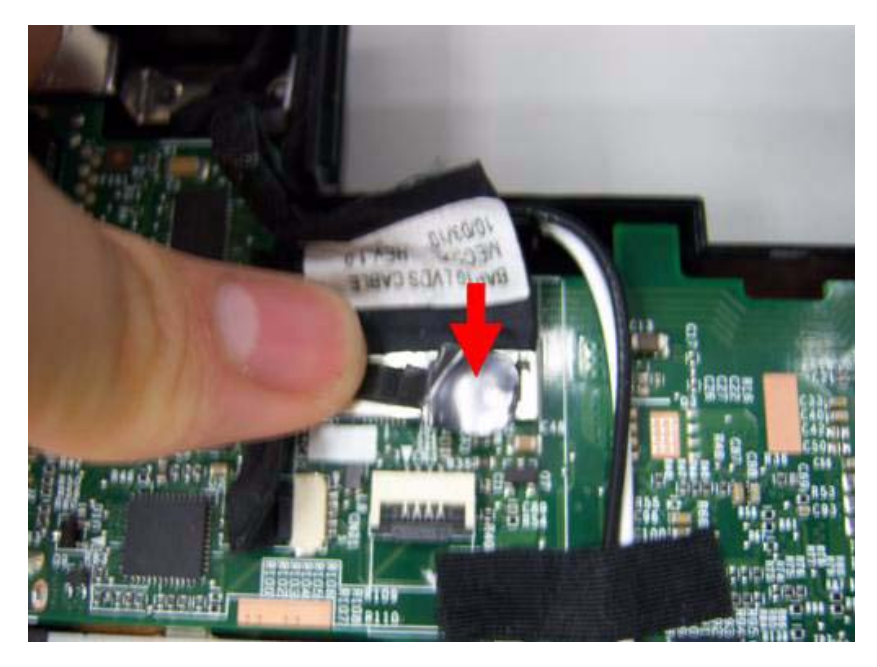

7. Replace the MIC cable.

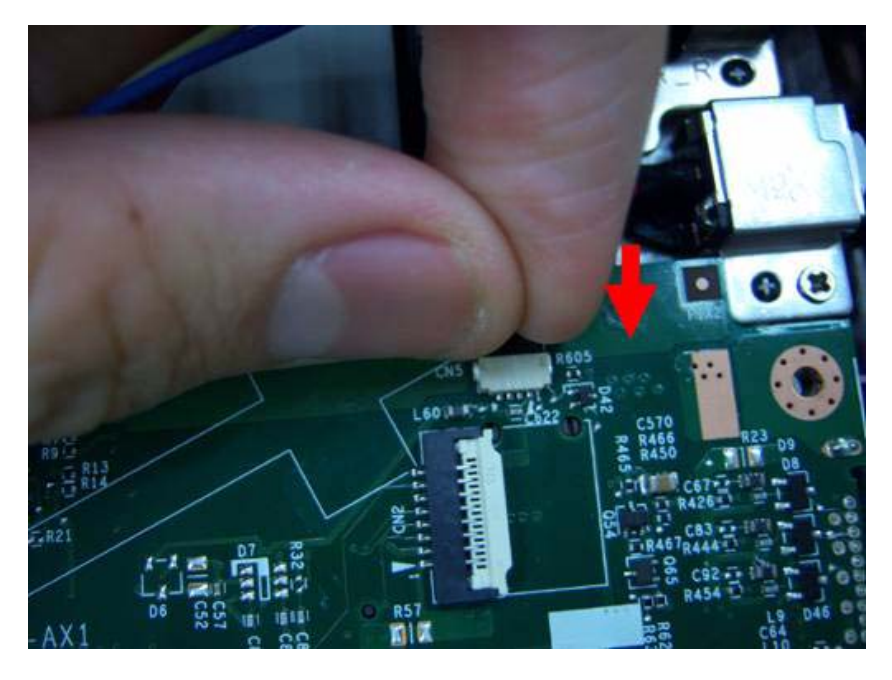

8. Let the 3G cable along the red line.

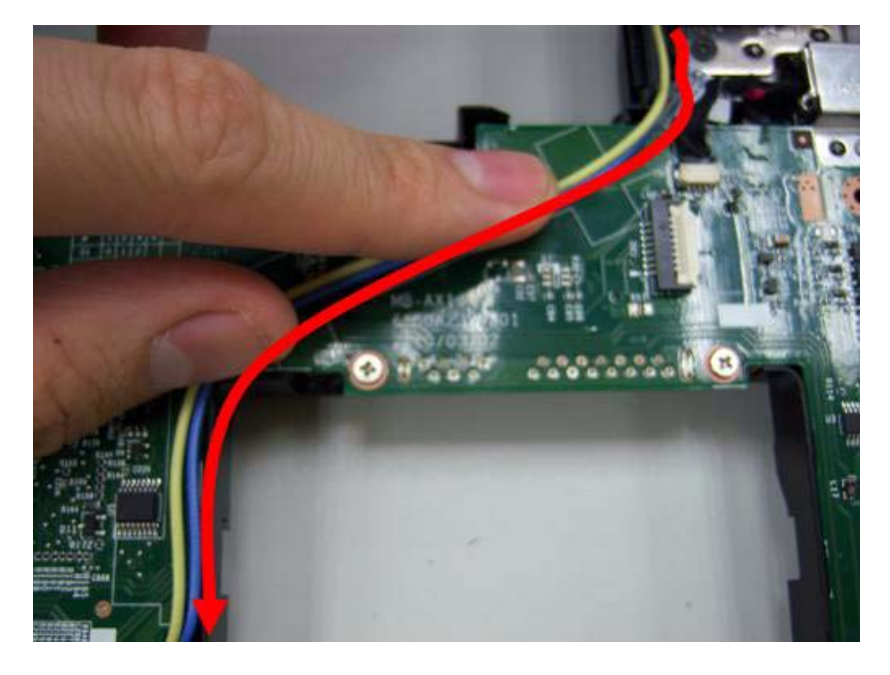

9. Put the 3G cable into the hole in the side of mainboard.

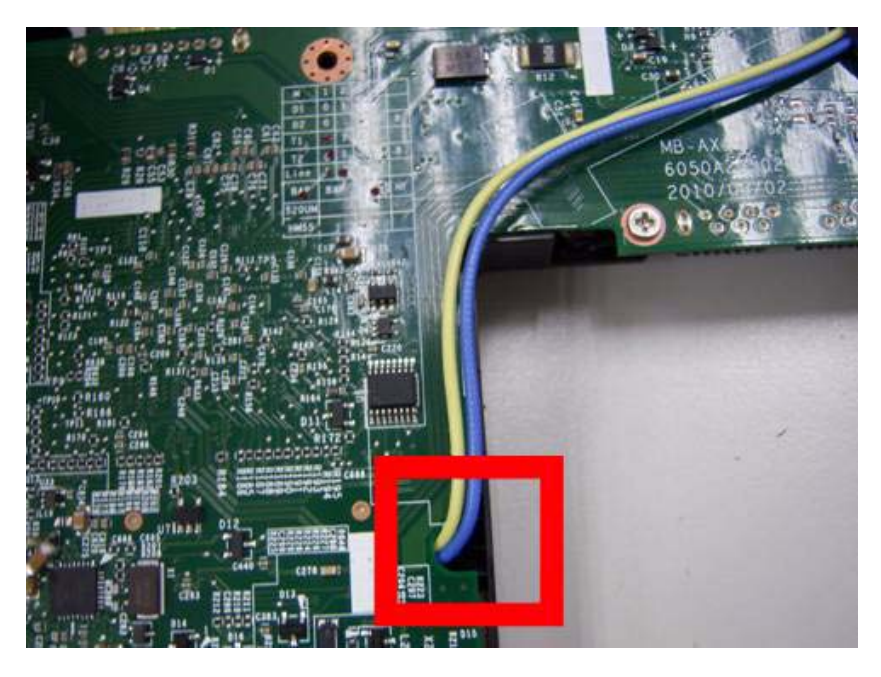

**10.** Add two tapes on the 3G cable.

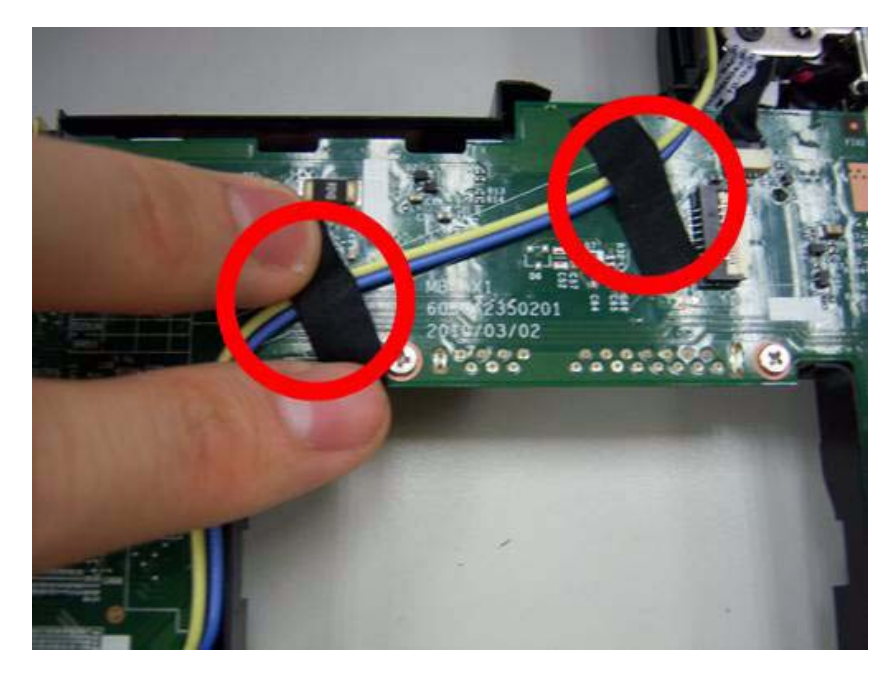

**11.** Assemble the speaker connector.

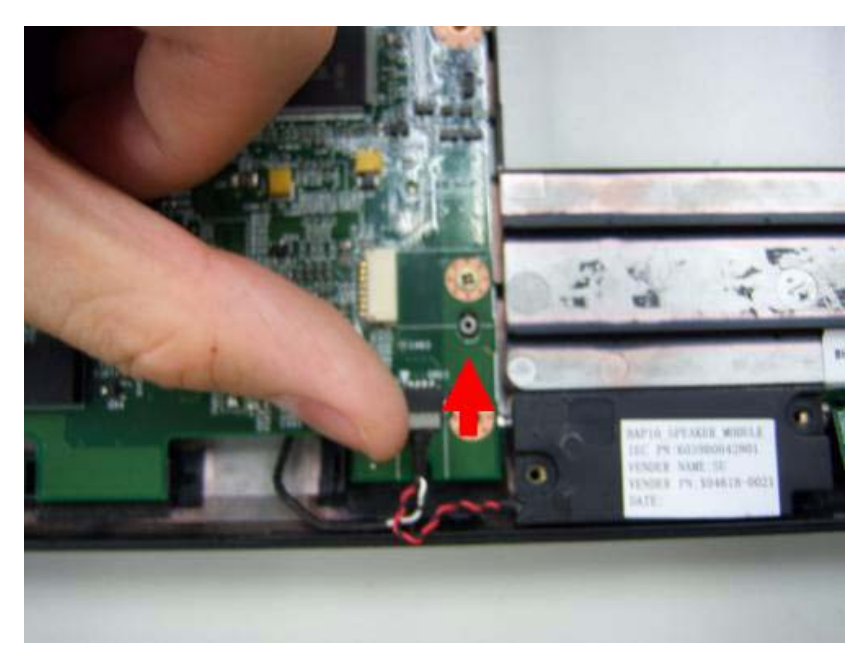

**12.** Replace the connection of audio board.

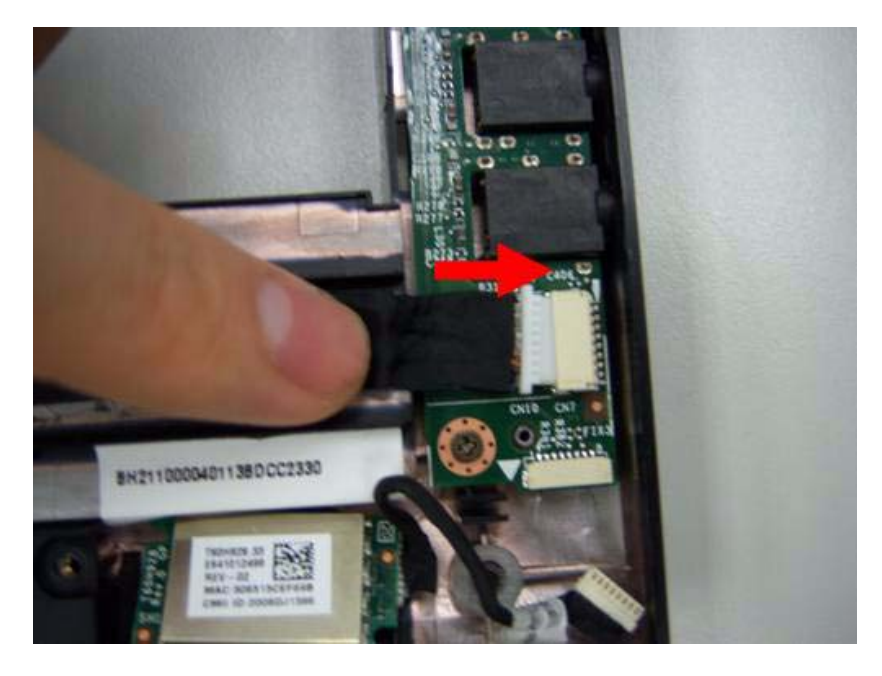

**13.** Replace another side connection of Audio board.

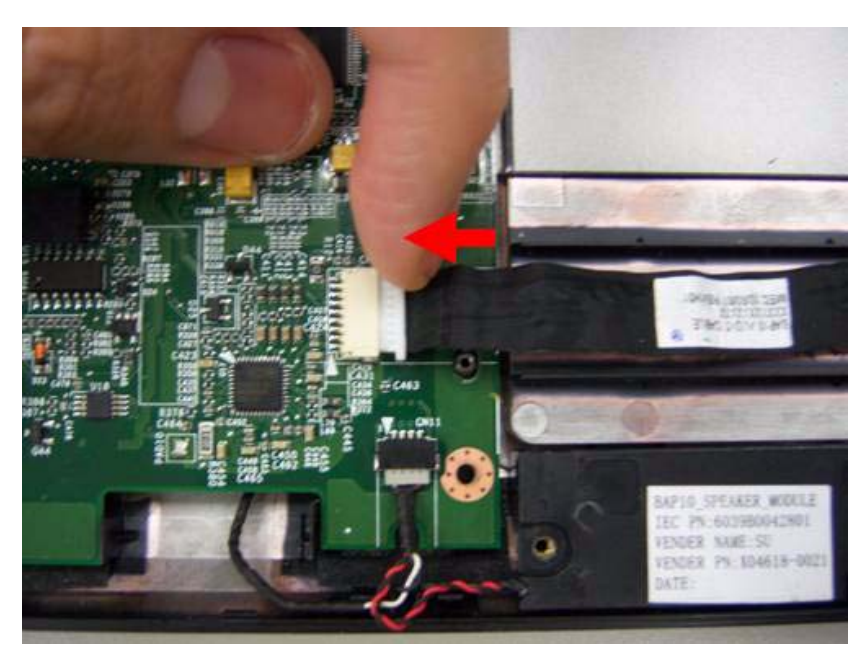

## **Replacing the Bluetooth Module**

- **IMPORTANT:** Bluetooth Module may not represent the actual model. During the removal and replacement of components, ensure all available cable channels and clips are used and that the cables are replaced in the same position.
- 1. Assemble the Bluetooth device into the main.

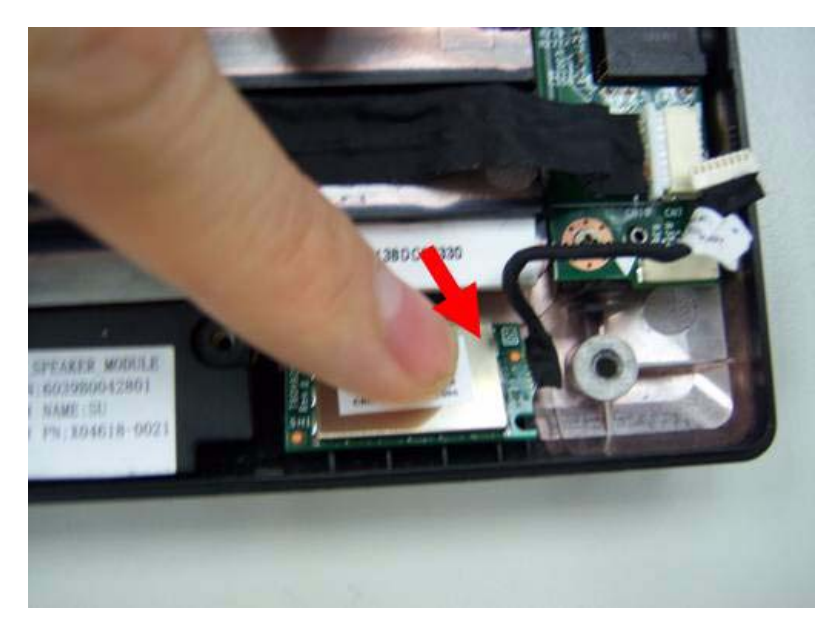

2. Replace the connection of Bluetooth.

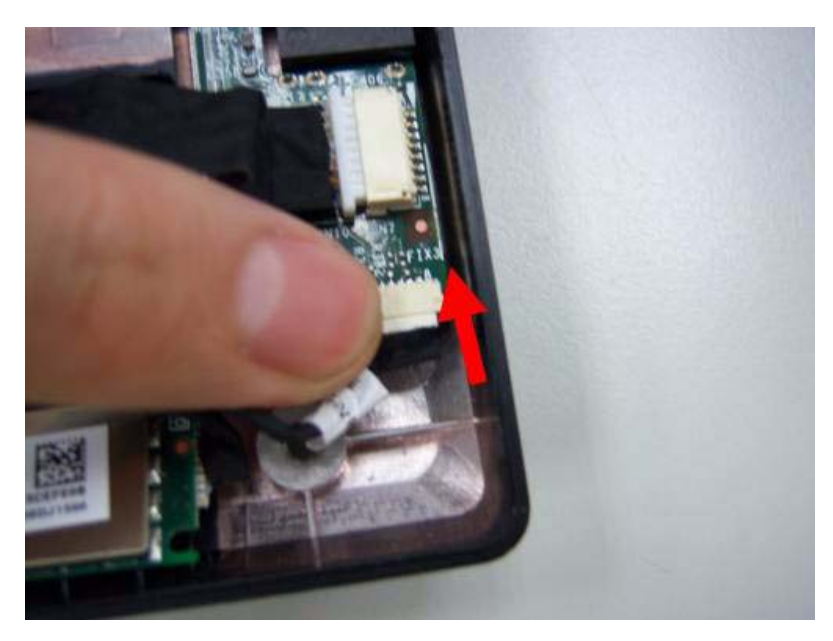

## Replacing the Upper Case

**1.** Assemble the upper case.

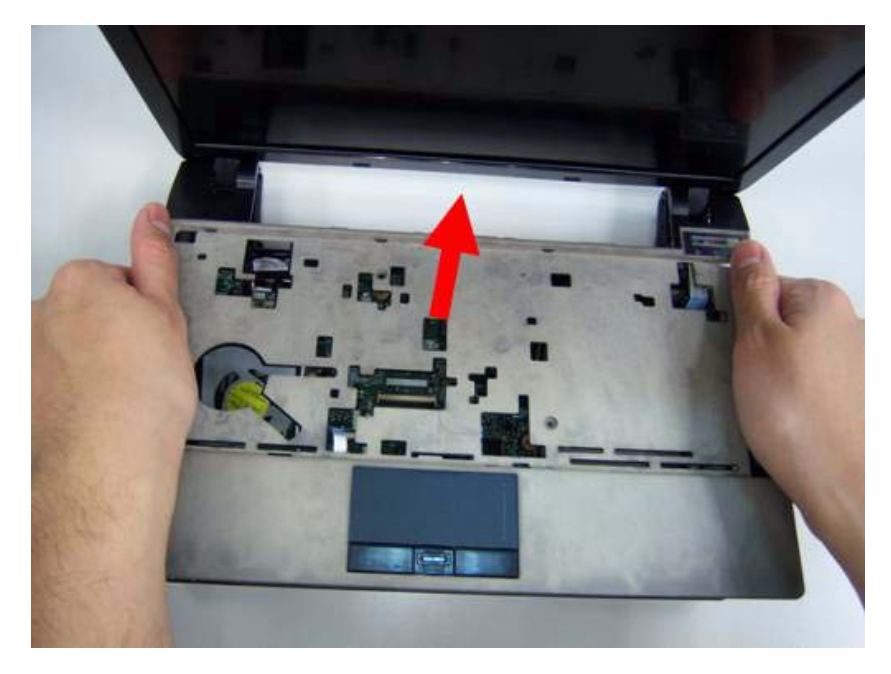

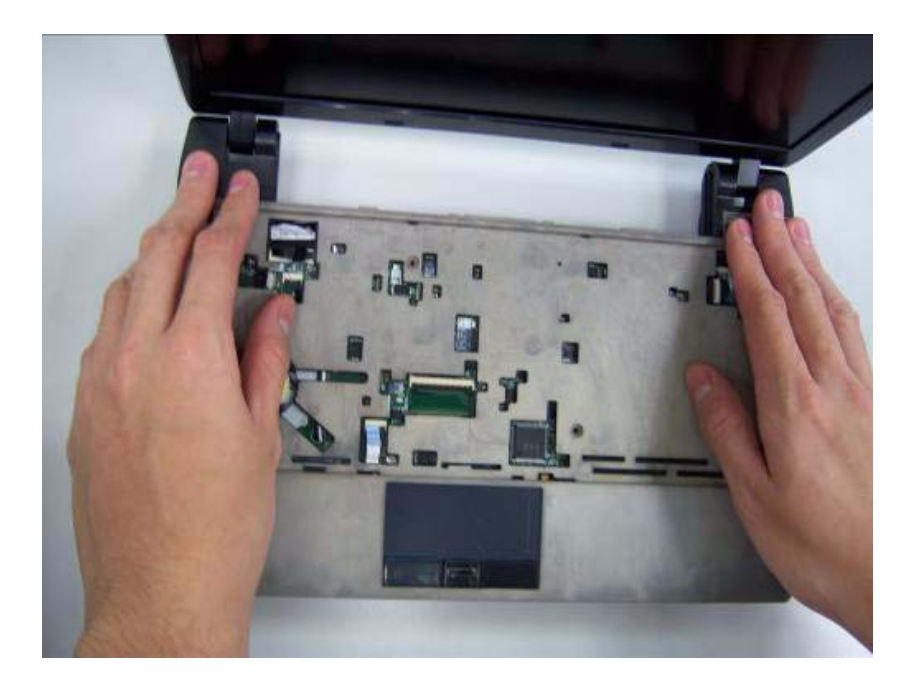

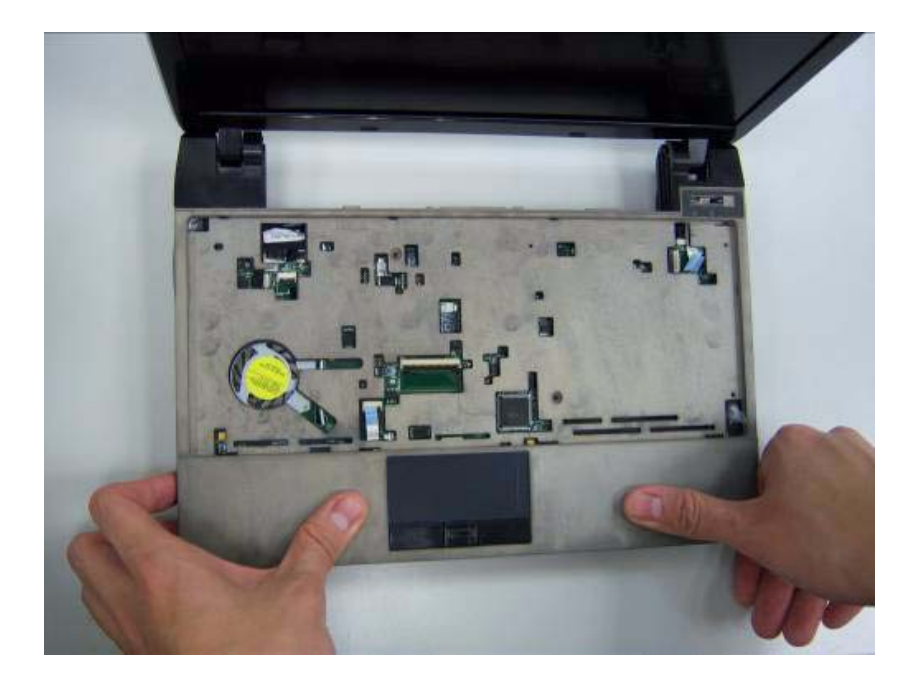

2. Fasten two screws on the upper case.

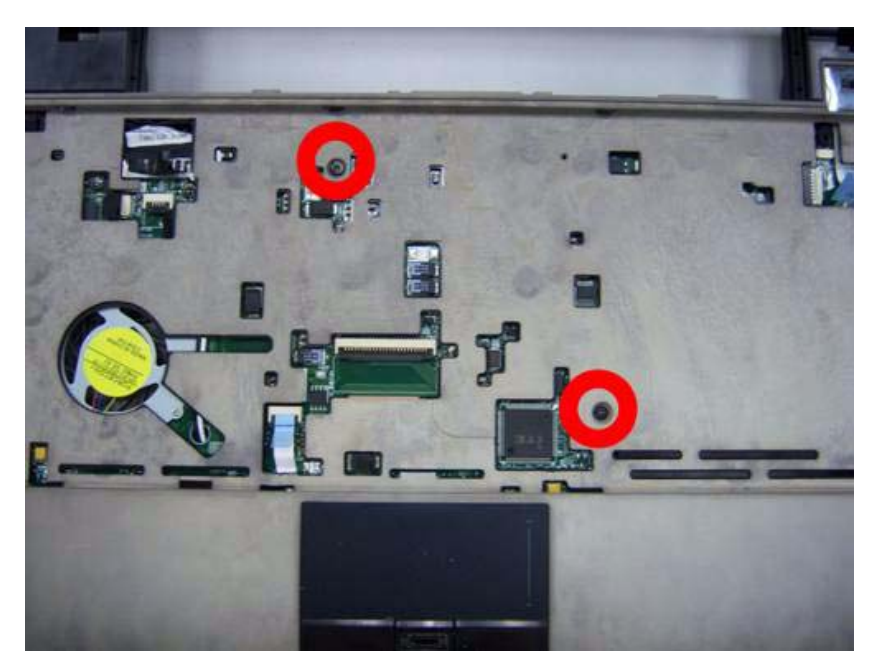

3. Turn the computer over and fasten nine screws on the button cover.

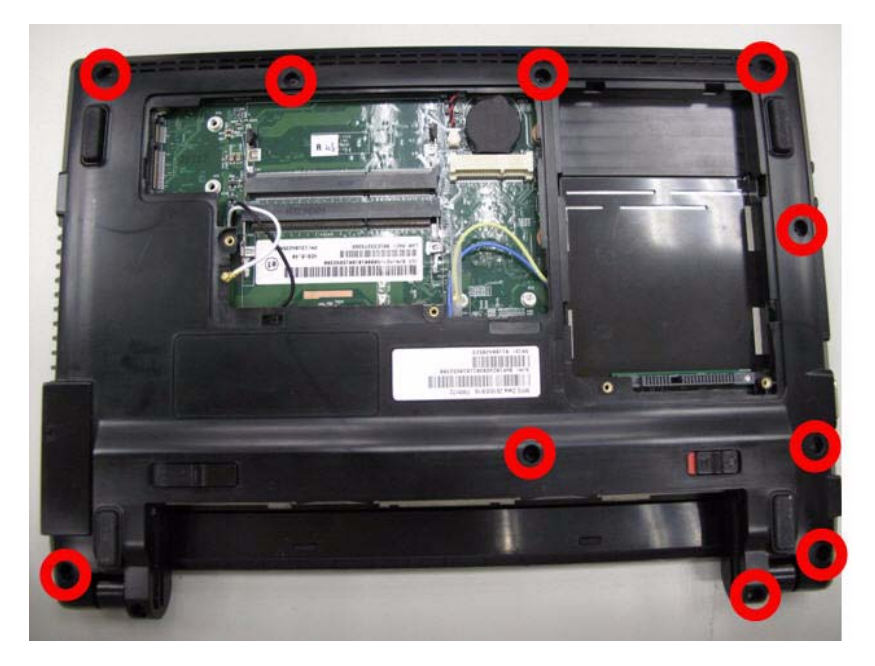

4. Release the lock of speaker connector.

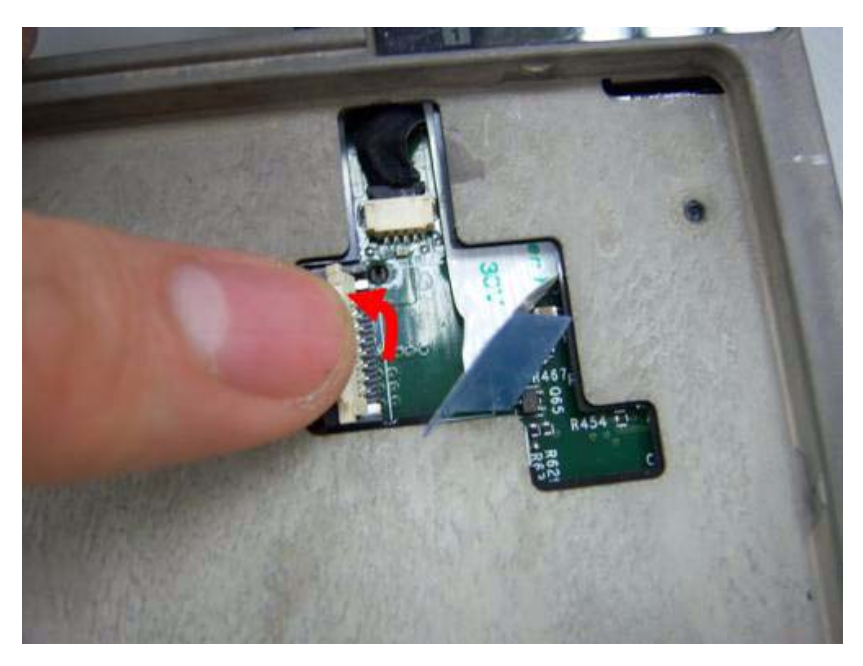

5. Replace the speaker connection.

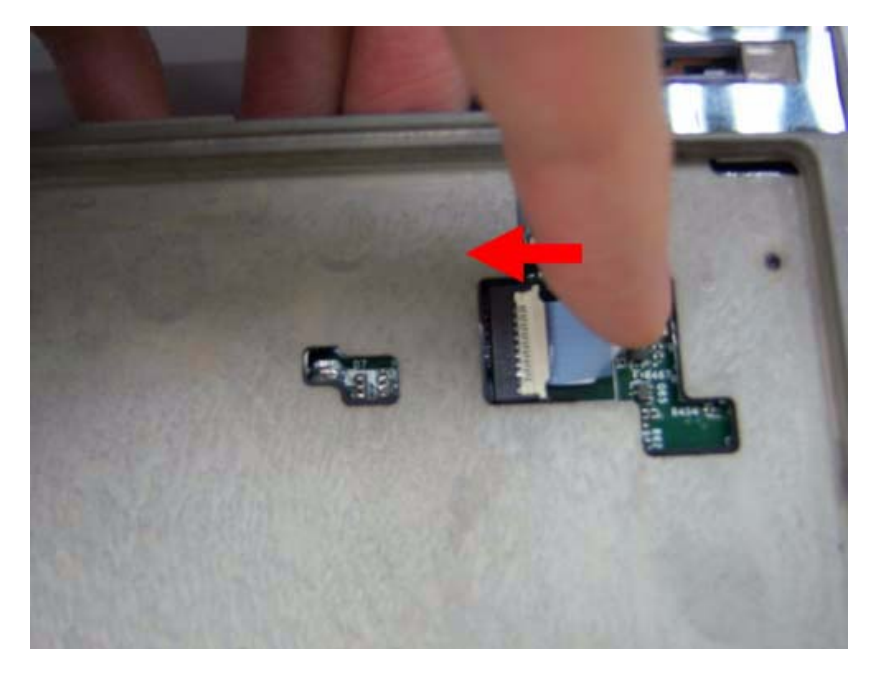

6. Release the lock of the touch pad connection.

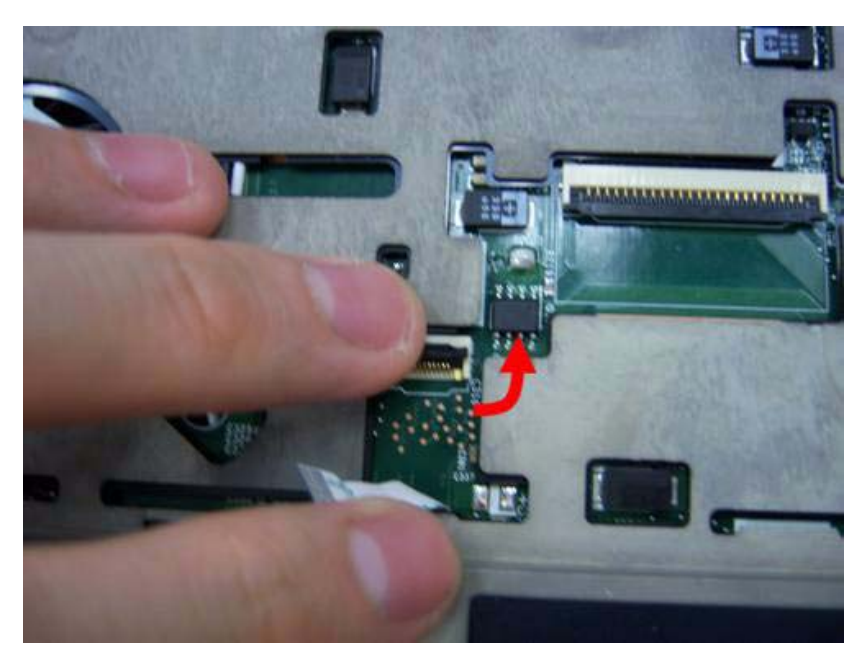

7. Connect the touch pad connection..

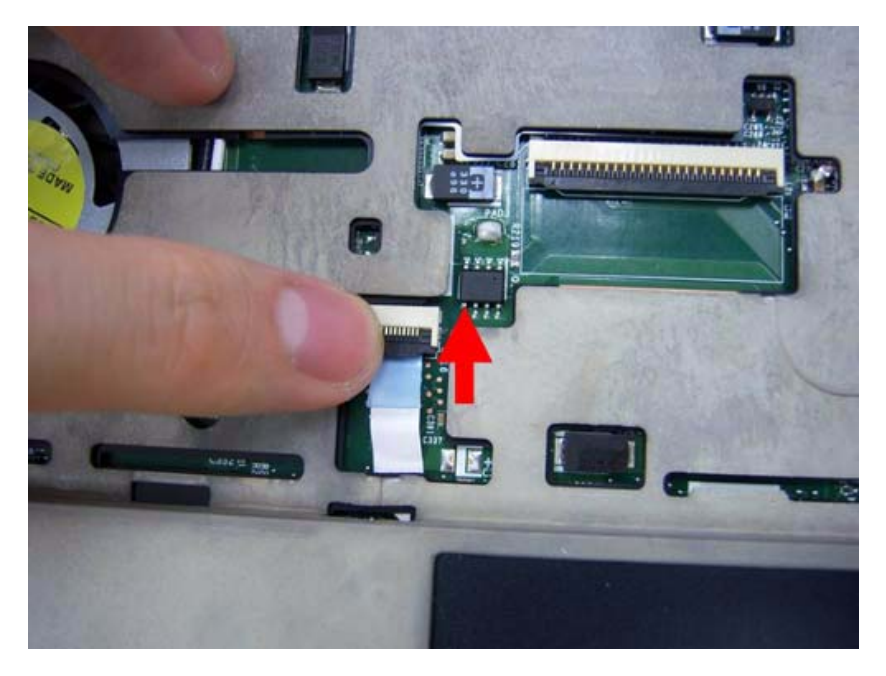

## Replacing the keyboard

**1.** Release the lock of keyboard connection.

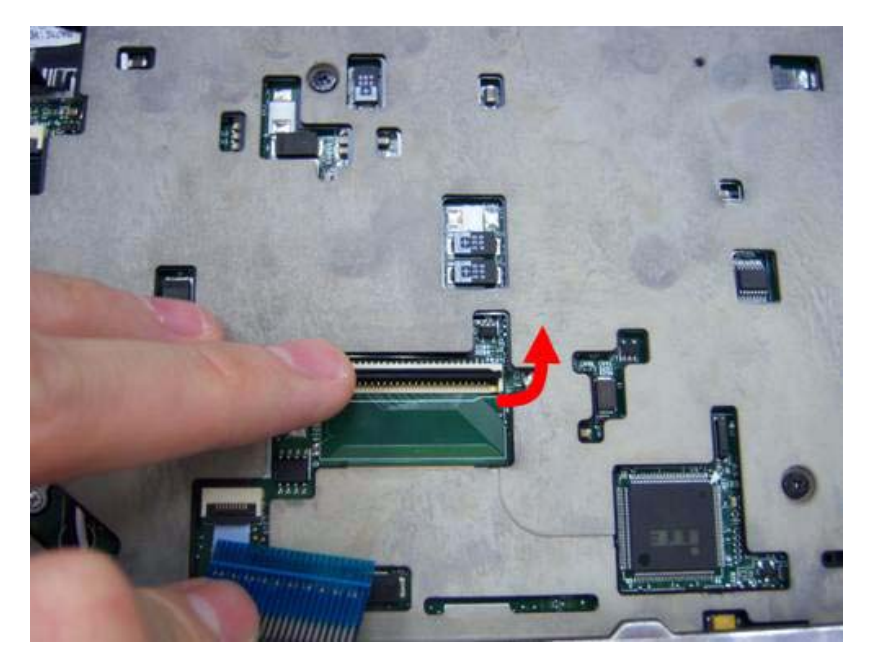

2. Connect the lock of keyboard connection.

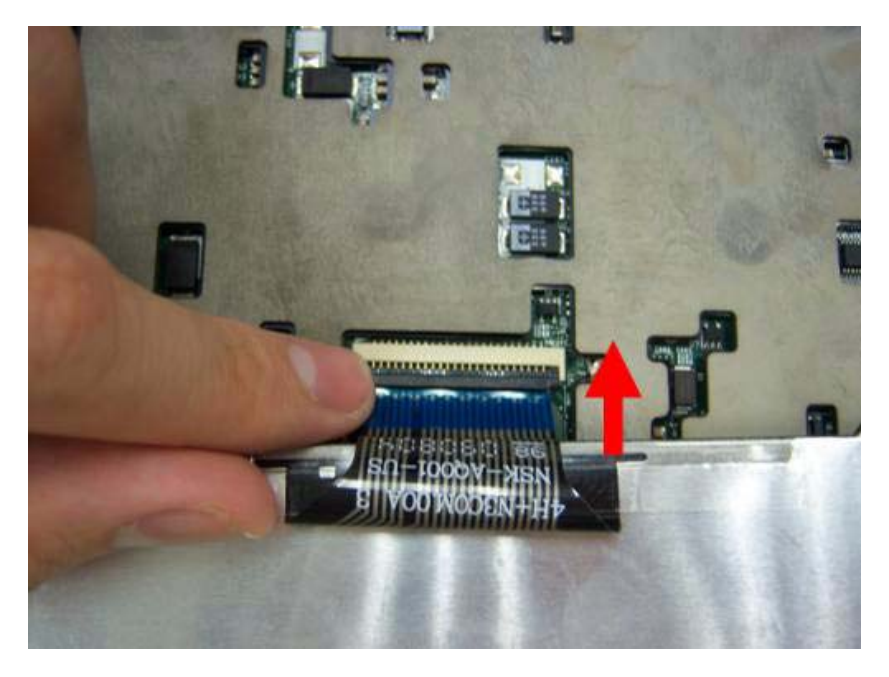

**3.** Turn the keyboard over and insert the bottom edge in first then push to down ensure the five latches across the top are fully secured.

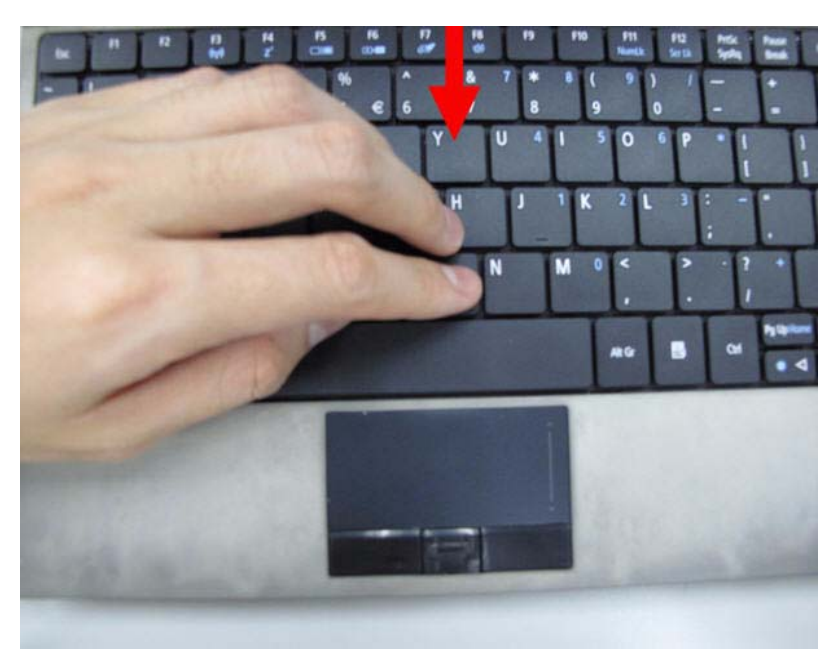

### Replace the Wireless LAN Module

1. Insert the wireless LAN module into the connector.

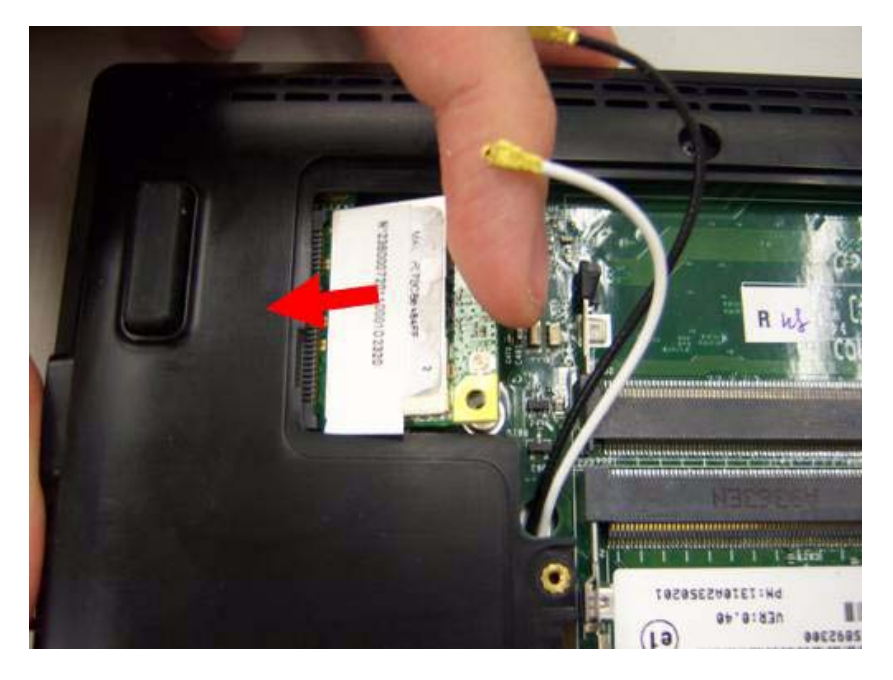

2. Fasten two screws on the wireless LAN module and connect black and white antenna line to the wireless LAN module.

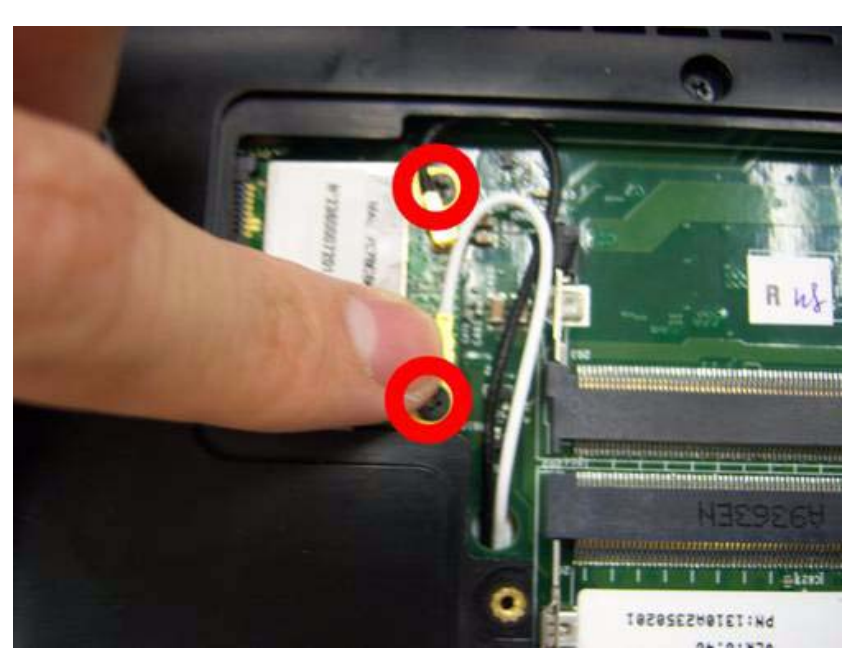

### Replace the DIMM module

1. Slide the DIMM module into the connector.

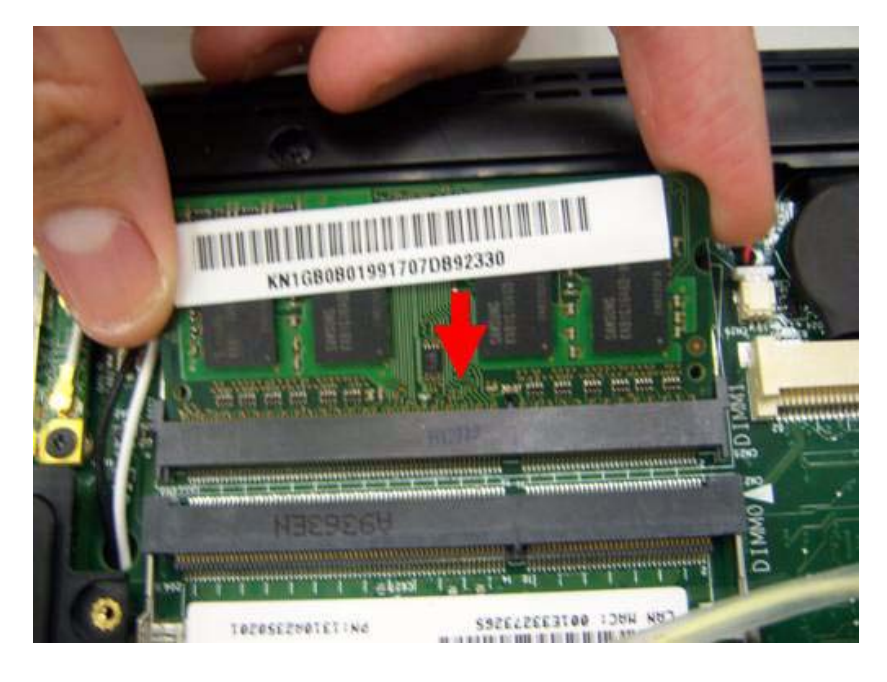

2. Press down until the locking springs click into place.

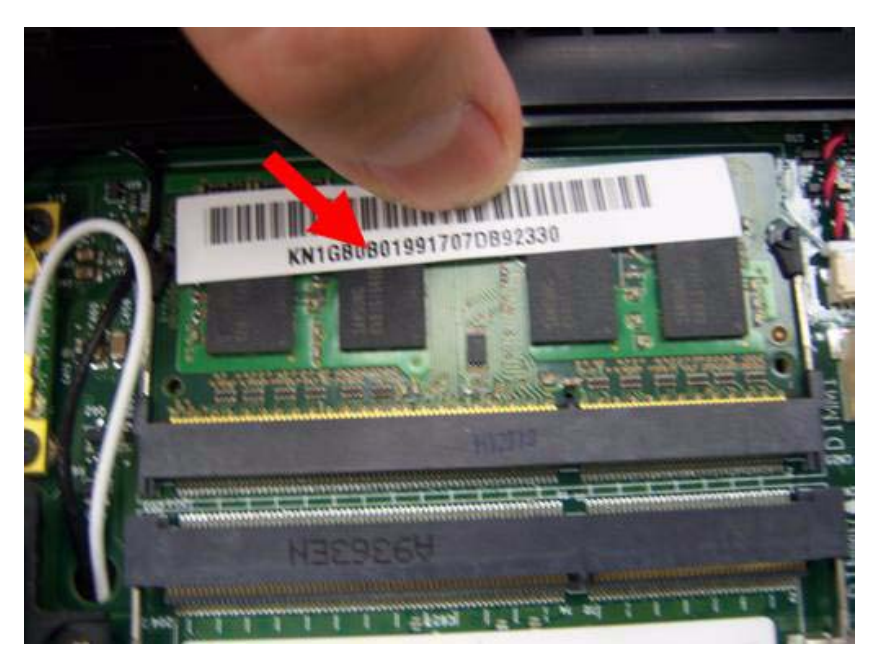

**3.** Insert another DIMM with the same method.

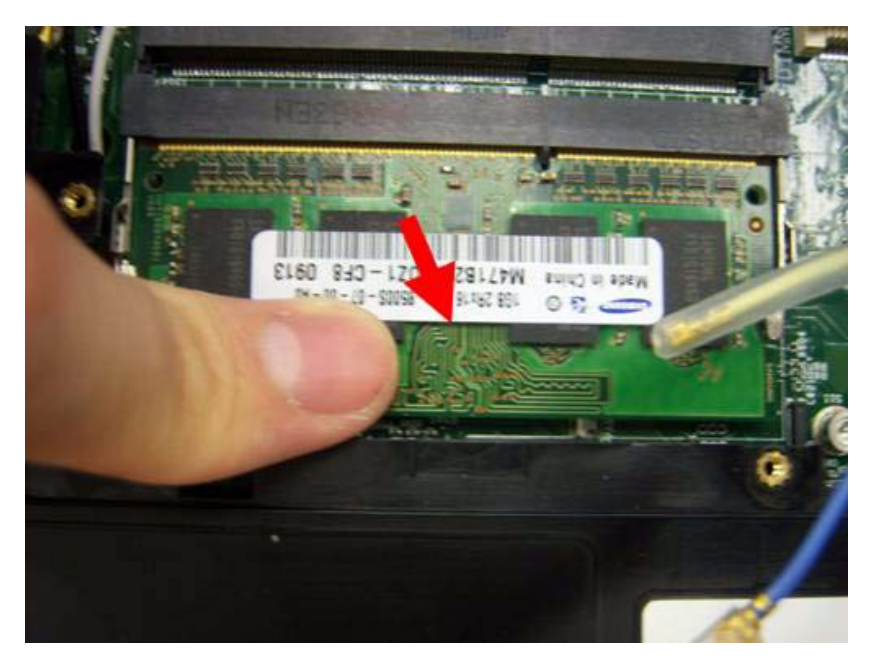

4. Insert the RAM door.

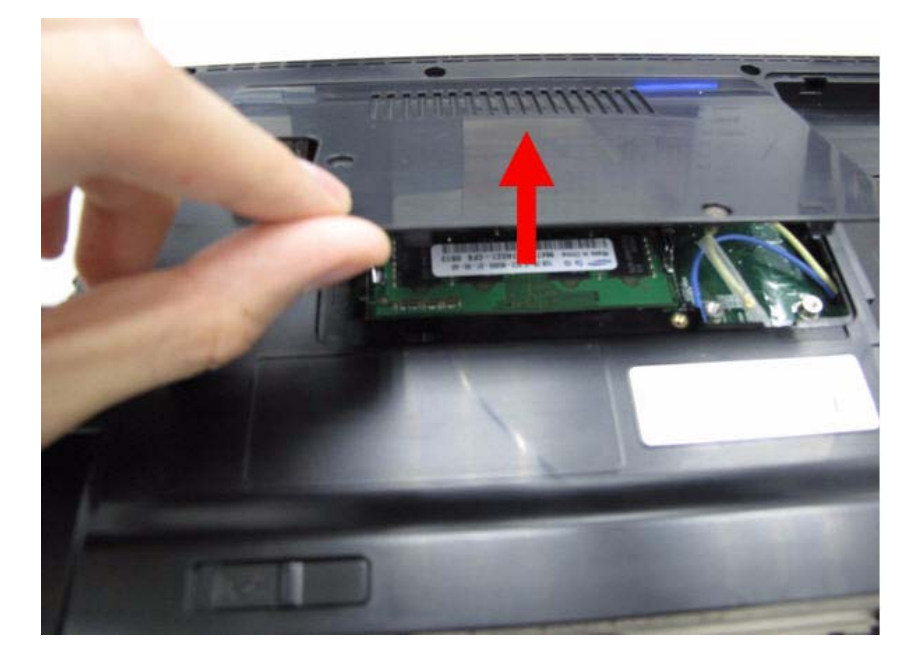

5. Press down the RAM door.

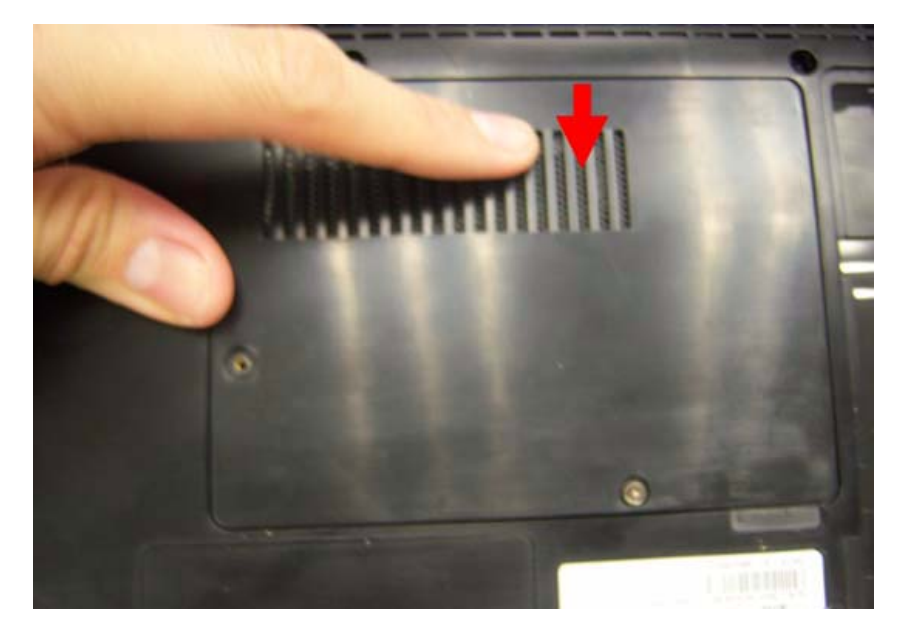

6. Fasten two screws on the RAM door.

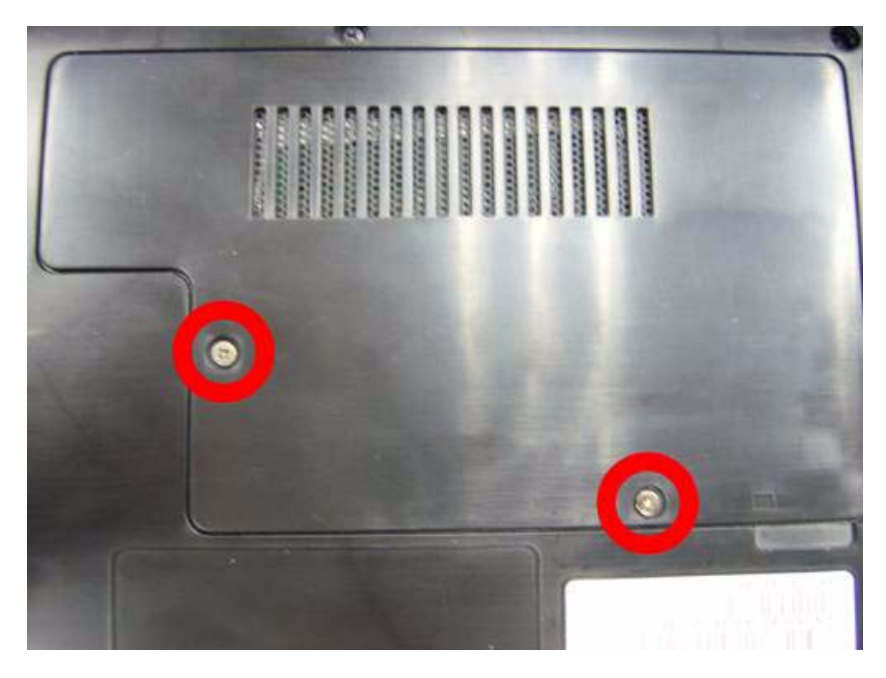

## Replacing HDD module

1. Insert HDD connector.

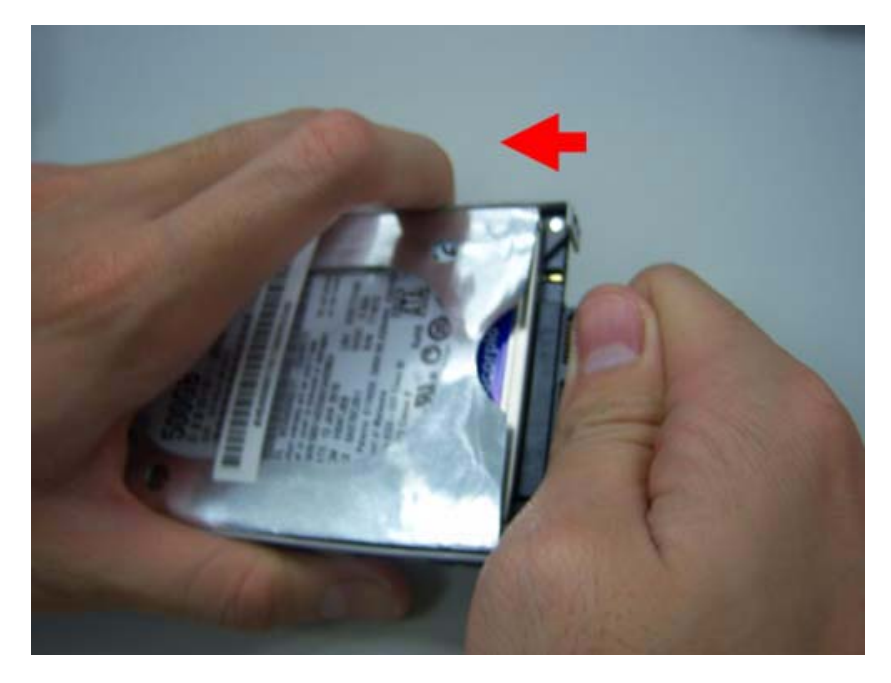

**2.** Insert the HDD into the HDD slot.

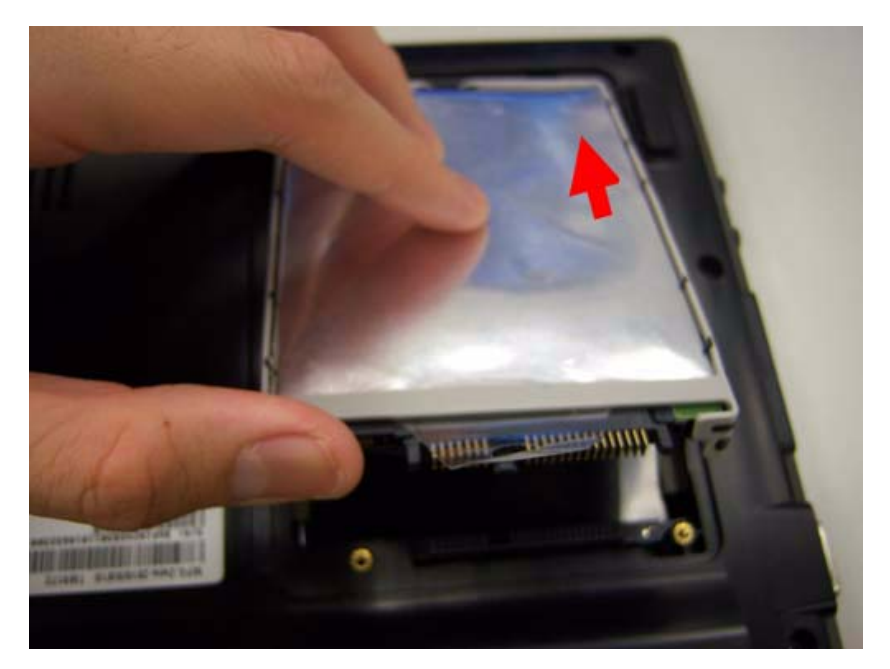

3. Press down the HDD and make sure it stable.

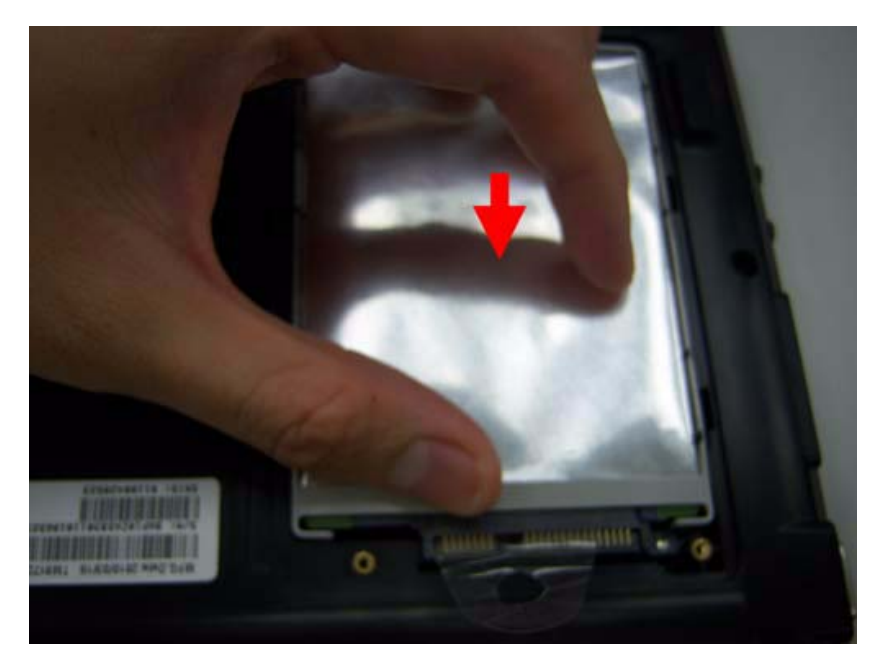

4. Replace the HDD cover and fasten two screws on it.

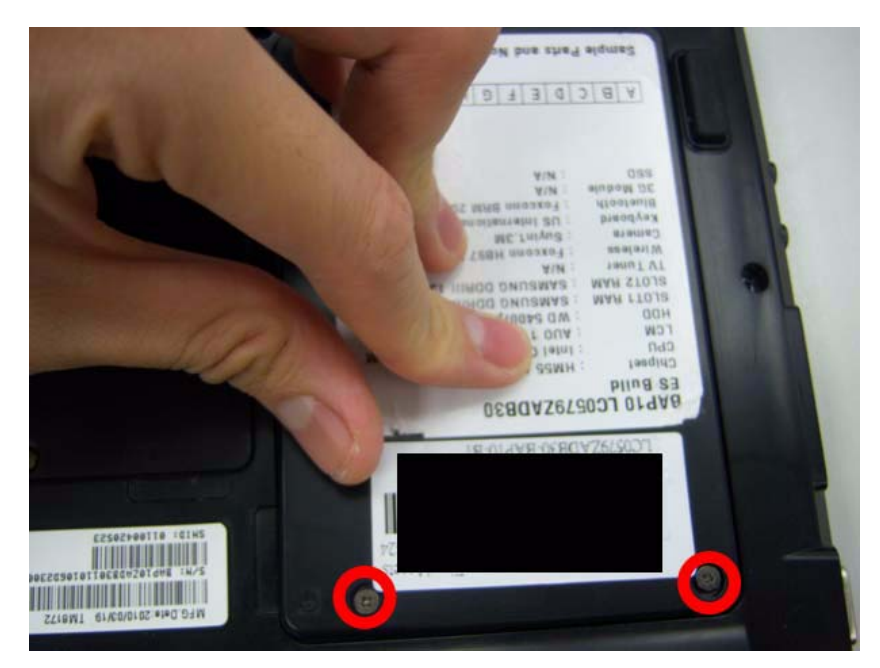

## Replacing the battery

**1.** Insert the battery carefully.

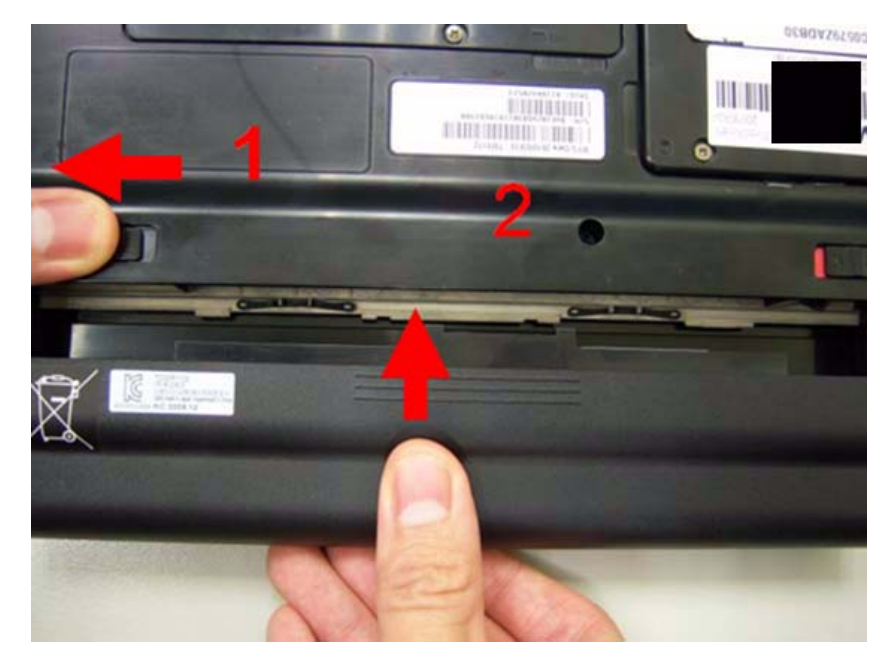

2. Lock the battery lock.

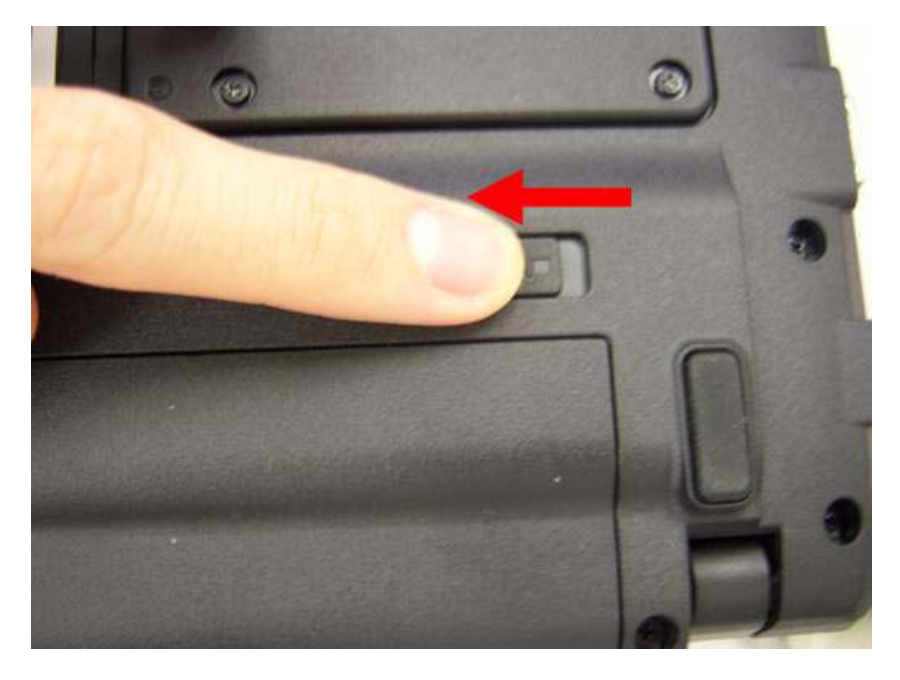

# Troubleshooting

Use the following procedure as a guide for computer problems.

**NOTE:** The diagnostic tests are intended to test only Acer products. Non-Acer products, prototype cards, or modified options can give false errors and invalid system responses.

- 1. Obtain the failing symptoms in as much detail as possible.
- 2. Verify the symptoms by attempting to re-create the failure by running the diagnostic test or by repeating the same operation.
- 3. Use the following table with the verified symptom to determine which page to go to.
- **4.** If any problem occurs, you can perform visual inspection before you follow this chapter's instructions. You can check the following:

power cords are properly connected and secured; there are no obvious shorts or opens; there are no obviously burned or heated components; all components appera normal.

5. Use the following table with the verified symptom to determine which page to go to.

| Symptoms (Verified)                                             | Go To                                                                                                    |
|-----------------------------------------------------------------|----------------------------------------------------------------------------------------------------|
| Power failure. (The power indicator does not go on or stay on.) | "Power System Check" on page 167.                                                                                                    |
| POST does not complete. No beep or error codes are indicated.   | "Power-On Self-Test (POST) Error Message"<br>on page 169.<br>"Lindetermined Problems" on page 182                                                                                         |
|                                                                 | Blidetermined i fobierna on page 102.                                                                                                    |
| POST detects an error and displayed messages on screen.         | "Error Message List" on page 170.                                                                                                    |
| Other symptoms (i.e. LCD display problems or others).           | "Power-On Self-Test (POST) Error Message" on page 169.                                                                                                    |
| Symptoms cannot be re-created (intermittent problems).          | Use the customer-reported symptoms and go<br>to "Power-On Self-Test (POST) Error<br>Message" on page 169.<br>"Intermittent Problems" on page 181.<br>"Undetermined Problems" on page 182. |

# System Check Procedures

### External Diskette Drive Check

Do the following to isolate the problem to a controller, driver, or diskette. A write-enabled, diagnostic diskette is required.

**NOTE:** Make sure that the diskette does not have more than one label attached to it. Multiple labels can cause damage to the drive or cause the drive to fail.

Do the following to select the test device.

- 1. Boot from the diagnostics diskette and start the diagnostics program.
- 2. See if FDD Test is passed as the program runs to FDD Test.
- 3. Follow the instructions in the message window.

If an error occurs with the internal diskette drive, reconnect the diskette connector on the system board. If the error still remains:

- 1. Reconnect the external diskette drive/DVD-ROM module.
- 2. Replace the external diskette drive/CD-ROM module.
- 3. Replace the main board.

### External CD-ROM Drive Check

Do the following to isolate the problem to a controller, drive, or CD-ROM. Make sure that the CD-ROM does not have any label attached to it. The label can cause damage to the drive or can cause the drive to fail.

Do the following to select the test device:

- 1. Boot from the diagnostics diskette and start the diagnostics program.
- 2. See if CD-ROM Test is passed when the program runs to CD-ROM Test.
- 3. Follow the instructions in the message window.

If an error occurs, reconnect the connector on the System board. If the error still remains:

- 1. Reconnect the external diskette drive/CD-ROM module.
- 2. Replace the external diskette drive/CD-ROM module.
- 3. Replace the main board.

### **Keyboard or Auxiliary Input Device Check**

Remove the external keyboard if the internal keyboard is to be tested.

If the internal keyboard does not work or an unexpected character appears, make sure that the flexible cable extending from the keyboard is correctly seated in the connector on the system board.

If the keyboard cable connection is correct, run the Keyboard Test.

If the tests detect a keyboard problem, do the following one at a time to correct the problem. Do not replace a non-defective FRU:

- 1. Reconnect the keyboard cables.
- 2. Replace the keyboard.
- **3.** Replace the main board.

The following auxiliary input devices are supported by this computer:

- Numeric keypad
- External keyboard

If any of these devices do not work, reconnect the cable connector and repeat the failing operation.

### Memory check

Memory errors might stop system operations, show error messages on the screen, or hang the system.

- 1. Boot from the diagnostics diskette and start the doagmpstotics program (please refer to main board.)
- 2. Go to the diagnostic memory in the test items.
- 3. Press F2 in the test items.
- 4. Follow the instructions in the message window.

NOTE: Make sure that the DIMM is fully installed into the connector. A loose connection can cause an error.

### **Power System Check**

To verify the symptom of the problem, power on the computer using each of the following power sources:

- 1. Remove the battery pack.
- 2. Connect the power adapter and check that power is supplied.
- **3.** Disconnect the power adapter and install the charged battery pack; then check that power is supplied by the battery pack.

If you suspect a power problem, see the appropriate power supply check in the following list:

- "Check the Power Adapter" on page 167
- "Check the Battery Pack" on page 167

#### Check the Power Adapter

Unplug the power adapter cable from the computer and measure the output voltage at the plug of the power adapter cable. See the following figure:

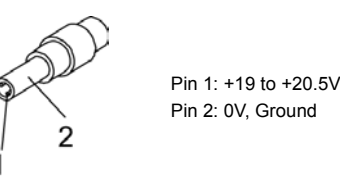

- 1. If the voltage is not correct, replace the power adapter.
- 2. If the voltage is within the range, do the following:
  - Replace the System board.
  - If the problem is not corrected, see "Undetermined Problems" on page 182.
  - If the voltage is not correct, go to the next step.

NOTE: An audible noise from the power adapter does not always indicate a defect.

- **3.** If the power-on indicator does not light up, check the power cord of the power adapter for correct continuity and installation.
- 4. If the operational charge does not work, see "Check the Battery Pack" on page 167.

#### Check the Battery Pack

To check the battery pack, do the following:

From Software:

- 1. Check out the Power Management in control Panel.
- 2. In Power Meter, confirm that if the parameters shown in the screen for Current Power Source and Total Battery Power Remaining are correct.
- 3. Repeat the steps 1 and 2, for both battery and adapter.
- 4. This helps you identify first the problem is on recharging or discharging.

From Hardware:

- 1. Power off the computer.
- 2. Remove the battery pack and measure the voltage between battery terminals 1(+) and 6(ground). See the following figure.

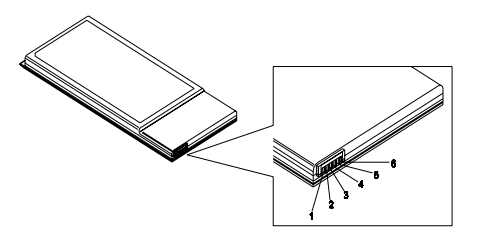

3. If the voltage is still less than 7.5 Vdc after recharging, replace the battery.

To check the battery charge operation, use a discharged battery pack or a battery pack that has less than 50% of the total power remaining when installed in the computer.

If the battery status indicator does not light up, remove the battery pack and let it return to room temperature. Re-install the battery pack.

If the charge indicator still does not light up, replace the battery pack. If the charge indicator still does not light up, replace the DC/DC charger board.

### **Touchpad Check**

If the touchpad doesn't work, do the following actions one at a time to correct the problem. Do not replace a non-defective FRU:

- 1. Reconnect the touchpad cables.
- **2.** Replace the touchpad.
- 3. Replace the system board.

After you use the touchpad, the pointer drifts on the screen for a short time. This self-acting pointer movement can occur when a slight, steady pressure is applied to the touchpad pointer. This symptom is not a hardware problem. No service actions are necessary if the pointer movement stops in a short period of time.

# Power-On Self-Test (POST) Error Message

The POST error message index lists the error message and their possible causes. The most likely cause is listed first.

**NOTE:** Perform the FRU replacement or actions in the sequence shown in FRU/Action column, if the FRU replacement does not solve the problem, put the original part back in the computer. Do not replace a non-defective FRU.

This index can also help you determine the next possible FRU to be replaced when servicing a computer.

If the symptom is not listed, see "Undetermined Problems" on page 182.

The following lists the error messages that the BIOS displays on the screen and the error symptoms classified by function.

- **NOTE:** Most of the error messages occur during POST. Some of them display information about a hardware device, e.g., the amount of memory installed. Others may indicate a problem with a device, such as the way it has been configured.
- **NOTE:** If the system fails after you make changes in the BIOS Setup Utility menus, reset the computer, enter Setup and install Setup defaults or correct the error.

# Index of Error Messages

#### Error Code List

| Error Codes                | Error Messages                                                                               |
|----------------------------|----------------------------------------------------------------------------------------------|
| 006                        | Equipment Configuration Error                                                                |
|                            | Causes:                                                                                      |
|                            | 1. CPU BIOS Update Code Mismatch.                                                            |
|                            | 2. IDE Primary Channel Master Drive Error.                                                   |
|                            | (THe causes will be shown before "Equipment Configuration Error")                            |
| 010                        | Memory Error at xxxx:xxxx:xxxxh (R:xxxxh, W:xxxxh) .                                         |
| 070                        | Real Time Clock Error.                                                                       |
| 071                        | CMOS Battery Bad.                                                                            |
| 072                        | CMOS Checksum Error.                                                                         |
| 110                        | System disabled.                                                                             |
|                            | Incorrect password is specified.                                                             |
| <no code="" error=""></no> | Battery critical LOW.                                                                        |
|                            | In this situation BIOS will issue 4 short beeps then shut down system, no message will show. |
| <no code="" error=""></no> | Thermal critical High.                                                                       |
|                            | In this situation BIOS will shut down system, not show message.                              |

#### Error Message List

| Error Messages                                  | FRU/Action in Sequence                                                                |
|-------------------------------------------------|---------------------------------------------------------------------------------------|
| Failure Fixed Disk                              | Reconnect hard disk drive connector.<br>"Load Default Settings" in BIOS Setup Utility |
|                                                 | Hard disk drive                                                                       |
|                                                 | System board                                                                          |
| Stuck Key                                       | see "Keyboard or Auxiliary Input Device<br>Check" on page 166.                        |
| Keyboard error                                  | see "Keyboard or Auxiliary Input Device<br>Check" on page 166.                        |
| Keyboard Controller Failed                      | see "Keyboard or Auxiliary Input Device<br>Check" on page 166.                        |
| Keyboard locked - Unlock key switch             | Unlock external keyboard.                                                             |
| Monitor type does not match CMOS - Run<br>Setup | Run "Load Default Settings" in BIOS Setup<br>Utility.                                 |
| Shadow RAM Failed at offset: nnnn               | BIOS ROM                                                                              |
|                                                 | System board                                                                          |
| System RAM Failed at offset: nnnn               | DIMM                                                                                  |
|                                                 | System board                                                                          |
| Extended RAM Failed at offset: nnnn             | DIMM                                                                                  |
|                                                 | System board                                                                          |

| Error Messages                                           | FRU/Action in Sequence                                                                                                    |
|----------------------------------------------------------|----------------------------------------------------------------------------------------------------|
| System battery is dead - Replace and run<br>Setup        | Replace RTC battery and Run BIOS Setup<br>Utility to reconfigure system time, then reboot<br>system.                                      |
| System CMOS checksum bad - Default<br>configuration used | RTC battery<br>Run BIOS Setup Utility to reconfigure system<br>time, then reboot system.                                                  |
| System timer error                                       | RTC battery<br>Run BIOS Setup Utility to reconfigure system<br>time, then reboot system.<br>System board                                  |
| Real time clock error                                    | RTC battery<br>Run BIOS Setup Utility to reconfigure system<br>time, then reboot system.<br>System board                                  |
| Previous boot incomplete - Default configuration used    | Run "Load Default Settings" in BIOS Setup<br>Utility.<br>RTC battery<br>System board                                                      |
| Memory size found by POST differed from CMOS             | Run "Load Default Settings" in BIOS Setup<br>Utility.<br>DIMM<br>System board                                                             |
| Diskette drive A error                                   | Check the drive is defined with the proper<br>diskette type in BIOS Setup Utility.<br>See "External Diskette Drive Check" on page<br>166. |
| Incorrect Drive A type - run SETUP                       | Check the drive is defined with the proper diskette type in BIOS Setup Utility.                                                           |
| System cache error - Cache disabled                      | System board                                                                                                    |
| CPU ID:                                                  | System board                                                                                                    |
| DMA Test Failed                                          | DIMM<br>System board                                                                                                    |
| Software NMI Failed                                      | DIMM<br>System board                                                                                                    |
| Fail-Safe Timer NMI Failed                               | DIMM<br>System board                                                                                                    |
| Device Address Conflict                                  | Run "Load Default Settings" in BIOS Setup<br>Utility.<br>RTC battery<br>System board                                                      |
| Allocation Error for device                              | Run "Load Default Settings" in BIOS Setup<br>Utility.<br>RTC battery<br>System board                                                      |
| Failing Bits: nnnn                                       | DIMM<br>BIOS ROM<br>System board                                                                                                    |
| Fixed Disk n                                             | None                                                                                                    |

| Error Messages                    | FRU/Action in Sequence                                                 |
|-----------------------------------|------------------------------------------------------------------------|
| Invalid System Configuration Data | BIOS ROM                                                               |
|                                   | System board                                                           |
| I/O device IRQ conflict           | Run "Load Default Settings" in BIOS Setup<br>Utility.<br>BTC battery   |
|                                   | System board                                                           |
| Operating system not found        | Enter Setup and see if fixed disk and drive A are properly identified. |
|                                   | Diskette drive                                                         |
|                                   | Hard disk drive                                                        |
|                                   | System board                                                           |

### Error Message List

| No beep Error Messages                                  | FRU/Action in Sequence                                                                     |
|---------------------------------------------------------|--------------------------------------------------------------------------------------------|
| No beep, power-on indicator turns off and LCD is blank. | Power source (battery pack and power<br>adapter). See "Power System Check" on page<br>167. |
|                                                         | Ensure every connector is connected tightly and correctly.                                 |
|                                                         | Reconnect the DIMM.                                                                        |
|                                                         | LED board                                                                                  |
|                                                         | System board                                                                               |
| No beep, power-on indicator turns on and LCD is blank.  | Power source (battery pack and power adapter). See "Power System Check" on page 167.       |
|                                                         | Reconnect the LCD connector.                                                               |
|                                                         | Hard disk drive                                                                            |
|                                                         | LCD inverter ID                                                                            |
|                                                         | LCD cable                                                                                  |
|                                                         | LCD Inverter                                                                               |
|                                                         | LCD                                                                                        |
|                                                         | System board                                                                               |
| No beep, power-on indicator turns on and LCD            | Reconnect the LCD connectors.                                                              |
| is blank. But you can see POST on an external           | LCD inverter ID                                                                            |
| CRI.                                                    | LCD cable                                                                                  |
|                                                         | LCD inverter                                                                               |
|                                                         | LCD                                                                                        |
|                                                         | System board                                                                               |
| No beep, power-on indicator turns on and a              | Ensure every connector is connected tightly                                                |
| DIINKING CURSOF SNOWN ON LCD during POST.               | and correctly.                                                                             |
|                                                         | System board                                                                               |
| No beep during POST but system runs                     | Speaker                                                                                    |
| correctly.                                              | System board                                                                               |
# InsydeH2O BIOS Beep Codes

| Code | Beeps   | POST Routine Description                                 |
|------|---------|----------------------------------------------------------|
| 02h  |         | Verify Real Mode                                         |
| 03h  |         | Disable Non-Maskable Interrupt (NMI)                     |
| 04h  |         | Get CPU type                                             |
| 06h  |         | Initialize system hardware                               |
| 08h  |         | Initialize chipset with initial POST values              |
| 09h  |         | Set IN POST flag                                         |
| 0Ah  |         | Initialize CPU registers                                 |
| 0Bh  |         | Enable CPU cache                                         |
| 0Ch  |         | Initialize caches to initial POST values                 |
| 0Eh  |         | Initialize I/O component                                 |
| 0Fh  |         | Initialize the local bus IDE                             |
| 10h  |         | Initialize Power Management                              |
| 11h  |         | Load alternate registers with initial POST values        |
| 12h  |         | Restore CPU control word during warm boot                |
| 13h  |         | Initialize PCI Bus Mastering devices                     |
| 14h  |         | Initialize keyboard controller                           |
| 16h  | 1-2-2-3 | BIOS ROM checksum                                        |
| 17h  |         | Initialize cache before memory autosize                  |
| 18h  |         | 8254 timer initialization                                |
| 1Ah  |         | 8237 DMA controller initialization                       |
| 1Ch  |         | Reset Programmable Interrupt Controller                  |
| 20h  | 1-3-1-1 | Test DRAM refresh                                        |
| 22h  | 1-3-1-3 | Test 8742 Keyboard Controller                            |
| 24h  |         | Set ES segment register to 4 GB                          |
| 26h  |         | Enable A20 line                                          |
| 28h  |         | Autosize DRAM                                            |
| 29h  |         | Initialize POST Memory Manager                           |
| 2Ah  |         | Clear 215 KB base RAM                                    |
| 2Ch  | 1-3-4-1 | RAM failure on address line xxxx                         |
| 2Eh  | 1-3-4-3 | RAM failure on data bits xxxx of low byte of memory bus  |
| 2Fh  |         | Enable cache before system BIOS shadow                   |
| 30h  | 1-4-1-1 | RAM failure on data bits xxxx of high byte of memory bus |
| 32h  |         | Test CPU bus-clock frequency                             |
| 33h  |         | Initialize InsydeH2O Dispatch Manager                    |
| 36h  |         | Warm start shut down                                     |
| 38h  |         | Shadow system BIOS ROM                                   |
| 3Ah  |         | Autosize cache                                           |
| 3Ch  |         | Advanced configuration of chipset registers              |
| 3Dh  |         | Load alternate registers with CMOS values                |
| 42h  |         | Initialize interrupt vectors                             |

| Code | Beeps   | POST Routine Description                              |
|------|---------|-------------------------------------------------------|
| 45h  |         | POST device initialization                            |
| 46h  | 2-1-2-3 | Check ROM copyright notice                            |
| 48h  |         | Check video configuration against CMOS                |
| 49h  |         | Initialize PCI bus and devices                        |
| 4Ah  |         | Initialize all video adapters in system               |
| 4Bh  |         | QuietBoot start (optional)                            |
| 4Ch  |         | Shadow video BIOS ROM                                 |
| 4Eh  |         | Display BIOS copyright notice                         |
| 50h  |         | Display CPU type and speed                            |
| 51h  |         | Initialize EISA board                                 |
| 52h  |         | Test keyboard                                         |
| 54h  |         | Set key click if enabled                              |
| 58h  | 2-2-3-1 | Test for unexpected interrupts                        |
| 59h  |         | Initialize POST display service                       |
| 5Ah  |         | Display prompt "Press F2 to enter SETUP"              |
| 5Bh  |         | Disable CPU cache                                     |
| 5Ch  |         | Test RAM between 512 and 640 KB                       |
| 60h  |         | Test extended memory                                  |
| 62h  |         | Test extended memory address lines                    |
| 64h  |         | Jump to User Patch1                                   |
| 66h  |         | Configure advanced cache registers                    |
| 67h  |         | Initialize Multi Processor APIC                       |
| 68h  |         | Enable external and CPU caches                        |
| 69h  |         | Setup System Management Mode (SMM) area               |
| 6Ah  |         | Display external L2 cache size                        |
| 6Bh  |         | Load custom defaults (optional)                       |
| 6Ch  |         | Display shadow-area message                           |
| 6Eh  |         | Display possible high address for UMB recovery        |
| 70h  |         | Display error messages                                |
| 72h  |         | Check for configuration errors                        |
| 76h  |         | Check for keyboard errors                             |
| 7Ch  |         | Set up hardware interrupt vectors                     |
| 7Eh  |         | Initialize coprocessor if present                     |
| 80h  |         | Disable onboard Super I/O ports and IRQs              |
| 81h  |         | Late POST device initialization                       |
| 82h  |         | Detect and install external RS232 ports               |
| 83h  |         | Configure non-MCD IDE controllers                     |
| 84h  |         | Detect and install external parallel ports            |
| 85h  |         | Initialize PC-compatible PnP ISA devices              |
| 86h  |         | Re-initialize onboard I/O ports                       |
| 87h  |         | Configure Motherboard Configurable Devices (optional) |
| 88h  |         | Initialize BIOS Area                                  |
| 89h  |         | Enable Non-Maskable Interrupts (NMIs)                 |

| Code | Beeps | POST Routine Description                                               |
|------|-------|------------------------------------------------------------------------|
| 8Ah  |       | Initialize Extended BIOS Data Area                                     |
| 8Bh  |       | Test and initialize PS/2 mouse                                         |
| 8Ch  |       | Initialize floppy controller                                           |
| 8Fh  |       | Determine number of ATA drives (optional)                              |
| 90h  |       | Initialize hard-disk controllers                                       |
| 91h  |       | Initialize local-bus hard-disk controllers                             |
| 92h  |       | Jump to UserPatch2                                                     |
| 93h  |       | Build MPTABLE for multi-processor boards                               |
| 95h  |       | Install CD ROM for boot                                                |
| 96h  |       | Clear huge ES segment register                                         |
| 97h  |       | Fixup Multi Processor table                                            |
| 98h  | 1-2   | Search for option ROMs. One long, two short beeps on checksum failure. |
| 99h  |       | Check for SMART drive (optional)                                       |
| 9Ah  |       | Shadow option ROMs                                                     |
| 9Ch  |       | Set up Power Management                                                |
| 9Dh  |       | Initialize security engine (optional)                                  |
| 9Eh  |       | Enable hardware interrupts                                             |
| 9Fh  |       | Determine number of ATA and SCSI drives                                |
| A0h  |       | Set time of day                                                        |
| A2h  |       | Check key lock                                                         |
| A4h  |       | Initialize Typematic rate                                              |
| A8h  |       | Erase F2 prompt                                                        |
| AAh  |       | Scan for F2 key stroke                                                 |
| ACh  |       | Enter SETUP                                                            |
| AEh  |       | Clear Boot flag                                                        |
| B0h  |       | Check for errors                                                       |
| B2h  |       | POST done- prepare to boot operating system                            |
| B4h  | 1     | One short beep before boot                                             |
| B5h  |       | Terminate QuietBoot (optional)                                         |
| B6h  |       | Check password (optional)                                              |
| B9h  |       | Prepare Boot                                                           |
| BAh  |       | Initialize DMI parameters                                              |
| BBh  |       | Initialize PnP Option ROMs                                             |
| BCh  |       | Clear parity checkers                                                  |
| BDh  |       | Display MultiBoot menu                                                 |
| BEh  |       | Clear screen (optional)                                                |
| BFh  |       | Check virus and backup reminders                                       |
| C0h  |       | Try to boot with INT 19                                                |
| C1h  |       | Initialize POST Error Manager (PEM)                                    |
| C2h  |       | Initialize error logging                                               |
| C3h  |       | Initialize error display function                                      |
| C4h  |       | Initialize system error handler                                        |

| Code | Beeps | POST Routine Description               |
|------|-------|----------------------------------------|
| C5h  |       | PnPnd dual CMOS (optional)             |
| C6h  |       | Initialize notebook docking (optional) |
| C7h  |       | Initialize notebook docking late       |
| C8h  |       | Force check (optional)                 |
| C9h  |       | Extended checksum (optional)           |
| D2h  |       | Unknown interrupt                      |
| E0h  |       | Initialize the chipset                 |
| E1h  |       | Initialize the bridge                  |
| E2h  |       | Initialize the CPU                     |
| E3h  |       | Initialize the system timer            |
| E4h  |       | Initialize system I/O                  |
| E5h  |       | Check force recovery boot              |
| E6h  |       | Checksum BIOS ROM                      |
| E7h  |       | Go to BIOS                             |
| E8h  |       | Set Huge Segment                       |
| E9h  |       | Initialize Multi Processor             |
| EAh  |       | Initialize OEM special code            |
| EBh  |       | Initialize PIC and DMA                 |
| ECh  |       | Initialize Memory type                 |
| EDh  |       | Initialize Memory size                 |
| EEh  |       | Shadow Boot Block                      |
| EFh  |       | System memory test                     |
| F0h  |       | Initialize interrupt vectors           |
| F1h  |       | Initialize Run Time Clock              |
| F2h  |       | Initialize video                       |
| F3h  |       | Initialize System Management Mode      |
| F4h  | 1     | Output one beep before boot            |
| F5h  |       | Boot to Mini DOS                       |
| F6h  |       | Clear Huge Segment                     |
| F7h  |       | Boot to Full DOS                       |

# Index of Symptom-to-FRU Error Message

#### **LCD-Related Symptoms**

| Symptom / Error                            | Action in Sequence                                               |
|--------------------------------------------|------------------------------------------------------------------|
| LCD backlight doesn't work                 | Enter BIOS Utility to execute "Load Setup                        |
| LCD is too dark                            | Default Settings", then repoot system.                           |
| LCD brightness cannot be adjusted          | Reconnect the LCD connectors.                                    |
| LCD contrast cannot be adjusted            | Keyboard (if contrast and brightness function key doesn't work). |
|                                            | LCD inverter ID                                                  |
|                                            | LCD cable                                                        |
|                                            | LCD inverter                                                     |
|                                            | LCD                                                              |
|                                            | System board                                                     |
| Unreadable LCD screen                      | Reconnect the LCD connector                                      |
| Missing pels in characters                 | LCD inverter ID                                                  |
| Abnormal screen                            | LCD cable                                                        |
| Wrong color displayed                      | LCD inverter                                                     |
|                                            | LCD                                                              |
|                                            | System board                                                     |
| LCD has extra horizontal or vertical lines | LCD inverter ID                                                  |
| displayed.                                 | LCD inverter                                                     |
|                                            | LCD cable                                                        |
|                                            | LCD                                                              |
|                                            | System board                                                     |

## Indicator-Related Symptoms

| Symptom / Error                                                     | Action in Sequence                             |
|---------------------------------------------------------------------|------------------------------------------------|
| Indicator incorrectly remains off or on, but system runs correctly. | Reconnect the inverter board<br>Inverter board |
|                                                                     | System board                                   |

#### **Power-Related Symptoms**

| Symptom / Error                    | Action in Sequence                                                                   |
|------------------------------------|--------------------------------------------------------------------------------------|
| Power shuts down during operation. | Power source (battery pack and power adapter). See "Power System Check" on page 167. |
|                                    | Battery pack                                                                         |
|                                    | Power adapter                                                                        |
|                                    | Hard drive & battery connection board                                                |
|                                    | System board                                                                         |
| The system doesn't power-on.       | Power source (battery pack and power adapter). See "Power System Check" on page 167. |
|                                    | Battery pack                                                                         |
|                                    | Power adapter                                                                        |
|                                    | Hard drive & battery connection board                                                |
|                                    | System board                                                                         |

| Symptom / Error               | Action in Sequence                                                                   |
|-------------------------------|--------------------------------------------------------------------------------------|
| The system doesn't power-off. | Power source (battery pack and power adapter). See "Power System Check" on page 167. |
|                               | Hold and press the power switch for more than 4 seconds.                             |
|                               | System board                                                                         |
| Battery can't be charged.     | See "Check the Battery Pack" on page 167.<br>Battery pack<br>System board            |

### **PCMCIA-Related Symptoms**

| Symptom / Error                            | Action in Sequence   |
|--------------------------------------------|----------------------|
| System cannot detect the PC Card (PCMCIA). | PCMCIA slot assembly |
|                                            | System board         |
| PCMCIA slot pin is damaged.                | PCMCIA slot assembly |

### **Memory-Related Symptoms**

| Symptom / Error                            | Action in Sequence                        |
|--------------------------------------------|-------------------------------------------|
| Memory count (size) appears different from | Enter BIOS Setup Utility to execute "Load |
| actual size.                               | Default Settings", then reboot system.    |
|                                            |                                           |
|                                            | System board                              |

## Speaker-Related Symptoms

| Symptom / Error                           | Action in Sequence |
|-------------------------------------------|--------------------|
| In Windows, multimedia programs, no sound | Audio driver       |
| comes from the computer.                  | Speaker            |
|                                           | System board       |
| Internal speakers make noise or emit no   | Speaker            |
| sound.                                    | System board       |

### Power Management-Related Symptoms

| Symptom / Error                             | Action in Sequence                         |
|---------------------------------------------|--------------------------------------------|
| The system will not enter hibernation.      | Keyboard (if control is from the keyboard) |
|                                             | Hard disk drive                            |
|                                             | System board                               |
| The system doesn't enter hibernation mode   | Press Fn+0 and see if the computer enters  |
| and four short beeps every minute.          | hibernation mode.                          |
|                                             | Touchpad                                   |
|                                             | Keyboard                                   |
|                                             | Hard disk connection board                 |
|                                             | Hard disk drive                            |
|                                             | System board                               |
| The system doesn't enter standby mode after | LCD cover switch                           |
| closing the LCD.                            | System board                               |

| Symptom / Error                            | Action in Sequence                                                           |  |
|--------------------------------------------|------------------------------------------------------------------------------|--|
| The system doesn't resume from hibernation | Hard disk connection board                                                   |  |
| mode.                                      | Hard disk drive                                                              |  |
|                                            | System board                                                                 |  |
| The system doesn't resume from standby     | LCD cover switch                                                             |  |
| mode after opening the LCD.                | System board                                                                 |  |
| Battery fuel gauge in Windows doesn't go   | Remove battery pack and let it cool for 2                                    |  |
| higher than 90%.                           | hours.                                                                       |  |
|                                            | Refresh battery (continue use battery until power off, then charge battery). |  |
|                                            | Battery pack                                                                 |  |
|                                            | System board                                                                 |  |
| System hangs intermittently.               | Reconnect hard disk/CD-ROM drives.                                           |  |
|                                            | Hard disk connection board                                                   |  |
|                                            | System board                                                                 |  |

#### **Peripheral-Related Symptoms**

| Symptom / Error                                            | Action in Sequence                                                                                                    |
|------------------------------------------------------------|----------------------------------------------------------------------------------------------------|
| System configuration does not match the installed devices. | Enter BIOS Setup Utility to execute "Load<br>Default Settings", then reboot system.<br>Reconnect hard disk/CD-ROM/diskette drives.                                          |
| External display does not work correctly.                  | Press Fn+F5, LCD/CRT/Both display<br>switching.<br>System board                                                                                                    |
| USB does not work correctly.                               | System board                                                                                                    |
| Print problems.                                            | Ensure the "Parallel Port" in the "Onboard<br>Devices Configuration" of BIOS Setup Utility is<br>set to Enabled.<br>Onboard Devices Configuration<br>Run printer self-test. |
|                                                            | Printer cable                                                                                                    |
|                                                            | Printer<br>System Board                                                                                                    |
| Serial or parallel port device problems.                   | Ensure the "Serial Port" in the Devices<br>Configuration" of BIOS Setup Utility is set to<br>Enabled.                                                                       |
|                                                            | Device driver                                                                                                    |
|                                                            | Device cable                                                                                                    |
|                                                            | Device                                                                                                    |
|                                                            | System board                                                                                                    |

### Keyboard/Touchpad-Related Symptoms

| Symptom / Error                            | Action in Sequence            |  |
|--------------------------------------------|-------------------------------|--|
| Keyboard (one or more keys) does not work. | Reconnect the keyboard cable. |  |
|                                            | Keyboard                      |  |
|                                            | System board                  |  |
| Touchpad does not work.                    | Reconnect touchpad cable.     |  |
|                                            | Touchpad board                |  |
|                                            | System board                  |  |

#### **Modem-Related Symptoms**

| Symptom / Error                         | Action in Sequence |
|-----------------------------------------|--------------------|
| Internal modem does not work correctly. | Modem phone port   |
|                                         | modem combo board  |
|                                         | System board       |

**NOTE:** If you cannot find a symptom or an error in this list and the problem remains, see "Undetermined Problems" on page 182.

## **Intermittent Problems**

Intermittent system hang problems can be caused by a variety of reasons that have nothing to do with a hardware defect, such as: cosmic radiation, electrostatic discharge, or software errors. FRU replacement should be considered only when a recurring problem exists.

When analyzing an intermittent problem, do the following:

- 1. Run the advanced diagnostic test for the system board in loop mode at least 10 times.
- 2. If no error is detected, do not replace any FRU.
- 3. If any error is detected, replace the FRU. Rerun the test to verify that there are no more errors.

# **Undetermined Problems**

The diagnostic problems does not identify which adapter or device failed, which installed devices are incorrect, whether a short circuit is suspected, or whether the system is inoperative.

Follow these procedures to isolate the failing FRU (do not isolate non-defective FRU).

NOTE: Verify that all attached devices are supported by the computer.

- **NOTE:** Verify that the power supply being used at the time of the failure is operating correctly. (See "Power System Check" on page 167).
- 1. Power-off the computer.
- 2. Visually check them for damage. If any problems are found, replace the FRU.
- 3. Remove or disconnect all of the following devices:
  - Non-Acer devices
  - Printer, mouse, and other external devices
  - Battery pack
  - Hard disk drive
  - DIMM
  - CD-ROM/Diskette drive Module
  - PC Cards
- 4. Power-on the computer.
- 5. Determine if the problem has changed.
- 6. If the problem does not recur, reconnect the removed devices one at a time until you find the failing FRU.
- 7. If the problem remains, replace the following FRU one at a time. Do not replace a non-defective FRU:
  - System board
  - LCD assembly

# Chapter 5

# Jumper and Connector Locations

# Top View

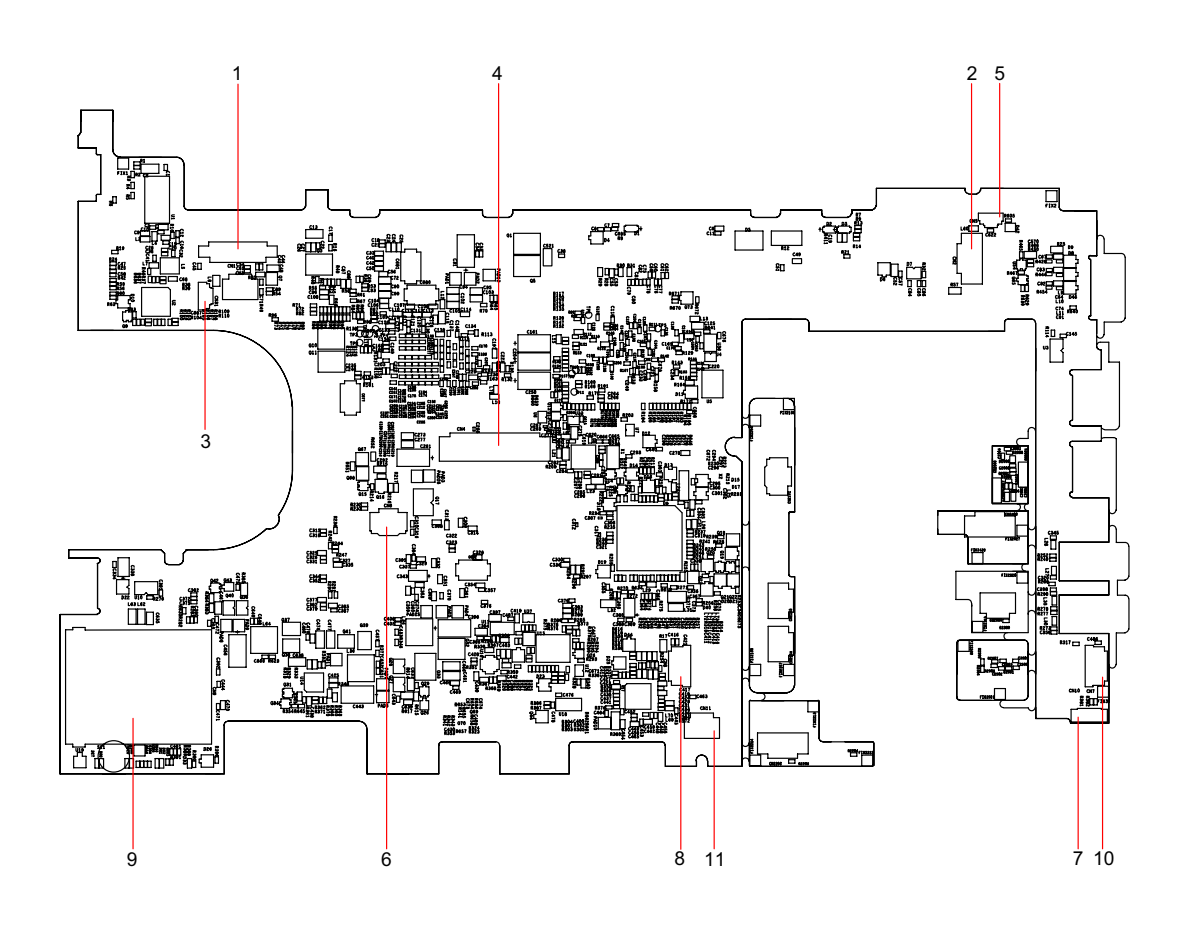

| TravelMate 8172/8172Z M/B layout and connector location<br>TOP view |      |                         |
|---------------------------------------------------------------------|------|-------------------------|
| No.                                                                 | Name | Description             |
| 1                                                                   | CN1  | LCM connector           |
| 2                                                                   | CN2  | Power                   |
| 3                                                                   | CN4  | Keyboard connector      |
| 4                                                                   | CN5  | Microphone connector    |
| 5                                                                   | CN6  | Touch pad connector     |
| 6                                                                   | CN7  | Audio cable connector 1 |
| 7                                                                   | CN8  | Audio cable connector 2 |
| 8                                                                   | CN9  | Card reader slot        |
| 9                                                                   | CN10 | Bluetooth connector     |
| 10                                                                  | CN11 | Speaker connector       |

# **Bottom View**

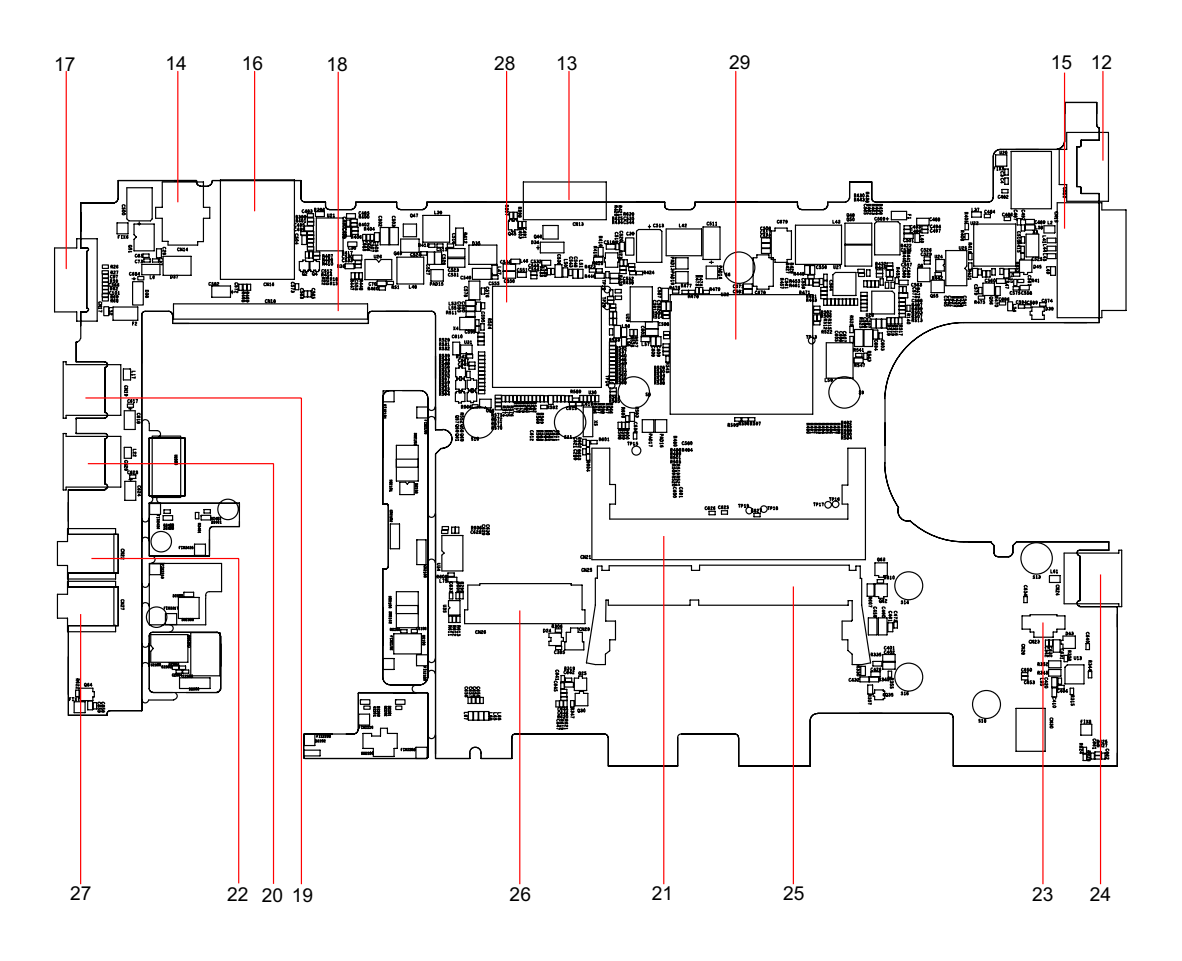

| TravelMate 8172/8172Z M/B layout and connector location<br>Bottom view |      |                   |
|------------------------------------------------------------------------|------|-------------------|
| No.                                                                    | Name | Description       |
| 12                                                                     | CN12 | LAN slot          |
| 13                                                                     | CN13 | Battery connector |
| 14                                                                     | CN14 | DC-in jack        |
| 15                                                                     | CN15 | EZ-Docking slot   |
| 16                                                                     | CN16 | SIM Card slot     |
| 17                                                                     | CN17 | VGA port          |
| 18                                                                     | CN18 | HDD connector     |
| 19                                                                     | CN18 | USB slot 1        |
| 20                                                                     | CN20 | USB slot 2        |
| 21                                                                     | CN21 | DIMM-0            |
| 22                                                                     | CN22 | MIC jack          |
| 23                                                                     | CN23 | Fan connector     |
| 24                                                                     | CN24 | USB slot-3        |
| 25                                                                     | CN25 | DIMM-1            |
| 26                                                                     | CN26 | 3G card slot      |

| TravelMate 8172/8172Z M/B layout and connector location<br>Bottom view |      |                    |
|------------------------------------------------------------------------|------|--------------------|
| No.                                                                    | Name | Description        |
| 27                                                                     | CN27 | Earphone connector |
| 28                                                                     | U30  | South bridge       |
| 29                                                                     | U32  | CPU+ North bridge  |

# FRU (Field Replaceable Unit) List

This chapter gives you the FRU (Field Replaceable Unit) listing in global configurations of TravelMate 8172/ 8172Z. Refer to this chapter whenever ordering for parts to repair or for RMA (Return Merchandise Authorization).

Please note that WHEN ORDERING FRU PARTS, you should check the most up-to-date information available on your regional web or channel. For whatever reasons a part number change is made, it will not be noted on the printed Service Guide. For ACER AUTHORIZED SERVICE PROVIDERS, your Acer office may have a DIFFERENT part number code from those given in the FRU list of this printed Service Guide. You MUST use the local FRU list provided by your regional Acer office to order FRU parts for repair and service of customer machines.

**NOTE:** To scrap or to return the defective parts, you should follow the local government ordinance or regulations on how to dispose it properly, or follow the rules set by your regional Acer office on how to return it.

# TravelMate 8172/8172Z Exploded Diagram

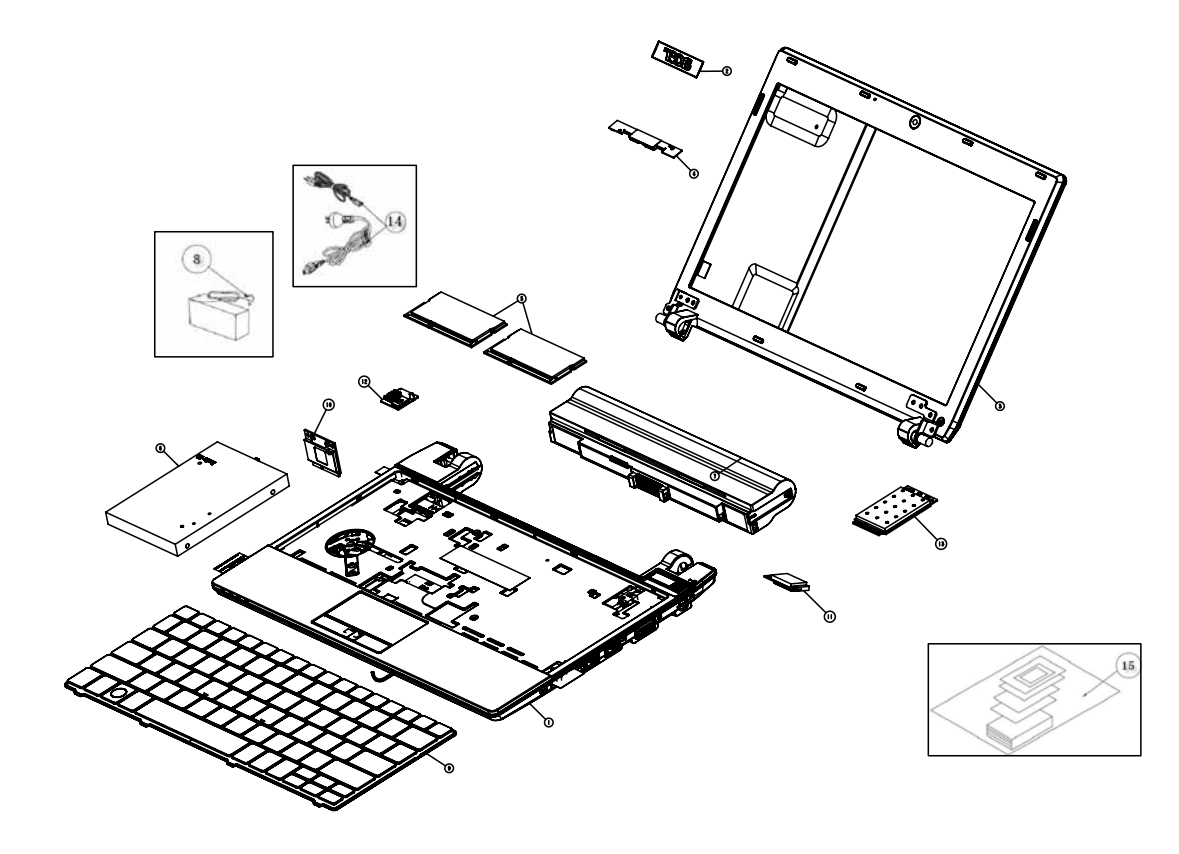

| NO. | PART NUMBER  | DESCRIPTION                   | QTY |
|-----|--------------|-------------------------------|-----|
| 1   | 1510B0928401 | ASSEMBLY, BASE                | 1   |
| 2   | 6053B0630801 | ASSEMBLY, Nameplate           | 1   |
| 3   | 1510B0929601 | ASSEMBLY, DISPLAY             | 1   |
| 4   | 1510B0929701 | ASSEMBLY, CAMERA              | 1   |
| 5   | 1510B0929101 | ASSEMBLY, MEMORY              | 3   |
| 6   | 1510B0930101 | ASSEMBLY, HDD                 | 1   |
| 7   | 1510B0931701 | ASSEMBLY, BATTERY             | 1   |
| 8   | 1700B0271001 | AC Adapter                    | 1   |
| 9   | 1510B0925301 | ASSEMBLY, KEYBOARD            | 1   |
| 10  | 1510B0931901 | ASSEMBLY, WIFI                | 1   |
| 11  | 1510B0932001 | ASSEMBLY, BULETOOTH           | 1   |
| 12  | 1397B0093201 | ASSEMBLY, MODULE, TPM         | 1   |
| 13  | 1510B0934101 | ASSEMBLY, 3G                  | 1   |
| 14  | 6017A0034801 | Power Cord                    | 1   |
| 15  | NA           | ASSEMBLY, PACKAGING, UNIT KIT | 1   |

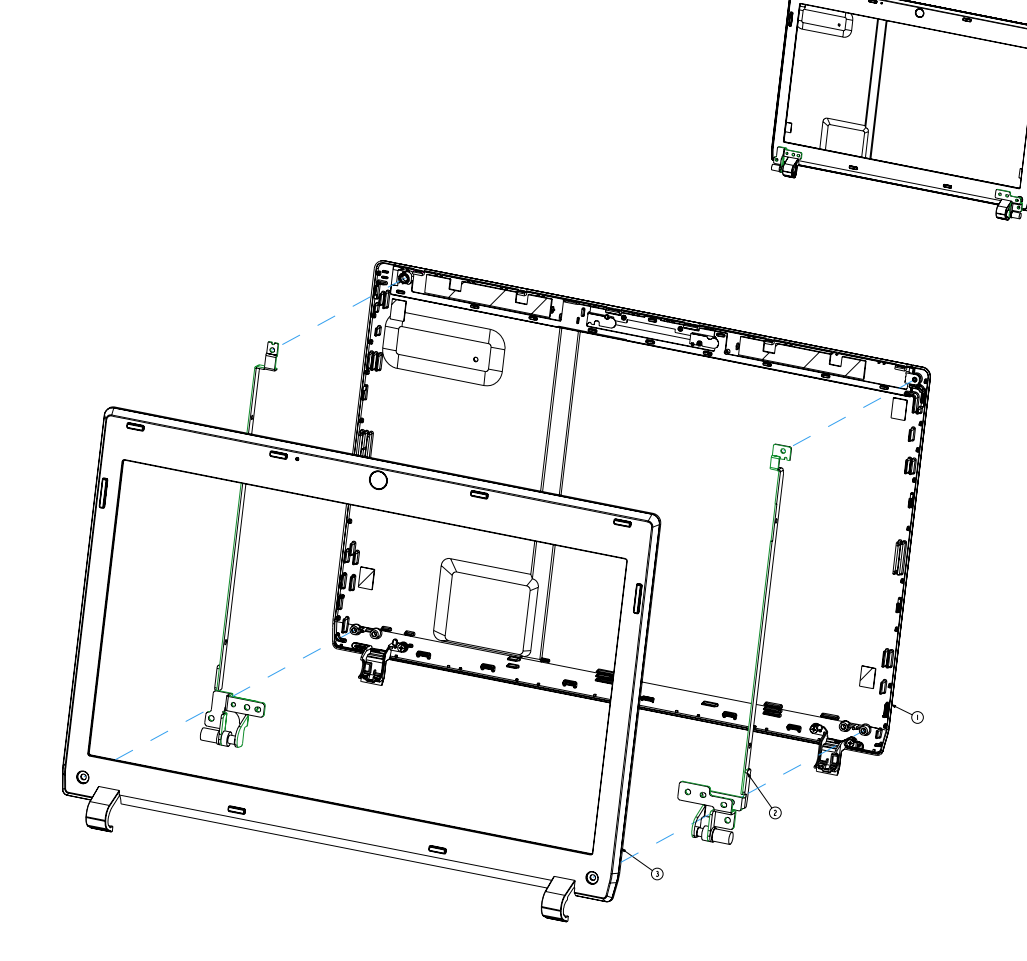

| NO. | PART NUMBER  | DESCRIPTION                             | QTY |
|-----|--------------|-----------------------------------------|-----|
| 1   | 1510B0922401 | ASSEMBLY, CASE, REAR, DISPLAY, OFFLINE  | 1   |
| 2   | 1510B0935401 | HINGE Set                               | 1   |
| 3   | 1510B0922501 | ASSEMBLY, CASE, FRONT, DISPLAY, OFFLINE | 1   |

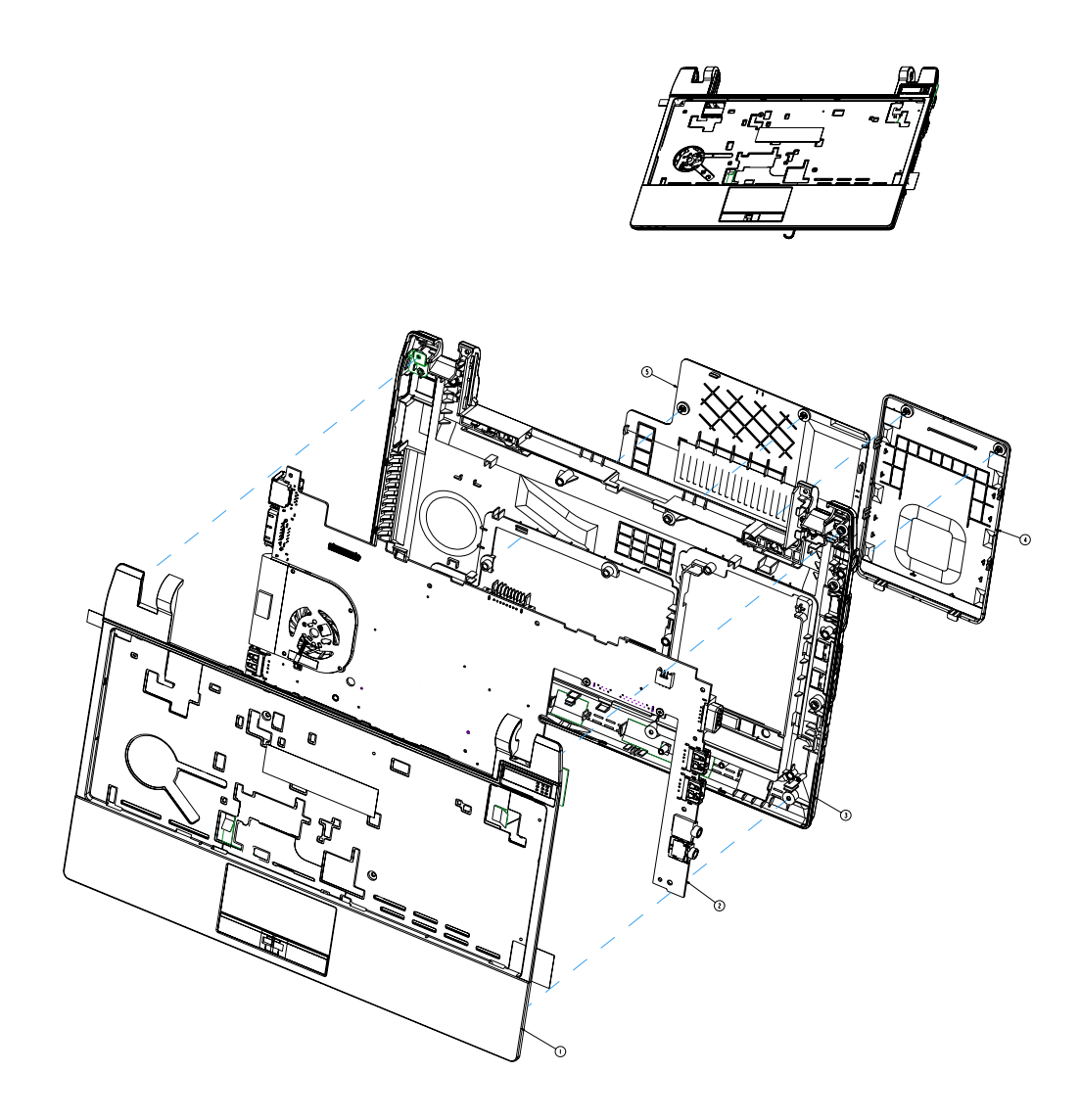

| NO. | PART NUMBER  | DESCRIPTION                     | QTY |
|-----|--------------|---------------------------------|-----|
| 1   | 1510B0928701 | ASSEMBLY, CASE, TOP             | 1   |
| 2   | 1397B0092701 | ASSEMBLY, MODULE, MAIN, OFFLINE | 1   |
| 3   | 1510B0922001 | ASSEMBLY, CASE, BOTTOM OFFLINE  | 1   |
| 4   | 1510B0922301 | ASSEMBLY, CASE, HDD COVER       | 1   |
| 5   | 1510B0935201 | ASSEMBLY, CASE, DDR COVER       | 1   |

# TravelMate 8172/8172Z FRU List

#### Accessory

| Category | Part Name and Description | Acer Part No. |
|----------|---------------------------|---------------|
|          | WIRELESS ANTENNA RIGHT    | 50.TWR0N.001  |
|          | WIRELESS ANTENNA LEFT     | 50.TWR0N.002  |
|          | ANTENNA - R               | 50.TWM0N.003  |
|          | ANTENNA - L               | 50.TWM0N.004  |

## Adapter

| Category | Part Name and Description                                                               | Acer Part No. |
|----------|-----------------------------------------------------------------------------------------|---------------|
| R        | Adapter DELTA 40W 19V 1.7x5.5x11 Black<br>ADP-40 TH AA, LV5 wall-mounted, OBL LF        | AP.04001.002  |
|          | Adapter Leader 40W 19V 1.7x5.5x11 Black<br>IU40-11190-011S, wall-mounted, LV5+OBL<br>LF | AP.04007.002  |

### Battery

| Category | Part Name and Description                                                                                                    | Acer Part No. |
|----------|----------------------------------------------------------------------------------------------------|---------------|
|          | Battery SANYO UM-2009E Li-Ion 3S2P<br>SANYO 6 cell 5600mAh Main COMMON<br>for HSF ID:UM09E36,for HSF                              | BT.00603.122  |
|          | Battery PANASONIC UM-2009E Li-Ion<br>3S2P PANASONIC 6 cell 5800mAh Main<br>COMMON for Halogen-Free<br>ID:UM09E56,for Halogen-Free | BT.00605.069  |

#### Board

| Category | Part Name and Description                                 | Acer Part No. |
|----------|-----------------------------------------------------------|---------------|
|          | Liteon Wireless LAN Atheris HB93 2x2 BGN<br>(HM) WN6602AH | NI.23600.063  |

| Category       | Part Name and Description                                           | Acer Part No. |
|----------------|---------------------------------------------------------------------|---------------|
|                | Foxconn Wireless LAN Atheros HB97 2x2<br>BGN (HM)                   | NI.23600.072  |
|                | Liteon Wireless LAN Atheris HB97 2x2 BGN<br>(HM) WN6603AH           | NI.23600.073  |
|                | Foxconn Wirelss LAN Atheros HB95BG<br>(HM) T77H121.10               | NI.23600.077  |
|                | Foxconn Wireless LAN Broadcomm 43225<br>2x2 BGN (HM) T77H103.00     | NI.23600.066  |
|                | Foxconn Wireless LAN Atheros HB93 2x2<br>BGN (HM)                   | NI.23600.062  |
|                | Foxconn Wirelss LAN Broadcom 4313 1x1<br>BGN (HM) T77H194.00        | NI.23600.076  |
|                | Ericsson F3307-900MHz                                               | LC.21300.039  |
|                | Foxconn Bluetooth BRM 2046 BT2.1<br>(T60H928.33 Ver.3/PCB V015) HSF | BH.21100.006  |
| -              | Foxconn Bluetooth ATH AR3011                                        | BH.21100.009  |
| <u>LC€0984</u> | Foxconn Bluetooth BRM 2070 (T77H114.01)<br>BT 3.0                   | BH.21100.010  |
|                | POWER SWITCH BOARD                                                  | 55.TWN0N.001  |
|                | TOUCH PAD BUTTON BOARD W/FP                                         | 55.TZV0N.001  |
|                | TOUCH PAD BUTTON BOARD WO/FP                                        | 55.TZV0N.002  |

#### Cable

| Category | Part Name and Description      | Acer Part No. |
|----------|--------------------------------|---------------|
|          | BLUETOOTH CABLE_8 Pin (BT 2.1) | 50.TWM0N.006  |
|          | BLUETOOTH CABLE_6 Pin (BT 3.0) | 50.TWM0N.005  |
|          | AUDIO CABLE                    | 50.TWN0N.001  |
|          | DC IN CABLE                    | 50.TWN0N.002  |
|          | POWER SWITCH BOARD CABLE       | 50.TWN0N.003  |
|          | TOUCH PAD BUTTON BOARD CABLE   | 50.TWN0N.004  |
| 2        | TOUCH PAD CABLE_RIGHT          | 50.TWN0N.005  |
| 3        | TOUCH PAD CABLE_LEFT           | 50.TWN0N.006  |
| <->      | CCD CABLE                      | 50.TWM0N.001  |

| Category | Part Name and Description | Acer Part No. |
|----------|---------------------------|---------------|
| 2        | LCD CABLE                 | 50.TWM0N.002  |

#### Camera

| Category              | Part Name and Description    | Acer Part No. |
|-----------------------|------------------------------|---------------|
|                       | CAMERA MODULE 1.3M - SUYIN   | 57.TWM0N.001  |
|                       | CAMERA MODULE 1.3M - CHICONY | 57.TWM0N.002  |
| and the second second | CAMERA MODULE 1.3M - LITEON  | 57.TWM0N.003  |

## CASE/COVER/BRACKET ASSEMBLY

| Category                                                                                                    | Part Name and Description         | Acer Part No. |
|----------------------------------------------------------------------------------------------------|-----------------------------------|---------------|
|                                                                                                    | AC Power Clip IU40-1-UL Rev 1.0   | LZ.20400.315  |
|                                                                                                    | AC Power Clip IU40-1-EU Rev 1.0   | LZ.20400.311  |
|                                                                                                    | AC Power Clip IU40-1-SAA Rev 1.0  | LZ.20400.312  |
|                                                                                                    | AC Power Clip IU40-1-UK Rev 1.0   | LZ.20400.314  |
| and the second second se | AC power clip IU40-1-ARG Rev 1.0  | LZ.20400.308  |
|                                                                                                    | AC Power Clip IU40-1-CCC Rev 1.0  | LZ.20400.309  |
|                                                                                                    | AC power Clip IU40-1-BRZ Rev 1.0  | LZ.20400.307  |
|                                                                                                    | AC Power Clip IU40-1-SABS Rev 1.0 | LZ.20400.313  |
|                                                                                                    | AC Power Clip IU40-1-EK Rev 1.0   | LZ.20400.310  |
|                                                                                                    | AC Power Clip IU40-1-AF Rev 1.0   | LZ.20400.324  |
|                                                                                                    | HDD COVER                         | 42.TWN0N.001  |
|                                                                                                    | RAM COVER                         | 42.TWN0N.002  |
|                                                                                                    | LOWER CASE                        | 60.TWN0N.001  |
|                                                                                                    | LOWER CASE_3G                     | 60.TZW0N.001  |
|                                                                                                    | DC IN BRACKET                     | 33.TWN0N.001  |

| Category      | Part Name and Description                              | Acer Part No.                |
|---------------|--------------------------------------------------------|------------------------------|
|               | DUMMY CARD                                             | 42.TWN0N.003                 |
|               | UPPER CASE ASSY W/ TP, W/ FP                           | 60.TWN0N.002                 |
|               | UPPER CASE ASSY W/ TP, W/ O FP                         | 60.TWM0N.001                 |
|               | HDD CONNECTOR                                          | 20.TWN0N.001                 |
| ~ <u>}</u> *} | LCD HINGE R                                            | 33.TWM0N.001                 |
| 1251          | LCD HINGE L                                            | 33.TWM0N.002                 |
|               | LCD BEZEL 11.6" W/CCD                                  | 60.TWM0N.003                 |
|               | LCD COVER 11.6" W/CCD<br>LCD COVER 11.6" W/CCD, NON 3G | 60.TWM0N.004<br>60.TWM0N.006 |

#### HDD/HARD DISK DRIVER

| Category | Part Name and Description                                                                                            | Acer Part No. |
|----------|----------------------------------------------------------------------------------------------------|---------------|
|          | HDD SEAGATE 2.5" 5400rpm 160GB<br>ST9160314AS Wyatt SATA LF<br>F/W:0001SDM1                                          | KH.16001.042  |
|          | HDD TOSHIBA 2.5" 5400rpm 160GB<br>MK1665GSX, Capricorn BS, 320G/P SATA<br>8MB LF F/W:GJ002J                          | KH.16004.008  |
|          | HDD HGST 2.5" 5400rpm 160GB<br>HTS545016B9A300 Panther B SATA LF<br>F/W:C60F Disk imbalance criteria = 0.014g-<br>cm | KH.16007.026  |
|          | HDD WD 2.5" 5400rpm 160GB<br>WD1600BEVT-22A23T0 , WD, ML320S<br>SATA 8MB LF F/W:01.01A01                             | KH.16008.027  |
|          | HDD SEAGATE 2.5" 5400RPM 250GB<br>ST9250315AS WYATT SATA LF<br>F/W:0001SDM1                                          | KH.25001.016  |
|          | HDD TOSHIBA 2.5" 5400rpm 250GB<br>MK2565GSX, Capricorn BS, 320G/P SATA<br>8MB LF F/W:GJ002J                          | KH.25004.005  |
|          | HDD HGST 2.5" 5400rpm 250GB<br>HTS545025B9A300 Panther B SATA LF<br>F/W:C60F Disk imbalance criteria = 0.014g-<br>cm | KH.25007.016  |
|          | HDD WD 2.5" 5400rpm 250GB<br>WD2500BEVT-22A23T0, WD, ML320S<br>SATA 8MB LF F/W:01.01A01.                             | KH.25008.025  |
|          | HDD SEAGATE 2.5" 7200rpm 250GB<br>ST9250410AS Holiday SATA LF<br>F/W:0002SDM1                                        | KH.25001.017  |
|          | HDD HGST 2.5" 7200rpm 250GB<br>HTS725025A9A364 SATA 8MB LF<br>F/W:C70E                                               | KH.25007.018  |
|          | HDD SEAGATE 2.5" 5400rpm 320GB<br>ST9320325AS Wyatt SATA LF<br>F/W:0001SDM1                                          | KH.32001.017  |
|          | HDD TOSHIBA 2.5" 5400rpm 320GB<br>Capricorn BS ,MK3265GSX SATA 8MB LF<br>F/W:GJ002J                                  | KH.32004.004  |
|          | HDD HGST 2.5" 5400rpm 320GB<br>HTS545032B9A300 Panther B SATA LF<br>F/W:C60F Disk imbalance criteria = 0.014g-<br>cm | KH.32007.008  |
|          | HDD WD 2.5" 5400rpm 320GB<br>WD3200BEVT-22A23T0,ML320S,WD SATA<br>8MB LF F/W:01.01A01                                | KH.32008.019  |
|          | HDD SEAGATE 2.5" 7200rpm 320GB<br>ST9320423AS Holiday SATA LF<br>F/W:0002SDM1                                        | KH.32001.016  |
|          | HDD HGST 2.5" 7200rpm 320GB<br>HTS725032A9A364 SATA 8MB LF<br>F/W:C70E                                               | KH.32007.010  |
|          | HDD 500GB 5400RPM SEAGATE<br>ST9500325AS WYATT SATA LF<br>F/W:0001SDM1                                               | KH.50001.011  |
|          | HDD TOSHIBA 2.5" 5400rpm 500GB<br>MK5065GSX,Capricorn BS, 320G/P SATA<br>8MB LF F/W:GJ002J                           | KH.50004.002  |

| Category | Part Name and Description                                                                 | Acer Part No. |
|----------|-------------------------------------------------------------------------------------------|---------------|
|          | HDD HGST 2.5" 5400RPM 500GB<br>HTS545050B9A300 PANTHER B SATA LF<br>F/W:C60F              | KH.50007.010  |
|          | HDD WD 2.5" 5400rpm 500GB<br>WD5000BEVT-22A0RT0, ML320M,WD<br>SATA 8MB LF F/W:01.01A01    | KH.50008.017  |
|          | HDD SEAGATE 2.5" 7200rpm 500GB<br>ST9500420AS Holiday SATA LF<br>F/W:0002SDM1             | KH.50001.013  |
|          | HDD HGST 2.5" 7200rpm 500GB<br>HTS725050A9A364 SATA 8MB LF<br>F/W: C70E                   | KH.50007.011  |
|          | HDD TOSHIBA 2.5" 5400rpm 640GB<br>MK6465GSX,Capricorn BS,320G/P SATA<br>8MB LF F/W:GJ002J | KH.64004.001  |
|          | HDD WD 2.5" 5400rpm 640GB<br>WD6400BEVT-22A0RT0, ML320 SATA 8MB<br>LF F/W:01.01A01        | KH.64008.004  |

### HEATSINK

| Category | Part Name and Description | Acer Part No. |
|----------|---------------------------|---------------|
|          | THERMAL MODULE UMA        | 60.TWM0N.005  |

#### **KEYBOARD**

| Category | Part Name and Description                                                                       | Acer Part No. |
|----------|-------------------------------------------------------------------------------------------------|---------------|
|          | Keyboard ACER NT1T_A10B NT1T Internal<br>11 Standard 84KS Black Arabic Texture                  | KB.I110A.092  |
|          | Keyboard ACER NT1T_A10B NT1T Internal<br>11 Standard 85KS Black Belgium Texture                 | KB.I110A.093  |
|          | Keyboard ACER NT1T_A10B NT1T Internal<br>11 Standard 85KS Black Brazilian<br>Portuguese Texture | KB.I110A.094  |
|          | Keyboard ACER NT1T_A10B NT1T Internal<br>11 Standard 85KS Black CZ/SK Texture                   | KB.I110A.095  |
|          | Keyboard ACER NT1T_A10B NT1T Internal<br>11 Standard 84KS Black Chinese Texture                 | KB.I110A.096  |
|          | Keyboard ACER NT1T_A10B NT1T Internal<br>11 Standard 85KS Black Danish Texture                  | KB.I110A.097  |
|          | Keyboard ACER NT1T_A10B NT1T Internal<br>11 Standard 85KS Black FR/Arabic Texture               | KB.I110A.098  |
|          | Keyboard ACER NT1T_A10B NT1T Internal<br>11 Standard 85KS Black French Texture                  | KB.I110A.099  |
|          | Keyboard ACER NT1T_A10B NT1T Internal<br>11 Standard 85KS Black German Texture                  | KB.I110A.100  |
|          | Keyboard ACER NT1T_A10B NT1T Internal<br>11 Standard 84KS Black Greek Texture                   | KB.I110A.101  |
|          | Keyboard ACER NT1T_A10B NT1T Internal<br>11 Standard 85KS Black Hungarian Texture               | KB.I110A.102  |
|          | Keyboard ACER NT1T_A10B NT1T Internal<br>11 Standard 85KS Black Italian Texture                 | KB.I110A.103  |
|          | Keyboard ACER NT1T_A10B NT1T Internal<br>11 Standard 88KS Black Japanese Texture                | KB.I110A.104  |

| Category | Part Name and Description                                                                             | Acer Part No. |
|----------|----------------------------------------------------------------------------------------------------|---------------|
|          | Keyboard ACER NT1T_A10B NT1T Internal<br>11 Standard 84KS Black Korean Texture                        | KB.I110A.105  |
|          | Keyboard ACER NT1T_A10B NT1T Internal<br>11 Standard 85KS Black Nordic Texture                        | KB.I110A.106  |
|          | Keyboard ACER NT1T_A10B NT1T Internal<br>11 Standard 85KS Black Norwegian Texture                     | KB.I110A.107  |
|          | Keyboard ACER NT1T_A10B NT1T Internal<br>11 Standard 85KS Black Portuguese Texture                    | KB.I110A.108  |
|          | Keyboard ACER NT1T_A10B NT1T Internal<br>11 Standard 84KS Black Russian Texture                       | KB.I110A.109  |
|          | Keyboard ACER NT1T_A10B NT1T Internal<br>11 Standard 85KS Black SLO/CRO Texture                       | KB.I110A.110  |
|          | Keyboard ACER NT1T_A10B NT1T Internal<br>11 Standard 85KS Black Spanish Texture                       | KB.I110A.111  |
|          | Keyboard ACER NT1T_A10B NT1T Internal<br>11 Standard 85KS Black Sweden Texture                        | KB.I110A.112  |
|          | Keyboard ACER NT1T_A10B NT1T Internal<br>11 Standard 85KS Black Swiss/G Texture                       | KB.I110A.113  |
|          | Keyboard ACER NT1T_A10B NT1T Internal<br>11 Standard 84KS Black Thailand Texture                      | KB.I110A.114  |
|          | Keyboard ACER NT1T_A10B NT1T Internal<br>11 Standard 85KS Black Turkish Texture                       | KB.I110A.115  |
|          | Keyboard ACER NT1T_A10B NT1T Internal<br>11 Standard 85KS Black UK Texture                            | KB.I110A.116  |
|          | Keyboard ACER NT1T_A10B NT1T Internal<br>11 Standard 84KS Black US International<br>Texture           | KB.I110A.117  |
|          | Keyboard ACER NT1T_A10B NT1T Internal<br>11 Standard 84KS Black US International w/<br>Hebrew Texture | KB.I110A.118  |
|          | Keyboard ACER NT1T_A10B NT1T Internal<br>11 Standard 85KS Black US w/ Canadian<br>French Texture      | KB.I110A.119  |

## LCD PANEL

| Category | Part Name and Description                                                            | Acer Part No. |
|----------|--------------------------------------------------------------------------------------|---------------|
|          | LED LCD AUO 11.6" WXGA Glare<br>B116XW02 V0 1A (3G) LF 200nit 8ms 500:1              | LK.11605.003  |
|          | LED LCD LPL 11.6" WXGA Glare<br>LP116WH1-TLN1 LF 200nit 16ms 400:1<br>(Power saving) | LK.11608.003  |
|          | LED LCD CMO 11.6" WXGA Glare N116B6-<br>L02 C2 LF 200nit 10ms 500:1                  | LK.1160D.005  |
|          | LED LCD SAMSUNG 11.6" WXGA Glare<br>LTN116AT03-A01 LF 200nit 16ms 500:1              | LK.11606.003  |
|          | LED LCD AUO 11.6" WXGA None Glare<br>B116XW02 V1 LF 200nit 8ms 500:1                 | LK.11605.006  |
|          | LED LCD SAMSUNG 11.6" WXGA None<br>Glare LTN116AT03-002 LF 200nit 16ms<br>300:1      | LK.11606.005  |
|          | LED LCD LPL 11.6" WXGA None Glare<br>LP116WH1-TLP1 LF 200nit 16ms                    | LK.11608.004  |

#### **MIAN BOARD**

| Category        | Part Name and Description                     | Acer Part No. |
|-----------------|-----------------------------------------------|---------------|
| The second lite | Mainboard NS10C/TM8172Z PMDU5400B<br>3G LF+HF | MB.WTN0B.001  |
|                 | Mainboard NS10i/TM8172 Ci5540UMB 3G<br>LF+HF  | MB.WTS0B.004  |
|                 | Mainboard NS10i/TM8172 Ci5430UMB 3G<br>LF+HF  | MB.WTS0B.006  |
|                 | Mainboard NS10i/TM8172 Ci5520UMB 3G<br>LF+HF  | MB.WTS0B.005  |
|                 | Mainboard NS10i/TM8172 Ci3330UMB 3G<br>LF+HF  | MB.WTS0B.007  |
|                 | Mainboard NS10i/TM8172 Ci5470UMB 3G<br>LF+HF  | MB.WTS0B.002  |
|                 | Mainboard NS10i/TM8172 Ci3380UMB 3G<br>LF+HF  | MB.WTS0B.001  |
|                 | Mainboard NS10i/TM8172 Ci5560UMB 3G<br>LF+HF  | MB.WTS0B.003  |
|                 | Mainboard NS10i/TM8172 Ci5430UMB<br>LF+HF     | MB.WTP0B.006  |
|                 | Mainboard NS10i/TM8172 Ci5540UMB<br>LF+HF     | MB.WTP0B.004  |
|                 | Mainboard NS10i/TM8172 Ci5520UMB<br>LF+HF     | MB.WTP0B.005  |
|                 | Mainboard NS10i/TM8172 Ci3330UMB<br>LF+HF     | MB.WTP0B.007  |
|                 | Mainboard NS10C/TM8172Z PMDU5400B<br>LF+HF    | MB.WTM0B.001  |
|                 | Mainboard NS10I, TM8172 LF                    | MB.WTP0B.002  |
|                 | Mainboard NS10I, TM8172 Intel LF              | MB.WTP0B.001  |
|                 | Mainboard NS10I, TM8172 Ci5560UMB Intel LF    | MB.WTP0B.003  |

### MEMORY

| Category | Part Name and Description                                                        | Acer Part No. |
|----------|----------------------------------------------------------------------------------|---------------|
|          | Memory ELPIDA SO-DIMM DDRIII 1066<br>1GB EBJ10UE8BDS0-AE-F LF 128*8<br>0.065um   | KN.1GB09.012  |
|          | MEMORY SAMSUNG SO-DIMM DDRIII<br>1066 1GB M471B2873EH1-CF8 LF 64*16<br>0.055UM   | KN.1GB0B.028  |
|          | Memory HYNIX SO-DIMM DDRIII 1066 1GB<br>HMT112S6BFR6C-G7 N0 LF 64*16<br>0.055um  | KN.1GB0G.025  |
|          | Memory ELPIDA SO-DIMM DDRIII 1333<br>1GB EBJ10UE8BDS0-DJ-F LF 128*8<br>0.065um   | KN.1GB09.015  |
|          | Memory HYNIX SO-DIMM DDRIII 1333 1GB<br>HMT112S6TFR8C-H9 LF 128*8 0.055um        | KN.1GB0G.026  |
|          | Memory SAMSUNG SO-DIMM DDRIII 1333<br>1GB M471B2873FHS-CH9 LF 128*8 46nm         | KN.1GB0B.035  |
|          | Memory KINGSTON SO-DIMM DDRIII 1066<br>2GB ACR256X64D3S1066C7 LF 128*8<br>0.07um | KN.2GB07.001  |
|          | Memory ELPIDA SO-DIMM DDRIII 1066<br>2GB EBJ21UE8BDS0-AE-F LF 128*8<br>0.065um   | KN.2GB09.006  |

| Category | ategory Part Name and Description                                                 |              |  |  |
|----------|-----------------------------------------------------------------------------------|--------------|--|--|
|          | Memory A-DATA SO-DIMM DDRIII 1066<br>2GB HY7YG1B1674ZM LF 128*8 0.065um           | KN.2GB0C.002 |  |  |
|          | Memory HYNIX SO-DIMM DDRIII 1066 2GB<br>HMT125S6BFR8C-G7 N0 LF 128*8<br>0.055um   | KN.2GB0G.014 |  |  |
|          | Memory NANYA SO-DIMM DDRIII 1333<br>2GB NT2GC64B8HC0NS-CG LF 128*8<br>0.065um     | KN.2GB03.017 |  |  |
|          | Memory KINGSTON SO-DIMM DDRIII 1333<br>2GB ACR256X64D3S1333C9 LF 128*8<br>0.065um | KN.2GB07.004 |  |  |
|          | Memory HYNIX SO-DIMM DDRIII 1333 2GB<br>HMT125S6TFR8C-H9 LF 128*8 0.055um         | KN.2GB0G.016 |  |  |
|          | Memory ELPIDA SO-DIMM DDRIII 1333<br>2GB EBJ21UE8BDS0-DJ-F LF 128*8<br>0.065um    | KN.2GB09.007 |  |  |
|          | Memory SAMSUNG SO-DIMM DDRIII 1333<br>2GB M471B5673FH0-CH9 LF 128*8 46nm          | KN.2GB0B.023 |  |  |

#### MICROPHONE

| Category | Part Name and Description | Acer Part No. |
|----------|---------------------------|---------------|
|          | MICROPHONE                | 23.TZV0N.001  |

#### MISCELLANEOUS

| Category                                                                                      | Part Name and Description   | Acer Part No. |
|-----------------------------------------------------------------------------------------------|-----------------------------|---------------|
| No.                                                                                           | HDD INSULATOR               | 47.TLK0N.005  |
|                                                                                               | HDD HOLDER                  | 42.TLK0N.006  |
| •                                                                                             | LCD BUMPER                  | 47.TWM0N.005  |
| Bancous grantitudo del<br>Loco Docebonido<br>E contrecionado<br>Doco Bolicios<br>Con Bolicios | BLUETOOTH INSULATOR (8 PIN) | 47.TWM0N.003  |
|                                                                                               | BLUETOOTH INSULATOR (6 PIN) | 47.TWM0N.004  |

| Category | Part Name and Description | Acer Part No. |
|----------|---------------------------|---------------|
|          | BLUETOOTH FOIL            | 47.WPP0N.004  |

## SCREW

| Category | Part Name and Description                              | Acer Part No. |
|----------|--------------------------------------------------------|---------------|
|          | SCREW-I25040M PATCH                                    | 86.PCR0N.002  |
|          | SCREW,I,M2,6mm,M,4.5mm,0.8mm,PHIL,B<br>K,PATCH         | 86.APQ0N.004  |
|          | SCREW M2.5 2.5MM CROSS BNI PATCH                       | 86.TQP0N.002  |
|          | SCREW,I,M2.0,3mm,MACH,3.5mm,0.5mm,<br>CROSS,BNI,PATCH  | 86.TWM0N.001  |
|          | SCREW,I,M2.0,2.5mm,MACH,3.5mm,0.5m<br>m,CROSS,NI,PATCH | 86.TWM0N.002  |

#### SPEAKER

| Category | Part Name and Description | Acer Part No. |
|----------|---------------------------|---------------|
|          | SPEAKER                   | 23.TWM0N.002  |

# Model Definition and Configuration

# TravelMate 8172/8172Z

| Model                  | Acer Part No | RO  | Country | Description                                                                                                  |
|------------------------|--------------|-----|---------|----------------------------------------------------------------------------------------------------|
| TM8172Z-<br>U542G25nkk | LX.TX903.002 | AAP | Japan   | TM8172Z-U542G25nkk<br>W7PR32TJP1 MC XPP UMACFkk_3<br>1*2G/250/6L2.8/5R/<br>bgn_FP_1.3C_AL_JA11_CF23          |
| TM8172Z-<br>U542G16nkk | LX.TX903.001 | AAP | Japan   | TM8172Z-U542G16nkk<br>W7PR32TJP1 MC XPP UMACFkk_3<br>1*2G/160/BT/6L2.8/5R/<br>bgn_FP_1.3C_AL_JA11_CF26       |
| TM8172Z-<br>U542G25nkk | LX.TX903.004 | AAP | Japan   | TM8172Z-U542G25nkk<br>W7PR32TJP1 MC XPP UMACFkk_3<br>1*2G/250/6L2.8/5R/<br>bgn_FP_1.3C_AL_JA11_CF24          |
| TM8172Z-<br>U542G25nkk | LX.TX903.003 | AAP | Japan   | TM8172Z-U542G25nkk<br>W7PR32TJP1 MC XPP UMACFkk_3<br>1*2G/250/BT/6L2.8/5R/<br>bgn_FP_1.3C_AL_JA11_CF25       |
| TM8172Z-<br>U542G25n   | S2.TX903.001 | WW  | WW      | TM8172Z-U542G25n<br>W7PR32TWW1 MC UMACFkk_3<br>1*2G/250/6L2.2/5R/<br>bgn_FP_1.3C_AL_ES62                     |
| TM8172Z-<br>U542G16nkk | LX.TXB03.001 | AAP | Japan   | TM8172Z-U542G16nkk<br>W7PR32TJP1 MC XPP UMACkk_3<br>1*2G/160/BT/6L2.8/5R/<br>bgn_1.3C_AL_JA11_C26            |
| TM8172Z-<br>U542G25nkk | LX.TXB03.004 | AAP | Japan   | TM8172Z-U542G25nkk<br>W7PR32TJP1 MC XPP UMACkk_3<br>1*2G/250/6L2.8/5R/<br>bgn_1.3C_AL_JA11_C23               |
| TM8172Z-<br>U542G25nkk | LX.TXB03.002 | AAP | Japan   | TM8172Z-U542G25nkk<br>W7PR32TJP1 MC XPP UMACkk_3<br>1*2G/250/BT/6L2.8/5R/<br>bgn_1.3C_AL_JA11_C25            |
| TM8172Z-<br>U542G16nkk | LX.TXB03.003 | AAP | Japan   | TM8172Z-U542G16nkk<br>W7PR32TJP1 MC XPP UMACkk_3<br>1*2G/160/6L2.8/5R/<br>bgn_1.3C_AL_JA11_C24               |
| TM8172Z-<br>U542G25n   | S2.TXB03.001 | WW  | WW      | TM8172Z-U542G25n<br>W7PR32TWW1 MC UMACkk_3<br>1*2G/250/6L2.2/5R/<br>bgn_1.3C_AL_ES62                         |
| TM8172Z-<br>U542G25n   | S2.TX803.003 | WW  | WW      | TM8172Z-U542G25n<br>W7PR32TWW1 MC XPP<br>UMAGCFkk_3 1*2G/250/BT/6L2.2/<br>5R/bgn_FP_1.3C_F33-<br>900_AL_ES62 |

| Model                 | Acer Part No     | RO   | Country         | Description                                                                                             |
|-----------------------|------------------|------|-----------------|----------------------------------------------------------------------------------------------------|
| TM8172Z-<br>U542G25n  | S2.TX803.002     | ww   | WW              | TM8172Z-U542G25n<br>W7PR32TWW1 MC UMAGCFkk_3<br>1*2G/250/BT/6L2.2/5R/<br>bgn_FP_1.3C_F33-900_AL_ES62    |
| TM8172Z-<br>U542G25n  | S2.TX803.001     | WW   | WW              | TM8172Z-U542G25n<br>W7PR32TWW1 MC UMAGCFkk_3<br>1*2G/250/6L2.2/5R/<br>bgn_FP_1.3C_F33-900_AL_ES62       |
| TM8172Z-<br>U542G25n  | S2.TXA03.001     | WW   | WW              | TM8172Z-U542G25n<br>W7PR32TWW1 MC UMAGCkk_3<br>1*2G/250/6L2.2/5R/bgn_1.3C_F33-<br>900_AL_ES62           |
| TM8172-<br>33U2G25nkk | LX.TWN02.00<br>2 | TWN  | GCTWN           | TM8172-33U2G25nkk<br>W7HP64TRTW1 MC UMACFkk_3<br>1*2G/250/BT/6L2.8/5R/<br>bgn_FP_1.3C_AL_TC11           |
| TM8172-<br>52U2G25nkk | LX.TWN02.00<br>1 | TWN  | GCTWN           | TM8172-52U2G25nkk<br>W7HP64TRTW1 MC UMACFkk_3<br>1*2G/250/BT/6L2.8/5R/<br>bgn_FP_1.3C_AL_TC11           |
| TM8172-<br>52U2G25nkk | LX.TWN03.00<br>3 | AAP  | Thailand        | TM8172-52U2G25nkk EM<br>W7PR32EMTRTH1 MC UMACFkk_3<br>1*2G/250/BT/6L2.2/5R/<br>bgn_FP_1.3C_AL_TH41      |
| TM8172-<br>33U2G32nkk | LX.TWN03.00<br>4 | AAP  | Thailand        | TM8172-33U2G32nkk EM<br>W7PR32EMTRTH1 MC UMACFkk_3<br>1*2G/320/BT/6L2.2/5R/<br>bgn_FP_1.3C_AL_TH41      |
| TM8172-<br>52U2G25nkk | LX.TWN03.00<br>2 | EMEA | South<br>Africa | TM8172-52U2G25nkk EM<br>W7PR32EMTRZA2 MC UMACFkk_3<br>1*2G/250/6L2.2/5R/<br>bgn_FP_1.3C_AL_ES61         |
| TM8172-<br>52U2G25nkk | LX.TWN03.00<br>1 | EMEA | Italy           | TM8172-52U2G25nkk<br>W7PR32TRIT1 MC UMACFkk_3<br>1*2G/250/BT/6L2.2/5R/<br>bgn_FP_1.3C_AL_IT11           |
| TM8172-<br>33U2G25nk  | LX.TWN03.03<br>2 | EMEA | South<br>Africa | TM8172-33U2G25nk EM<br>W7PR32EMTRZA2 MC XPP<br>UMACFkk_3 1*2G/250/BT/6L2.2/5R/<br>bgn_FP_1.3C_AL_ES61   |
| TM8172-<br>33U4G25nk  | LX.TWN03.03<br>1 | EMEA | South<br>Africa | TM8172-33U4G25nk EM<br>W7PR32EMTRZA2 MC XPP<br>UMACFkk_3 2*2G/250/BT/6L2.2/5R/<br>bgn_FP_1.3C_AL_ES61   |
| TM8172-<br>33U4G32nk  | LX.TWN03.03<br>0 | EMEA | South<br>Africa | TM8172-33U4G32nk EM<br>W7PR32EMTRZA2 MC XPP<br>UMACFkk_3 2*2G/320/BT/6L2.2/5R/<br>bgn_FP_1.3C_AL_ES61   |
| TM8172-<br>33U4G50nk  | LX.TWN03.02<br>9 | EMEA | South<br>Africa | TM8172-33U4G50nk EM<br>W7PR32EMTRZA2 MC XPP<br>UMACFkk_3 2*2G/500_L/BT/6L2.2/<br>5R/bgn_FP_1.3C_AL_ES61 |

| Model                 | Acer Part No     | RO   | Country         | Description                                                                                             |
|-----------------------|------------------|------|-----------------|----------------------------------------------------------------------------------------------------|
| TM8172-<br>5434G50nk  | LX.TWN03.02<br>8 | EMEA | South<br>Africa | TM8172-5434G50nk EM<br>W7PR32EMTRZA2 MC XPP<br>UMACFkk_3 2*2G/500_L/BT/6L2.2/<br>5R/bgn_FP_1.3C_AL_ES61 |
| TM8172-<br>5434G32nk  | LX.TWN03.02<br>7 | EMEA | South<br>Africa | TM8172-5434G32nk EM<br>W7PR32EMTRZA2 MC XPP<br>UMACFkk_3 2*2G/320/BT/6L2.2/5R/<br>bgn_FP_1.3C_AL_ES61   |
| TM8172-<br>52U4G32nk  | LX.TWN03.02<br>6 | EMEA | South<br>Africa | TM8172-52U4G32nk EM<br>W7PR32EMTRZA2 MC XPP<br>UMACFkk_3 2*2G/320/BT/6L2.2/5R/<br>bgn_FP_1.3C_AL_ES61   |
| TM8172-<br>52U4G50nk  | LX.TWN03.02<br>5 | EMEA | South<br>Africa | TM8172-52U4G50nk EM<br>W7PR32EMTRZA2 MC XPP<br>UMACFkk_3 2*2G/500_L/BT/6L2.2/<br>5R/bgn_FP_1.3C_AL_ES61 |
| TM8172-<br>52U2G50nk  | LX.TWN03.02<br>4 | EMEA | South<br>Africa | TM8172-52U2G50nk EM<br>W7PR32EMTRZA2 MC XPP<br>UMACFkk_3 1*2G/500_L/BT/6L2.2/<br>5R/bgn_FP_1.3C_AL_ES61 |
| TM8172-<br>52U2G32nk  | LX.TWN03.02<br>3 | EMEA | South<br>Africa | TM8172-52U2G32nk EM<br>W7PR32EMTRZA2 MC XPP<br>UMACFkk_3 1*2G/320/BT/6L2.2/5R/<br>bgn_FP_1.3C_AL_ES61   |
| TM8172-<br>52U2G25nk  | LX.TWN03.02<br>2 | EMEA | South<br>Africa | TM8172-52U2G32nk EM<br>W7PR32EMTRZA2 MC XPP<br>UMACFkk_3 1*2G/320/BT/6L2.2/5R/<br>bgn_FP_1.3C_AL_ES61   |
| TM8172-<br>33U2G32nk  | LX.TWN03.02<br>1 | EMEA | South<br>Africa | TM8172-52U2G25nk EM<br>W7PR32EMTRZA2 MC XPP<br>UMACFkk_3 1*2G/250/BT/6L2.2/5R/<br>bgn_FP_1.3C_AL_ES61   |
| TM8172-<br>5432G16nkk | LX.TWN03.02<br>0 | AAP  | Japan           | TM8172-5432G16nkk W7PR32TJP1<br>MC XPP UMACFkk_3 1*2G/160/<br>6L2.8/5R/<br>bgn_FP_1.3C_AL_JA11FC524     |
| TM8172-<br>33U2G16nkk | LX.TWN03.01<br>9 | AAP  | Japan           | TM8172-33U2G16nkk W7PR32TJP1<br>MC XPP UMACFkk_3 1*2G/160/<br>6L2.8/5R/<br>bgn_FP_1.3C_AL_JA11_FC323    |
| TM8172-<br>5432G25nkk | LX.TWN03.01<br>8 | AAP  | Japan           | TM8172-5432G25nkk W7PR32TJP1<br>MC XPP UMACFkk_3 1*2G/250/BT/<br>6L2.8/5R/<br>bgn_FP_1.3C_AL_JA11_FC525 |
| TM8172-<br>5432G16nkk | LX.TWN03.01<br>7 | AAP  | Japan           | TM8172-5432G16nkk W7PR32TJP1<br>MC XPP UMACFkk_3 1*2G/160/BT/<br>6L2.8/5R/<br>bgn_FP_1.3C_AL_JA11_FC526 |
| TM8172-<br>33U2G16nkk | LX.TWN03.01<br>6 | AAP  | Japan           | TM8172-33U2G16nkk W7PR32TJP1<br>MC XPP UMACFkk_3 1*2G/160/BT/<br>6L2.8/5R/<br>bgn_FP_1.3C_AL_JA11_FC326 |

| Model                 | Acer Part No     | RO   | Country                      | Description                                                                                             |
|-----------------------|------------------|------|------------------------------|----------------------------------------------------------------------------------------------------|
| TM8172-<br>33U2G16nkk | LX.TWN03.01<br>5 | AAP  | Japan                        | TM8172-33U2G16nkk W7PR32TJP1<br>MC XPP UMACFkk_3 1*2G/160/<br>6L2.8/5R/<br>bgn_FP_1.3C_AL_JA11_FC324    |
| TM8172-<br>33U2G25nkk | LX.TWN03.01<br>4 | AAP  | Japan                        | TM8172-33U2G25nkk W7PR32TJP1<br>MC XPP UMACFkk_3 1*2G/250/BT/<br>6L2.8/5R/<br>bgn_FP_1.3C_AL_JA11_FC325 |
| TM8172-<br>33U3G32n   | LX.TWN03.00<br>8 | EMEA | German<br>y                  | TM8172-33U3G32n W7PR32TRDE1<br>MC XPP UMACFkk_3 2G+1G/320/<br>BT/6L2.8/5R/<br>bgn_FP_1.3C_AL_DE62       |
| TM8172-<br>33U2G32n   | LX.TWN03.01<br>3 | AAP  | Singapor<br>e                | TM8172-33U2G32n W7PR32TRSG1<br>MC XPP UMACFkk_3 1*2G/320/BT/<br>6L2.2/5R/bgn_FP_1.3C_AL_ZH31            |
| TM8172-<br>52U3G32n   | LX.TWN03.01<br>2 | AAP  | Singapor<br>e                | TM8172-52U3G32n W7PR32TRSG1<br>MC XPP UMACFkk_3 2G+1G/320/<br>BT/6L2.2/5R/<br>bgn_FP_1.3C_AL_ZH31       |
| TM8172-<br>33U3G32n   | LX.TWN03.011     | AAP  | Singapor<br>e                | TM8172-33U3G32n W7PR32TRSG1<br>MC XPP UMACFkk_3 2G+1G/320/<br>BT/6L2.2/5R/bgn_FP_1.3C_AL_ZH             |
| TM8172-<br>33U4G25n   | S2.TWN03.00<br>4 | ww   | WW                           | TM8172-33U4G25n W7PR32TWW1<br>MC XPP UMACFkk_3 2*2G/250/BT/<br>6L2.8/5R/bgn_FP_1.3C_AL_ES62             |
| TM8172-<br>33U2G25n   | LX.TWN03.01<br>0 | PA   | USA                          | TM8172-33U2G25n W7PR32TRUS1<br>MC XPP UMACFkk_3 1*2G/250/BT/<br>6L2.2/5R/bgn_FP_1.3C_AL_FRB3            |
| TM8172-<br>33U4G16n   | LX.TWN03.00<br>9 | AAP  | Australia<br>/New<br>Zealand | TM8172-33U4G16n W7PR32TRAU1<br>MC XPP UMACFkk_3 2*2G/160/<br>6L2.2/5R/bgn_FP_1.3C_AL_ES61               |
| TM8172-<br>33U4G25n   | S2.TWN03.00<br>3 | ww   | WW                           | TM8172-33U4G25n W7PR32TWW1<br>MC UMACFkk_3 2*2G/250/BT/6L2.8/<br>5R/bgn_FP_1.3C_AL_ES62                 |
| TM8172-<br>33U2G25n   | LX.TWN03.00<br>6 | PA   | USA                          | TM8172-33U2G25n W7PR32TRUS1<br>MC UMACFkk_3 1*2G/250/BT/6L2.2/<br>5R/bgn_FP_1.3C_AL_FRB3                |
| TM8172-<br>33U2G25n   | LX.TWN03.00<br>7 | AAP  | Australia<br>/New<br>Zealand | TM8172-33U2G25n W7PR32TRAU1<br>MC XPP UMACFkk_3 1*2G/250/<br>6L2.2/5R/bgn_FP_1.3C_AL_ES61               |
| TM8172-<br>33U2G25n   | LX.TWN03.00<br>5 | PA   | USA                          | TM8172-33U2G25n W7PR32TRUS1<br>MC UMACFkk_3 1*2G/250/6L2.2/5R/<br>bgn_FP_1.3C_AL_FRB3                   |
| TM8172-<br>52U4G50n   | S2.TWN03.00<br>2 | ww   | WW                           | TM8172-52U4G50n W7PR32TWW1<br>MC UMACFkk_3 2*2G/500_L/BT/<br>6L2.8/5R/bgn_FP_1.3C_AL_ES62               |
| TM8172-<br>52U2G32n   | S2.TWN03.00<br>1 | ww   | WW                           | TM8172-52U2G32n W7PR32TWW1<br>MC UMACFkk_3 1*2G/320/BT/6L2.2/<br>5R/bgn_FP_1.3C_AL_ES62                 |
| TM8172-<br>33U1G16nk  | LX.TWM03.01<br>1 |      | Eastern<br>Europe            | TM8172-33U1G16nk<br>W7PR32TREU7 MC UMACkk_3<br>1*1G/160/3L2.2/5R/<br>bgn_1.3C_AL_ENQ2                   |

| Model                 | Acer Part No     | RO   | Country         | Description                                                                                                    |
|-----------------------|------------------|------|-----------------|----------------------------------------------------------------------------------------------------|
| TM8172-<br>5432G16nkk | LX.TWM03.01<br>0 | AAP  | Japan           | TM8172-5432G16nkk W7PR32TJP1<br>MC XPP UMACkk_3 1*2G/160/BT/<br>6L2.8/5R/<br>bgn_1.3C_AL_JA11_CC526                  |
| TM8172-<br>5432G16nkk | LX.TWM03.00<br>9 | AAP  | Japan           | TM8172-5432G16nkk W7PR32TJP1<br>MC XPP UMACkk_3 1*2G/160/<br>6L2.8/5R/<br>bgn_1.3C_AL_JA11_CC524                     |
| TM8172-<br>5432G25nkk | LX.TWM03.00<br>8 | AAP  | Japan           | TM8172-5432G25nkk W7PR32TJP1<br>MC XPP UMACkk_3 1*2G/250/BT/<br>6L2.8/5R/<br>bgn_1.3C_AL_JA11_CC525                  |
| TM8172-<br>33U2G25nkk | LX.TWM03.00<br>7 | AAP  | Japan           | TM8172-33U2G25nkk W7PR32TJP1<br>MC XPP UMACkk_3 1*2G/250/<br>6L2.8/5R/<br>bgn_1.3C_AL_JA11_CC323                     |
| TM8172-<br>33U2G16nkk | LX.TWM03.00<br>6 | AAP  | Japan           | TM8172-33U2G16nkk W7PR32TJP1<br>MC XPP UMACkk_3 1*2G/160/<br>6L2.8/5R/<br>bgn_1.3C_AL_JA11_CC324                     |
| TM8172-<br>33U2G25nkk | LX.TWM03.00<br>5 | AAP  | Japan           | TM8172-33U2G25nkkW7PR32TJP1<br>MC XPP UMACkk_3 1*2G/250/BT/<br>6L2.8/5R/<br>bgn_1.3C_AL_JA11_CC325                   |
| TM8172-<br>33U2G16nkk | LX.TWM03.00<br>4 | AAP  | Japan           | TM8172-33U2G16nkkW7PR32TJP1<br>MC XPP UMACkk_3 1*2G/160/BT/<br>6L2.8/5R/<br>bgn_1.3C_AL_JA11_CC326                   |
| TM8172-<br>33U2G25nkk | LX.TWM03.00<br>3 | AAP  | Japan           | TM8172-33U2G25nkk W7PR32TJP1<br>MC XPP UMACkk_3 1*2G/250/<br>6L2.8/5R/<br>bgn_1.3C_AL_JA11_CC523                     |
| TM8172-<br>33U2G16n   | LX.TWM03.00<br>2 | EMEA | German<br>y     | TM8172-33U2G16n W7PR32TRDE1<br>MC UMACkk_3 1*2G/160/BT/6L2.2/<br>5R/bgn_1.3C_AL_DE62                                 |
| TM8172-<br>33U2G32n   | LX.TWM0C.00<br>1 | EMEA | Austria         | TM8172-33U2G32n LINPUS MTAT1<br>UMACkk_3 1*2G/320/6L2.2/5R/<br>bgn_1.3C_AL_FRH1                                      |
| TM8172-<br>33U2G25n   | LX.TWM03.00<br>1 | EMEA | Denmark         | TM8172-33U2G25n W7PR32TRDK2<br>MC UMACkk_3 1*2G/250/6L2.2/5R/<br>bgn_1.3C_AL_ENS2                                    |
| TM8172-<br>52U1G16n   | S2.TWM03.00<br>1 | ww   | WW              | TM8172-52U1G16n W7PR32TWW1<br>MC UMACkk_3 1*1G/160/3L2.2/5R/<br>bgn_1.3C_AL_ES62                                     |
| TM8172-<br>52U4G64nk  | LX.TWS03.010     | EMEA | South<br>Africa | TM8172-52U4G64nk EM<br>W7PR32EMTRZA2 MC XPP<br>UMAGCFkk_3 2*2G/640/BT/6L2.2/<br>5R/bgn_FP_1.3C_F33-<br>900_AL_ES61   |
| TM8172-<br>52U4G50nk  | LX.TWS03.009     | EMEA | South<br>Africa | TM8172-52U4G50nk EM<br>W7PR32EMTRZA2 MC XPP<br>UMAGCFkk_3 2*2G/500_L/BT/<br>6L2.2/5R/bgn_FP_1.3C_F33-<br>900_AL_ES61 |

| Model                | Acer Part No     | RO   | Country                      | Description                                                                                                    |
|----------------------|------------------|------|------------------------------|----------------------------------------------------------------------------------------------------|
| TM8172-<br>52U4G32nk | LX.TWS03.008     | EMEA | South<br>Africa              | TM8172-52U4G32nk EM<br>W7PR32EMTRZA2 MC XPP<br>UMAGCFkk_3 2*2G/320/BT/6L2.2/<br>5R/bgn_FP_1.3C_F33-900_AL_ES6        |
| TM8172-<br>5434G32nk | LX.TWS03.007     | EMEA | South<br>Africa              | TM8172-5434G32nk EM<br>W7PR32EMTRZA2 MC XPP<br>UMAGCFkk_3 2*2G/320/BT/6L2.2/<br>5R/bgn_FP_1.3C_F33-<br>900_AL_ES61   |
| TM8172-<br>5434G50nk | LX.TWS03.006     | EMEA | South<br>Africa              | TM8172-5434G50nk EM<br>W7PR32EMTRZA2 MC XPP<br>UMAGCFkk_3 2*2G/500_L/BT/<br>6L2.2/5R/bgn_FP_1.3C_F33-<br>900_AL_ES61 |
| TM8172-<br>33U4G50nk | LX.TWS03.005     | EMEA | South<br>Africa              | TM8172-33U4G50nk EM<br>W7PR32EMTRZA2 MC XPP<br>UMAGCFkk_3 2*2G/500_L/BT/<br>6L2.2/5R/bgn_FP_1.3C_F33-<br>900_AL_ES61 |
| TM8172-<br>33U4G32nk | LX.TWS03.004     | EMEA | South<br>Africa              | TM8172-33U4G32nk EM<br>W7PR32EMTRZA2 MC XPP<br>UMAGCFkk_3 2*2G/320/BT/6L2.2/<br>5R/bgn_FP_1.3C_F33-<br>900_AL_ES61   |
| TM8172-<br>33U2G32nk | LX.TWS03.003     | EMEA | South<br>Africa              | TM8172-33U2G32nk EM<br>W7PR32EMTRZA2 MC XPP<br>UMAGCFkk_3 1*2G/320/BT/6L2.2/<br>5R/bgn_FP_1.3C_F33-<br>900_AL_ES61   |
| TM8172-<br>33U2G25nk | LX.TWS03.002     | EMEA | South<br>Africa              | TM8172-33U2G25nk EM<br>W7PR32EMTRZA2 MC XPP<br>UMAGCFkk_3 1*2G/250/BT/6L2.2/<br>5R/bgn_FP_1.3C_F33-<br>900_AL_ES61   |
| TM8172-<br>33U2G32n  | LX.TWS03.001     | AAP  | Australia<br>/New<br>Zealand | TM8172-33U2G32n W7PR32TRAU1<br>MC XPP UMAGCFkk_3 1*2G/320/<br>BT/6L2.2/5R/bgn_FP_1.3C_F33-<br>900_AL_ES61            |
| TM8172-<br>33U4G32n  | S2.TWS03.003     | WW   | WW                           | TM8172-33U4G32n W7PR32TWW1<br>MC XPP UMAGCFkk_3 2*2G/320/<br>BT/6L2.8/5R/bgn_FP_1.3C_F33-<br>900_AL_ES62             |
| TM8172-<br>33U4G32n  | S2.TWS03.002     | WW   | WW                           | TM8172-33U4G32n W7PR32TWW1<br>MC UMAGCFkk_3 2*2G/320/BT/<br>6L2.8/5R/bgn_FP_1.3C_F33-<br>900_AL_ES62                 |
| TM8172-<br>52U1G16n  | S2.TWS03.001     | WW   | WW                           | TM8172-52U1G16n W7PR32TWW1<br>MC UMAGCFkk_3 1*1G/160/3L2.2/<br>5R/bgn_FP_1.3C_F33-<br>900_AL_ES62                    |
| TM8172-<br>52U1G16n  | S2.TWR03.00<br>1 | ww   | WW                           | TM8172-52U1G16n W7PR32TWW1<br>MC UMAGCkk_3 1*1G/160/3L2.2/<br>5R/bgn_1.3C_F33-900_AL_ES62                            |
| Model                  | Acer Part<br>No  | CPU           | LCD                  | VGA<br>Chip | VRAM<br>1 | Memory 1   | Memory 2 |
|------------------------|------------------|---------------|----------------------|-------------|-----------|------------|----------|
| TM8172Z-<br>U542G25nkk | LX.TX903.<br>002 | PMDU<br>5400B | NLED1<br>1.6WX<br>GA | UMA         | N         | SO2GBIII10 | N        |
| TM8172Z-<br>U542G16nkk | LX.TX903.<br>001 | PMDU<br>5400B | NLED1<br>1.6WX<br>GA | UMA         | N         | SO2GBIII10 | N        |
| TM8172Z-<br>U542G25nkk | LX.TX903.<br>004 | PMDU<br>5400B | NLED1<br>1.6WX<br>GA | UMA         | N         | SO2GBIII10 | N        |
| TM8172Z-<br>U542G25nkk | LX.TX903.<br>003 | PMDU<br>5400B | NLED1<br>1.6WX<br>GA | UMA         | N         | SO2GBIII10 | N        |
| TM8172Z-<br>U542G25n   | S2.TX903.<br>001 | PMDU<br>5400B | NLED1<br>1.6WX<br>GA | UMA         | N         | SO2GBIII10 | N        |
| TM8172Z-<br>U542G16nkk | LX.TXB03.<br>001 | PMDU<br>5400B | NLED1<br>1.6WX<br>GA | UMA         | N         | SO2GBIII10 | N        |
| TM8172Z-<br>U542G25nkk | LX.TXB03.<br>004 | PMDU<br>5400B | NLED1<br>1.6WX<br>GA | UMA         | N         | SO2GBIII10 | N        |
| TM8172Z-<br>U542G25nkk | LX.TXB03.<br>002 | PMDU<br>5400B | NLED1<br>1.6WX<br>GA | UMA         | N         | SO2GBIII10 | N        |
| TM8172Z-<br>U542G16nkk | LX.TXB03.<br>003 | PMDU<br>5400B | NLED1<br>1.6WX<br>GA | UMA         | N         | SO2GBIII10 | N        |
| TM8172Z-<br>U542G25n   | S2.TXB03.<br>001 | PMDU<br>5400B | NLED1<br>1.6WX<br>GA | UMA         | N         | SO2GBIII10 | N        |
| TM8172Z-<br>U542G25n   | S2.TX803.<br>003 | PMDU<br>5400B | NLED1<br>1.6WX<br>GA | UMA         | N         | SO2GBIII10 | N        |
| TM8172Z-<br>U542G25n   | S2.TX803.<br>002 | PMDU<br>5400B | NLED1<br>1.6WX<br>GA | UMA         | N         | SO2GBIII10 | N        |
| TM8172Z-<br>U542G25n   | S2.TX803.<br>001 | PMDU<br>5400B | NLED1<br>1.6WX<br>GA | UMA         | N         | SO2GBIII10 | N        |
| TM8172Z-<br>U542G25n   | S2.TXA03.<br>001 | PMDU<br>5400B | NLED1<br>1.6WX<br>GA | UMA         | N         | SO2GBIII10 | N        |
| TM8172-<br>33U2G25nkk  | LX.TWN02<br>.002 | Ci3330<br>UMB | NLED1<br>1.6WX<br>GA | UMA         | N         | SO2GBIII10 | N        |
| TM8172-<br>52U2G25nkk  | LX.TWN02<br>.001 | Ci5520<br>UMB | NLED1<br>1.6WX<br>GA | UMA         | N         | SO2GBIII10 | N        |

| Model                 | Acer Part<br>No  | CPU           | LCD                  | VGA<br>Chip | VRAM<br>1 | Memory 1   | Memory 2   |
|-----------------------|------------------|---------------|----------------------|-------------|-----------|------------|------------|
| TM8172-<br>52U2G25nkk | LX.TWN03<br>.003 | Ci5520<br>UMB | NLED1<br>1.6WX<br>GA | UMA         | N         | SO2GBIII10 | N          |
| TM8172-<br>33U2G32nkk | LX.TWN03<br>.004 | Ci3330<br>UMB | NLED1<br>1.6WX<br>GA | UMA         | N         | SO2GBIII10 | N          |
| TM8172-<br>52U2G25nkk | LX.TWN03<br>.002 | Ci5520<br>UMB | NLED1<br>1.6WX<br>GA | UMA         | N         | SO2GBIII10 | N          |
| TM8172-<br>52U2G25nkk | LX.TWN03<br>.001 | Ci5520<br>UMB | NLED1<br>1.6WX<br>GA | UMA         | N         | SO2GBIII10 | N          |
| TM8172-<br>33U2G25nk  | LX.TWN03<br>.032 | Ci3330<br>UMB | NLED1<br>1.6WX<br>GA | UMA         | N         | SO2GBIII10 | N          |
| TM8172-<br>33U4G25nk  | LX.TWN03<br>.031 | Ci3330<br>UMB | NLED1<br>1.6WX<br>GA | UMA         | N         | SO2GBIII10 | SO2GBIII10 |
| TM8172-<br>33U4G32nk  | LX.TWN03<br>.030 | Ci3330<br>UMB | NLED1<br>1.6WX<br>GA | UMA         | N         | SO2GBIII10 | SO2GBIII10 |
| TM8172-<br>33U4G50nk  | LX.TWN03<br>.029 | Ci3330<br>UMB | NLED1<br>1.6WX<br>GA | UMA         | N         | SO2GBIII10 | SO2GBIII10 |
| TM8172-<br>5434G50nk  | LX.TWN03<br>.028 | Ci5430<br>UMB | NLED1<br>1.6WX<br>GA | UMA         | N         | SO2GBIII10 | SO2GBIII10 |
| TM8172-<br>5434G32nk  | LX.TWN03<br>.027 | Ci5430<br>UMB | NLED1<br>1.6WX<br>GA | UMA         | N         | SO2GBIII10 | SO2GBIII10 |
| TM8172-<br>52U4G32nk  | LX.TWN03<br>.026 | Ci5520<br>UMB | NLED1<br>1.6WX<br>GA | UMA         | N         | SO2GBIII10 | SO2GBIII10 |
| TM8172-<br>52U4G50nk  | LX.TWN03<br>.025 | Ci5520<br>UMB | NLED1<br>1.6WX<br>GA | UMA         | N         | SO2GBIII10 | SO2GBIII10 |
| TM8172-<br>52U2G50nk  | LX.TWN03<br>.024 | Ci5520<br>UMB | NLED1<br>1.6WX<br>GA | UMA         | N         | SO2GBIII10 | N          |
| TM8172-<br>52U2G32nk  | LX.TWN03<br>.023 | Ci5520<br>UMB | NLED1<br>1.6WX<br>GA | UMA         | N         | SO2GBIII10 | Ν          |
| TM8172-<br>52U2G25nk  | LX.TWN03<br>.022 | Ci5520<br>UMB | NLED1<br>1.6WX<br>GA | UMA         | N         | SO2GBIII10 | N          |
| TM8172-<br>33U2G32nk  | LX.TWN03<br>.021 | Ci3330<br>UMB | NLED1<br>1.6WX<br>GA | UMA         | N         | SO2GBIII10 | N          |
| TM8172-<br>5432G16nkk | LX.TWN03<br>.020 | Ci5430<br>UMB | NLED1<br>1.6WX<br>GA | UMA         | N         | SO2GBIII10 | N          |

| Model                 | Acer Part<br>No  | СРИ           | LCD                  | VGA<br>Chip | VRAM<br>1 | Memory 1   | Memory 2   |
|-----------------------|------------------|---------------|----------------------|-------------|-----------|------------|------------|
| TM8172-<br>33U2G16nkk | LX.TWN03<br>.019 | Ci3330<br>UMB | NLED1<br>1.6WX<br>GA | UMA         | N         | SO2GBIII10 | N          |
| TM8172-<br>5432G25nkk | LX.TWN03<br>.018 | Ci5430<br>UMB | NLED1<br>1.6WX<br>GA | UMA         | N         | SO2GBIII10 | N          |
| TM8172-<br>5432G16nkk | LX.TWN03<br>.017 | Ci5430<br>UMB | NLED1<br>1.6WX<br>GA | UMA         | N         | SO2GBIII10 | N          |
| TM8172-<br>33U2G16nkk | LX.TWN03<br>.016 | Ci3330<br>UMB | NLED1<br>1.6WX<br>GA | UMA         | N         | SO2GBIII10 | N          |
| TM8172-<br>33U2G16nkk | LX.TWN03<br>.015 | Ci3330<br>UMB | NLED1<br>1.6WX<br>GA | UMA         | N         | SO2GBIII10 | N          |
| TM8172-<br>33U2G25nkk | LX.TWN03<br>.014 | Ci3330<br>UMB | NLED1<br>1.6WX<br>GA | UMA         | N         | SO2GBIII10 | N          |
| TM8172-<br>33U3G32n   | LX.TWN03<br>.008 | Ci3330<br>UMB | NLED1<br>1.6WX<br>GA | UMA         | N         | SO2GBIII10 | SO1GBIII10 |
| TM8172-<br>33U2G32n   | LX.TWN03<br>.013 | Ci3330<br>UMB | NLED1<br>1.6WX<br>GA | UMA         | N         | SO2GBIII10 | N          |
| TM8172-<br>52U3G32n   | LX.TWN03<br>.012 | Ci5520<br>UMB | NLED1<br>1.6WX<br>GA | UMA         | N         | SO2GBIII10 | SO1GBIII10 |
| TM8172-<br>33U3G32n   | LX.TWN03<br>.011 | Ci3330<br>UMB | NLED1<br>1.6WX<br>GA | UMA         | N         | SO2GBIII10 | SO1GBIII10 |
| TM8172-<br>33U4G25n   | S2.TWN03<br>.004 | Ci3330<br>UMB | NLED1<br>1.6WX<br>GA | UMA         | N         | SO2GBIII10 | SO2GBIII10 |
| TM8172-<br>33U2G25n   | LX.TWN03<br>.010 | Ci3330<br>UMB | NLED1<br>1.6WX<br>GA | UMA         | N         | SO2GBIII10 | N          |
| TM8172-<br>33U4G16n   | LX.TWN03<br>.009 | Ci3330<br>UMB | NLED1<br>1.6WX<br>GA | UMA         | N         | SO2GBIII10 | SO2GBIII10 |
| TM8172-<br>33U4G25n   | S2.TWN03<br>.003 | Ci3330<br>UMB | NLED1<br>1.6WX<br>GA | UMA         | N         | SO2GBIII10 | SO2GBIII10 |
| TM8172-<br>33U2G25n   | LX.TWN03<br>.006 | Ci3330<br>UMB | NLED1<br>1.6WX<br>GA | UMA         | N         | SO2GBIII10 | N          |
| TM8172-<br>33U2G25n   | LX.TWN03<br>.007 | Ci3330<br>UMB | NLED1<br>1.6WX<br>GA | UMA         | N         | SO2GBIII10 | N          |
| TM8172-<br>33U2G25n   | LX.TWN03<br>.005 | Ci3330<br>UMB | NLED1<br>1.6WX<br>GA | UMA         | N         | SO2GBIII10 | N          |

| Model                 | Acer Part<br>No  | СРИ           | LCD                  | VGA<br>Chip | VRAM<br>1 | Memory 1   | Memory 2   |
|-----------------------|------------------|---------------|----------------------|-------------|-----------|------------|------------|
| TM8172-<br>52U4G50n   | S2.TWN03<br>.002 | Ci5520<br>UMB | NLED1<br>1.6WX<br>GA | UMA         | N         | SO2GBIII10 | SO2GBIII10 |
| TM8172-<br>52U2G32n   | S2.TWN03<br>.001 | Ci5520<br>UMB | NLED1<br>1.6WX<br>GA | UMA         | N         | SO2GBIII10 | N          |
| TM8172-<br>33U1G16nk  | LX.TWM0<br>3.011 | Ci3330<br>UMB | NLED1<br>1.6WX<br>GA | UMA         | N         | SO1GBIII10 | N          |
| TM8172-<br>5432G16nkk | LX.TWM0<br>3.010 | Ci5430<br>UMB | NLED1<br>1.6WX<br>GA | UMA         | N         | SO2GBIII10 | N          |
| TM8172-<br>5432G16nkk | LX.TWM0<br>3.009 | Ci5430<br>UMB | NLED1<br>1.6WX<br>GA | UMA         | N         | SO2GBIII10 | N          |
| TM8172-<br>5432G25nkk | LX.TWM0<br>3.008 | Ci5430<br>UMB | NLED1<br>1.6WX<br>GA | UMA         | N         | SO2GBIII10 | N          |
| TM8172-<br>33U2G25nkk | LX.TWM0<br>3.007 | Ci3330<br>UMB | NLED1<br>1.6WX<br>GA | UMA         | N         | SO2GBIII10 | N          |
| TM8172-<br>33U2G16nkk | LX.TWM0<br>3.006 | Ci3330<br>UMB | NLED1<br>1.6WX<br>GA | UMA         | N         | SO2GBIII10 | N          |
| TM8172-<br>33U2G25nkk | LX.TWM0<br>3.005 | Ci3330<br>UMB | NLED1<br>1.6WX<br>GA | UMA         | N         | SO2GBIII10 | N          |
| TM8172-<br>33U2G16nkk | LX.TWM0<br>3.004 | Ci3330<br>UMB | NLED1<br>1.6WX<br>GA | UMA         | N         | SO2GBIII10 | N          |
| TM8172-<br>33U2G25nkk | LX.TWM0<br>3.003 | Ci3330<br>UMB | NLED1<br>1.6WX<br>GA | UMA         | N         | SO2GBIII10 | N          |
| TM8172-<br>33U2G16n   | LX.TWM0<br>3.002 | Ci3330<br>UMB | NLED1<br>1.6WX<br>GA | UMA         | N         | SO2GBIII10 | N          |
| TM8172-<br>33U2G32n   | LX.TWM0<br>C.001 | Ci3330<br>UMB | NLED1<br>1.6WX<br>GA | UMA         | N         | SO2GBIII10 | N          |
| TM8172-<br>33U2G25n   | LX.TWM0<br>3.001 | Ci3330<br>UMB | NLED1<br>1.6WX<br>GA | UMA         | N         | SO2GBIII10 | Ν          |
| TM8172-<br>52U1G16n   | S2.TWM0<br>3.001 | Ci5520<br>UMB | NLED1<br>1.6WX<br>GA | UMA         | N         | SO1GBIII10 | N          |
| TM8172-<br>52U4G64nk  | LX.TWS03<br>.010 | Ci5520<br>UMB | NLED1<br>1.6WX<br>GA | UMA         | N         | SO2GBIII10 | SO2GBIII10 |
| TM8172-<br>52U4G50nk  | LX.TWS03<br>.009 | Ci5520<br>UMB | NLED1<br>1.6WX<br>GA | UMA         | N         | SO2GBIII10 | SO2GBIII10 |

| Model                | Acer Part<br>No  | CPU           | LCD                  | VGA<br>Chip | VRAM<br>1 | Memory 1   | Memory 2   |
|----------------------|------------------|---------------|----------------------|-------------|-----------|------------|------------|
| TM8172-<br>52U4G32nk | LX.TWS03<br>.008 | Ci5520<br>UMB | NLED1<br>1.6WX<br>GA | UMA         | N         | SO2GBIII10 | SO2GBIII10 |
| TM8172-<br>5434G32nk | LX.TWS03<br>.007 | Ci5430<br>UMB | NLED1<br>1.6WX<br>GA | UMA         | N         | SO2GBIII10 | SO2GBIII10 |
| TM8172-<br>5434G50nk | LX.TWS03<br>.006 | Ci5430<br>UMB | NLED1<br>1.6WX<br>GA | UMA         | N         | SO2GBIII10 | SO2GBIII10 |
| TM8172-<br>33U4G50nk | LX.TWS03<br>.005 | Ci3330<br>UMB | NLED1<br>1.6WX<br>GA | UMA         | N         | SO2GBIII10 | SO2GBIII10 |
| TM8172-<br>33U4G32nk | LX.TWS03<br>.004 | Ci3330<br>UMB | NLED1<br>1.6WX<br>GA | UMA         | N         | SO2GBIII10 | SO2GBIII10 |
| TM8172-<br>33U2G32nk | LX.TWS03<br>.003 | Ci3330<br>UMB | NLED1<br>1.6WX<br>GA | UMA         | N         | SO2GBIII10 | N          |
| TM8172-<br>33U2G25nk | LX.TWS03<br>.002 | Ci3330<br>UMB | NLED1<br>1.6WX<br>GA | UMA         | N         | SO2GBIII10 | N          |
| TM8172-<br>33U2G32n  | LX.TWS03<br>.001 | Ci3330<br>UMB | NLED1<br>1.6WX<br>GA | UMA         | N         | SO2GBIII10 | N          |
| TM8172-<br>33U4G32n  | S2.TWS03<br>.003 | Ci3330<br>UMB | NLED1<br>1.6WX<br>GA | UMA         | N         | SO2GBIII10 | SO2GBIII10 |
| TM8172-<br>33U4G32n  | S2.TWS03<br>.002 | Ci3330<br>UMB | NLED1<br>1.6WX<br>GA | UMA         | N         | SO2GBIII10 | SO2GBIII10 |
| TM8172-<br>52U1G16n  | S2.TWS03<br>.001 | Ci5520<br>UMB | NLED1<br>1.6WX<br>GA | UMA         | N         | SO1GBIII10 | N          |
| TM8172-<br>52U1G16n  | S2.TWR03<br>.001 | Ci5520<br>UMB | NLED1<br>1.6WX<br>GA | UMA         | N         | SO1GBIII10 | N          |

| Model                      | Acer Part<br>No  | Memory<br>3 | Memory<br>4 | HDD<br>1(GB)    | HDD<br>2(GB) | ODD | Media<br>Processor |
|----------------------------|------------------|-------------|-------------|-----------------|--------------|-----|--------------------|
| TM8172Z-<br>U542G25nk<br>k | LX.TX903<br>.002 | N           | N           | N250GB5<br>.4KS | N            | N   | Ν                  |
| TM8172Z-<br>U542G16nk<br>k | LX.TX903<br>.001 | N           | N           | N160GB5<br>.4KS | N            | N   | Ν                  |
| TM8172Z-<br>U542G25nk<br>k | LX.TX903<br>.004 | N           | N           | N250GB5<br>.4KS | N            | N   | N                  |

| Model                      | Acer Part<br>No  | Memory<br>3 | Memory<br>4 | HDD<br>1(GB)    | HDD<br>2(GB) | ODD | Media<br>Processor |
|----------------------------|------------------|-------------|-------------|-----------------|--------------|-----|--------------------|
| TM8172Z-<br>U542G25nk<br>k | LX.TX903<br>.003 | N           | N           | N250GB5<br>.4KS | N            | N   | N                  |
| TM8172Z-<br>U542G25n       | S2.TX903<br>.001 | N           | Ν           | N250GB5<br>.4KS | N            | N   | Ν                  |
| TM8172Z-<br>U542G16nk<br>k | LX.TXB03<br>.001 | N           | N           | N160GB5<br>.4KS | N            | N   | N                  |
| TM8172Z-<br>U542G25nk<br>k | LX.TXB03<br>.004 | N           | N           | N250GB5<br>.4KS | N            | N   | N                  |
| TM8172Z-<br>U542G25nk<br>k | LX.TXB03<br>.002 | N           | N           | N250GB5<br>.4KS | N            | N   | N                  |
| TM8172Z-<br>U542G16nk<br>k | LX.TXB03<br>.003 | N           | N           | N160GB5<br>.4KS | N            | N   | N                  |
| TM8172Z-<br>U542G25n       | S2.TXB03<br>.001 | N           | N           | N250GB5<br>.4KS | N            | N   | Ν                  |
| TM8172Z-<br>U542G25n       | S2.TX803<br>.003 | N           | N           | N250GB5<br>.4KS | N            | N   | N                  |
| TM8172Z-<br>U542G25n       | S2.TX803<br>.002 | N           | N           | N250GB5<br>.4KS | N            | N   | Ν                  |
| TM8172Z-<br>U542G25n       | S2.TX803<br>.001 | N           | N           | N250GB5<br>.4KS | N            | N   | Ν                  |
| TM8172Z-<br>U542G25n       | S2.TXA03<br>.001 | N           | N           | N250GB5<br>.4KS | N            | N   | N                  |
| TM8172-<br>33U2G25nk<br>k  | LX.TWN0<br>2.002 | N           | N           | N250GB5<br>.4KS | N            | N   | N                  |
| TM8172-<br>52U2G25nk<br>k  | LX.TWN0<br>2.001 | N           | N           | N250GB5<br>.4KS | N            | N   | N                  |
| TM8172-<br>52U2G25nk<br>k  | LX.TWN0<br>3.003 | N           | N           | N250GB5<br>.4KS | N            | N   | N                  |
| TM8172-<br>33U2G32nk<br>k  | LX.TWN0<br>3.004 | N           | N           | N320GB5<br>.4KS | N            | N   | N                  |
| TM8172-<br>52U2G25nk<br>k  | LX.TWN0<br>3.002 | N           | N           | N250GB5<br>.4KS | N            | N   | N                  |
| TM8172-<br>52U2G25nk<br>k  | LX.TWN0<br>3.001 | N           | N           | N250GB5<br>.4KS | N            | N   | N                  |
| TM8172-<br>33U2G25nk       | LX.TWN0<br>3.032 | N           | Ν           | N250GB5<br>.4KS | N            | N   | Ν                  |
| TM8172-<br>33U4G25nk       | LX.TWN0<br>3.031 | N           | Ν           | N250GB5<br>.4KS | N            | N   | Ν                  |
| TM8172-<br>33U4G32nk       | LX.TWN0<br>3.030 | N           | N           | N320GB5<br>.4KS | N            | N   | Ν                  |

| Model                     | Acer Part<br>No  | Memory<br>3 | Memory<br>4 | HDD<br>1(GB)    | HDD<br>2(GB) | ODD | Media<br>Processor |
|---------------------------|------------------|-------------|-------------|-----------------|--------------|-----|--------------------|
| TM8172-<br>33U4G50nk      | LX.TWN0<br>3.029 | N           | N           | N500GB5<br>.4KS | Ν            | N   | N                  |
| TM8172-<br>5434G50nk      | LX.TWN0<br>3.028 | Ν           | N           | N500GB5<br>.4KS | N            | N   | Ν                  |
| TM8172-<br>5434G32nk      | LX.TWN0<br>3.027 | N           | N           | N320GB5<br>.4KS | N            | N   | Ν                  |
| TM8172-<br>52U4G32nk      | LX.TWN0<br>3.026 | Ν           | N           | N320GB5<br>.4KS | N            | N   | Ν                  |
| TM8172-<br>52U4G50nk      | LX.TWN0<br>3.025 | N           | N           | N500GB5<br>.4KS | N            | Ν   | Ν                  |
| TM8172-<br>52U2G50nk      | LX.TWN0<br>3.024 | Ν           | N           | N500GB5<br>.4KS | N            | N   | Ν                  |
| TM8172-<br>52U2G32nk      | LX.TWN0<br>3.023 | Ν           | N           | N320GB5<br>.4KS | N            | N   | Ν                  |
| TM8172-<br>52U2G25nk      | LX.TWN0<br>3.022 | Ν           | N           | N250GB5<br>.4KS | N            | Ν   | Ν                  |
| TM8172-<br>33U2G32nk      | LX.TWN0<br>3.021 | N           | N           | N320GB5<br>.4KS | N            | N   | Ν                  |
| TM8172-<br>5432G16nkk     | LX.TWN0<br>3.020 | N           | N           | N160GB5<br>.4KS | N            | N   | Ν                  |
| TM8172-<br>33U2G16nk<br>k | LX.TWN0<br>3.019 | N           | N           | N160GB5<br>.4KS | N            | N   | N                  |
| TM8172-<br>5432G25nkk     | LX.TWN0<br>3.018 | Ν           | N           | N250GB5<br>.4KS | Ν            | N   | Ν                  |
| TM8172-<br>5432G16nkk     | LX.TWN0<br>3.017 | N           | N           | N160GB5<br>.4KS | N            | N   | Ν                  |
| TM8172-<br>33U2G16nk<br>k | LX.TWN0<br>3.016 | N           | N           | N160GB5<br>.4KS | N            | N   | N                  |
| TM8172-<br>33U2G16nk<br>k | LX.TWN0<br>3.015 | N           | N           | N160GB5<br>.4KS | N            | N   | N                  |
| TM8172-<br>33U2G25nk<br>k | LX.TWN0<br>3.014 | N           | N           | N250GB5<br>.4KS | N            | N   | N                  |
| TM8172-<br>33U3G32n       | LX.TWN0<br>3.008 | N           | N           | N320GB5<br>.4KS | N            | N   | Ν                  |
| TM8172-<br>33U2G32n       | LX.TWN0<br>3.013 | Ν           | N           | N320GB5<br>.4KS | N            | Ν   | Ν                  |
| TM8172-<br>52U3G32n       | LX.TWN0<br>3.012 | Ν           | N           | N320GB5<br>.4KS | N            | N   | Ν                  |
| TM8172-<br>33U3G32n       | LX.TWN0<br>3.011 | Ν           | N           | N320GB5<br>.4KS | N            | N   | Ν                  |
| TM8172-<br>33U4G25n       | S2.TWN0<br>3.004 | Ν           | N           | N250GB5<br>.4KS | N            | N   | Ν                  |
| TM8172-<br>33U2G25n       | LX.TWN0<br>3.010 | N           | Ν           | N250GB5<br>.4KS | N            | N   | Ν                  |
| TM8172-<br>33U4G16n       | LX.TWN0<br>3.009 | N           | N           | N160GB5<br>.4KS | N            | N   | Ν                  |

| Model                     | Acer Part<br>No  | Memory<br>3 | Memory<br>4 | HDD<br>1(GB)    | HDD<br>2(GB) | ODD | Media<br>Processor |
|---------------------------|------------------|-------------|-------------|-----------------|--------------|-----|--------------------|
| TM8172-<br>33U4G25n       | S2.TWN0<br>3.003 | N           | N           | N250GB5<br>.4KS | N            | N   | N                  |
| TM8172-<br>33U2G25n       | LX.TWN0<br>3.006 | N           | Ν           | N250GB5<br>.4KS | N            | N   | N                  |
| TM8172-<br>33U2G25n       | LX.TWN0<br>3.007 | N           | Ν           | N250GB5<br>.4KS | N            | N   | N                  |
| TM8172-<br>33U2G25n       | LX.TWN0<br>3.005 | N           | N           | N250GB5<br>.4KS | N            | N   | Ν                  |
| TM8172-<br>52U4G50n       | S2.TWN0<br>3.002 | N           | Ν           | N500GB5<br>.4KS | N            | N   | Ν                  |
| TM8172-<br>52U2G32n       | S2.TWN0<br>3.001 | N           | N           | N320GB5<br>.4KS | N            | N   | N                  |
| TM8172-<br>33U1G16nk      | LX.TWM0<br>3.011 | N           | Ν           | N160GB5<br>.4KS | N            | N   | Ν                  |
| TM8172-<br>5432G16nkk     | LX.TWM0<br>3.010 | N           | N           | N160GB5<br>.4KS | N            | N   | N                  |
| TM8172-<br>5432G16nkk     | LX.TWM0<br>3.009 | N           | Ν           | N160GB5<br>.4KS | N            | N   | Ν                  |
| TM8172-<br>5432G25nkk     | LX.TWM0<br>3.008 | N           | N           | N250GB5<br>.4KS | N            | N   | Ν                  |
| TM8172-<br>33U2G25nk<br>k | LX.TWM0<br>3.007 | N           | N           | N250GB5<br>.4KS | N            | N   | Ν                  |
| TM8172-<br>33U2G16nk<br>k | LX.TWM0<br>3.006 | N           | N           | N160GB5<br>.4KS | N            | N   | N                  |
| TM8172-<br>33U2G25nk<br>k | LX.TWM0<br>3.005 | N           | N           | N250GB5<br>.4KS | N            | N   | N                  |
| TM8172-<br>33U2G16nk<br>k | LX.TWM0<br>3.004 | N           | N           | N160GB5<br>.4KS | N            | N   | N                  |
| TM8172-<br>33U2G25nk<br>k | LX.TWM0<br>3.003 | N           | N           | N250GB5<br>.4KS | N            | N   | N                  |
| TM8172-<br>33U2G16n       | LX.TWM0<br>3.002 | N           | Ν           | N160GB5<br>.4KS | Ν            | N   | Ν                  |
| TM8172-<br>33U2G32n       | LX.TWM0<br>C.001 | N           | N           | N320GB5<br>.4KS | N            | N   | Ν                  |
| TM8172-<br>33U2G25n       | LX.TWM0<br>3.001 | N           | Ν           | N250GB5<br>.4KS | Ν            | N   | Ν                  |
| TM8172-<br>52U1G16n       | S2.TWM0<br>3.001 | N           | Ν           | N160GB5<br>.4KS | N            | N   | Ν                  |
| TM8172-<br>52U4G64nk      | LX.TWS0<br>3.010 | N           | N           | N640GB5<br>.4KS | N            | N   | Ν                  |
| TM8172-<br>52U4G50nk      | LX.TWS0<br>3.009 | N           | N           | N500GB5<br>.4KS | N            | N   | Ν                  |
| TM8172-<br>52U4G32nk      | LX.TWS0<br>3.008 | N           | N           | N320GB5<br>.4KS | N            | N   | Ν                  |

| Model                | Acer Part<br>No  | Memory<br>3 | Memory<br>4 | HDD<br>1(GB)    | HDD<br>2(GB) | ODD | Media<br>Processor |
|----------------------|------------------|-------------|-------------|-----------------|--------------|-----|--------------------|
| TM8172-<br>5434G32nk | LX.TWS0<br>3.007 | N           | N           | N320GB5<br>.4KS | N            | N   | N                  |
| TM8172-<br>5434G50nk | LX.TWS0<br>3.006 | N           | N           | N500GB5<br>.4KS | N            | N   | N                  |
| TM8172-<br>33U4G50nk | LX.TWS0<br>3.005 | N           | N           | N500GB5<br>.4KS | N            | N   | N                  |
| TM8172-<br>33U4G32nk | LX.TWS0<br>3.004 | N           | N           | N320GB5<br>.4KS | N            | N   | N                  |
| TM8172-<br>33U2G32nk | LX.TWS0<br>3.003 | N           | N           | N320GB5<br>.4KS | N            | N   | N                  |
| TM8172-<br>33U2G25nk | LX.TWS0<br>3.002 | N           | N           | N250GB5<br>.4KS | N            | N   | N                  |
| TM8172-<br>33U2G32n  | LX.TWS0<br>3.001 | N           | N           | N320GB5<br>.4KS | N            | N   | N                  |
| TM8172-<br>33U4G32n  | S2.TWS0<br>3.003 | N           | N           | N320GB5<br>.4KS | N            | N   | N                  |
| TM8172-<br>33U4G32n  | S2.TWS0<br>3.002 | N           | N           | N320GB5<br>.4KS | N            | N   | N                  |
| TM8172-<br>52U1G16n  | S2.TWS0<br>3.001 | N           | N           | N160GB5<br>.4KS | N            | N   | N                  |
| TM8172-<br>52U1G16n  | S2.TWR0<br>3.001 | N           | N           | N160GB5<br>.4KS | N            | N   | N                  |

| Model                      | Acer Part<br>No  | Extra<br>SW1 | Card<br>Reader      | Wireless<br>LAN1    | Bluetooth | VOIP<br>Phone | Finger<br>Print |
|----------------------------|------------------|--------------|---------------------|---------------------|-----------|---------------|-----------------|
| TM8172Z-<br>U542G25nk<br>k | LX.TX903<br>.002 | McAfee       | 5 in 1-<br>Build in | 3rd WiFi<br>2x2 BGN | N         | N             | AES1660         |
| TM8172Z-<br>U542G16nk<br>k | LX.TX903<br>.001 | McAfee       | 5 in 1-<br>Build in | 3rd WiFi<br>2x2 BGN | BT 3.0    | N             | AES1660         |
| TM8172Z-<br>U542G25nk<br>k | LX.TX903<br>.004 | McAfee       | 5 in 1-<br>Build in | 3rd WiFi<br>2x2 BGN | N         | N             | AES1660         |
| TM8172Z-<br>U542G25nk<br>k | LX.TX903<br>.003 | McAfee       | 5 in 1-<br>Build in | 3rd WiFi<br>2x2 BGN | BT 3.0    | N             | AES1660         |
| TM8172Z-<br>U542G25n       | S2.TX903<br>.001 | McAfee       | 5 in 1-<br>Build in | 3rd WiFi<br>2x2 BGN | N         | N             | AES1660         |
| TM8172Z-<br>U542G16nk<br>k | LX.TXB03<br>.001 | McAfee       | 5 in 1-<br>Build in | 3rd WiFi<br>2x2 BGN | BT 3.0    | N             | N               |
| TM8172Z-<br>U542G25nk<br>k | LX.TXB03<br>.004 | McAfee       | 5 in 1-<br>Build in | 3rd WiFi<br>2x2 BGN | N         | N             | Ν               |

| Model                      | Acer Part<br>No  | Extra<br>SW1 | Card<br>Reader      | Wireless<br>LAN1    | Bluetooth | VOIP<br>Phone | Finger<br>Print |
|----------------------------|------------------|--------------|---------------------|---------------------|-----------|---------------|-----------------|
| TM8172Z-<br>U542G25nk<br>k | LX.TXB03<br>.002 | McAfee       | 5 in 1-<br>Build in | 3rd WiFi<br>2x2 BGN | BT 3.0    | N             | N               |
| TM8172Z-<br>U542G16nk<br>k | LX.TXB03<br>.003 | McAfee       | 5 in 1-<br>Build in | 3rd WiFi<br>2x2 BGN | N         | N             | N               |
| TM8172Z-<br>U542G25n       | S2.TXB03<br>.001 | McAfee       | 5 in 1-<br>Build in | 3rd WiFi<br>2x2 BGN | N         | N             | N               |
| TM8172Z-<br>U542G25n       | S2.TX803<br>.003 | McAfee       | 5 in 1-<br>Build in | 3rd WiFi<br>2x2 BGN | BT 3.0    | N             | AES1660         |
| TM8172Z-<br>U542G25n       | S2.TX803<br>.002 | McAfee       | 5 in 1-<br>Build in | 3rd WiFi<br>2x2 BGN | BT 3.0    | N             | AES1660         |
| TM8172Z-<br>U542G25n       | S2.TX803<br>.001 | McAfee       | 5 in 1-<br>Build in | 3rd WiFi<br>2x2 BGN | Ν         | N             | AES1660         |
| TM8172Z-<br>U542G25n       | S2.TXA03<br>.001 | McAfee       | 5 in 1-<br>Build in | 3rd WiFi<br>2x2 BGN | N         | Ν             | N               |
| TM8172-<br>33U2G25nk<br>k  | LX.TWN0<br>2.002 | McAfee       | 5 in 1-<br>Build in | 3rd WiFi<br>2x2 BGN | BT 3.0    | N             | AES1660         |
| TM8172-<br>52U2G25nk<br>k  | LX.TWN0<br>2.001 | McAfee       | 5 in 1-<br>Build in | 3rd WiFi<br>2x2 BGN | BT 3.0    | N             | AES1660         |
| TM8172-<br>52U2G25nk<br>k  | LX.TWN0<br>3.003 | McAfee       | 5 in 1-<br>Build in | 3rd WiFi<br>2x2 BGN | BT 3.0    | N             | AES1660         |
| TM8172-<br>33U2G32nk<br>k  | LX.TWN0<br>3.004 | McAfee       | 5 in 1-<br>Build in | 3rd WiFi<br>2x2 BGN | BT 3.0    | N             | AES1660         |
| TM8172-<br>52U2G25nk<br>k  | LX.TWN0<br>3.002 | McAfee       | 5 in 1-<br>Build in | 3rd WiFi<br>2x2 BGN | N         | N             | AES1660         |
| TM8172-<br>52U2G25nk<br>k  | LX.TWN0<br>3.001 | McAfee       | 5 in 1-<br>Build in | 3rd WiFi<br>2x2 BGN | BT 3.0    | N             | AES1660         |
| TM8172-<br>33U2G25nk       | LX.TWN0<br>3.032 | McAfee       | 5 in 1-<br>Build in | 3rd WiFi<br>2x2 BGN | BT 3.0    | N             | AES1660         |
| TM8172-<br>33U4G25nk       | LX.TWN0<br>3.031 | McAfee       | 5 in 1-<br>Build in | 3rd WiFi<br>2x2 BGN | BT 3.0    | N             | AES1660         |
| TM8172-<br>33U4G32nk       | LX.TWN0<br>3.030 | McAfee       | 5 in 1-<br>Build in | 3rd WiFi<br>2x2 BGN | BT 3.0    | N             | AES1660         |
| TM8172-<br>33U4G50nk       | LX.TWN0<br>3.029 | McAfee       | 5 in 1-<br>Build in | 3rd WiFi<br>2x2 BGN | BT 3.0    | N             | AES1660         |
| TM8172-<br>5434G50nk       | LX.TWN0<br>3.028 | McAfee       | 5 in 1-<br>Build in | 3rd WiFi<br>2x2 BGN | BT 3.0    | N             | AES1660         |
| TM8172-<br>5434G32nk       | LX.TWN0<br>3.027 | McAfee       | 5 in 1-<br>Build in | 3rd WiFi<br>2x2 BGN | BT 3.0    | Ν             | AES1660         |

| Model                     | Acer Part<br>No  | Extra<br>SW1 | Card<br>Reader      | Wireless<br>LAN1    | Bluetooth | VOIP<br>Phone | Finger<br>Print |
|---------------------------|------------------|--------------|---------------------|---------------------|-----------|---------------|-----------------|
| TM8172-<br>52U4G32nk      | LX.TWN0<br>3.026 | McAfee       | 5 in 1-<br>Build in | 3rd WiFi<br>2x2 BGN | BT 3.0    | N             | AES1660         |
| TM8172-<br>52U4G50nk      | LX.TWN0<br>3.025 | McAfee       | 5 in 1-<br>Build in | 3rd WiFi<br>2x2 BGN | BT 3.0    | N             | AES1660         |
| TM8172-<br>52U2G50nk      | LX.TWN0<br>3.024 | McAfee       | 5 in 1-<br>Build in | 3rd WiFi<br>2x2 BGN | BT 3.0    | N             | AES1660         |
| TM8172-<br>52U2G32nk      | LX.TWN0<br>3.023 | McAfee       | 5 in 1-<br>Build in | 3rd WiFi<br>2x2 BGN | BT 3.0    | N             | AES1660         |
| TM8172-<br>52U2G25nk      | LX.TWN0<br>3.022 | McAfee       | 5 in 1-<br>Build in | 3rd WiFi<br>2x2 BGN | BT 3.0    | N             | AES1660         |
| TM8172-<br>33U2G32nk      | LX.TWN0<br>3.021 | McAfee       | 5 in 1-<br>Build in | 3rd WiFi<br>2x2 BGN | BT 3.0    | N             | AES1660         |
| TM8172-<br>5432G16nkk     | LX.TWN0<br>3.020 | McAfee       | 5 in 1-<br>Build in | 3rd WiFi<br>2x2 BGN | N         | N             | AES1660         |
| TM8172-<br>33U2G16nk<br>k | LX.TWN0<br>3.019 | McAfee       | 5 in 1-<br>Build in | 3rd WiFi<br>2x2 BGN | N         | N             | AES1660         |
| TM8172-<br>5432G25nkk     | LX.TWN0<br>3.018 | McAfee       | 5 in 1-<br>Build in | 3rd WiFi<br>2x2 BGN | BT 3.0    | N             | AES1660         |
| TM8172-<br>5432G16nkk     | LX.TWN0<br>3.017 | McAfee       | 5 in 1-<br>Build in | 3rd WiFi<br>2x2 BGN | BT 3.0    | N             | AES1660         |
| TM8172-<br>33U2G16nk<br>k | LX.TWN0<br>3.016 | McAfee       | 5 in 1-<br>Build in | 3rd WiFi<br>2x2 BGN | BT 3.0    | N             | AES1660         |
| TM8172-<br>33U2G16nk<br>k | LX.TWN0<br>3.015 | McAfee       | 5 in 1-<br>Build in | 3rd WiFi<br>2x2 BGN | N         | N             | AES1660         |
| TM8172-<br>33U2G25nk<br>k | LX.TWN0<br>3.014 | McAfee       | 5 in 1-<br>Build in | 3rd WiFi<br>2x2 BGN | BT 3.0    | N             | AES1660         |
| TM8172-<br>33U3G32n       | LX.TWN0<br>3.008 | McAfee       | 5 in 1-<br>Build in | 3rd WiFi<br>2x2 BGN | BT 3.0    | N             | AES1660         |
| TM8172-<br>33U2G32n       | LX.TWN0<br>3.013 | McAfee       | 5 in 1-<br>Build in | 3rd WiFi<br>2x2 BGN | BT 3.0    | N             | AES1660         |
| TM8172-<br>52U3G32n       | LX.TWN0<br>3.012 | McAfee       | 5 in 1-<br>Build in | 3rd WiFi<br>2x2 BGN | BT 3.0    | N             | AES1660         |
| TM8172-<br>33U3G32n       | LX.TWN0<br>3.011 | McAfee       | 5 in 1-<br>Build in | 3rd WiFi<br>2x2 BGN | BT 3.0    | N             | AES1660         |
| TM8172-<br>33U4G25n       | S2.TWN0<br>3.004 | McAfee       | 5 in 1-<br>Build in | 3rd WiFi<br>2x2 BGN | BT 3.0    | N             | AES1660         |
| TM8172-<br>33U2G25n       | LX.TWN0<br>3.010 | McAfee       | 5 in 1-<br>Build in | 3rd WiFi<br>2x2 BGN | BT 3.0    | N             | AES1660         |
| TM8172-<br>33U4G16n       | LX.TWN0<br>3.009 | McAfee       | 5 in 1-<br>Build in | 3rd WiFi<br>2x2 BGN | N         | N             | AES1660         |
| TM8172-<br>33U4G25n       | S2.TWN0<br>3.003 | McAfee       | 5 in 1-<br>Build in | 3rd WiFi<br>2x2 BGN | BT 3.0    | N             | AES1660         |
| TM8172-<br>33U2G25n       | LX.TWN0<br>3.006 | McAfee       | 5 in 1-<br>Build in | 3rd WiFi<br>2x2 BGN | BT 3.0    | N             | AES1660         |

| Model                     | Acer Part<br>No  | Extra<br>SW1 | Card<br>Reader      | Wireless<br>LAN1    | Bluetooth | VOIP<br>Phone | Finger<br>Print |
|---------------------------|------------------|--------------|---------------------|---------------------|-----------|---------------|-----------------|
| TM8172-<br>33U2G25n       | LX.TWN0<br>3.007 | McAfee       | 5 in 1-<br>Build in | 3rd WiFi<br>2x2 BGN | N         | N             | AES1660         |
| TM8172-<br>33U2G25n       | LX.TWN0<br>3.005 | McAfee       | 5 in 1-<br>Build in | 3rd WiFi<br>2x2 BGN | N         | N             | AES1660         |
| TM8172-<br>52U4G50n       | S2.TWN0<br>3.002 | McAfee       | 5 in 1-<br>Build in | 3rd WiFi<br>2x2 BGN | BT 2.1    | N             | AES1660         |
| TM8172-<br>52U2G32n       | S2.TWN0<br>3.001 | McAfee       | 5 in 1-<br>Build in | 3rd WiFi<br>2x2 BGN | BT 2.1    | N             | AES1660         |
| TM8172-<br>33U1G16nk      | LX.TWM0<br>3.011 | McAfee       | 5 in 1-<br>Build in | 3rd WiFi<br>2x2 BGN | N         | N             | N               |
| TM8172-<br>5432G16nkk     | LX.TWM0<br>3.010 | McAfee       | 5 in 1-<br>Build in | 3rd WiFi<br>2x2 BGN | BT 3.0    | N             | N               |
| TM8172-<br>5432G16nkk     | LX.TWM0<br>3.009 | McAfee       | 5 in 1-<br>Build in | 3rd WiFi<br>2x2 BGN | Ν         | N             | Ν               |
| TM8172-<br>5432G25nkk     | LX.TWM0<br>3.008 | McAfee       | 5 in 1-<br>Build in | 3rd WiFi<br>2x2 BGN | BT 3.0    | N             | N               |
| TM8172-<br>33U2G25nk<br>k | LX.TWM0<br>3.007 | McAfee       | 5 in 1-<br>Build in | 3rd WiFi<br>2x2 BGN | N         | N             | N               |
| TM8172-<br>33U2G16nk<br>k | LX.TWM0<br>3.006 | McAfee       | 5 in 1-<br>Build in | 3rd WiFi<br>2x2 BGN | N         | N             | N               |
| TM8172-<br>33U2G25nk<br>k | LX.TWM0<br>3.005 | McAfee       | 5 in 1-<br>Build in | 3rd WiFi<br>2x2 BGN | BT 3.0    | N             | N               |
| TM8172-<br>33U2G16nk<br>k | LX.TWM0<br>3.004 | McAfee       | 5 in 1-<br>Build in | 3rd WiFi<br>2x2 BGN | BT 3.0    | N             | N               |
| TM8172-<br>33U2G25nk<br>k | LX.TWM0<br>3.003 | McAfee       | 5 in 1-<br>Build in | 3rd WiFi<br>2x2 BGN | N         | N             | N               |
| TM8172-<br>33U2G16n       | LX.TWM0<br>3.002 | McAfee       | 5 in 1-<br>Build in | 3rd WiFi<br>2x2 BGN | BT 3.0    | N             | Ν               |
| TM8172-<br>33U2G32n       | LX.TWM0<br>C.001 | McAfee       | 5 in 1-<br>Build in | 3rd WiFi<br>2x2 BGN | N         | N             | N               |
| TM8172-<br>33U2G25n       | LX.TWM0<br>3.001 | McAfee       | 5 in 1-<br>Build in | 3rd WiFi<br>2x2 BGN | Ν         | N             | N               |
| TM8172-<br>52U1G16n       | S2.TWM0<br>3.001 | McAfee       | 5 in 1-<br>Build in | 3rd WiFi<br>2x2 BGN | N         | N             | N               |
| TM8172-<br>52U4G64nk      | LX.TWS0<br>3.010 | McAfee       | 5 in 1-<br>Build in | 3rd WiFi<br>2x2 BGN | BT 3.0    | N             | AES1660         |
| TM8172-<br>52U4G50nk      | LX.TWS0<br>3.009 | McAfee       | 5 in 1-<br>Build in | 3rd WiFi<br>2x2 BGN | BT 3.0    | N             | AES1660         |
| TM8172-<br>52U4G32nk      | LX.TWS0<br>3.008 | McAfee       | 5 in 1-<br>Build in | 3rd WiFi<br>2x2 BGN | BT 3.0    | N             | AES1660         |
| TM8172-<br>5434G32nk      | LX.TWS0<br>3.007 | McAfee       | 5 in 1-<br>Build in | 3rd WiFi<br>2x2 BGN | BT 3.0    | N             | AES1660         |
| TM8172-<br>5434G50nk      | LX.TWS0<br>3.006 | McAfee       | 5 in 1-<br>Build in | 3rd WiFi<br>2x2 BGN | BT 3.0    | N             | AES1660         |

| Model                | Acer Part<br>No  | Extra<br>SW1 | Card<br>Reader      | Wireless<br>LAN1    | Bluetooth | VOIP<br>Phone | Finger<br>Print |
|----------------------|------------------|--------------|---------------------|---------------------|-----------|---------------|-----------------|
| TM8172-<br>33U4G50nk | LX.TWS0<br>3.005 | McAfee       | 5 in 1-<br>Build in | 3rd WiFi<br>2x2 BGN | BT 3.0    | N             | AES1660         |
| TM8172-<br>33U4G32nk | LX.TWS0<br>3.004 | McAfee       | 5 in 1-<br>Build in | 3rd WiFi<br>2x2 BGN | BT 3.0    | N             | AES1660         |
| TM8172-<br>33U2G32nk | LX.TWS0<br>3.003 | McAfee       | 5 in 1-<br>Build in | 3rd WiFi<br>2x2 BGN | BT 3.0    | Ν             | AES1660         |
| TM8172-<br>33U2G25nk | LX.TWS0<br>3.002 | McAfee       | 5 in 1-<br>Build in | 3rd WiFi<br>2x2 BGN | BT 3.0    | Ν             | AES1660         |
| TM8172-<br>33U2G32n  | LX.TWS0<br>3.001 | McAfee       | 5 in 1-<br>Build in | 3rd WiFi<br>2x2 BGN | BT 3.0    | Ν             | AES1660         |
| TM8172-<br>33U4G32n  | S2.TWS0<br>3.003 | McAfee       | 5 in 1-<br>Build in | 3rd WiFi<br>2x2 BGN | BT 3.0    | Ν             | AES1660         |
| TM8172-<br>33U4G32n  | S2.TWS0<br>3.002 | McAfee       | 5 in 1-<br>Build in | 3rd WiFi<br>2x2 BGN | BT 3.0    | Ν             | AES1660         |
| TM8172-<br>52U1G16n  | S2.TWS0<br>3.001 | McAfee       | 5 in 1-<br>Build in | 3rd WiFi<br>2x2 BGN | N         | Ν             | AES1660         |
| TM8172-<br>52U1G16n  | S2.TWR0<br>3.001 | McAfee       | 5 in 1-<br>Build in | 3rd WiFi<br>2x2 BGN | N         | N             | N               |

## **Test Compatible Components**

This computer's compatibility is tested and verified by Acer's internal testing department. All of its system functions are tested under Windows<sup>®</sup> 7 environment.

Refer to the following lists for components, adapter cards, and peripherals which have passed these tests. Regarding configuration, combination and test procedures, please refer to the TravelMate 8172/8172Z Compatibility Test Report released by the Acer Mobile System Testing Department.

## Microsoft<sup>®</sup> Windows<sup>®</sup> 7 Environment Test

| Vendor    | Туре                     | Description                                                                     | PN |
|-----------|--------------------------|---------------------------------------------------------------------------------|----|
| CPU       | l                        |                                                                                 |    |
| Intel     | Core i5-540UM            | CPU Intel Core i5 540UM BGA 1.20G<br>18W                                        |    |
| Intel     | Core i5-520UM            | CPU Intel Core i5 520UM BGA 1.06G<br>18W                                        |    |
| Intel     | Core i5-430UM            | CPU Intel Core i5 430UM BGA 1.20G<br>18W                                        |    |
| Intel     | Ci3330UMB                | CPU Intel Core i3 330UM BGA 1.2G<br>18W K-0 no Turbo Boost                      |    |
| Intel     | CMU3400B                 | CPU Intel Celeron U3400 BGA 1.06G<br>18W K-0                                    |    |
| Intel     | PMDU5400B                | CPU Intel Pentium Dual-Core U5400<br>BGA 1.2G 18W K-0                           |    |
| Chipset   | ·                        |                                                                                 |    |
| Intel     | PCH                      | HM55 (4MB SPI)                                                                  |    |
| Main Chip | 1                        | L                                                                               |    |
| Broadcom  | LAN Controller           | Broadcom BCM57760                                                               |    |
| Conexant  | Audio                    | Conexant CX20672-11Z                                                            |    |
| Infineon  | ТРМ                      | Infineon SLB9635TT1.2 TPM 1.2                                                   |    |
| Realtek   | Card Reader              | RTS5128                                                                         |    |
| Panel     | 1                        |                                                                                 |    |
| AUO       | 11.6"/WXGA/<br>Glare     | LED LCD AUO 11.6" WXGA Glare<br>B116XW02 V0 8ms 500:1                           |    |
| LG        | -                        | LED LCD LPL 11.6" WXGA Glare<br>LP116WH1-TLN1 LF 200nit 8ms 500:1               |    |
| СМО       |                          | LED LCD CMO 11.6" WXGA Glare<br>N116B6-L02 C2 LF 200nit 10ms 500:1              |    |
| SAMSUNG   |                          | LED LCD SAMSUNG 11.6" WXGA<br>Glare LTN116AT03-A01 LF 200nit 16ms<br>500:1      |    |
| AUO       | 11.6"/WXGA/<br>non-Glare | LED LCD AUO 11.6" WXGA non - Glare<br>B116XW02 V1 8ms 500:1                     |    |
| SAMSUNG   |                          | LED LCD SAMSUNG 11.6" WXGA<br>None Glare LTN116AT03-002 LF 200nit<br>16ms 300:1 |    |
| Memory    | 1                        | -                                                                               |    |
| ELPIDA    | 1GB/1066/<br>DDRIII      | Memory ELPIDA SO-DIMM DDRIII 1066<br>1GB EBJ10UE8BDS0-AE-F LF 128*8<br>0.065um  |    |
| SAMSUNG   | -                        | Memory SAMSUNG SO-DIMM DDRIII<br>1066 1GB M471B2873EH1-CF8 LF<br>64*16 0.055um  |    |
| HYNIX     |                          | Memory HYNIX SO-DIMM DDRIII 1066<br>1GB HMT112S6BFR6C-G7 N0 LF<br>64*16 0.055um |    |

| Vendor       | Туре                | Description                                                                                                    | PN |
|--------------|---------------------|----------------------------------------------------------------------------------------------------|----|
| ELPIDA       | 1GB/1333/<br>DDRIII | Memory ELPIDA SO-DIMM DDRIII 1333<br>1GB EBJ10UE8BDS0-DJ-F LF 128*8<br>0.065um                                      |    |
| HYNIX        |                     | Memory HYNIX SO-DIMM DDRIII 1333<br>1GB HMT112S6TFR8C-H9 LF 128*8<br>0.055um                                        |    |
| SAMSUNG      |                     | Memory SAMSUNG SO-DIMM DDRIII<br>1333 1GB M471B2873FHS-CH9 LF<br>128*8 46nm                                         |    |
| KINGSTON     | 2GB/1066/<br>DDRIII | Memory KINGSTON SO-DIMM DDRIII<br>1066 2GB ACR256X64D3S1066C7 LF<br>128*8 0.07um                                    |    |
| ELPIDA       |                     | Memory ELPIDA SO-DIMM DDRIII 1066<br>2GB EBJ21UE8BDS0-AE-F LF 128*8<br>0.065um                                      |    |
| A-DATA       | -                   | Memory A-DATA SO-DIMM DDRIII 1066<br>2GB HY7YG1B1674ZM LF 128*8<br>0.065um                                          |    |
| HYNIX        |                     | Memory HYNIX SO-DIMM DDRIII 1066<br>2GB HMT125S6BFR8C-G7 N0 LF<br>128*8 0.055um                                     |    |
| NANYA        | 2GB/1333/<br>DDRIII | Memory NANYA SO-DIMM DDRIII 1333<br>2GB NT2GC64B8HC0NS-CG LF 128*8<br>0.065um                                       |    |
| KINGSTON     |                     | Memory KINGSTON SO-DIMM DDRIII<br>1333 2GB ACR256X64D3S1333C9 LF<br>128*8 0.065um                                   |    |
| HYNIX        |                     | Memory HYNIX SO-DIMM DDRIII 1333<br>2GB HMT125S6TFR8C-H9 LF 128*8<br>0.055um                                        |    |
| ELPIDA       |                     | Memory ELPIDA SO-DIMM DDRIII 1333<br>2GB EBJ21UE8BDS0-DJ-F LF 128*8<br>0.065um                                      |    |
| SAMSUNG      |                     | Memory SAMSUNG SO-DIMM DDRIII<br>1333 2GB M471B5673FH0-CH9 LF<br>128*8 46nm                                         |    |
| HDD          |                     |                                                                                                    |    |
| SEAGATE      | 160GB/<br>5400rpm   | HDD SEAGATE 2.5" 5400rpm 160GB<br>ST9160314AS Wyatt SATA LF F/<br>W:0001SDM1                                        |    |
| TOSHIBA DIGI |                     | HDD TOSHIBA 2.5" 5400rpm 160GB<br>MK1665GSX, Capricorn BS, 320G/P<br>SATA 8MB LF F/W:GJ002J                         |    |
| HGST         |                     | HDD HGST 2.5" 5400rpm 160GB<br>HTS545016B9A300 Panther B SATA LF<br>F/W:C60F Disk imbalance criteria =<br>0.014g-cm |    |
| WD           |                     | HDD WD 2.5" 5400rpm 160GB<br>WD1600BEVT-22A23T0 , WD, ML320S<br>SATA 8MB LF F/W:01.01A01                            |    |
| SEAGATE      | 250GB/<br>5400rpm   | HDD SEAGATE 2.5" 5400rpm 250GB<br>ST9250315AS Wyatt SATA LF F/<br>W:0001SDM1                                        |    |

| Vendor       | Туре              | Description                                                                                                    | PN |
|--------------|-------------------|----------------------------------------------------------------------------------------------------|----|
| TOSHIBA DIGI |                   | HDD TOSHIBA 2.5" 5400rpm 250GB<br>MK2565GSX, Capricorn BS, 320G/P<br>SATA 8MB LF F/W:GJ002J                         |    |
| HGST SG      |                   | HDD HGST 2.5" 5400rpm 250GB<br>HTS545025B9A300 Panther B SATA LF<br>F/W:C60F Disk imbalance criteria =<br>0.014g-cm |    |
| WD           |                   | HDD WD 2.5" 5400rpm 250GB<br>WD2500BEVT-22A23T0, WD, ML320S<br>SATA 8MB LF F/W:01.01A01.                            |    |
| SEAGATE      | 250GB/<br>7200rpm | HDD SEAGATE 2.5" 7200rpm 250GB<br>ST9250410AS Holiday SATA LF F/<br>W:0002SDM1                                      |    |
| HGST         |                   | HDD HGST 2.5" 7200rpm 250GB<br>HTS725025A9A364 SATA 8MB LF F/<br>W:C70E                                             |    |
| SEAGATE      | 320GB/<br>5400rpm | HDD SEAGATE 2.5" 5400rpm 320GB<br>ST9320325AS Wyatt SATA LF F/<br>W:0001SDM1                                        |    |
| TOSHIBA DIGI |                   | HDD TOSHIBA 2.5" 5400rpm 320GB<br>Capricorn BS ,MK3265GSX SATA 8MB<br>LF F/W:GJ002J                                 |    |
| HGST SG      |                   | HDD HGST 2.5" 5400rpm 320GB<br>HTS545032B9A300 Panther B SATA LF<br>F/W:C60F Disk imbalance criteria =<br>0.014g-cm |    |
| WD           |                   | HDD WD 2.5" 5400rpm 320GB<br>WD3200BEVT-22A23T0,ML320S,WD<br>SATA 8MB LF F/W:01.01A01                               |    |
| SEAGATE      | 320GB/<br>7200rpm | HDD SEAGATE 2.5" 7200rpm 320GB<br>ST9320423AS Holiday SATA LF F/<br>W:0002SDM1                                      |    |
| HGST         | -                 | HDD HGST 2.5" 7200rpm 320GB<br>HTS725032A9A364 SATA 8MB LF F/<br>W:C70E                                             |    |
| SEAGATE      | 500GB/<br>5400rpm | HDD SEAGATE 2.5" 5400rpm 500GB<br>ST9500325AS Wyatt SATA LF F/<br>W:0001SDM1                                        |    |
| TOSHIBA      |                   | HDD TOSHIBA 2.5" 5400rpm 500GB<br>MK5065GSX,Capricorn BS, 320G/P<br>SATA 8MB LF F/W:GJ002J                          |    |
| HGST         |                   | HDD HGST 2.5" 5400rpm 500GB<br>HTS545050B9A300 Panther B SATA LF<br>F/W:C60F Disk imbalance criteria =<br>0.014g-cm |    |
| WD           |                   | HDD WD 2.5" 5400rpm 500GB<br>WD5000BEVT-22A0RT0, ML320M,WD<br>SATA 8MB LF F/W:01.01A01                              |    |
| SEAGATE      | 500GB/<br>7200rpm | HDD SEAGATE 2.5" 7200rpm 500GB<br>ST9500420AS Holiday SATA LF F/<br>W:0002SDM1                                      |    |

| Vendor         | Туре                      | Description                                                                                   | PN |
|----------------|---------------------------|-----------------------------------------------------------------------------------------------|----|
| HGST           |                           | HDD HGST 2.5" 7200rpm 500GB<br>HTS725050A9A364 SATA 8MB LF F/W:<br>C70E                       |    |
| TOSHIBA        | 640GB/<br>5400rpm         | HDD TOSHIBA 2.5" 5400rpm 640GB<br>MK6465GSX,Capricorn BS,320G/P<br>SATA 8MB LF F/W:GJ002J     |    |
| WD             |                           | HDD WD 2.5" 5400rpm 640GB<br>WD6400BEVT-22A0RT0, ML320 SATA<br>8MB LF F/W:01.01A01            |    |
| Battery        |                           | ·                                                                                             |    |
| Sanyo          | 3CELL2.2                  | Battery SANYO UM-2009E Li-Ion 3S1P<br>SANYO 3 cell 2200mAh Main<br>COMMON ID : UM09E32        |    |
| PANASONIC      |                           | Battery PANASONIC UM-2009E Li-Ion<br>3S1P PANASONIC 3 cell 2200mAh<br>Main COMMON ID: UM09E52 |    |
| SIMPO          | -                         | Battery SIMPLO UM-2009E Li-Ion 3S1P<br>PANASONIC 3 cell 2200mAh Main<br>COMMON ID:UM09E72     |    |
| SANYO          | 6CELL2.2                  | Battery SANYO UM-2009E Li-Ion 3S2P<br>SANYO 6 cell 4400mAh Main<br>COMMON ID: UM09E31         |    |
| PANASONIC      | -                         | Battery PANASONIC UM-2009E Li-Ion<br>3S2P PANASONIC 6 cell 4400mAh<br>Main COMMON ID:UM09E51  |    |
| SIMPO          | -                         | Battery SIMPLO UM-2009E Li-Ion 3S2P<br>PANASONIC 6 cell 4400mAh Main<br>COMMON ID:UM09E71     |    |
| SIMPO          |                           | Battery SIMPLO UM-2009E Li-Ion 3S2P<br>SAMSUNG 6 cell 4400mAh Main<br>COMMON ID:UM09E75       |    |
| Sanyo          | 6CELL2.8                  | Battery SANYO UM-2009E Li-Ion 3S2P<br>SANYO 6 cell 5600mAh Main<br>COMMON ID:UM09E36          |    |
| SIMPO          |                           | Battery SIMPLO UM-2009E Li-Ion 3S2P<br>SAMSUNG 6 cell 5600mAh Main<br>COMMON ID:UM09E70       |    |
| SIMPO          |                           | Battery SIMPLO UM-2009E Li-Ion 3S2P<br>LGC 6 cell 5600mAh Main COMMON<br>ID:UM09E78           |    |
| PANASONIC      | 6CELL2.9                  | Battery PANASONIC UM-2009E Li-Ion<br>3S2P PANASONIC 6 cell 5800mAh<br>Main COMMON ID:UM09E56  |    |
| Keyboard NT1T_ | A10B                      | ·                                                                                             |    |
| Darfon         | Standard for<br>Trial Run | Keyboard ACER NT1T_A10B NT1T<br>Internal 11 Standard Black NONE Y2010<br>Acer Legend Texture  |    |
| Darfon         | Arabic                    | Battery PANASONIC UM-2009E Li-Ion<br>3S1P PANASONIC 3 cell 2200mAh<br>Main COMMON ID: UM09E52 |    |

| Vendor | Туре                    | Description                                                                               | PN |
|--------|-------------------------|-------------------------------------------------------------------------------------------|----|
| Darfon | Belgium                 | Battery SIMPLO UM-2009E Li-Ion 3S1P<br>PANASONIC 3 cell 2200mAh Main<br>COMMON ID:UM09E72 |    |
| Darfon | Brazilian<br>Portuguese | Battery SANYO UM-2009E Li-Ion 3S2P<br>SANYO 6 cell 4400mAh Main<br>COMMON ID: UM09E31     |    |
| Darfon | CZ/SK                   | Keyboard ACER NT1T_A10B NT1T<br>Internal 11 Standard 85KS Black CZ/SK<br>Texture          |    |
| Darfon | Chinese                 | Keyboard ACER NT1T_A10B NT1T<br>Internal 11 Standard 84KS Black<br>Chinese Texture        |    |
| Darfon | Danish                  | Keyboard ACER NT1T_A10B NT1T<br>Internal 11 Standard 85KS Black Danish<br>Texture         |    |
| Darfon | FR/Arabic               | Keyboard ACER NT1T_A10B NT1T<br>Internal 11 Standard 85KS Black FR/<br>Arabic Texture     |    |
| Darfon | French                  | Keyboard ACER NT1T_A10B NT1T<br>Internal 11 Standard 85KS Black French<br>Texture         |    |
| Darfon | German                  | Keyboard ACER NT1T_A10B NT1T<br>Internal 11 Standard 85KS Black<br>German Texture         |    |
| Darfon | Greek                   | Keyboard ACER NT1T_A10B NT1T<br>Internal 11 Standard 84KS Black Greek<br>Texture          |    |
| Darfon | Hungarian               | Keyboard ACER NT1T_A10B NT1T<br>Internal 11 Standard 85KS Black<br>Hungarian Texture      |    |
| Darfon | Italian                 | Keyboard ACER NT1T_A10B NT1T<br>Internal 11 Standard 85KS Black Italian<br>Texture        |    |
| Darfon | Japanese                | Keyboard ACER NT1T_A10B NT1T<br>Internal 11 Standard 88KS Black<br>Japanese Texture       |    |
| Darfon | Korean                  | Keyboard ACER NT1T_A10B NT1T<br>Internal 11 Standard 84KS Black Korean<br>Texture         |    |
| Darfon | Nordic                  | Keyboard ACER NT1T_A10B NT1T<br>Internal 11 Standard 85KS Black Nordic<br>Texture         |    |
| Darfon | Norwegian               | Keyboard ACER NT1T_A10B NT1T<br>Internal 11 Standard 85KS Black<br>Norwegian Texture      |    |
| Darfon | Portuguese              | Keyboard ACER NT1T_A10B NT1T<br>Internal 11 Standard 85KS Black<br>Portuguese Texture     |    |
| Darfon | Russian                 | Keyboard ACER NT1T_A10B NT1T<br>Internal 11 Standard 84KS Black<br>Russian Texture        |    |

| Vendor     | Туре                             | Description                                                                                           | PN |
|------------|----------------------------------|----------------------------------------------------------------------------------------------------|----|
| Darfon     | SLO/CRO                          | Keyboard ACER NT1T_A10B NT1T<br>Internal 11 Standard 85KS Black SLO/<br>CRO Texture                   |    |
| Darfon     | Spanish                          | Keyboard ACER NT1T_A10B NT1T<br>Internal 11 Standard 85KS Black<br>Spanish Texture                    |    |
| Darfon     | Sweden                           | Keyboard ACER NT1T_A10B NT1T<br>Internal 11 Standard 85KS Black<br>Sweden Texture                     |    |
| Darfon     | Swiss/G                          | Keyboard ACER NT1T_A10B NT1T<br>Internal 11 Standard 85KS Black Swiss/<br>G Texture                   |    |
| Darfon     | Thailand                         | Keyboard ACER NT1T_A10B NT1T<br>Internal 11 Standard 84KS Black<br>Thailand Texture                   |    |
| Darfon     | Turkish                          | Keyboard ACER NT1T_A10B NT1T<br>Internal 11 Standard 85KS Black Turkish<br>Texture                    |    |
| Darfon     | UK                               | Keyboard ACER NT1T_A10B NT1T<br>Internal 11 Standard 85KS Black UK<br>Texture                         |    |
| Darfon     | US<br>International              | Keyboard ACER NT1T_A10B NT1T<br>Internal 11 Standard 84KS Black US<br>International Texture           |    |
| Darfon     | US<br>International w/<br>Hebrew | Keyboard ACER NT1T_A10B NT1T<br>Internal 11 Standard 84KS Black US<br>International w/ Hebrew Texture |    |
| Darfon     | US w/<br>Canadian<br>French      | Keyboard ACER NT1T_A10B NT1T<br>Internal 11 Standard 85KS Black US w/<br>Canadian French Texture      |    |
| Adapter    | 1                                | -                                                                                                    |    |
| DELTA      | 40W                              | ADAPTOR,2<br>PIN,40W,19VDC,2.15A,100V~240V<br>ADP-40THAA                                              |    |
| Leader     | -                                | ADAPTOR,2<br>PIN,40W,19VDC,2.15A,100V~240V<br>IU40-1190-011S                                          |    |
| Power Plug |                                  |                                                                                                    |    |
| Leader     | UL                               | UL                                                                                                    |    |
| Leader     | EU                               | EU                                                                                                    |    |
| Leader     | AUS                              | AUS                                                                                                   |    |
| Leader     | UK                               | UK                                                                                                    |    |
| Leader     | ARG                              | ARG                                                                                                   |    |
| Leader     | CCC                              | CCC                                                                                                   |    |
| Leader     | BRZ                              | BRZ                                                                                                   |    |
| Leader     | SAF                              | SAF                                                                                                   |    |
| Leader     | KOR                              | KOR                                                                                                   |    |
| Leader     | AF                               | AF                                                                                                    |    |
| WLAN       |                                  |                                                                                                    |    |

| Vendor              | Туре                | Description                                                     | PN |
|---------------------|---------------------|-----------------------------------------------------------------|----|
| Foxconn             | 3rd WiFi 2x2<br>BGN | Foxconn Wireless LAN Atheros HB93<br>2x2 BGN (HM)               |    |
| Lite-on             | 3rd WiFi 2x2<br>BGN | Liteon Wireless LAN Atheros HB93 2x2<br>BGN (HM) WN6602AH       |    |
| Foxconn             | 3rd WiFi 2x2<br>BGN | Foxconn Wireless LAN Atheros HB97<br>2x2 BGN (HM)               |    |
| Lite-on             | 3rd WiFi 2x2<br>BGN | Liteon Wireless LAN Atheros HB97 2x2<br>BGN (HM) WN6603AH       |    |
| Foxconn             | 3rd WiFi 2x2<br>BG  | Foxconn Wirelss LAN Atheros HB95BG<br>(HM) T77H121.10           |    |
| Foxconn             | 3rd WiFi 2x2<br>BGN | Foxconn Wireless LAN Broadcomm<br>43225 2x2 BGN (HM) T77H103.00 |    |
| Foxconn             | 3rd WiFi 2x2<br>BGN | Foxconn Wirelss LAN Broadcom 4313<br>1x1 BGN (HM) T77H194.00    |    |
| 3G Module           | 1                   |                                                                 |    |
| Ericsson            | Ericson             | Ericsson F3307-900MHz                                           |    |
| Thermal Module      |                     |                                                                 |    |
|                     | N/A                 | THERMAL MODULE, UMA                                             |    |
| Antenna             |                     |                                                                 |    |
| Suyin               | 1.3M (3.8mm)        | Suyin HF1315-S32B-OV01 R1.4                                     |    |
| Chicony             |                     | Chicony CN9157                                                  |    |
| LitON               |                     | LiteON Liteon 1.3M LT9665AL<br>(09P2SF119)                      |    |
| Bluetooth           |                     |                                                                 |    |
| FOXCONN             | BRM 2046            | Foxconn Bluetooth BRM 2046 BT2.1<br>(T60H928.33) f/w:861        |    |
| FOXCONN             | BRM 2046            | Foxconn Bluetooth BRM 2046 BT2.1<br>(T60H928.33) f/w:861(HSF)   |    |
| FOXCONN             | BRM 2070            | Foxconn Bluetooth BRM 2070<br>(T77H114.01)                      |    |
| FOXCONN             | ATH AR3011          | Foxconn Bluetooth ATH AR3011<br>(T77H056.00)                    |    |
| Fingerprint         | 1                   |                                                                 |    |
| Authentec           | AES1660             | Authentec AES1660 (AES1660-C-SZ-<br>TR-BB0A-AC.)                |    |
| EZ Dock             |                     |                                                                 |    |
| Wistron/<br>Foxconn | N/A                 | EZ Dock                                                         |    |

## **Online Support Information**

## **BIOS Setup Utility**

This section describes online technical support services available to help you repair your Acer Systems.

If you are a distributor, dealer, ASP or TPM, please refer your technical queries to your local Acer branch office. Acer Branch Offices and Regional Business Units may access our website. However some information sources will require a user i.d. and password. These can be obtained directly from Acer CSD Taiwan.

Acer's Website offers you convenient and valuable support resources whenever you need them.

In the Technical Information section you can download information on all of Acer's Notebook, Desktop and Server models including:

Service guides for all models

- Bios updates
- Software utilities
- Spare parts lists
- TABs (Technical Announcement Bulletin)

For these purposes, we have included an Acrobat File to facilitate the problem-free downloading of our technical material.

Also contained on this website are:

- Detailed information on Acer's International Traveler's Warranty (ITW)
- Returned material authorization procedures
- An overview of all the support services we offer, accompanied by a list of telephone, fax and email contacts for all your technical queries.

We are always looking for ways to optimize and improve our services, so if you have any suggestions or comments, please do not hesitate to communicate these to us.

Free Manuals Download Website <u>http://myh66.com</u> <u>http://usermanuals.us</u> <u>http://www.somanuals.com</u> <u>http://www.4manuals.cc</u> <u>http://www.4manuals.cc</u> <u>http://www.4manuals.cc</u> <u>http://www.4manuals.com</u> <u>http://www.404manual.com</u> <u>http://www.luxmanual.com</u> <u>http://aubethermostatmanual.com</u> Golf course search by state

http://golfingnear.com Email search by domain

http://emailbydomain.com Auto manuals search

http://auto.somanuals.com TV manuals search

http://tv.somanuals.com